# SECTION ADP В AUTOMATIC DRIVE POSITIONER С

А

D

Е

# **CONTENTS**

| PRECAUTION4                                                                                                    |
|----------------------------------------------------------------------------------------------------|
| PRECAUTIONS                                                                                                    |
| Precaution for Work4                                                                                                    |
| PREPARATION5                                                                                                    |
| PREPARATION                                                                                                    |
| SYSTEM DESCRIPTION6                                                                                                    |
| COMPONENT PARTS6Component Parts Location6Automatic Drive Positioner Control Unit9Driver Seat Control Unit9Seat Memory Switch9ADP Steering Switch10Tilt & Telescopic Motor10 |
| SYSTEM12                                                                                                    |
| AUTOMATIC DRIVE POSITIONER SYSTEM                                                                                                    |
| MANUAL FUNCTION                                                                                                    |
| MEMORY FUNCTION                                                                                                    |
| EXIT ASSIST FUNCTION                                                                                                    |
| ENTRY ASSIST FUNCTION                                                                                                    |
| LINKING KEY FOB TO THE METER DISPLAY20                                                                                                    |

| LINKING KEY FOB TO THE METER DISPLAY :<br>System Description21<br>Fail Safe22 | F |
|-------------------------------------------------------------------------------|---|
| DIAGNOSIS SYSTEM (DRIVER SEAT CON-<br>TROL UNIT)                              | G |
| ECU DIAGNOSIS INFORMATION27                                                   |   |
| DRIVER SEAT CONTROL UNIT                                                      |   |
| AUTOMATIC DRIVE POSITIONER CON-                                               |   |
| IROL UNIT         34           Reference Value                                | K |
| BCM (BODY CONTROL MODULE)                                                     | I |
| WIRING DIAGRAM38                                                              | L |
| AUTOMATIC DRIVE POSITIONER SYSTEM38<br>Wiring Diagram                         | M |
| BASIC INSPECTION50                                                            |   |
| DIAGNOSIS AND REPAIR WORK FLOW50<br>Work Flow                                 | Ν |
| INSPECTION AND ADJUSTMENT53                                                   | 0 |
| ADDITIONAL SERVICE WHEN REMOVING BAT-<br>TERY NEGATIVE TERMINAL               | Ρ |
| ADDITIONAL SERVICE WHEN REPLACING<br>CONTROL UNIT                             |   |

| ADDITIONAL SERVICE WHEN REPLACING<br>CONTROL UNIT : Description<br>ADDITIONAL SERVICE WHEN REPLACING | 53                |
|----------------------------------------------------------------------------------------------------|-------------------|
| SYSTEM INITIALIZATION                                                                                | 54                |
| SYSTEM INITIALIZATION : Description<br>SYSTEM INITIALIZATION : Work Procedure                        | 54<br>54          |
| MEMORY STORING                                                                                       | 54                |
| MEMORY STORING : Description<br>MEMORY STORING : Work Procedure                                      | 54<br>54          |
| LINKING KEY FOB TO THE METER DISPLAY<br>LINKING KEY FOB TO THE METER DISPLAY :                       | 55                |
| Description<br>LINKING KEY FOB TO THE METER DISPLAY :<br>Work Procedure                              | 55<br>55          |
| SYSTEM SETTING                                                                                       | 56                |
| SYSTEM SETTING : Description                                                                         | 56                |
| SYSTEM SETTING : Work Procedure                                                                      | 56                |
| DTC/CIRCUIT DIAGNOSIS                                                                                | 58                |
| U1000 CAN COMM CIRCUIT                                                                               | . 58              |
| DTC Description                                                                                      | 58                |
|                                                                                                    | 00                |
| U1010 CONTROL UNIT (CAN)                                                                             | . <b>59</b><br>59 |
| Diagnosis Procedure                                                                                  | 59                |
| B2112 SLIDING MOTOR                                                                                  | . 60              |
| DTC Description                                                                                      | 60                |
| Diagnosis Procedure                                                                                  | 60                |
| B2113 RECLINING MOTOR                                                                                | . <b>62</b>       |
| Diagnosis Procedure                                                                                  | 62<br>62          |
| B2116 TILT MOTOR                                                                                     | 64                |
| DTC Description                                                                                      | 64                |
| Diagnosis Procedure                                                                                  | 64                |
| B2128 UART COMMUNICATION LINE                                                                        | 66                |
| DIC Description<br>Diagnosis Procedure                                                               | 66<br>66          |
|                                                                                                    | <b>~</b> ~~       |
| DTC Description                                                                                      | . <b>68</b>       |
| Diagnosis Procedure                                                                                  | 68                |
| POWER SUPPLY AND GROUND CIRCUIT                                                                      | 69                |
| ВСМ                                                                                                  | 69                |
| BCM : Diagnosis Procedure                                                                            | 69                |
| DRIVER SEAT CONTROL UNIT<br>DRIVER SEAT CONTROL UNIT :                                               | 69                |
|                                                                                                    | 69                |
| Requirement                                                                                          | 70                |

| AUTOMATIC DRIVE POSITIONER CONTROL       | 70        |
|------------------------------------------|-----------|
| AUTOMATIC DRIVE POSITIONER CONTROL       | 10        |
|                                          | 70        |
| UNIT : Special Repair Requirement        | 71        |
| SLIDING SWITCH                           | 72        |
| Component Function Check                 | 72        |
| Diagnosis Procedure                      | 72        |
| Component inspection                     | 73        |
| RECLINING SWITCH                         | 74        |
| Component Function Check                 | 74<br>74  |
| Component Inspection                     | 74<br>75  |
| LIFTING SWITCH (FRONT)                   | 76        |
| Component Function Check                 | 76        |
| Diagnosis Procedure                      | 76        |
| Component Inspection                     | 77        |
| LIFTING SWITCH (REAR)                    | 78        |
| Component Function Check                 | 78        |
| Component Inspection                     | 70<br>79  |
|                                          |           |
| Component Function Check                 | <b>80</b> |
| Diagnosis Procedure                      | 80        |
| Component Inspection                     | 81        |
| TELESCOPIC SWITCH                        | 82        |
| Component Function Check                 | 82        |
| Diagnosis Procedure                      | 82        |
|                                          | 00        |
| SEAT MEMORY SWITCH                       | 84        |
| Diagnosis Procedure                      | 84<br>84  |
| Component Inspection                     | 85        |
| DOOR MIRROR REMOTE CONTROL               |           |
| SWITCH                                   | 87        |
| SELECT SWITCH                            | 87        |
| SELECT SWITCH : Component Function Check | 87        |
| SELECT SWITCH : Diagnosis Procedure      | 87        |
|                                          | 00        |
| MIRROR SWITCH                            | 88        |
| MIRROR SWITCH . Component Function Check | 89        |
| <br>MIRROR SWITCH : Diagnosis Procedure  | 89        |
| MIRROR SWITCH : Component Inspection     | 90        |
| POWER SEAT SWITCH GROUND CIRCUIT         | 92        |
| Diagnosis Procedure                      | 92        |
| TILT & TELESCOPIC SWITCH GROUND CIR-     |           |
| CUIT                                     | 93        |
| Diagnosis Procedure                      | 93        |

| SLIDING SENSOR                            | 4        |
|-------------------------------------------|----------|
| Component Function Check9                 | 4        |
| Diagnosis Procedure9                      | 4        |
| RECLINING SENSOR                          | <b>6</b> |
| Diagnosis Procedure9                      | 6        |
|                                           | 8        |
| Component Function Check                  | 8        |
| Diagnosis Procedure                       | 8        |
|                                           |          |
| LIFTING SENSOR (REAR)                     | 1        |
| Diagnosia Procedure                       | 1        |
|                                           | I        |
| TILT SENSOR10                             | 3        |
| Component Function Check10                | 3        |
| Diagnosis Procedure10                     | 3        |
| TELESCOPIC SENSOR                         | 5        |
| Component Function Check 10               | 5        |
| Diagnosis Procedure                       | 5        |
|                                           | -        |
| MIRROR SENSOR                             | 1        |
| DRIVER SIDE10                             | 7        |
| DRIVER SIDE : Component Function Check 10 | 7        |
| DRIVER SIDE : Diagnosis Procedure         | 7        |
| PASSENGER SIDE 10                         | 8        |
| PASSENGER SIDE :                          | Ů        |
| Component Function Check                  | 8        |
| PASSENGER SIDE : Diagnosis Procedure 10   | 9        |
|                                           |          |
| Component Function Check 11               | 1        |
| Diagnosis Procedure                       | 1        |
|                                           | I        |
| RECLINING MOTOR11                         | 3        |
| Component Function Check11                | 3        |
| Diagnosis Procedure11                     | 3        |
| LIFTING MOTOR (FRONT) 11                  | 5        |
| Component Function Check 11               | 5        |
| Diagnosis Procedure                       | 5        |
| 5                                         | -        |

| LIFTING MOTOR (REAR)                                            | А  |
|-----------------------------------------------------------------|----|
| Diagnosis Procedure                                             |    |
| TILT MOTOR                                                      | В  |
| Diagnosis Procedure                                             |    |
| TELESCOPIC MOTOR 121                                            | С  |
| Component Function Check                                        |    |
| DOOR MIRROR MOTOR123                                            | D  |
| Component Function Check                                        |    |
| Component Inspection                                            | Ε  |
| SEAT MEMORY INDICATOR 126                                       |    |
| Diagnosis Procedure                                             | F  |
| Component Inspection127                                         |    |
| SYMPTOM DIAGNOSIS 128                                           | G  |
| ADP SYSTEM SYMPTOMS 128<br>Symptom Table                        | Н  |
| NORMAL OPERATING CONDITION                                      |    |
| REMOVAL AND INSTALLATION                                        |    |
| DRIVER SEAT CONTROL UNIT                                        | AD |
| AUTOMATIC DRIVE POSITIONER CON-                                 |    |
| <b>TROL UNIT</b> 131         Removal and Installation       131 | K  |
| SEAT MEMORY SWITCH                                              | L  |
| DOWER SEAT SWITCH                                               |    |
| Removal and Installation                                        | M  |
| ADP STEERING SWITCH                                             |    |
|                                                                 | Ν  |

0

Ρ

# PRECAUTION PRECAUTIONS

# Precaution for Supplemental Restraint System (SRS) "AIR BAG" and "SEAT BELT PRE-TENSIONER"

The Supplemental Restraint System such as "AIR BAG" and "SEAT BELT PRE-TENSIONER", used along with a front seat belt, helps to reduce the risk or severity of injury to the driver and front passenger for certain types of collision. Information necessary to service the system safely is included in the SR and SB section of this Service Manual.

### WARNING:

- To avoid rendering the SRS inoperative, which could increase the risk of personal injury or death in the event of a collision which would result in air bag inflation, all maintenance must be performed by an authorized NISSAN/INFINITI dealer.
- Improper maintenance, including incorrect removal and installation of the SRS, can lead to personal injury caused by unintentional activation of the system. For removal of Spiral Cable and Air Bag Module, see the SR section.
- Do not use electrical test equipment on any circuit related to the SRS unless instructed to in this Service Manual. SRS wiring harnesses can be identified by yellow and/or orange harnesses or harness connectors.

### PRECAUTIONS WHEN USING POWER TOOLS (AIR OR ELECTRIC) AND HAMMERS

#### WARNING:

- When working near the Airbag Diagnosis Sensor Unit or other Airbag System sensors with the Ignition ON or engine running, DO NOT use air or electric power tools or strike near the sensor(s) with a hammer. Heavy vibration could activate the sensor(s) and deploy the air bag(s), possibly causing serious injury.
- When using air or electric power tools or hammers, always switch the Ignition OFF, disconnect the battery and wait at least three minutes before performing any service.

### Precaution for Work

INFOID:000000012232341

- When removing or disassembling each component, be careful not to damage or deform it. If a component may be subject to interference, be sure to protect it with a shop cloth.
- When removing (disengaging) components with a screwdriver or similar tool, be sure to wrap the component with a shop cloth or vinyl tape to protect it.
- Protect the removed parts with a shop cloth and prevent them from being dropped.
- Replace a deformed or damaged clip.
- If a part is specified as a non-reusable part, always replace it with a new one.
- Be sure to tighten bolts and nuts securely to the specified torque.
- After installation is complete, be sure to check that each part works properly.
- Follow the steps below to clean components:
- Water soluble dirt:
- Dip a soft cloth into lukewarm water, wring the water out of the cloth and wipe the dirty area.
- Then rub with a soft, dry cloth.
- Oily dirt:
- Dip a soft cloth into lukewarm water with mild detergent (concentration: within 2 to 3%) and wipe the dirty area.
- Then dip a cloth into fresh water, wring the water out of the cloth and wipe the detergent off.
- Then rub with a soft, dry cloth.
- Do not use organic solvent such as thinner, benzene, alcohol or gasoline.
- For genuine leather seats, use a genuine leather seat cleaner.

## PREPARATION

# < PREPARATION > PREPARATION PREPARATION

# **Special Service Tools**

INFOID:000000012233583 В

А

| The actual shape of the tools may differ from those | e illustrated here. |
|-----------------------------------------------------|---------------------|
|                                                     |                     |

| Tool number<br>(TechMate No.)<br>Tool name |             | Description              | С    |
|--------------------------------------------|-------------|--------------------------|------|
| _                                          |             | Removing trim components |      |
| (J-46534)                                  |             |                          | D    |
| Trim Tool Set                              |             |                          | E    |
|                                            | AWJIAU403ZZ |                          | —— F |
|                                            |             |                          |      |

G

Н

Κ

ADP

L

Ν

Ο

Ρ

### < SYSTEM DESCRIPTION >

# SYSTEM DESCRIPTION COMPONENT PARTS

**Component Parts Location** 

INFOID:000000012246450

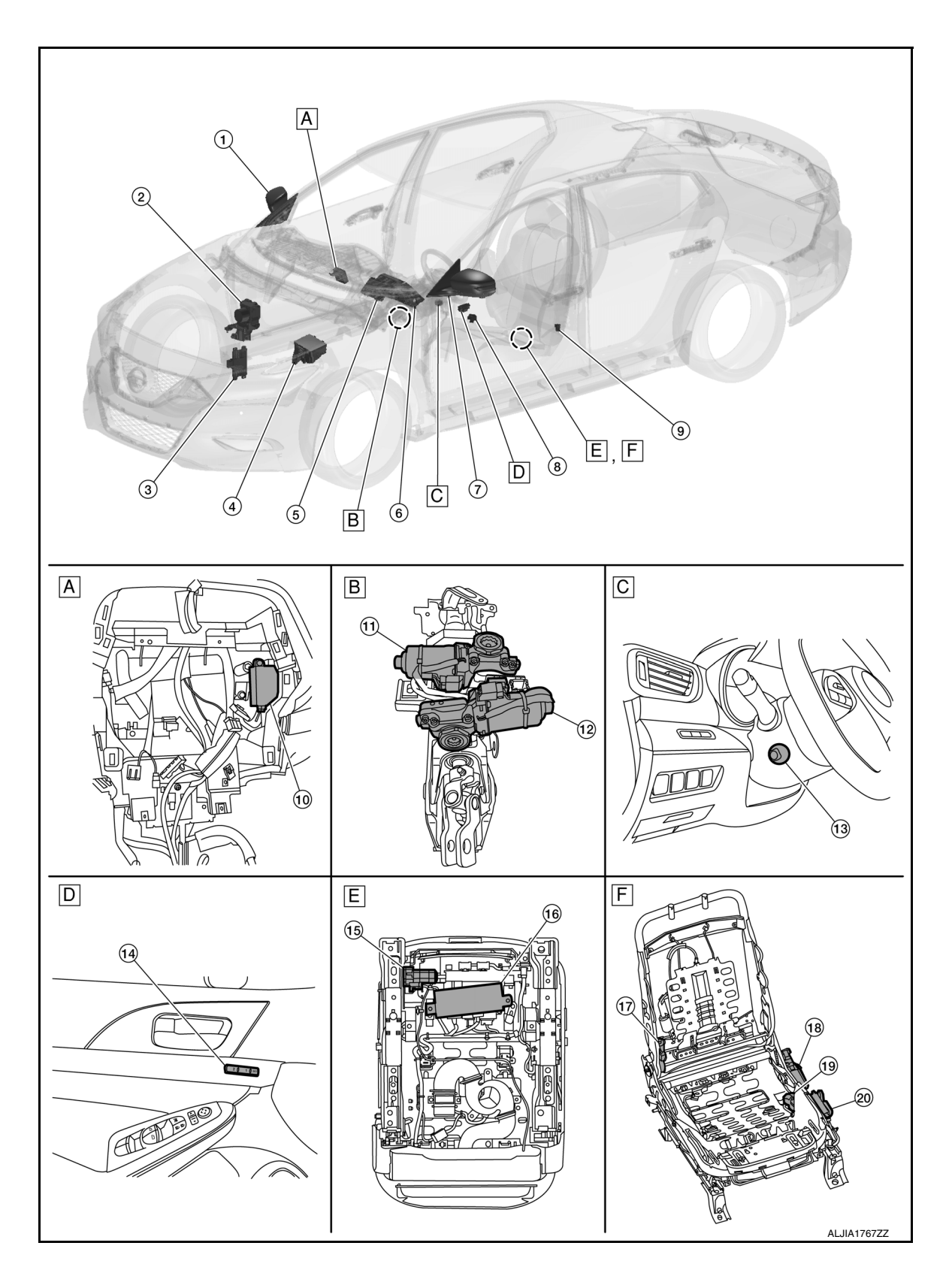

### < SYSTEM DESCRIPTION >

- A. LH side of instrument panel (view with instrument panel removed)
- D. View of left front door finisher
- Β. Steering column (view with steering C. Left hand side of steering column column removed)

Ε. Driver seat bottom (view with seat re- F. moved)

LH side of driver seat (view with seat disassembled)

А

В

| No.                                                                                            | Component         |                     | Function                                                                                                    |
|------------------------------------------------------------------------------------------------|-------------------|---------------------|----------------------------------------------------------------------------------------------------|
|                                                                                                | Door mirror motor |                     | <ul> <li>Makes mirror face operate from side to side and up and down with the electric power that automatic drive positioner control unit supplies.</li> <li>Refer to <u>MIR-4, "Component Parts Location"</u> for detailed installation location.</li> </ul>                                                                                                    |
| 1.                                                                                             | Door mirror (LH)  | Mirror sensor       | <ul> <li>Mirror sensor is installed to door mirror.</li> <li>The resistance of 2 sensors (horizontal and vertical) is changed when door mirror is operated.</li> <li>Automatic drive positioner control unit calculates door mirror position according to the change of the voltage of 2 sensor input terminals.</li> <li>Refer to <u>MIR-4, "Component Parts Location"</u> for detailed installation location.</li> </ul>                                                                                           |
| 2. ABS actuator and electric uni                                                               |                   | unit (control unit) | <ul> <li>Transmits the vehicle speed signal to driver seat control unit via CAN communication.</li> <li>Refer to <u>BRC-10, "Component Parts Location"</u> for detailed installation location.</li> </ul>                                                                                                    |
| 3. TCM                                                                                         |                   |                     | Refer to <u>TM-12</u> , "CVT CONTROL SYSTEM : Component Parts<br>Location".                                                                                                    |
| 4.                                                                                             | IPDM E/R          |                     | <ul> <li>Transmits the detention switch signal to driver seat control unit via CAN communication.</li> <li>Refer to <u>PCS-5. "Component Parts Location"</u> for detailed installation location.</li> </ul>                                                                                                    |
| 3.       TCM         4.       IPDM E/R         5.       BCM         6.       Combination meter |                   |                     | <ul> <li>Recognizes the following statuses and transmits them to driver seat control unit via CAN communication:</li> <li>Handle position: LHD</li> <li>Driver door: OPEN/CLOSE</li> <li>Ignition switch position: ACC/ON</li> <li>Door lock: UNLOCK (with Intelligent Key or driver side door request switch operation)</li> <li>Key ID</li> <li>Starter: CRANKING/OTHER</li> <li>Refer to <u>BCS-5, "BODY CONTROL SYSTEM : Component</u><br/><u>Parts Location"</u> for detailed installation location.</li> </ul> |
| 6.                                                                                             | Combination meter |                     | Transmits the vehicle speed signal to driver seat control unit via CAN communication.                                                                                                    |
|                                                                                                |                   | Door mirror motor   | <ul> <li>Makes mirror face operate from side to side and up and down with the electric power that automatic drive positioner control unit supplies.</li> <li>Refer to <u>MIR-4. "Component Parts Location"</u> for detailed installation location.</li> </ul>                                                                                                    |
| 7.                                                                                             | Door mirror (RH)  | Mirror sensor       | <ul> <li>Mirror sensor is installed to door mirror.</li> <li>The resistance of 2 sensors (horizontal and vertical) is changed when door mirror is operated.</li> <li>Automatic drive positioner control unit calculates door mirror position according to the change of the voltage of 2 sensor input terminals.</li> <li>Refer to <u>MIR-4. "Component Parts Location"</u> for detailed installation location.</li> </ul>                                                                                           |

### < SYSTEM DESCRIPTION >

| No. | Component                              |                           | Function                                                                                                    |
|-----|----------------------------------------|---------------------------|----------------------------------------------------------------------------------------------------|
| 8.  | Door mirror remote con-<br>trol switch | Mirror switch             | <ul> <li>Mirror switch is integrated in door mirror remote control switch.</li> <li>It operates angle of door mirror face.</li> <li>It transmits mirror face adjust operation to automatic drive positioner control unit.</li> <li>Refer to <u>MIR-4. "Door Mirror Remote Control Switch"</u> for detailed installation location.</li> </ul>                                      |
| 0.  |                                        | Select switch             | <ul> <li>Select switch is integrated in door mirror remote control switch.</li> <li>Select switch has three positions (L, N and R).</li> <li>It changes operating door mirror motor by transmitting control signal to automatic drive positioner control unit.</li> <li>Refer to <u>MIR-4. "Door Mirror Remote Control Switch"</u> for detailed installation location.</li> </ul> |
| 9.  | Front door switch (LH)                 |                           | Detects door open/close condition and transmits it to BCM. Re-<br>fer to <u>DLK-9, "POWER DOOR LOCK SYSTEM : Component</u><br><u>Parts Location"</u> for detailed installation location.                                                                                                    |
| 10. | Automatic drive positioner             | control unit              | Refer to <u>ADP-9</u> , "Automatic Drive Positioner Control Unit".                                                                                                    |
| 11  | Tilt motor                             | Tilt motor                | Pefer to ADP 10 "Till & Telescopia Motor"                                                                                                    |
| 11. | lilt motor                             | Tilt sensor               | - Refer to <u>ADF-10</u> , <u>The a telescopic motor</u> .                                                                                                    |
| 12. | Telescopic motor                       | Tilt motor<br>Tilt sensor | Refer to <u>ADP-10. "Tilt &amp; Telescopic Motor"</u> .                                                                                                    |
| 13. | ADP steering switch                    |                           | Refer to <u>ADP-10</u> , "ADP Steering Switch".                                                                                                    |
| 14. | Seat memory switch                     |                           | Refer to <u>ADP-9</u> , "Seat Memory Switch".                                                                                                    |
|     | Sliding motor LH                       | Sliding motor             | <ul> <li>Sliding motor is installed to the seat cushion frame.</li> <li>Sliding motor is activated with driver seat control unit.</li> <li>Slides the seat forward/backward by changing the rotation direction of sliding motor.</li> </ul>                                                                                                    |
| 15. |                                        | Sliding sensor            | <ul> <li>Sliding sensor is integrated in sliding motor.</li> <li>The pulse signal is input to driver seat control unit when sliding is performed.</li> <li>Driver seat control unit counts the pulse and calculates the sliding amount of the seat.</li> </ul>                                                                                                    |
| 16. | Driver seat control unit               |                           | Refer to <u>ADP-9</u> , "Driver Seat Control Unit".                                                                                                    |
|     |                                        | Reclining motor           | <ul> <li>Reclining motor is installed to seat back frame.</li> <li>Reclining motor is activated with driver seat control unit.</li> <li>Seatback is reclined forward/backward by changing the rotation direction of reclining motor.</li> </ul>                                                                                                    |
| 17. | Reclining motor LH                     | Reclining sensor          | <ul> <li>Reclining sensor is integrated in reclining motor.</li> <li>The pulse signal is input to driver seat control unit when the reclining is operated.</li> <li>Driver seat control unit counts the pulse and calculates the reclining amount of the seat.</li> </ul>                                                                                                    |
| 12  | Lifting motor LH (rear)                | Lifting motor             | <ul> <li>Lifting motor (rear) is installed to seat frame assembly (driver side).</li> <li>Lifting motor (rear) is activated with driver seat control unit.</li> <li>Lifting motor (rear) is moved upward/downward by changing the rotation direction of lifting motor (rear).</li> </ul>                                                                                          |
| 18. | Liπing motor LH (rear)                 | Lifting sensor            | <ul> <li>Lifting sensor (rear) is installed to seat side cushion frame.</li> <li>The pulse signal is input to driver seat control unit when lifting (rear) is operated.</li> <li>Driver seat control unit counts the pulse and calculates the lifting (rear) amount of the seat.</li> </ul>                                                                                       |

#### < SYSTEM DESCRIPTION >

| No. Co |                                                                                                    | onent                  | Function                                                                                                    |  |
|--------|----------------------------------------------------------------------------------------------------|------------------------|----------------------------------------------------------------------------------------------------|--|
| 10     | Lifting motor LH (front)                                                                                           | Lifting motor          | <ul> <li>Lifting motor (front) is installed to seat frame assembly (driver side).</li> <li>Lifting motor is activated with driver seat control unit.</li> <li>Lifting motor (front) is moved upward/downward by changing the rotation direction of lifting motor (front).</li> </ul>                         |  |
| 19.    | Lifting motor LH (front)                                                                                           | Lifting sensor         | <ul> <li>Lifting sensor (front) is installed in lifting motor (front).</li> <li>When lifting motor (front) operates, pulse signal is transmitted to driver seat control unit from lifting sensor. Driver seat control unit counts the pulse and calculates the lift position (front) of the seat.</li> </ul> |  |
|        | Sliding switch         Reclining switch         Power seat switch LH         Lifting switch         Lifting switch | Sliding switch         | <ul> <li>Sliding switch is equipped to power seat switch on seat cushion side surface.</li> <li>The operation signal is input to driver seat control unit when sliding switch is operated.</li> </ul>                                                                                                    |  |
| 20.    |                                                                                                    | Reclining switch       | <ul> <li>Reclining switch is equipped to power seat switch on seat cushion side surface.</li> <li>The operation signal is input to driver seat control unit when reclining switch is operated.</li> </ul>                                                                                                    |  |
|        |                                                                                                    | Lifting switch (front) | <ul> <li>Lifting switch (front) is equipped to power seat switch on seat cushion side surface.</li> <li>The operation signal is input to driver seat control unit when lifting switch (front) is operated.</li> </ul>                                                                                        |  |
|        |                                                                                                    | Lifting switch (rear)  | <ul> <li>Lifting switch (rear) is equipped to power seat switch on seat cushion side surface.</li> <li>The operation signal is input to driver seat control unit when lifting switch (rear) is operated.</li> </ul>                                                                                          |  |

### Automatic Drive Positioner Control Unit

· It communicates with driver seat control unit via UART communication.

- · Performs various controls with the instructions of driver seat control unit.
- · Performs the controls of tilt & telescopic and door mirror.
- · Operates steering column and door mirror with the signal from the driver seat control.

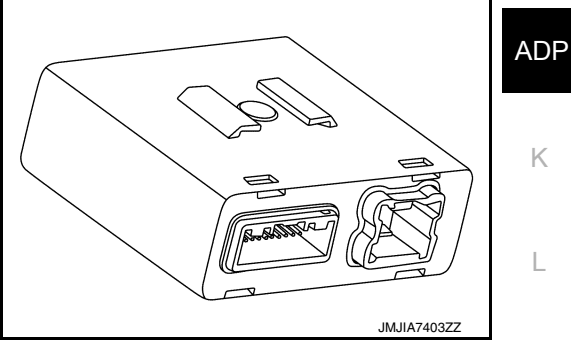

# **Driver Seat Control Unit**

- · Main unit of automatic drive positioner system.
- It is connected to the CAN communication system.
- · It communicates with automatic drive positioner control unit via UART communication.
- The address of each part is recorded.
- · Operates each motor of seat to the registered position.
- Requests the operation of steering column and door mirror to automatic drive positioner control unit.
- · Performs the control of seat memory switch.
- · Operates the specific seat motor with the signal from power seat switch.

# Seat Memory Switch

SET SWITCH

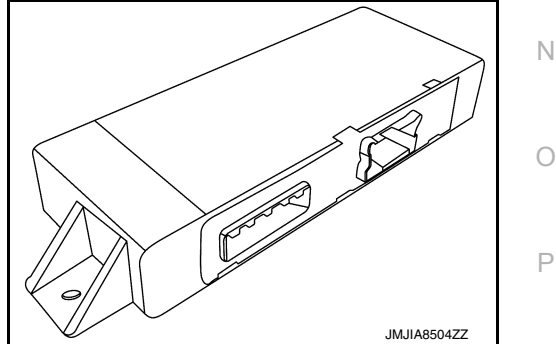

INFOID:000000012246453

INFOID:000000012246451

INFOID:000000012246452

Μ

#### < SYSTEM DESCRIPTION >

It is used for registration and setting change of driving position.

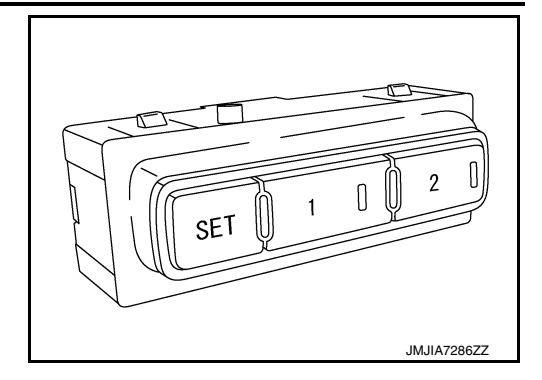

#### SEAT MEMORY SWITCH

- The maximum 2 driving positions can be registered by memory switch 1 and 2.
- Driving position is set to the registered driving position when memory switch is pressed while operation conditions are satisfied.

#### SEAT MEMORY INDICATOR

Memory indicator indicates the status of auto driving position system by turning ON or blinking.

### **ADP Steering Switch**

- ADP steering switch is equipped to steering column.
- The operation signal is input to automatic drive positioner control unit when switch is operated.

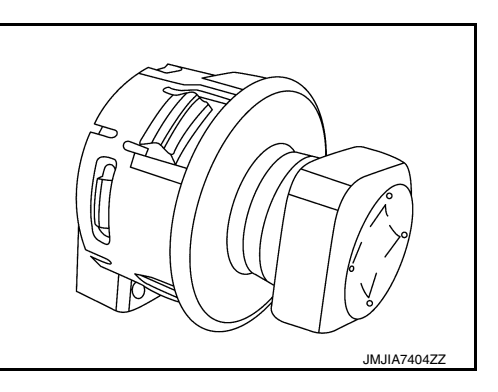

### Tilt & Telescopic Motor

TILT MOTOR

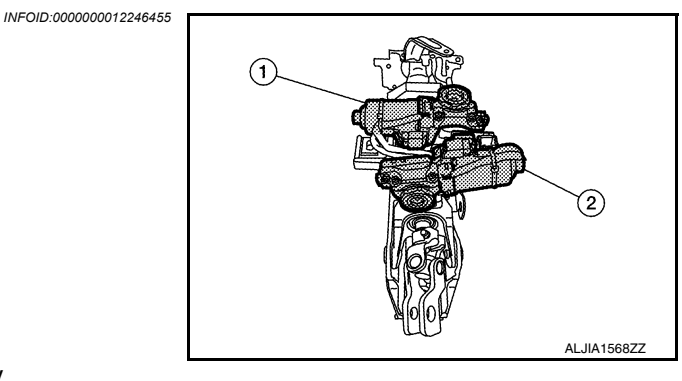

- Tilt motor (1) is installed to steering column assembly.
- Tilt motor is activated with automatic drive positioner control unit.
- · Steering column is tilted upward/downward by changing the rotation direction of tilt motor.

#### TILT SENSOR

- Tilt sensor is integrated in tilt motor (1).
- The resistance of tilt sensor is changed according to the up/down position of steering column.
- The terminal voltage of automatic drive positioner control unit will be changed according to a change of tilt sensor resistance.
- Automatic drive positioner control unit calculates the tilt position from the voltage.

#### TELESCOPIC MOTOR

- Telescopic motor (2) is installed to steering column assembly.
- · Telescopic motor is activated with automatic drive positioner control unit.
- Compresses steering column by changing the rotation direction of telescopic motor.

#### TELESCOPIC SENSOR

Revision: October 2015

### **ADP-10**

INFOID:000000012246454

#### < SYSTEM DESCRIPTION >

- Telescopic sensor is integrated in telescopic motor (2).
- The resistance of telescopic sensor is changed according to the forward/backward position of steering col-
- The terminal voltage of automatic drive positioner control unit will be changed according to a change of telescopic sensor resistance.
   Automatic drive positioner control unit televoltage the telescopic position from the voltage
- Automatic drive positioner control unit calculates the telescopic position from the voltage.

D

Ε

F

Н

С

L

Μ

Ν

Ο

Ρ

ADP

< SYSTEM DESCRIPTION >

# SYSTEM AUTOMATIC DRIVE POSITIONER SYSTEM

AUTOMATIC DRIVE POSITIONER SYSTEM : System Description

INFOID:000000012246456

### SYSTEM DIAGRAM

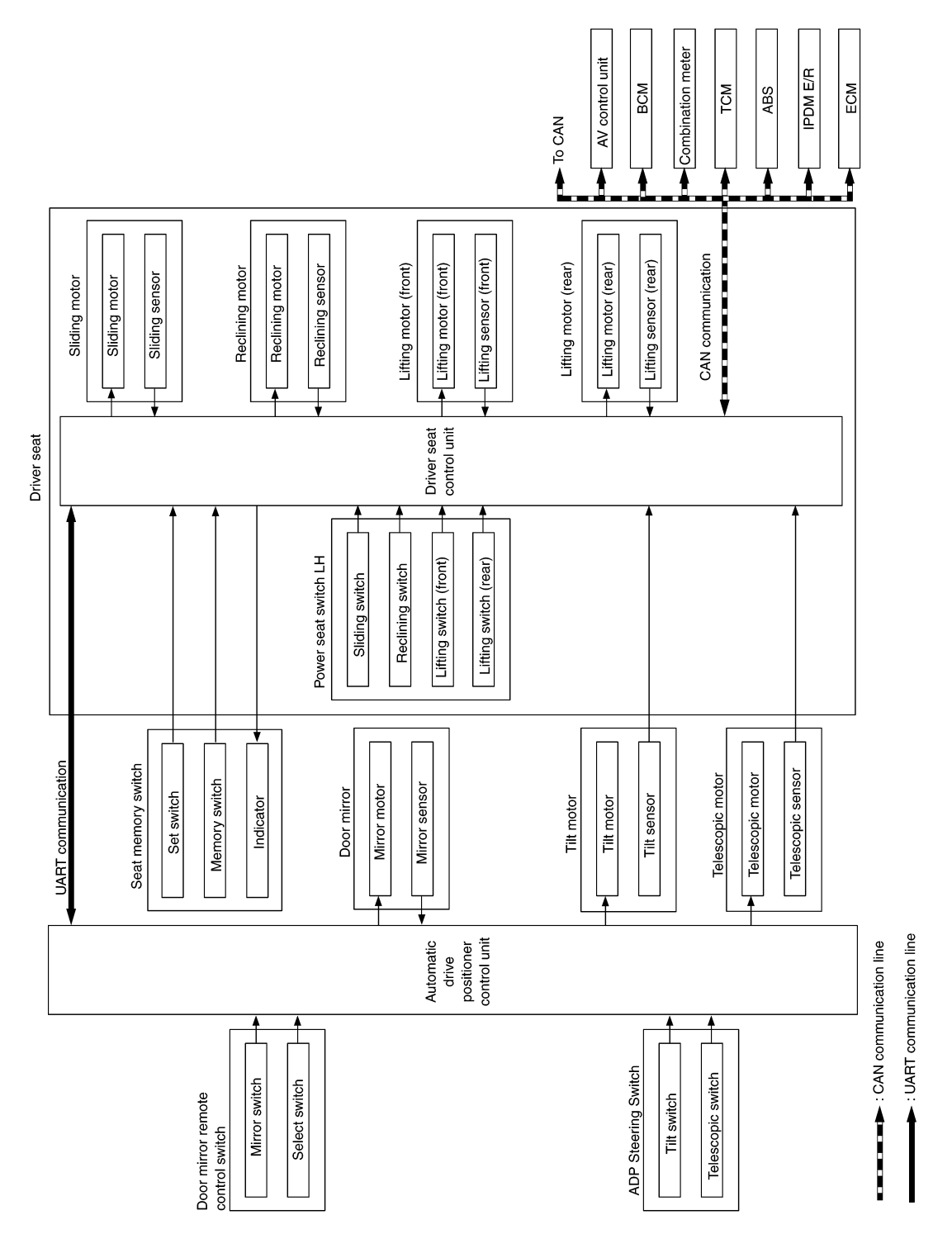

AWJIA1884GB

### OUTLINE

#### < SYSTEM DESCRIPTION >

The system automatically moves the driver seat, steering column and door mirror position by the driver seat control unit and the automatic drive positioner control unit. The driver seat control unit corresponds with the automatic drive positioner control unit by UART communication.

| Function                         |      | Description                                                                                                    |
|----------------------------------|------|----------------------------------------------------------------------------------------------------|
| Manual function                  |      | The driving position (seat, steering column and door mirror position) can be adjusted<br>by using the power seat switch, ADP steering switch or door mirror remote control<br>switch. |
| Memory function                  |      | The seat, steering column and door mirror move to the stored driving position by pressing seat memory switch (1 or 2).                                                                |
|                                  | Exit | On exit, the seat moves backward and the steering column moves upward.                                                                                                    |
| Entry/Exit assist function Entry |      | On entry, the seat and steering column return from exiting position to the previous driving position.                                                                                 |
| Linking key fob to meter display |      | Performs memory operation, exiting operation and entry operation by Intelligent Key unlock operation or driver side door request switch unlock operation.                             |

#### NOTE:

The lumbar support system is controlled independently with no link to the automatic drive positioner system. MANUAL FUNCTION

G

F

А

Н

# ADP

K

L

Μ

Ν

Ο

Ρ

### < SYSTEM DESCRIPTION >

# MANUAL FUNCTION : System Description

INFOID:000000012246457

#### SYSTEM DIAGRAM

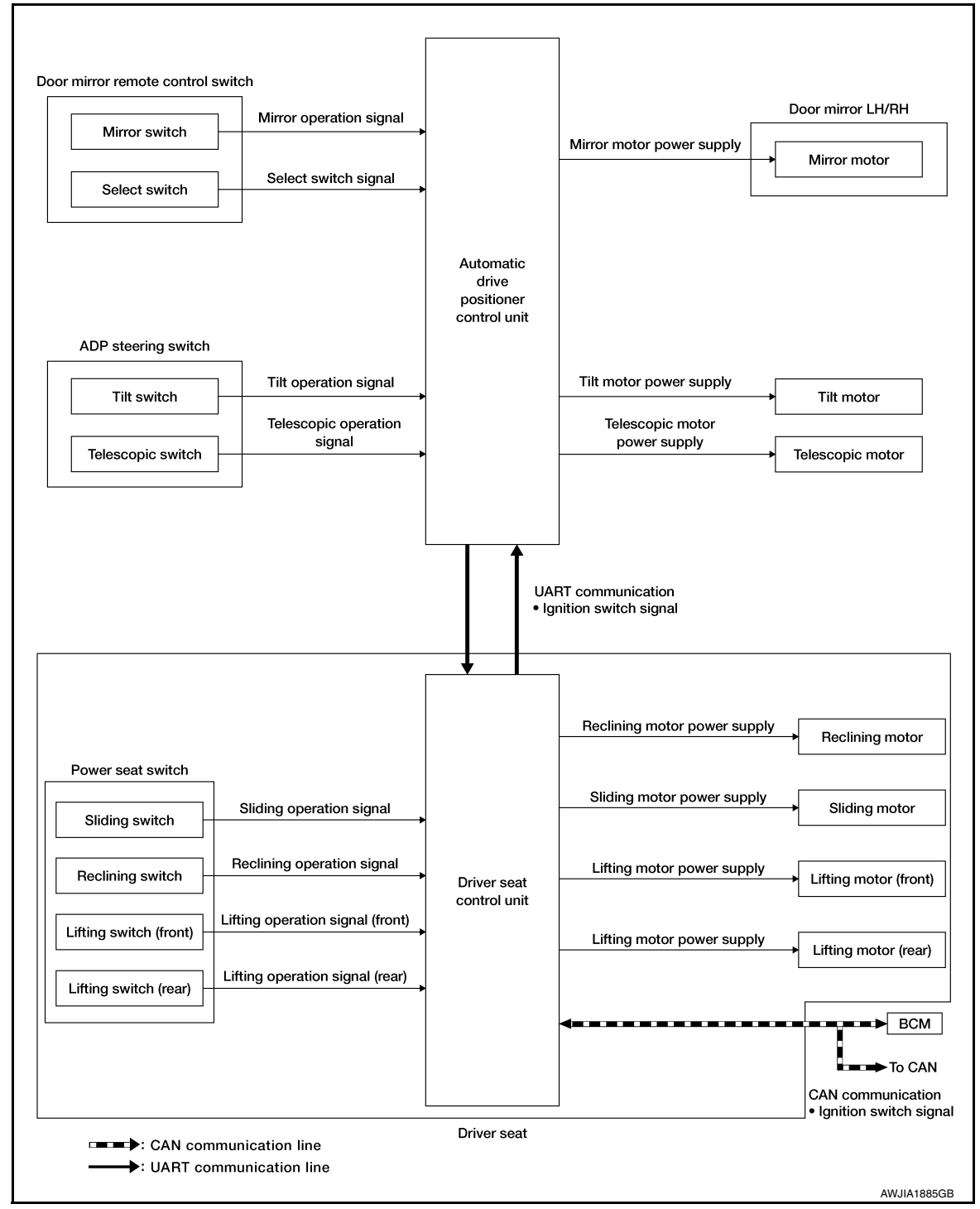

#### DESCRIPTION

The driving position (seat, steering column and door mirror position) can be adjusted manually with power seat switch, ADP steering switch and door mirror remote control switch.

Operation procedure

- 1. Turn ignition switch ON/ACC.
- 2. Operate power seat switch, ADP steering switch or door mirror remote control switch.
- 3. The driver seat, steering column or door mirror operates according to the operation of each switch.

#### DETAIL FLOW

### < SYSTEM DESCRIPTION >

#### Seat

| Order | Input                                                   | Output                                              | Control unit condition                                                                                           | 1 |
|-------|---------------------------------------------------------|-----------------------------------------------------|----------------------------------------------------------------------------------------------------|---|
| 1     | Power seat switch<br>(sliding, lifting, reclin-<br>ing) | _                                                   | The power seat switch signal is inputted to the driver seat control unit when the power seat switch is operated. | E |
| 2     | _                                                       | Motors<br>(sliding LH, lifting LH,<br>reclining LH) | The driver seat control unit outputs signals to each motor accord-<br>ing to the power seat switch input signal. | C |

Tilt and Telescopic

|       |                               |                              |                                                                                                    | D |
|-------|-------------------------------|------------------------------|----------------------------------------------------------------------------------------------------|---|
| Order | Input                         | Output                       | Control unit condition                                                                                                    |   |
| 1     | ADP steering switch           | _                            | The ADP steering switch signal is input to the automatic drive po-<br>sitioner control unit when the ADP steering switch is operated.                                     | E |
| 2     | _                             | Motors<br>(tilt, telescopic) | The automatic drive positioner control unit actuates the motors according to the operation of the ADP steering switch signal.                                             |   |
| 3     | Sensors<br>(tilt, telescopic) | _                            | The automatic drive positioner control unit recognizes any oper-<br>ation limit of each actuator via each sensor and will not operate<br>the motors anymore at that time. | F |

#### Door Mirror

| Order | Input                                | Output                        | Control unit condition                                                                                                    |   |
|-------|--------------------------------------|-------------------------------|----------------------------------------------------------------------------------------------------|---|
| 1     | Door mirror remote<br>control switch | _                             | The door mirror remote control switch signal is inputted to the au-<br>tomatic drive positioner control unit when the door mirror remote<br>control switch is operated. | F |
| 2     | _                                    | Motors<br>(Door mirror motor) | The automatic drive positioner control unit actuates each motor according to the operation of the door mirror remote control switch.                                    |   |

### NOTE:

The door mirrors can be operated manually when ignition switch is in either ACC or ON position. The ignition switch signal (ACC/ON) is transmitted from BCM to the driver seat control unit via CAN communication and from the driver seat control unit to the automatic drive positioner control unit via UART communication. MEMORY FUNCTION

1.

Μ

Ν

Ο

Ρ

### < SYSTEM DESCRIPTION >

# MEMORY FUNCTION : System Description

#### SYSTEM DIAGRAM

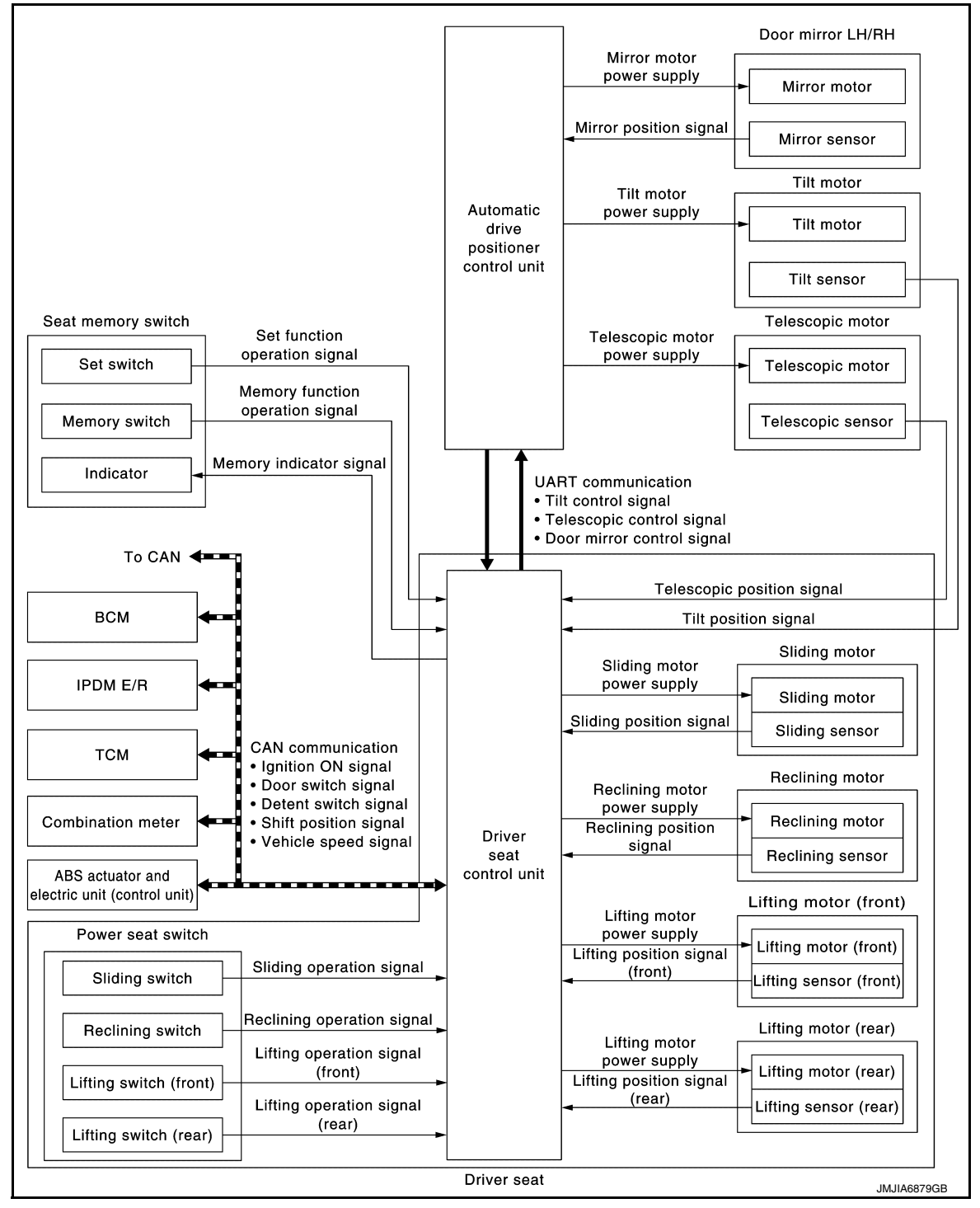

### INPUT SIGNAL AND OUTPUT SIGNAL

Several types of signals are transmitted from the following units to the driver seat control unit via CAN communication.

| Component                                     | Signal                  |
|-----------------------------------------------|-------------------------|
| ABS actuator and electric unit (control unit) | Vehicle speed signal    |
| Combination meter                             | Vehicle speed signal    |
| IPDM E/R                                      | Detention switch signal |

#### < SYSTEM DESCRIPTION >

| Component | Signal                 |   |
|-----------|------------------------|---|
| BCM       | Ignition switch signal | ŀ |
| ECM       | Shift position signal  |   |

#### DESCRIPTION

The driver seat control unit can store the optimum driving positions (seat, steering column and door mirror position) for 2 people. If the front seat position is changed, one-touch (pressing desired memory switch) operation allows changing to the other driving position.

**NOTE:** For further information on the memory storage procedure, refer to Owner's Manual.

**Operation Procedure** 

- 1. Turn ignition switch ON/ACC.
- 2. Press desired memory switch.
- 3. Front seat LH, steering column and door mirror will move to the memorized position.

#### **Operation Condition**

Satisfy all of the following items. The memory function is not performed if these items are not satisfied.

| Item                                                                                                    | Request status        |   |
|----------------------------------------------------------------------------------------------------|-----------------------|---|
| Switch inputs <ul> <li>Power seat switch</li> <li>ADP steering switch</li> <li>Door mirror control switch</li> <li>Set switch</li> <li>Seat memory switch</li> </ul> | OFF<br>(Not operated) | 0 |
| CVT selector lever                                                                                                    | P position            |   |

#### **Detail Flow**

| Order | Input                                                 | Output                                     | Control unit condition                                                                                                    |
|-------|-------------------------------------------------------|--------------------------------------------|----------------------------------------------------------------------------------------------------|
| 1     | Memory switch                                         | _                                          | The memory switch signal is inputted to the automatic drive positioner control unit when memory switch 1 or 2 is operated.                                                                                                    |
| 2     |                                                       | Motors<br>(seat, steering,<br>door mirror) | Driver seat control unit operates each motor of seat when it recogniz-<br>es the memory switch that is pressed and requests each motor oper-<br>ation to automatic drive positioner control unit via UART<br>communication. The automatic drive positioner control unit operates<br>each motor.                                                                                                    |
|       |                                                       | Memory switch indica-<br>tor               | Driver seat control unit requests the flashing of memory indicator<br>while either of the motors is operating. The automatic drive positioner<br>control unit illuminates the memory indicator.                                                                                                    |
| 3     | Sensors<br>(seat, steering col-<br>umn, door mirrors) | _                                          | Driver seat control unit judges the operating seat position with each<br>seat sensor input. The positions of the steering column and outside<br>mirrors are monitored with each sensor signal that is input from auto-<br>matic drive positioner control unit via UART communication. Driver<br>seat control unit stops the operation of each motor when each part<br>reaches the recorded address. |
| 4     | _                                                     | Memory switch indica-<br>tor               | Driver seat control unit requests the illumination of memory indicator<br>after all motors stop. The automatic drive positioner control unit illu-<br>minates the memory indicator for 5 seconds.                                                                                                    |

# EXIT ASSIST FUNCTION

Ρ

В

С

D

Е

ADP

Κ

L

Μ

Ν

Ο

#### < SYSTEM DESCRIPTION >

## EXIT ASSIST FUNCTION : System Description

INFOID:000000012246459

#### SYSTEM DIAGRAM

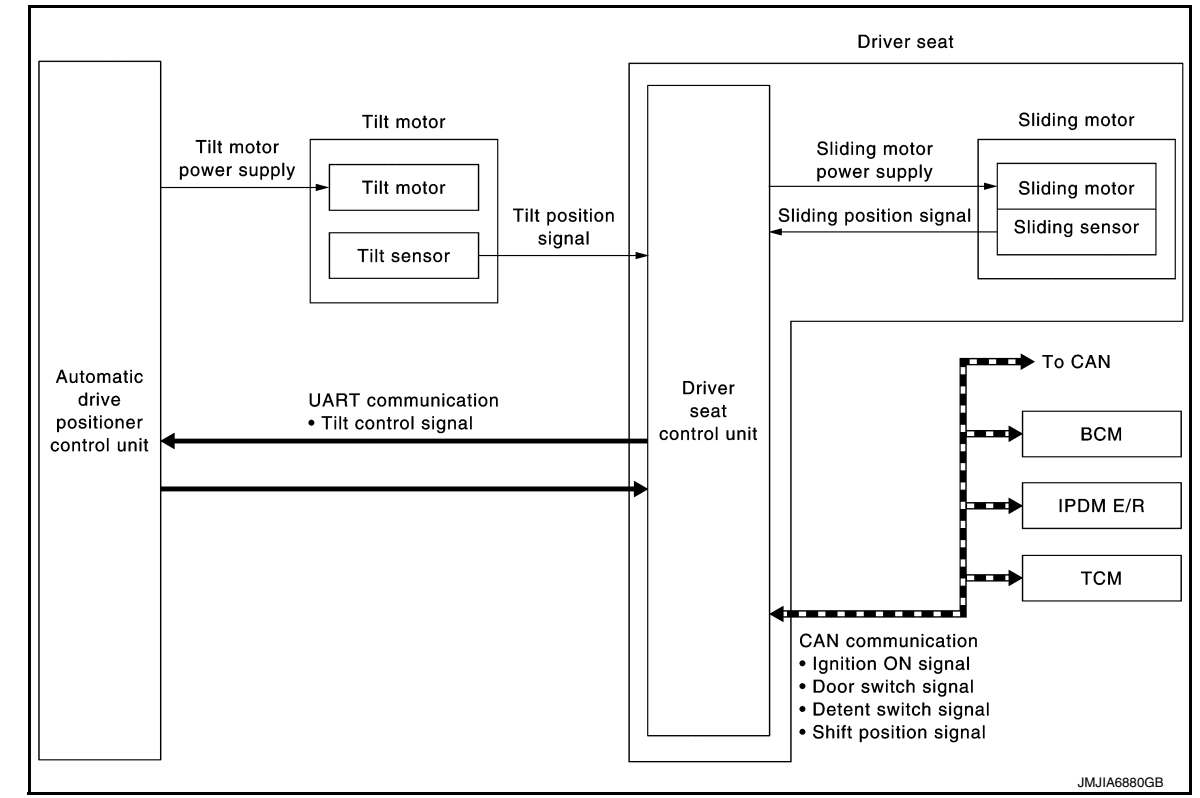

#### INPUT SIGNAL AND OUTPUT SIGNAL

Several types of signals are transmitted from the following units to the driver seat control unit via CAN communication.

| Component                                     | Signal                                                              |  |
|-----------------------------------------------|---------------------------------------------------------------------|--|
| ABS actuator and electric unit (control unit) | Vehicle speed signal                                                |  |
| Combination meter                             | Vehicle speed signal                                                |  |
| BCM                                           | <ul><li>Ignition switch signal</li><li>Door switch signal</li></ul> |  |
| ECM                                           | Shift position signal                                               |  |
| IPDM E/R                                      | Detention switch signal                                             |  |

#### DESCRIPTION

When exiting, if the conditions are satisfied, the seat is moved backward from normal sitting position and the steering column is moved up.

The seat slide amount at entry/exit operation can be changed.

#### NOTE:

- This function is set to ON before delivery (initial setting).
- For further information on the system setting procedure, refer to Owner's Manual.

#### **Operation Procedure**

- 1. Open the front door LH with ignition switch in OFF position.
- 2. Front seat LH and steering column will move to the exiting position.

#### **Operation Condition**

Satisfy all of the following items. The exit assist function is not performed if these items are not satisfied.

### < SYSTEM DESCRIPTION >

| Item                                                                                                    | Request status        | A |
|----------------------------------------------------------------------------------------------------|-----------------------|---|
| Ignition switch                                                                                                    | OFF                   |   |
| System setting [entry/exit assist function]                                                                                                    | ON                    |   |
| Initialization                                                                                                    | Done                  |   |
| Switch inputs <ul> <li>Power seat switch</li> <li>ADP steering switch</li> <li>Door mirror remote control switch</li> <li>Set switch</li> <li>Seat memory switch</li> </ul> | OFF<br>(Not operated) | C |
| CVT selector lever                                                                                                    | P position            |   |

**Detail Flow** 

| Order | Input                | Output                            | Control unit condition                                                                                                    |
|-------|----------------------|-----------------------------------|----------------------------------------------------------------------------------------------------|
| 1     | Front door switch LH | _                                 | Driver seat control unit receives front door switch LH signal (open) from BCM via CAN communication.                                                                                                    |
| 2     | _                    | Motors (seat sliding<br>LH, tilt) | Driver seat control unit operates the seat sliding motor LH, which recognizes that the driver side door is opened with ignition switch OFF. Driver seat control unit then requests the operations of tilt motor to automatic drive positioner control unit via UART communication. The automatic drive positioner control unit operates each motor for a constant amount. |

# ENTRY ASSIST FUNCTION ENTRY ASSIST FUNCTION : System Description

INFOID:000000012246460

Ε

F

Н

# SYSTEM DIAGRAM

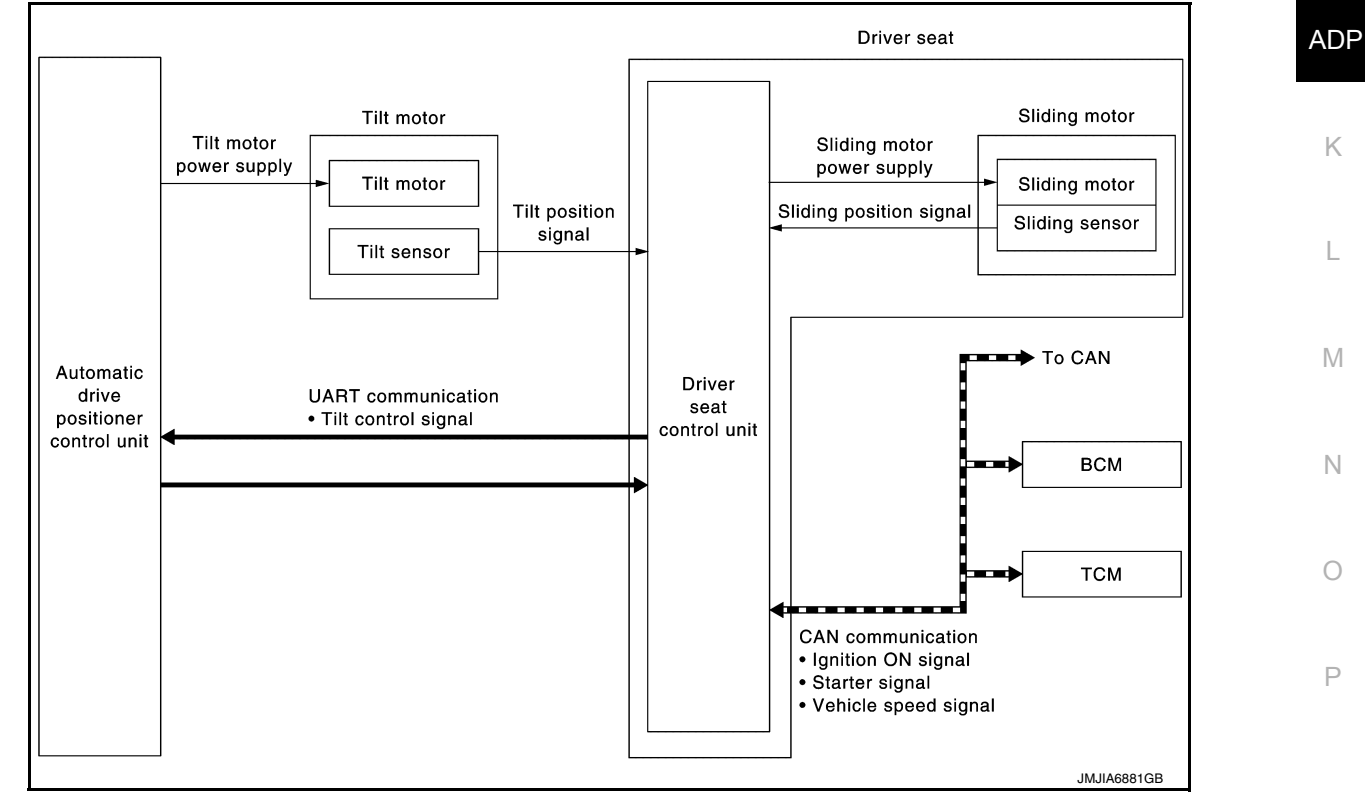

### INPUT SIGNAL AND OUTPUT SIGNAL

Several types of signals are transmitted from the following units to the driver seat control unit via CAN communication.

### < SYSTEM DESCRIPTION >

| Component                                     | Signal                                                           |  |
|-----------------------------------------------|------------------------------------------------------------------|--|
| ABS actuator and electric unit (control unit) | Vehicle speed signal                                             |  |
| Combination meter                             | Vehicle speed signal                                             |  |
| BCM                                           | <ul><li> Ignition switch signal</li><li> Key ID signal</li></ul> |  |
| IPDM E/R                                      | Detention switch signal                                          |  |

#### DESCRIPTION

The seat is in the exiting position when either of the following conditions are satisfied; the seat returns from exiting position to the previous driving position.

#### NOTE:

- This function is set to OFF before delivery (initial setting).
- For further information on the system setting procedure, refer to Owner's Manual.

**Operation Procedure** 

- 1. Turn the ignition switch to ACC.
- 2. Front seat LH and steering column will return from the exiting position to entry position.

#### **Operation Condition**

Satisfy all of the following items. The entry assist function is not performed if these items are not satisfied.

| Item                                                                                                    | Request status                                                      |
|----------------------------------------------------------------------------------------------------|---------------------------------------------------------------------|
| Seat, steering column                                                                                                    | The vehicle is not moved after performing the exit assist function. |
| Switch inputs <ul> <li>Power seat switch</li> <li>ADP steering switch</li> <li>Door mirror control switch</li> <li>Set switch</li> <li>Memory switch</li> </ul> | OFF<br>(Not operated)                                               |
| CVT selector lever                                                                                                    | P position                                                          |

#### **Detail Flow**

| Order | Input                       | Output                       | Control unit condition                                                                                                    |
|-------|-----------------------------|------------------------------|----------------------------------------------------------------------------------------------------|
| 1     | Door switch/Ignition switch | _                            | Driver seat control unit receives the signals of ignition switch signal<br>and front door switch from BCM via CAN communication.                                                                                                    |
| 2     | _                           | Motors (sliding LH,<br>tilt) | Driver seat control unit operates the sliding motor LH when the oper-<br>ating conditions are satisfied and requests the operation of tilt motor<br>to automatic drive positioner control unit via UART communication.<br>The automatic drive positioner control unit operates the tilt motor. |
|       | Sensors (sliding, tilt)     | _                            | Each sensor monitors the operating positions of seat and steering column then stops the operation of motor when each part reaches the recorded address.                                                                                                    |

# LINKING KEY FOB TO THE METER DISPLAY

### < SYSTEM DESCRIPTION >

## LINKING KEY FOB TO THE METER DISPLAY : System Description

INFOID:000000012246461

А

ADP

Ο

Ρ

### SYSTEM DIAGRAM

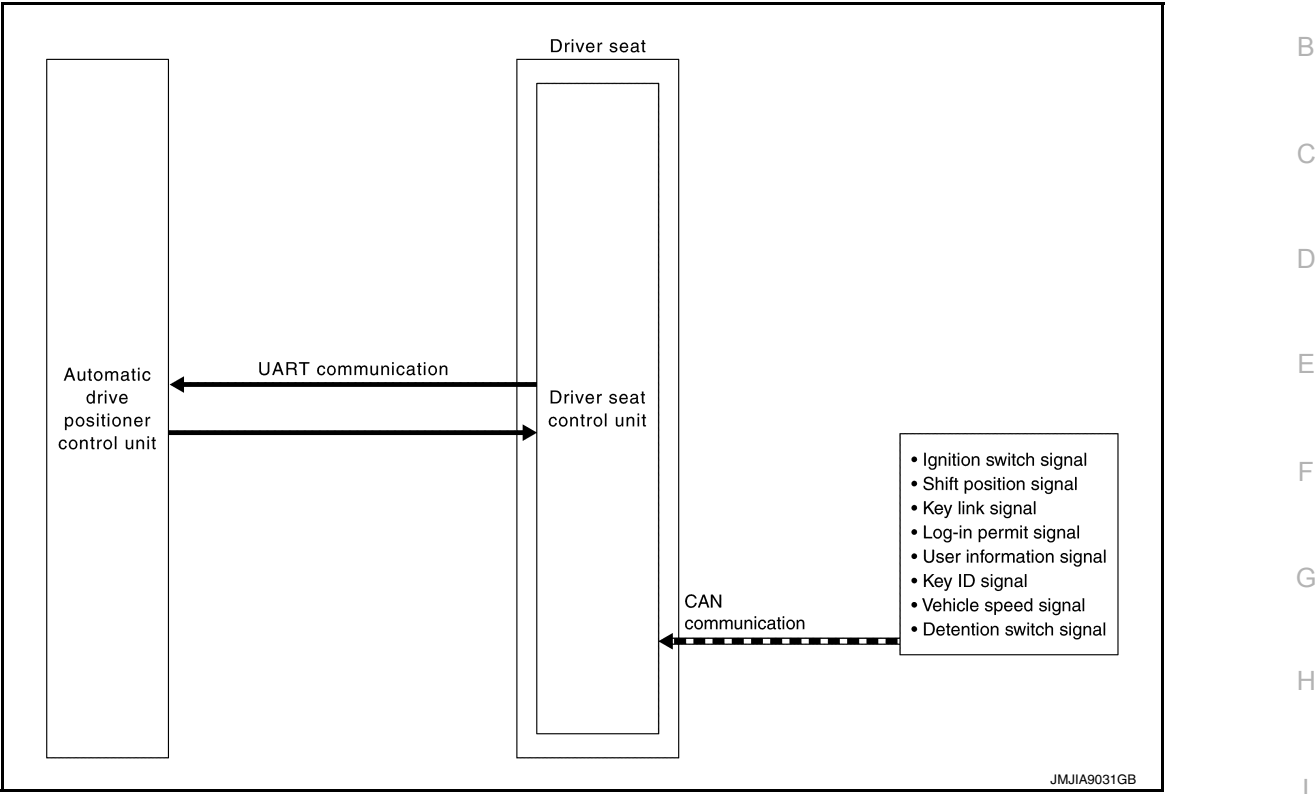

#### INPUT SIGNAL AND OUTPUT SIGNAL

Several types of signals are transmitted from the following units to the driver seat control unit via CAN communication.

| Component                                     | Signal                                                           |   |
|-----------------------------------------------|------------------------------------------------------------------|---|
| ABS actuator and electric unit (control unit) | Vehicle speed signal                                             | K |
| Combination meter                             | Vehicle speed signal                                             |   |
| BCM                                           | <ul><li> Ignition switch signal</li><li> Key ID signal</li></ul> | L |
| ECM                                           | Shift position signal                                            |   |
| Chassis control module                        | <ul><li>Key link signal</li><li>Log-in permit signal</li></ul>   | N |
| Display control unit                          | User information signal                                          |   |
| IPDM E/R                                      | Detention switch signal                                          | N |

#### DESCRIPTION

Log-in function is the function that registers the setting status of various systems and retrieves the status for each Intelligent Key as desired.

Registered information is automatically adjusted to the driving position (seat, steering column, and door mirror position) registered by unlocking the driver side door with the Intelligent Key or by operating the user selection function on the display.

When user selection is performed by display operation, the user information registered with another Intelligent Key can also be retrieved.

#### NOTE:

For the registration of the log-in function, the status is automatically registered as one of the following vehicle statuses when the ignition switch is turned to OFF. For details on registration, refer to <u>ADP-54</u>, "<u>MEMORY</u> <u>STORING : Description</u>".

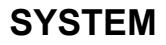

### < SYSTEM DESCRIPTION >

| Item              | Request status |
|-------------------|----------------|
| Ignition position | ON             |
| Driver side door  | Closed         |
| Navigation system | Activated      |
| CONSULT           | Not connected  |

**Operation Procedure** 

- 1. Turn ignition switch ON.
- 2. Push desired user change switch on display.

3. Driver seat, steering column and door mirror will move to the memorized position.

**Operation Condition** 

All of the following conditions must be satisfied in order to retrieve the registration information of the log-in function.

If one of the following conditions is not satisfied, the interlocked operation of the driving position for log-in function is interrupted.

| Item                                                                                                    | Request status        |
|----------------------------------------------------------------------------------------------------|-----------------------|
| Ignition position                                                                                                    | ON                    |
| Navigation system                                                                                                    | Activated             |
| Initialization                                                                                                    | Done                  |
| Switch inputs <ul> <li>Power seat switch</li> <li>Tilt &amp; telescopic switch</li> <li>Door mirror remote control switch</li> <li>Set switch</li> <li>Memory switch</li> </ul> | OFF<br>(Not operated) |
| CVT shift selector                                                                                                    | P position            |
| Log-in function memory                                                                                                    | Registered            |
| Vehicle speed                                                                                                    | 0 km/h (0 MPH)        |
| CONSULT                                                                                                    | Not connected         |

**Detail Flow** 

| Order | Input                                                                         | Output | Control unit condition                                                                                                    |
|-------|-------------------------------------------------------------------------------|--------|----------------------------------------------------------------------------------------------------|
| 1     | <ul> <li>Door unlock signal<br/>(CAN)</li> <li>Key ID signal (CAN)</li> </ul> | _      | <ul> <li>When the following function is performed, the driver seat control unit transmits the unlock signal from BCM via CAN communication and receives the Key ID signal.</li> <li>Unlock door: Intelligent Key</li> <li>Unlock door: front request switch (driver side)</li> <li>Unlock door: one touch unlock sensor</li> </ul> |
| 2     | _                                                                             | _      | Driver seat control unit performs the seat slide and steering tilt directly to the exit assist function. Other loads move to the exit assist function after performing log-in function.                                                                                                    |
| 3     | —                                                                             | _      | Driver seat control unit performs the entry assist function.                                                                                                    |

### Fail Safe

INFOID:000000012246462

The fail-safe mode may be activated if the following symptoms are observed.

| Operating in<br>fail-safe mode          | Malfunction Item  | Related<br>DTC | Diagnosis     |
|-----------------------------------------|-------------------|----------------|---------------|
|                                         | CAN communication | U1000          | <u>ADP-58</u> |
| Only manual functions operate normally. | CONTROL UNIT      | U1010          | <u>ADP-59</u> |
|                                         | EEPROM            | B2130          | <u>ADP-68</u> |

### < SYSTEM DESCRIPTION >

| Operating in<br>fail-safe mode                                  | Malfunction Item            | Related<br>DTC | Diagnosis     | А |
|-----------------------------------------------------------------|-----------------------------|----------------|---------------|---|
| Only manual functions, except door mirror, operate normally.    | UART communication          | B2128          | <u>ADP-66</u> |   |
| Only manual functions, except seat sliding, operate normally.   | Seat sliding output         | B2112          | <u>ADP-60</u> | R |
| Only manual functions, except seat reclining, operate normally. | Seat reclining output       | B2113          | <u>ADP-62</u> | D |
| Only manual functions, except steering tilt, operate normally.  | Steering column tilt output | B2116          | <u>ADP-64</u> |   |
|                                                                 |                             |                |               | С |

D

Е

F

G

Н

ADP

Κ

L

Μ

Ν

0

Ρ

Revision: October 2015

# **DIAGNOSIS SYSTEM (DRIVER SEAT CONTROL UNIT)**

### < SYSTEM DESCRIPTION >

# DIAGNOSIS SYSTEM (DRIVER SEAT CONTROL UNIT)

# CONSULT Function (AUTO DRIVE POS.)

INFOID:000000012246463

The automatic drive positioner system can be checked and diagnosed for component operation with CON-SULT.

### APPLICATION ITEMS

| Diagnostic mode        | Description                                                                                                    |
|------------------------|----------------------------------------------------------------------------------------------------|
| ECU Identification     | Displays part numbers of driver seat control unit parts.                                                       |
| Self Diagnostic Result | Performs self-diagnosis for the automatic drive positioner system and displays the results.                    |
| Active Test            | Drives each output device.                                                                                     |
| Data Monitor           | Displays input signals transmitted from various switches and sensors to driver seat control unit in real time. |
| Work support           | Changes the setting of each function.                                                                          |

# SELF DIAGNOSTIC RESULT

Refer to ADP-32, "DTC Index".

#### ACTIVE TEST CAUTION: When driving vehicle, do not perform active test.

| Test item        | Description                                         |
|------------------|-----------------------------------------------------|
| SEAT SLIDE       | Activates/deactivates the sliding motor LH.         |
| SEAT RECLINING   | Activates/deactivates the reclining motor LH.       |
| SEAT LIFTER FR   | Activates/deactivates the lifting motor LH (front). |
| SEAT LIFTER RR   | Activates/deactivates the lifting motor LH (rear).  |
| TILT MOTOR       | Activates/deactivates the tilt motor.               |
| TELESCO MOTOR    | Activates/deactivates the telescopic motor.         |
| MIRROR MOTOR RH  | Activates/deactivates the mirror motor LH.          |
| MIRROR MOTOR LH  | Activates/deactivates the mirror motor RH.          |
| MEMORY SW INDCTR | Turns ON/OFF the memory indicator.                  |

#### DATA MONITOR

| Monitor Item  | Unit          | Main<br>Signals | Selection<br>From<br>Menu | Contents                                                                                                    |
|---------------|---------------|-----------------|---------------------------|----------------------------------------------------------------------------------------------------|
| DETENT SW     | "ON/OFF"      | ×               | ×                         | The selector lever position "OFF (P position) / ON (other than P position)" judged from the detention switch signal. |
| P RANG SW CAN | "ON/OFF"      | ×               | ×                         | ON/OFF status judged from the P range switch signal.                                                                 |
| STARTER SW    | "ON/OFF"      | ×               | ×                         | Ignition key switch ON (START, ON) /OFF (ACC, OFF) status judged from the ignition switch signal.                    |
| R RANGE (CAN) | "ON/OFF"      | ×               | ×                         | ON/OFF status judged from the R range switch signal.                                                                 |
| VEHICLE SPEED | _             | ×               | ×                         | Displays the vehicle speed signal received from combina-<br>tion meter by numerical value [km/h].                    |
| DOOR SW-FL    | "OPEN/CLOSED" | ×               | ×                         | ON/OFF status judged from the door switch (front driver side) signal.                                                |
| DOOR SW-FR    | "OPEN/CLOSED" | ×               | ×                         | ON/OFF status judged from the door switch (front passen-<br>ger side) signal.                                        |
| IGN ON SW     | "ON/OFF"      | ×               | ×                         | ON/OFF status judged from the ignition switch signal.                                                                |
| ACC ON SW     | "ON/OFF"      | ×               | ×                         | ON/OFF status judged from the ACC switch signal.                                                                     |

Revision: October 2015

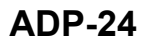

2016 Maxima NAM

# DIAGNOSIS SYSTEM (DRIVER SEAT CONTROL UNIT)

### < SYSTEM DESCRIPTION >

| Monitor Item     | Unit      | Main<br>Signals | Selection<br>From<br>Menu | Contents                                                                                                    | А   |
|------------------|-----------|-----------------|---------------------------|----------------------------------------------------------------------------------------------------|-----|
| KYLS DR UNLK     | "ON/OFF"  | ×               | ×                         | ON/OFF status judged from the driver side door unlock ac-<br>tuator output switch signal.                                                 | В   |
| KEYLESS ID       | _         | ×               | ×                         | Key ID status judged from the key ID signal.                                                                                              |     |
| VHCL SPEED (ABS) | "RCV"     | ×               | ×                         | Vehicle speed status judged from vehicle speed signal.                                                                                    |     |
| HANDLE           | "RHD/LHD" | ×               | ×                         | RHD/LHD status judged from handle position signal.                                                                                        | С   |
| TRANSMISSION     | "A/T"     | ×               | ×                         | CVT status judged from transmission.                                                                                                    |     |
| SET SW           | "ON/OFF"  | ×               | ×                         | ON/OFF status judged from the setting switch signal.                                                                                      | D   |
| MEMORY SW1       | "ON/OFF"  | ×               | ×                         | ON/OFF status judged from the seat memory switch 1 signal.                                                                                |     |
| MEMORY SW2       | "ON/OFF"  | ×               | ×                         | ON/OFF status judged from the seat memory switch 2 sig-<br>nal.                                                                           | E   |
| SLIDE SW-FR      | "ON/OFF"  | ×               | ×                         | ON/OFF status judged from the sliding switch (forward) signal.                                                                            | F   |
| SLIDE SW-RR      | "ON/OFF"  | ×               | ×                         | ON/OFF status judged from the sliding switch (backward) signal.                                                                           |     |
| RECLN SW-FR      | "ON/OFF"  | ×               | ×                         | ON/OFF status judged from the reclining switch (forward) signal.                                                                          | G   |
| RECLN SW-RR      | "ON/OFF"  | ×               | ×                         | ON/OFF status judged from the reclining switch (backward) signal.                                                                         | Н   |
| LIFT FR SW-UP    | "ON/OFF"  | ×               | ×                         | ON/OFF status judged from the lifting switch front (up) signal.                                                                           |     |
| LIFT FR SW-DN    | "ON/OFF"  | ×               | ×                         | ON/OFF status judged from the lifting switch front (down) signal.                                                                         | I   |
| LIFT RR SW-UP    | "ON/OFF"  | ×               | ×                         | ON/OFF status judged from the lifting switch rear (up) signal.                                                                            |     |
| LIFT RR SW-DN    | "ON/OFF"  | ×               | ×                         | ON/OFF status judged from the lifting switch rear (down) signal.                                                                          | ADI |
| MIR CON SW-UP    | "ON/OFF"  | ×               | ×                         | ON/OFF status judged from the mirror switch (up) signal.                                                                                  | K   |
| MIR CON SW-DN    | "ON/OFF"  | ×               | ×                         | ON/OFF status judged from the mirror switch (down) signal.                                                                                |     |
| MIR CON SW-RH    | "ON/OFF"  | ×               | ×                         | ON/OFF status judged from the door mirror remote control switch (passenger side) signal.                                                  | L   |
| MIR CON SW-LH    | "ON/OFF"  | ×               | ×                         | ON/OFF status judged from the door mirror remote control switch (driver side) signal.                                                     |     |
| MIR CHNG SW-R    | "ON/OFF"  | ×               | ×                         | ON/OFF status judged from the door mirror remote control switch (switching to right) signal.                                              | Μ   |
| MIR CHNG SW-L    | "ON/OFF"  | ×               | ×                         | ON/OFF status judged from the door mirror remote control switch (switching to left) signal.                                               | N   |
| TILT SW-UP       | "ON/OFF"  | ×               | ×                         | ON/OFF status judged from the ADP steering switch (up) signal.                                                                            | 14  |
| TILT SW-DOWN     | "ON/OFF"  | ×               | ×                         | ON/OFF status judged from the ADP steering switch (down) signal.                                                                          | 0   |
| TELESCO SW-FR    | "ON/OFF"  | ×               | ×                         | ON/OFF status judged from the ADP steering switch (for-ward) signal.                                                                      | D   |
| TELESCO SW-RR    | "ON/OFF"  | ×               | ×                         | ON/OFF status judged from the ADP steering switch (back-ward) signal.                                                                     | Г   |
| SLIDE PULSE      | _         | _               | ×                         | Value (32768) when battery connections are standard. If it moves backward, the value increases. If it moves forward, the value decreases. |     |

# DIAGNOSIS SYSTEM (DRIVER SEAT CONTROL UNIT)

### < SYSTEM DESCRIPTION >

| Monitor Item   | Unit | Main<br>Signals | Selection<br>From<br>Menu | Contents                                                                                                    |
|----------------|------|-----------------|---------------------------|----------------------------------------------------------------------------------------------------|
| RECLN PULSE    | _    | _               | ×                         | Value (32768) when battery connections are standard. If it moves backward, the value increases. If it moves forward, the value decreases. |
| LIFT FR PULSE  | —    | _               | ×                         | Value (32768) when battery connections are standard. If it moves DOWN, the value increases. If it moves UP, the value decreases.          |
| LIFT RR PULSE  | _    | _               | ×                         | Value (32768) when battery connections are standard. If it moves DOWN, the value increases. If it moves UP, the value decreases.          |
| MIR/SEN RH U-D | "V"  | _               | ×                         | Voltage input from door mirror sensor (passenger side) up/ down is displayed.                                                             |
| MIR/SEN RH R-L | "V"  | _               | ×                         | Voltage input from door mirror sensor (passenger side) left/<br>right is displayed.                                                       |
| MIR/SEN LH U-D | "V"  | _               | ×                         | Voltage input from door mirror sensor (driver side) up/down is displayed.                                                                 |
| MIR/SEN LH R-L | "V"  | _               | ×                         | Voltage input from door mirror sensor (driver side) left/right is displayed.                                                              |
| TILT PULSE     | _    | _               | ×                         | Value (32768) when battery connections are standard. If it moves DOWN, the value increases. If it moves UP, the value decreases.          |
| TELESCO PULSE  | _    | _               | x                         | Value (32768) when battery connections are standard. If it moves backward, the value increases. If it moves forward, the value decreases. |
| KEY NUMBER     | _    | ×               | ×                         | Displays the current log-in user with the log-in function                                                                                 |
| KEY 1          | _    | ×               | ×                         | Displays the registration or non-registration status of the log-in function                                                               |
| KEY 2          | _    | ×               | ×                         | Displays the registration or non-registration status of the log-in function                                                               |
| KEY 3          | _    | ×               | ×                         | Displays the registration or non-registration status of the log-in function                                                               |
| KEY 4          |      | ×               | ×                         | Displays the registration or non-registration status of the log-in function                                                               |

#### WORK SUPPORT

| Work item               | Content                                                                         | Item           |
|-------------------------|---------------------------------------------------------------------------------|----------------|
|                         | Entry/exit assist (seat) can be selected:                                       | ON             |
| EXIT SEAT SEIDE SETTING | ON (operated) – OFF (not operated)                                              | OFF            |
|                         | Entry/exit assist (steering column) can be selected:                            | ON             |
|                         | ON (operated) – OFF (not operated)                                              | OFF            |
|                         |                                                                                 | 40 mm (1.6 in) |
| SEAT SLIDE VOLUME SET   | I he amount of seat sliding for entry/exit assist can be selected from 3 items. | 80 mm (3.1 in) |
|                         |                                                                                 | 150 mm (6 in)  |

# ECU DIAGNOSIS INFORMATION DRIVER SEAT CONTROL UNIT

# **Reference Value**

# VALUES ON THE DIAGNOSIS TOOL

CONSULT MONITOR ITEM

| Monitor Itom   | r Item Condition            |                    | \/oluo/Statua                           |   |
|----------------|-----------------------------|--------------------|-----------------------------------------|---|
| ivionitor item | Monitor item Condition      |                    | value/Status                            |   |
| ACC ON SW      | Ignition switch             | ACC or ON position | ON                                      |   |
|                |                             | Other than above   | OFF                                     |   |
| DETENT SW      | CVT selector lever          | P position         | OFF                                     |   |
|                |                             | Other than above   | ON                                      |   |
| DOOR SW-FL     | Driver door                 | Open               | OPEN                                    |   |
|                |                             | Close              | CLOSED                                  |   |
| DOOR SW-FR     | Passenger door              | Open               | OPEN                                    |   |
|                |                             | Close              | CLOSED                                  |   |
| HANDI F        | Driving position            |                    | LHD                                     |   |
|                | Briting poolion             |                    | RHD                                     |   |
| IGN ON SW      | Ignition switch             | ON position        | ON                                      |   |
|                | Ignition Switch             | Other than above   | OFF                                     |   |
| KEYLESS ID     | UNLOCK button of Intellige  | nt Key is pressed  | 1, 2, 3, 4 or 5                         |   |
|                | Intelligent Key or driver   | ON                 | ON                                      |   |
| KILS DR UNLK   | side door request switch    | OFF                | OFF                                     |   |
|                |                             | Up                 | The numeral value decreases *           |   |
| LIFT FR PULSE  | Seat lifter (front)         | Down               | The numeral value increases *           | A |
|                |                             | Other than above   | No change to numeral value <sup>*</sup> |   |
|                | Lifting owitch front (down) | Operate            | ON                                      |   |
| LIFT FR SW-DN  |                             | Release            | OFF                                     |   |
|                | Lifting quitab from (       | Operate            | ON                                      |   |
| LIFT FR SW-UP  | Lining switch from (up)     | Release            | OFF                                     |   |
|                |                             | Up                 | The numeral value decreases *           |   |
| LIFT RR PULSE  | Seat lifter (rear)          | Down               | The numeral value increases *           |   |
|                |                             | Other than above   | No change to numeral value <sup>*</sup> |   |
|                |                             | Operate            | ON                                      |   |
| LIFT RR SW-DN  | Lifting switch rear (down)  | Release            | OFF                                     |   |
|                |                             | Operate            | ON                                      |   |
| LIFT RR SW-UP  | Lifting switch rear (up)    | Release            | OFF                                     |   |
|                | Manage State 4              | Push               | ON                                      |   |
| WENURY SWI     | wernory switch 1            | Release            | OFF                                     |   |
|                | Marrian an list O           | Push               | ON                                      |   |
| MEMORY SW2     | Memory switch 2             | Release            | OFF                                     |   |
|                |                             | Left               | ON                                      |   |
| MIR CHNG SW-L  | Select switch               | Other than above   | OFF                                     |   |
|                |                             | Right              | ON                                      |   |
| MIR CHNG SW-R  | Select switch               | Other than above   | OFF                                     |   |

Revision: October 2015

А

INFOID:000000012246464 В

## < ECU DIAGNOSIS INFORMATION >

| Monitor Item   | Condition                   |                  | Value/Status                                                          |
|----------------|-----------------------------|------------------|-----------------------------------------------------------------------|
|                |                             | Down             | ON                                                                    |
| MIR CON SW-DN  | Mirror Switch               | Other than above | OFF                                                                   |
|                | Mirror owitch               | Left             | ON                                                                    |
| MIR CON SW-LH  | WIITOF SWITCH               | Other than above | OFF                                                                   |
|                | Mirror owitch               | Right            | ON                                                                    |
| MIR CON SW-RH  | WIITOF SWITCH               | Other than above | OFF                                                                   |
|                | Mirror owitch               | Up               | ON                                                                    |
| MIR CON SW-UP  | MITOI SWIICH                | Other than above | OFF                                                                   |
| MIR/SEN LH R-L | Door mirror (driver side)   | <u> </u>         | Change between 0.6 (close to left edge) and 3.4 (close to right edge) |
| MIR/SEN LH U-D | Door mirror (driver side)   |                  | Change between 3.4 (close to peak) and 0.6 (close to valley)          |
| MIR/SEN RH R-L | Door mirror (passenger side | 9)               | Change between 3.4 (close to left edge) and 0.6 (close to right edge) |
| MIR/SEN RH U-D | Door mirror (passenger side | 2)               | Change between 3.4 (close to peak) and 0.6 (close to valley)          |
| P RANG SW CAN  | CVT selector lever          | P position       | ON                                                                    |
|                |                             | Other than above | OFF                                                                   |
| R RANGE (CAN)  | CVT selector lever          | R position       | ON                                                                    |
|                |                             | Other than above | OFF                                                                   |
|                |                             | Forward          | The numeral value decreases*                                          |
| RECLN PULSE    | Seat reclining              | Backward         | The numeral value increases *                                         |
|                |                             | Other than above | No change to numeral value <sup>*</sup>                               |
|                |                             | Operate          | ON                                                                    |
| RECLN SW-FR    | Reclining switch (forward)  | Release          | OFF                                                                   |
|                | Reclining switch (back-     | Operate          | ON                                                                    |
| RECLIN SW-RR   | ward)                       | Release          | OFF                                                                   |
| SET SW         | Sot owitch                  | Push             | ON                                                                    |
| SET SW         | Set Switch                  | Release          | OFF                                                                   |
|                |                             | Forward          | The numeral value decreases *                                         |
| SLIDE PULSE    | Seat sliding                | Backward         | The numeral value increases*                                          |
|                |                             | Other than above | No change to numeral value*                                           |
| SLIDE SW_ER    | Sliding switch (forward)    | Operate          | ON                                                                    |
|                |                             | Release          | OFF                                                                   |
| SLIDE SW_RR    | Sliding switch (backward)   | Operate          | ON                                                                    |
|                |                             | Release          | OFF                                                                   |
| STARTER SW     | Ignition position           | Cranking         | ON                                                                    |
| STARTERSW      | Ignition position           | Other than above | OFF                                                                   |
|                |                             | Forward          | The numeral value decreases *                                         |
| TELESCO PULSE  | Telescopic position         | Backward         | The numeral value increases *                                         |
|                |                             | Other than above | No change to numeral value <sup>*</sup>                               |
|                | Telesconic switch           | Forward          | ON                                                                    |
|                | ายเองบบุมิน จพแบบ           | Other than above | OFF                                                                   |
|                | Telesconic switch           | Backward         | ON                                                                    |
| I LLEGUU GW-KK | releacopic switch           | Other than above | OFF                                                                   |

Revision: October 2015

### < ECU DIAGNOSIS INFORMATION >

| Monitor Item     | Con                        | dition            | Value/Status                            |   |
|------------------|----------------------------|-------------------|-----------------------------------------|---|
|                  |                            | Upward            | The numeral value decreases *           | ŀ |
| TILT PULSE       | Tilt position              | Downward          | The numeral value increases *           |   |
|                  |                            | Other than above  | No change to numeral value <sup>*</sup> | E |
|                  | Till av itale              | Downward          | ON                                      |   |
| TILT SW-DOWN     |                            | Other than above  | OFF                                     | ( |
|                  | Tilt quitch                | Upward            | ON                                      |   |
| TILT SW-UP       | The Switch                 | Other than above  | OFF                                     |   |
| TRANSMISSION     | Transmission type          |                   | A/T                                     |   |
| VEHICLE SPEED    | The condition of vehicle s | peed is displayed | km/h                                    |   |
|                  | CAN signal from ABS        | Received          | ON                                      | F |
| VHUL SPEED (ABS) | CAN SIGNAL ITOTTI ABS      | Not received      | OFF                                     | L |

\*: The value at the position attained when the battery is connected is regarded as 32768.

#### TERMINAL LAYOUT

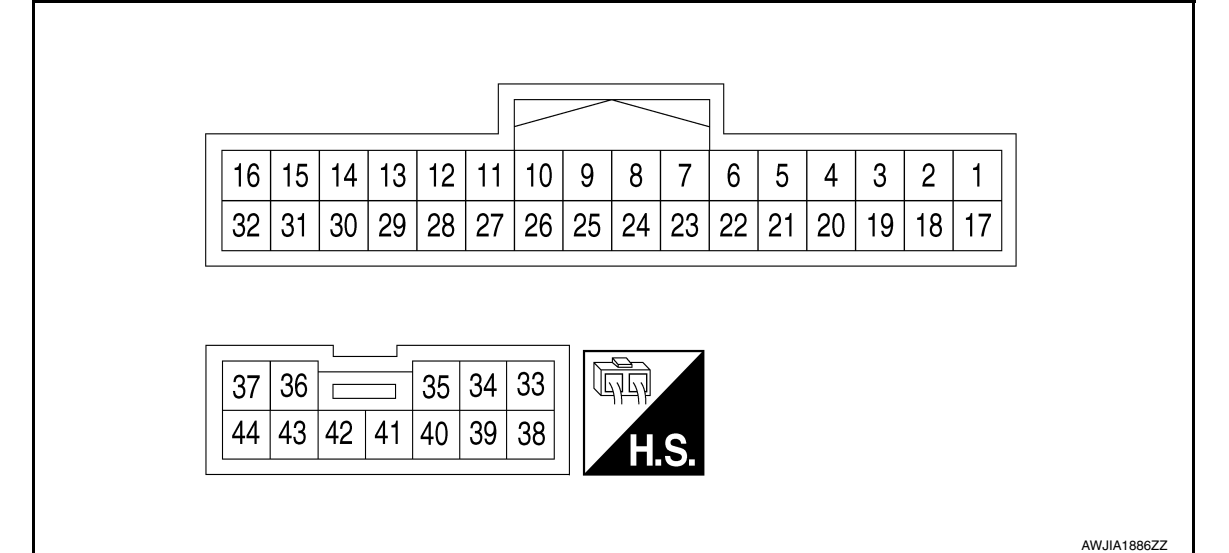

#### PHYSICAL VALUES

| Termi<br>(Wire | nal No.<br>color) | Description                 |                  | Condition Voltage (V)<br>(Approx.) |                       | Condition       |  | Voltage (V) |
|----------------|-------------------|-----------------------------|------------------|------------------------------------|-----------------------|-----------------|--|-------------|
| +              | -                 | Signal name                 | Input/<br>Output |                                    |                       | (Approx.)       |  |             |
| 5<br>(SB)      | Ground            | Sensor power supply         | Output           | -                                  | _                     | Battery voltage |  |             |
| 6              | Ground            | Lifting switch (rear) down  | Input            | Lifting switch                     | Operate<br>(down)     | 0               |  |             |
| (0)            |                   | Signal                      |                  | (rear)                             | Release               | Battery voltage |  |             |
| 7              | Ground            | Lifting switch (front) down | Input            | Lifting switch                     | Operate<br>(down)     | 0               |  |             |
| (0)            |                   | signal (IIOIII)             | ' (front)        | Release                            | Battery voltage       |                 |  |             |
| 8              | Ground            | Reclining switch backward   | Input            | Reclining switch                   | Operate<br>(backward) | 0               |  |             |
| (**)           |                   | Signal                      |                  |                                    | Release               | Battery voltage |  |             |

Κ

L

F

Н

.....

#### < ECU DIAGNOSIS INFORMATION >

| Termi<br>(Wire | nal No.<br>color) | Description                           |                  | Condition                      |                       | Voltage (V)     |
|----------------|-------------------|---------------------------------------|------------------|--------------------------------|-----------------------|-----------------|
| +              | -                 | Signal name                           | Input/<br>Output |                                |                       | (Approx.)       |
| 9<br>(V)       | Ground            | Sliding switch backward               | Input            | Sliding switch                 | Operate<br>(backward) | 0               |
| (.)            |                   | 0.9.10.                               |                  |                                | Release               | Battery voltage |
| 10             | Ground            | Memory indicator 2 signal             | Output           | Memory indicator               | Illuminate            | 1               |
| (G)            | Cround            | memory maloator 2 olgnar              | output           | 2                              | Other than above      | Battery voltage |
| 11             | Ground            | Memory switch 2 signal                | Input            | Memory switch 2                | Press                 | 0               |
| (GR)           |                   |                                       | •                |                                | Other than above      | 5               |
| 12<br>(V)      | Ground            | Telescopic sensor signal              | Input            | Telescopic                     | Operate               | 10mSec/div      |
|                |                   |                                       |                  |                                | Other than above      | 0 or 5          |
| 13<br>(P)      | Ground            | Reclining sensor signal               | Input            | Seat reclining                 | Operate               | 10mSec/div      |
|                |                   |                                       |                  |                                | Stop                  | 0 or 5          |
| 15<br>(BR)     | Ground            | UART communication<br>(TX/RX)         | Input            | Ignition switch ON             |                       | 10msec/div      |
| 16<br>(L)      |                   | CAN high                              |                  | -                              | _                     | _               |
| 21             |                   | <b>0</b> /                            |                  | 0.4                            | Press                 | 0               |
| (Y)            | Ground            | Set switch signal                     | Input            | Set switch                     | Other than above      | 5               |
| 22<br>(O)      | Ground            | Lifting switch (rear) up sig-         | Input            | Seat lifting switch            | Operate<br>(up)       | 0               |
| (0)            |                   | 11di                                  |                  | (rear)                         | Release               | Battery voltage |
| 23<br>(G)      | Ground            | Lifting switch (front) up sig-<br>nal | Input            | Seat lifting switch<br>(front) | Operate<br>(up)       | 0               |
|                |                   |                                       |                  | ()                             | Release               | Battery voltage |
| 24<br>(W)      | Ground            | Reclining switch forward signal       | Input            | Reclining switch               | Operate<br>(forward)  | 0               |
|                |                   | -                                     |                  |                                | Release               | Battery voltage |
| 25<br>(L)      | Ground            | Sliding switch forward sig-<br>nal    | Input            | Sliding switch                 | Operate<br>(forward)  | 0               |
| . ,            |                   |                                       |                  |                                | Release               | Battery voltage |

#### < ECU DIAGNOSIS INFORMATION >

| Termii<br>(Wire | nal No.<br>color) | Description                            |                  | Condition            |                       | Condition Voltage (V)                          |             | Voltage (V) | А |
|-----------------|-------------------|----------------------------------------|------------------|----------------------|-----------------------|------------------------------------------------|-------------|-------------|---|
| +               | -                 | Signal name                            | Input/<br>Output | Cond                 | altion                | (Approx.)                                      |             |             |   |
| 26              | Cround            | Momory indicator 1 signal              | Qutnut           | Memory indicator     | Illuminate            | 1                                              | В           |             |   |
| (W)             | Ground            | Memory indicator i signal              | Output           | 1                    | Other than above      | Battery voltage                                |             |             |   |
| 27<br>(O)       | Ground            | Memory switch 1 signal                 | Input            | Memory switch 1      | Press                 | 0                                              | С           |             |   |
| (0)             |                   |                                        |                  |                      | Other than above      | 5                                              |             |             |   |
| 28<br>(SB)      | Ground            | Tilt sensor signal                     | Input            | Tilt                 | Operate               | 10mSec/div<br>10mSec/div<br>2V/div JMJIA0119ZZ | D           |             |   |
|                 |                   |                                        |                  |                      | Other than above      | 0 or 5                                         | F           |             |   |
| 29<br>(GR)      | Ground            | Lifting sensor (rear) signal           | Input            | Seat lifting (rear)  | Operate               | 10mSec/div                                     | G           |             |   |
|                 |                   |                                        |                  |                      | Stop                  | 0 or 5                                         |             |             |   |
| 30<br>(W)       | Ground            | Lifting sensor (front) signal          | Input            | Seat lifting (front) | Operate               | 10mSec/div<br>10mSec/div<br>2V/div JMJIA0119ZZ | AD          |             |   |
|                 |                   |                                        |                  |                      | Stop                  | 0 or 5                                         |             |             |   |
| 31<br>(LG)      | Ground            | Sliding sensor signal                  | Input            | Seat sliding         | Operate               | 10mSec/div                                     | L<br>M<br>N |             |   |
|                 |                   |                                        |                  |                      | Stop                  | 0 or 5                                         |             |             |   |
| 32<br>(P)       | —                 | CAN low                                |                  |                      | _                     | _                                              | 0           |             |   |
| 34<br>(O)       | Ground            | Lifting motor LH (front) up signal     | Output           | Seat lifting (front) | Operate<br>(up)       | Battery voltage                                | D           |             |   |
|                 |                   |                                        |                  |                      | Stop                  | U                                              | Г           |             |   |
| 35<br>(Y)       | Ground            | Reclining motor LH for-<br>ward signal | Output           | Seat reclining       | (forward)             | Battery voltage                                |             |             |   |
|                 |                   |                                        |                  |                      | Release               | 0                                              |             |             |   |
| 36              | Ground            | Sliding motor LH back-                 | Output           | Seat sliding         | Operate<br>(backward) | Battery voltage                                |             |             |   |
| (•)             |                   |                                        |                  |                      | Stop                  | 0                                              |             |             |   |

#### < ECU DIAGNOSIS INFORMATION >

| Termii<br>(Wire | nal No.<br>color)                                | Description              |                     | Condition                   |                      | Condition             |                 | Voltage (V) |
|-----------------|--------------------------------------------------|--------------------------|---------------------|-----------------------------|----------------------|-----------------------|-----------------|-------------|
| +               | -                                                | Signal name              | Input/<br>Output    | Conc                        |                      | (Approx.)             |                 |             |
| 37<br>(R)       | Ground                                           | Power source             | Input               | _                           | _                    | Battery voltage       |                 |             |
| 39<br>(B)       | Ground                                           | Ground (power)           | _                   | -                           | _                    | 0                     |                 |             |
| 40<br>(C)       | Ground                                           | Lifting motor LH (rear)  | Output              | Seat lifting (rear)         | Operate<br>(down)    | Battery voltage       |                 |             |
| (0)             |                                                  | uown signai              |                     |                             | Stop                 | 0                     |                 |             |
| 41              | 1 Ground Lifting motor LH (rear) up              | Output                   | Seat lifting (rear) | Operate<br>(up)             | Battery voltage      |                       |                 |             |
| (Ľ)             |                                                  | Signal                   |                     |                             | Stop                 | 0                     |                 |             |
| 42<br>(CP)      | Ground                                           | Lifting motor LH (front) | Output              | Output Seat lifting (front) | Operate<br>(down)    | Battery voltage       |                 |             |
| (GIV)           |                                                  | down signal              |                     |                             | Stop                 | 0                     |                 |             |
| 43              | Ground                                           | Reclining motor LH back- | Output              | back- Output                | Seat reclining       | Operate<br>(backward) | Battery voltage |             |
| (00)            |                                                  |                          |                     |                             | Stop                 | 0                     |                 |             |
| 44<br>(P)       | 44<br>(P) Ground Sliding motor LH forward signal |                          | Output              | Seat sliding                | Operate<br>(forward) | Battery voltage       |                 |             |
| (F)             |                                                  |                          |                     |                             | Release              | 0                     |                 |             |

# Fail Safe

INFOID:000000012246465

The fail-safe mode may be activated if the following symptoms are observed.

| Operating in<br>fail-safe mode                                  | Malfunction Item            | Related<br>DTC | Diagnosis     |
|-----------------------------------------------------------------|-----------------------------|----------------|---------------|
|                                                                 | CAN communication           | U1000          | <u>ADP-58</u> |
| Only manual functions operate normally.                         | CONTROL UNIT                | U1010          | <u>ADP-59</u> |
|                                                                 | EEPROM                      | B2130          | <u>ADP-68</u> |
| Only manual functions, except door mirror, operate normally.    | UART communication          | B2128          | <u>ADP-66</u> |
| Only manual functions, except seat sliding, operate normally.   | Seat sliding output         | B2112          | <u>ADP-60</u> |
| Only manual functions, except seat reclining, operate normally. | Seat reclining output       | B2113          | <u>ADP-62</u> |
| Only manual functions, except steering tilt, operate normally.  | Steering column tilt output | B2116          | <u>ADP-64</u> |

# DTC Index

INFOID:000000012246466

| CONSULT                     | Tim                               | ing <sup>*1</sup> |                             |                |  |
|-----------------------------|-----------------------------------|-------------------|-----------------------------|----------------|--|
| display                     | Current mal-<br>function function |                   | Item                        | Reference page |  |
| CAN COMM CIRCUIT<br>[U1000] | 0                                 | 1-39              | CAN communication           | ADP-58         |  |
| CONTROL UNIT<br>[U1010]     | 0                                 | 1-39              | Control unit                | ADP-59         |  |
| SEAT SLIDE<br>[B2112]       | 0                                 | 1-39              | Seat slide motor output     | <u>ADP-60</u>  |  |
| SEAT RECLINING<br>[B2113]   | 0                                 | 1-39              | Seat reclining motor output | ADP-62         |  |

#### < ECU DIAGNOSIS INFORMATION >

| CONSULT                  | Timing <sup>*1</sup>     |                           |                    |                |   |
|--------------------------|--------------------------|---------------------------|--------------------|----------------|---|
| display                  | Current mal-<br>function | Previous mal-<br>function | Item               | Reference page |   |
| STEERING TILT<br>[B2116] | 0                        | 1-39                      | Tilt motor output  | ADP-64         | В |
| UART COMM<br>[B2128]     | 0                        | 1-39                      | UART communication | <u>ADP-66</u>  |   |
| EEPROM<br>[B2130]        | 0                        | 1-39                      | EEPROM             | <u>ADP-68</u>  | C |

\*1.

• 0: Current malfunction is present.

• 1-39: Displayed if any previous malfunction is present when current condition is normal. The numeral value increases by one at each IGN ON to OFF cycle from 1 to 39. The counter remains at 39 even if the number of cycles exceeds it. However, the counter is reset to 1 if any malfunction is detected again, the normal operation is resumed and the ignition switch is turned from OFF to ON.

G

D

Е

F

Н

Κ

Μ

Ν

Ο

Ρ

# **AUTOMATIC DRIVE POSITIONER CONTROL UNIT**

< ECU DIAGNOSIS INFORMATION >

# AUTOMATIC DRIVE POSITIONER CONTROL UNIT

### **Reference Value**

INFOID:000000012246467

(h)

ALJIA1679ZZ

H.S.

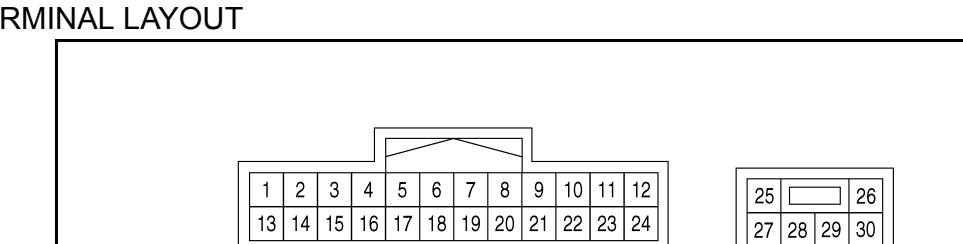

PHYSICAL VALUES

| Termi<br>(Wire | nal No.<br>e color) | Description                                                |                                      | Condition          |                      | Voltage (V)                                                  |
|----------------|---------------------|------------------------------------------------------------|--------------------------------------|--------------------|----------------------|--------------------------------------------------------------|
| +              | -                   | Signal name                                                | Input/<br>Output                     |                    |                      | (Approx.)                                                    |
| 1              | Ground              | Tilt switch up signal                                      | Input                                | Tilt switch        | Operate<br>(up)      | 0                                                            |
| (G)            | Ground              | The switch up signal                                       | input                                | The Switch         | Other than above     | 5                                                            |
| 2              |                     | Soloot switch DH                                           |                                      | Soloot switch po   | RH                   | 0                                                            |
| (LG)           | Ground              | signal                                                     | Input                                | sition             | Neutral or<br>LH     | 5                                                            |
| 3              | Ground              | Mirror switch up signal                                    | Input                                | Mirror switch      | Operate<br>(up)      | 0                                                            |
| (L)            | Ground              | winter switch up signal                                    | input                                | WITCH SWITCH       | Other than above     | 5                                                            |
| 4              | Ground              | Mirror switch left signal                                  | Input                                | Mirror switch      | Operate<br>(left)    | 0                                                            |
| (V)            | Ground              | winter switch leit signal                                  | Minor switch leit signal input imput | WINTON SWITCH      | Other than above     | 5                                                            |
| 5<br>(W)       | Ground              | Door mirror sensor (pas-<br>senger side) up/down<br>signal | Input                                | Door mirror RH po  | osition              | Change between 3.4 (close to peak) and 0.6 (close to valley) |
| 6<br>(R)       | Ground              | Door mirror sensor (driv-<br>er side) up/down signal       | Input                                | Door mirror LH po  | osition              | Change between 3.4 (close to peak) and 0.6 (close to valley) |
| 7              | Ground              | Telescopic switch for-                                     | Input                                | Telescopic         | Operate<br>(forward) | 0                                                            |
| (P)            | Ground              | ward signal                                                | mpar                                 | switch             | Other than above     | 5                                                            |
| 8<br>(SB)      | Ground              | UART communication<br>(TX/RX)                              | Output                               | Ignition switch ON |                      | 10msec/div                                                   |

# AUTOMATIC DRIVE POSITIONER CONTROL UNIT

#### < ECU DIAGNOSIS INFORMATION >

| Terminal No.<br>(Wire color) |        | Description                                             |                  | Condition               |                            | Voltage (V)                                                           | A    |
|------------------------------|--------|---------------------------------------------------------|------------------|-------------------------|----------------------------|-----------------------------------------------------------------------|------|
| +                            | -      | Signal name                                             | Input/<br>Output | Conditi                 |                            | (Approx.)                                                             |      |
| 10<br>(W)                    | Ground | Door mirror motor (pas-<br>senger side) up signal       | Output           | Door mirror RH          | Operate<br>(up)            | Battery voltage                                                       | В    |
|                              |        |                                                         |                  |                         | Other than above           | 0                                                                     | С    |
| 11<br>(G)                    | Ground | Door mirror motor (pas-<br>senger side) left signal     | Output           | Door mirror RH          | Operate<br>(left)          | Battery voltage                                                       |      |
|                              |        |                                                         |                  |                         | Other than above           | 0                                                                     | D    |
| 12<br>(BG)                   | Ground | Door mirror motor (driv-<br>er side) down signal        | - Output         | Door mirror LH          | Operate<br>(down)          | Battery voltage                                                       | E    |
|                              |        |                                                         |                  |                         | Other than above           | 0                                                                     |      |
|                              |        | Door mirror motor (driv-<br>er side) right signal       |                  |                         | Operate<br>(right)         | Battery voltage                                                       | F    |
|                              |        |                                                         |                  |                         | Other than above           | 0                                                                     | G    |
| 13<br>(R)                    | Ground | Tilt switch down signal                                 | Input            | Tilt switch             | Operate<br>(down)          | 0                                                                     |      |
|                              |        |                                                         |                  |                         | Other than above           | 5                                                                     | Н    |
| 14<br>(BR)                   | Ground | Select switch LH                                        | Input            | Select switch po-       | LH<br>Neutral or           | 0                                                                     | I    |
| 15<br>(Y)                    | Ground | Mirror switch down sig-                                 | Input            | Mirror switch           | RH<br>Operate              |                                                                       |      |
|                              |        |                                                         |                  |                         | (down)<br>Other than       | 5                                                                     | AD   |
|                              | Ground | Mirror switch right signal                              | Input            | Mirror switch           | above<br>Operate           | 5                                                                     | K    |
| 16<br>(SB)                   |        |                                                         |                  |                         | (right)<br>Other than      | 5                                                                     |      |
|                              |        | Door mirror sensor (nas-                                |                  |                         | above                      | 5                                                                     | L    |
| 17<br>(P)                    | Ground | senger side) left/right<br>signal                       | Input            | Door mirror RH position |                            | Change between 3.4 (close to left edge) and 0.6 (close to right edge) | D. A |
| 18<br>(BG)                   | Ground | Door mirror sensor (driv-<br>er side) left/right signal | Input            | Door mirror LH position |                            | Change between 0.6 (close to left edge) and 3.4 (close to right edge) | IVI  |
| 19<br>(W)                    | Ground | Telescopic switch back-<br>ward signal                  | Input            | Telescopic              | Operate<br>(back-<br>ward) | 0                                                                     | Ν    |
|                              |        |                                                         |                  |                         | Other than above           | 5                                                                     | 0    |
| 20<br>(Y)                    | Ground | Ground                                                  |                  | _                       |                            | 0                                                                     |      |
| 21<br>(G)                    | Ground | Door mirror motor sen-<br>sor power supply              | Input            | _                       |                            | 5                                                                     | Ρ    |

# AUTOMATIC DRIVE POSITIONER CONTROL UNIT

### < ECU DIAGNOSIS INFORMATION >

| Terminal No.<br>(Wire color) |        | Description                                          | Qualities        |                   | Voltage (V)                |                 |
|------------------------------|--------|------------------------------------------------------|------------------|-------------------|----------------------------|-----------------|
| +                            | -      | Signal name                                          | Input/<br>Output | Conditi           | on                         | (Approx.)       |
| 22<br>(BG)                   | Ground | Door mirror motor (pas-                              | - Output         |                   | Operate<br>(down)          | Battery voltage |
|                              |        | nal                                                  |                  | Door mirror (RH)  | Other than above           | 0               |
|                              |        | Door mirror motor (pas-<br>senger side) right signal |                  |                   | Operate<br>(right)         | Battery voltage |
|                              |        |                                                      |                  |                   | Other than above           | 0               |
| 23<br>(R)                    | Ground | Door mirror motor (driv-                             | Output           | Door mirror (LH)  | Operate<br>(up)            | Battery voltage |
|                              |        | er side) up signal                                   |                  |                   | Other than above           | 0               |
| 24<br>(P)                    | Ground | Door mirror motor (driv-<br>er side) left signal     | Output           | Door mirror (I H) | Operate<br>(left)          | Battery voltage |
|                              |        |                                                      |                  |                   | Other than above           | 0               |
| 25<br>(L)                    | Ground | Power source                                         | Input            | —                 |                            | Battery voltage |
| 26                           | Ground | Telescopic motor back-<br>ward signal                | Output           | Steering tele-    | Operate<br>(back-<br>ward) | Battery voltage |
| (*)                          |        |                                                      |                  |                   | Other than above           | 0               |
| 27<br>(LG)                   | Ground | Tilt and telescopic motor<br>power source            |                  | _                 |                            | Battery voltage |
| 28                           | Ground | Tilt motor down signal                               | Output           | Steering tilt     | Operate<br>(down)          | Battery voltage |
| (SB)                         |        |                                                      |                  |                   | Other than above           | 0               |
| 29<br>(BR)                   | Ground | Tilt motor up signal                                 | - Output         | Steering tilt     | Operate<br>(up)            | Battery voltage |
|                              |        |                                                      |                  |                   | Other than above           | 0               |
|                              |        | Telescopic motor for-<br>ward signal                 |                  | Steering tele-    | Operate<br>(forward)       | Battery voltage |
|                              |        |                                                      |                  | scopic            | Other than above           | 0               |
| 30<br>(B)                    | Ground | Ground                                               | —                | _                 |                            | 0               |
# BCM (BODY CONTROL MODULE)

## < ECU DIAGNOSIS INFORMATION >

# BCM (BODY CONTROL MODULE)

## List of ECU Reference

INFOID:000000012246468

А

Е

F

G

Н

| EC   | Reference                            |      |
|------|--------------------------------------|------|
|      | BCS-31. "Reference Value"            |      |
| DOM  | BCS-51, "Fail Safe"                  |      |
| BCIM | BCS-52, "DTC Inspection Priority Cha | art" |
|      | BCS-53. "DTC Index"                  |      |

ADP

Κ

L

Μ

Ν

Ο

< WIRING DIAGRAM >

# WIRING DIAGRAM

# AUTOMATIC DRIVE POSITIONER SYSTEM

# Wiring Diagram

INFOID:000000012246469

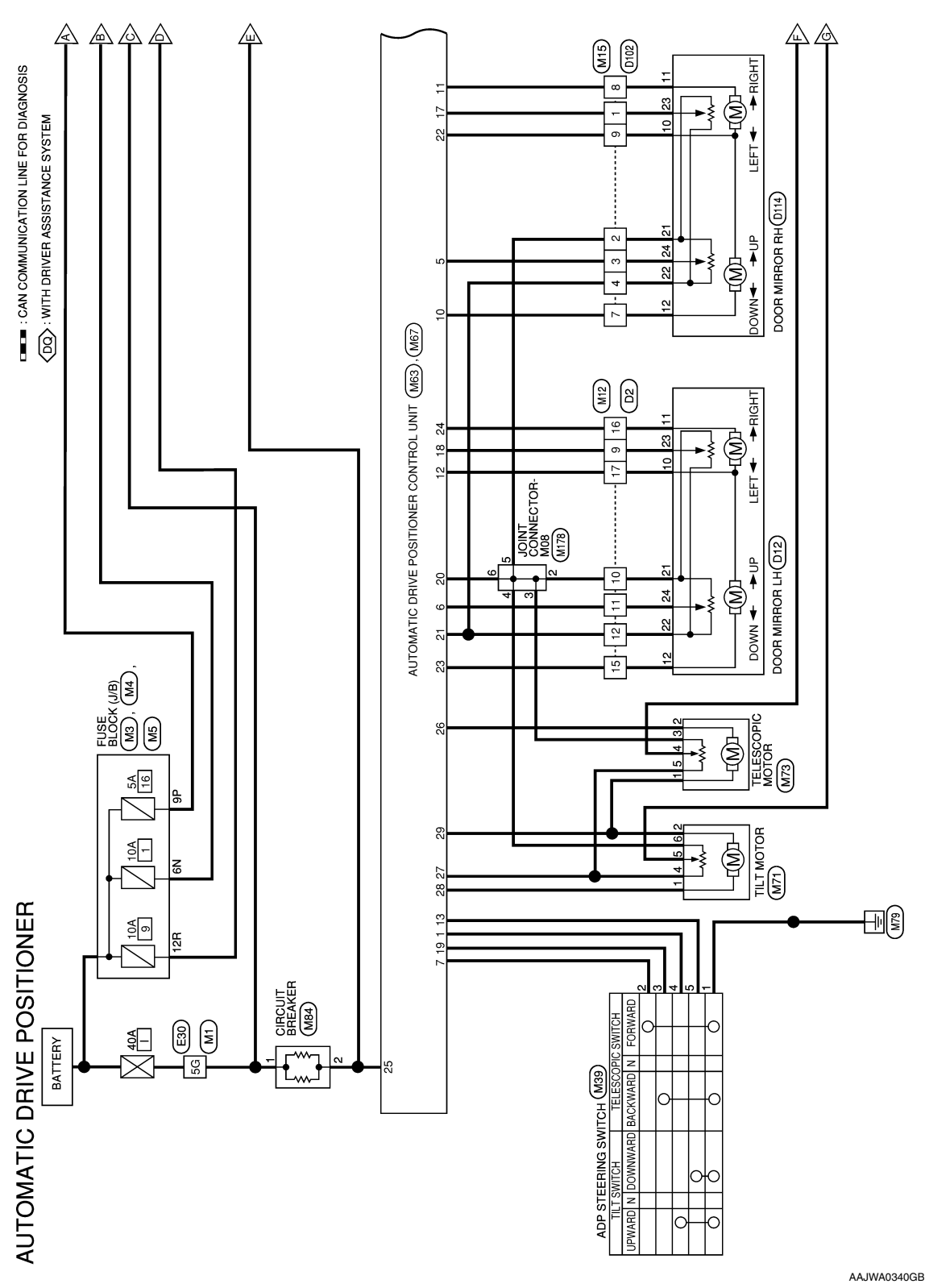

## AUTOMATIC DRIVE POSITIONER SYSTEM

< WIRING DIAGRAM >

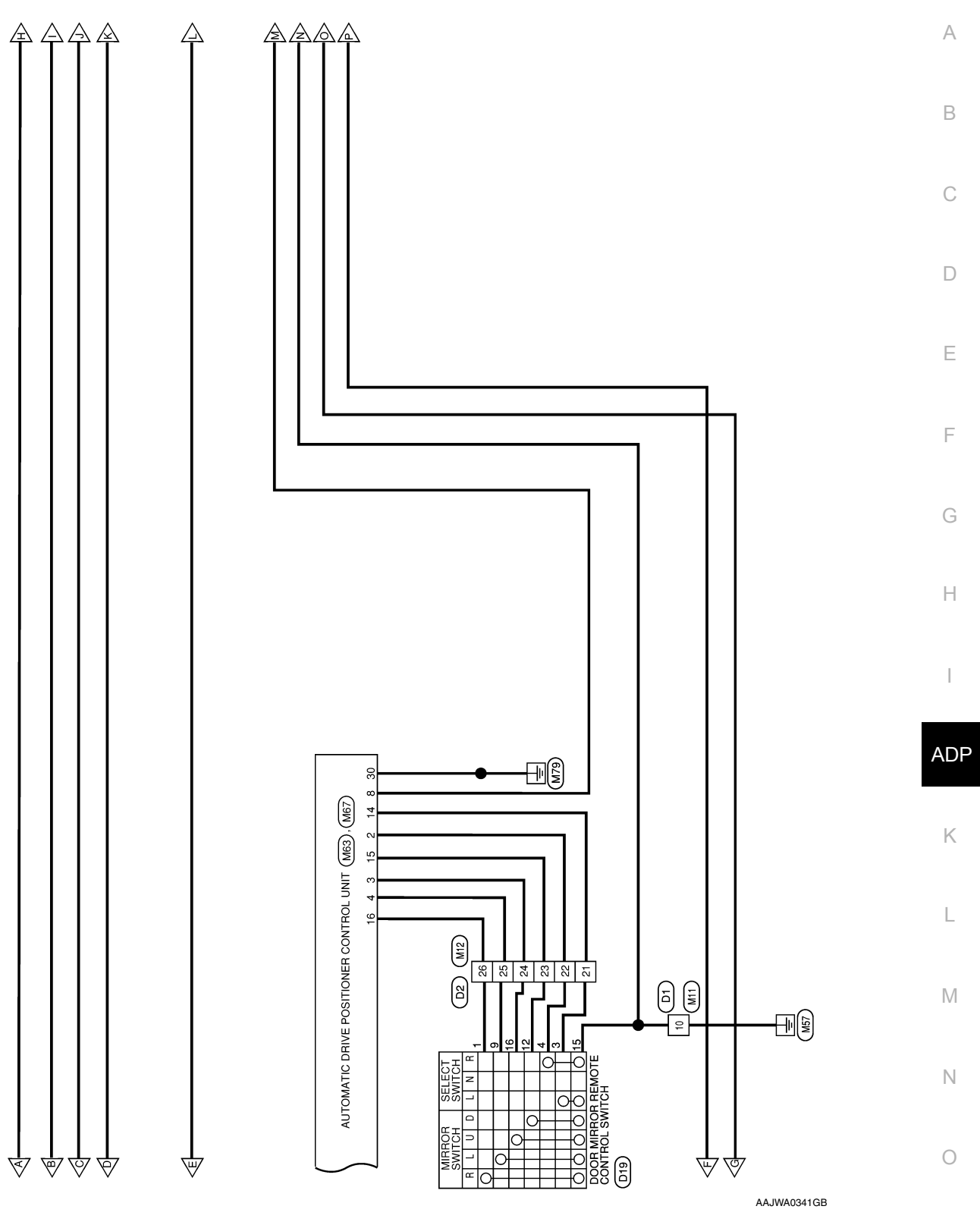

## AUTOMATIC DRIVE POSITIONER SYSTEM

< WIRING DIAGRAM >

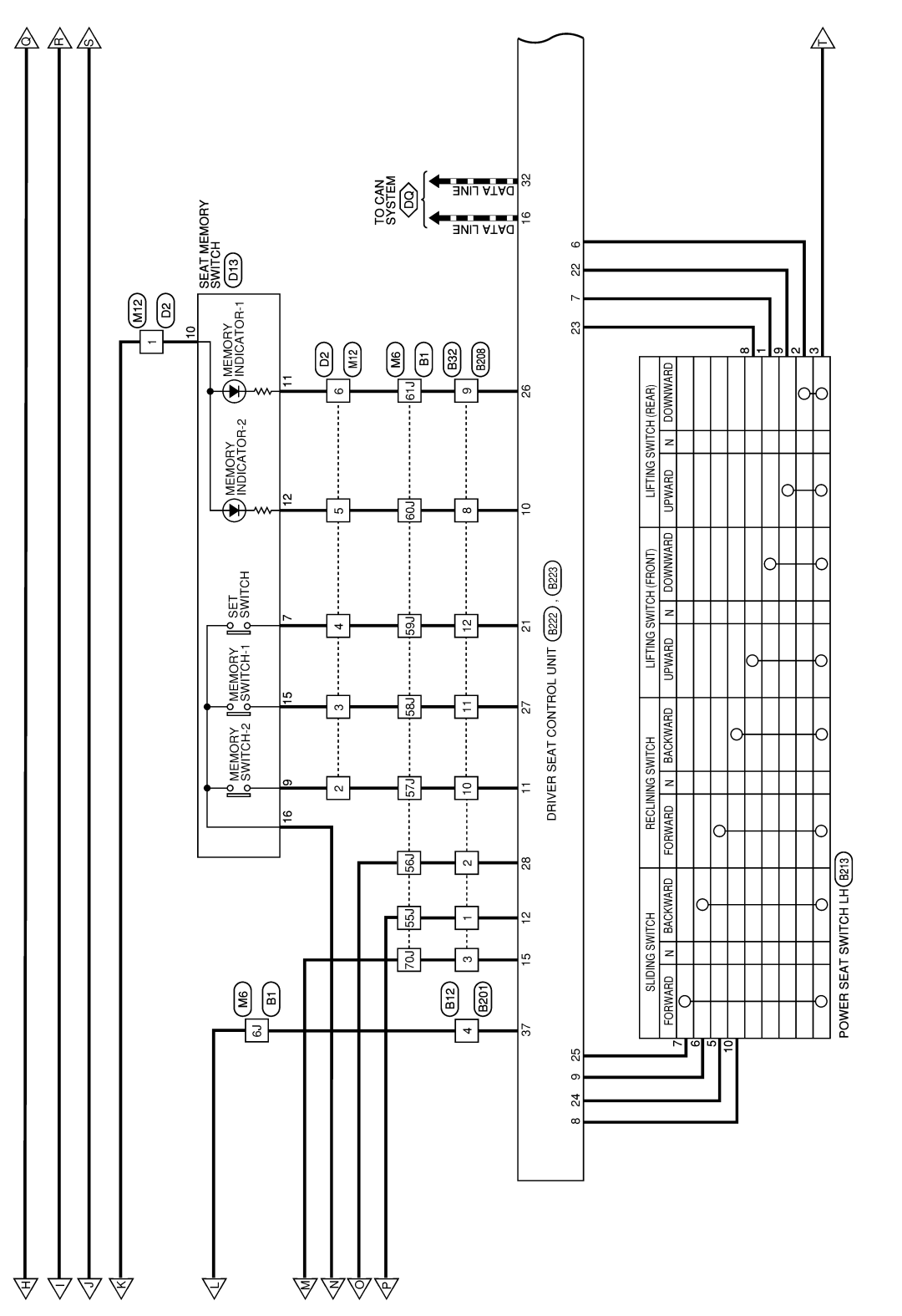

AAJWA0342GB

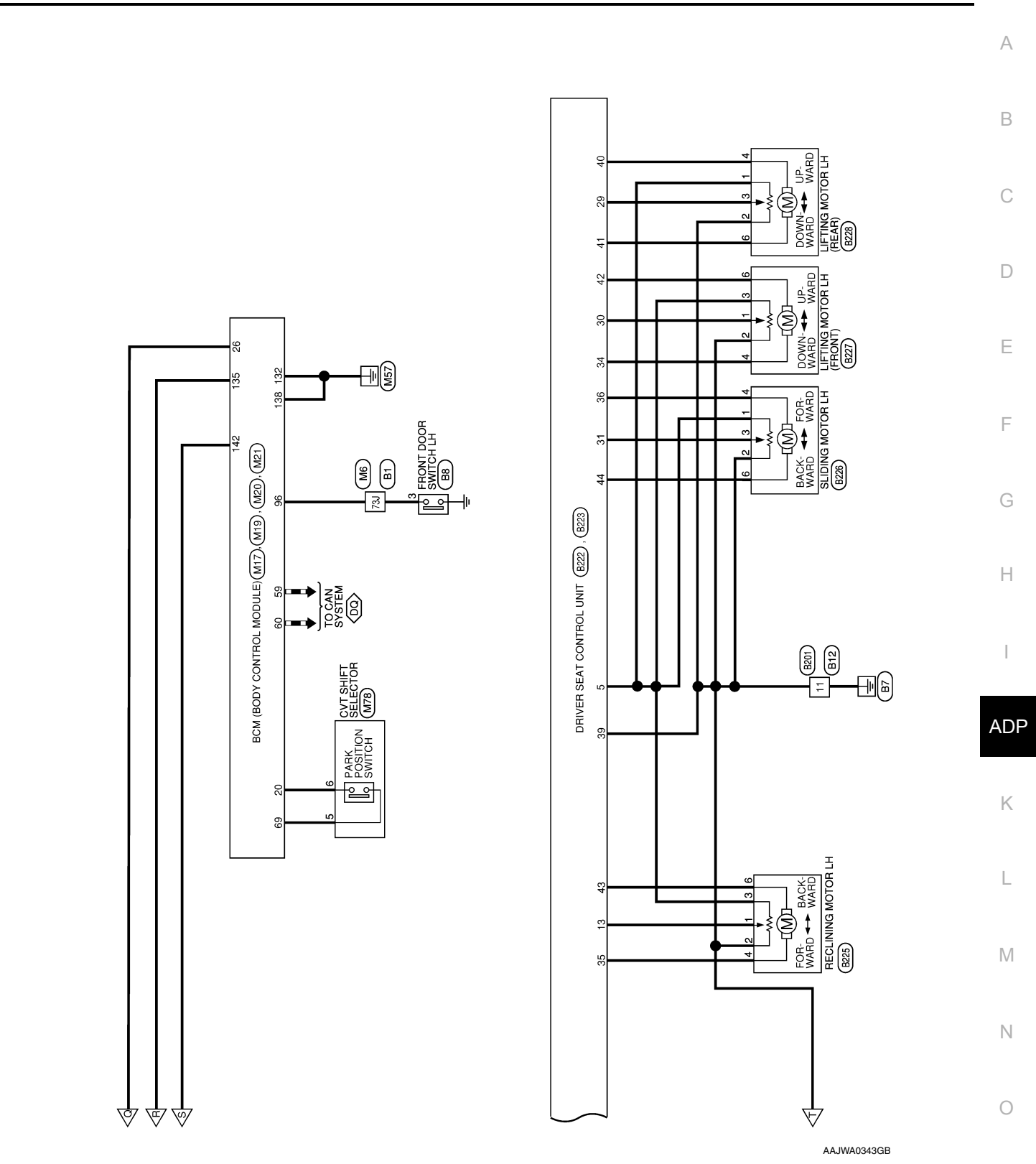

< WIRING DIAGRAM >

Revision: October 2015

2016 Maxima NAM

# AUTOMATIC DRIVE POSITIONER SYSTEM

< WIRING DIAGRAM >

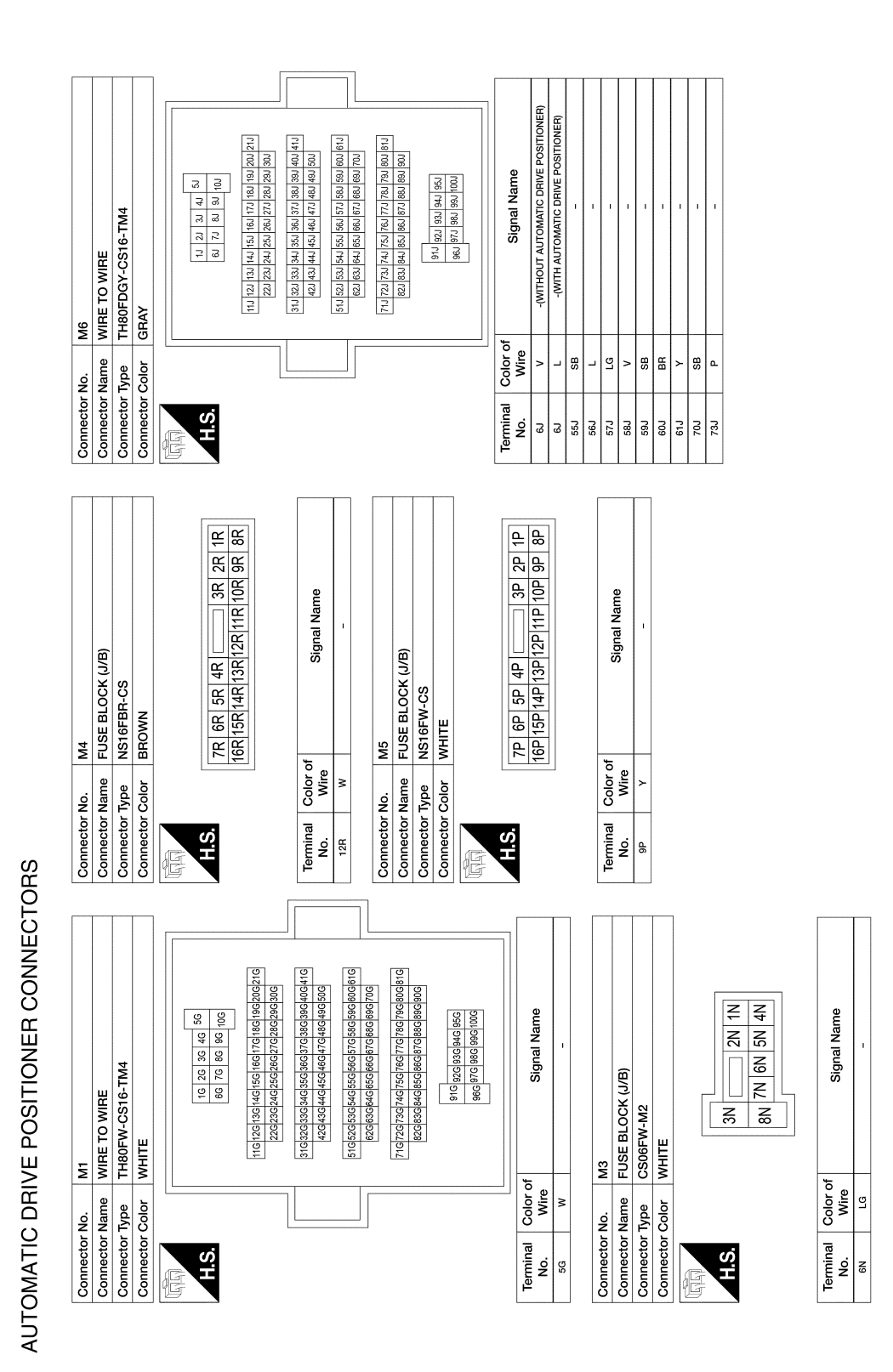

AAJIA0867GB

## AUTOMATIC DRIVE POSITIONER SYSTEM

#### < WIRING DIAGRAM >

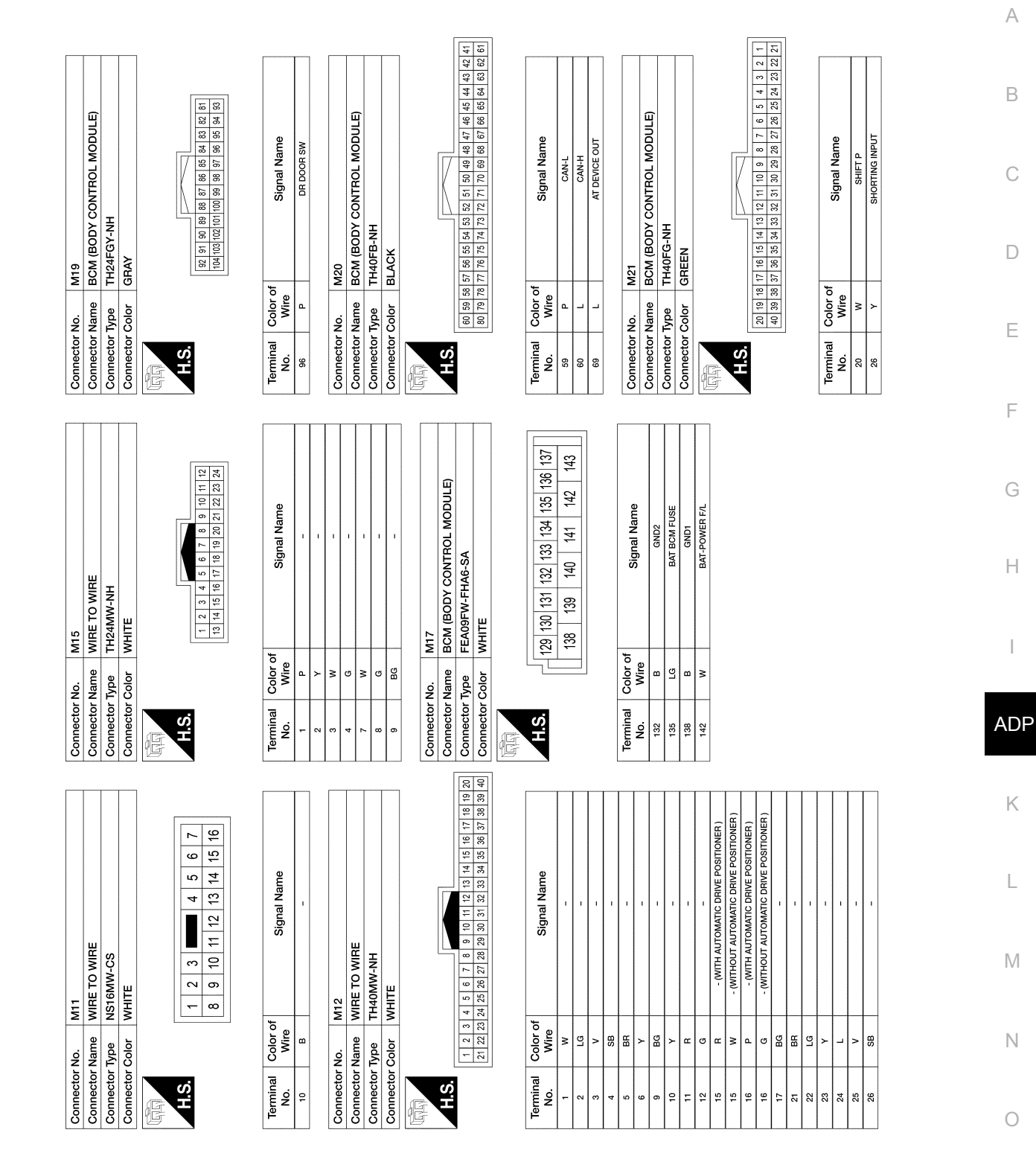

AAJIA0868GB

|                |                 |                                     | 18         | BG      | MIRROR SENSOR (LH HORIZONTAL)        | :               |                        |
|----------------|-----------------|-------------------------------------|------------|---------|--------------------------------------|-----------------|------------------------|
| Connector      | No.             | M39                                 | 19         | N       | TELESCOPIC SW (BACKWARD)             | Connector No.   | M73                    |
| Connector .    | Name            | ADP STEERING SWITCH                 | 20         | >       | GND (SENSOR GND)                     | Connector Name  | TELESCOPIC MOTOR       |
| Connector      | Type            | TK06FGY                             | 21         | σ       | POWER SUPPLY (SENSOR FOR 5V)         | Connector Type  | NS06FW-CS              |
| Connector (    | Color           | GRAY                                | 22         | BG      | MIRROR MOTOR [RH COMMON(DOWN&RIGHT)] | Connector Color | WHITE                  |
|                |                 |                                     | 23         | œ       | MIRROR MOTOR [LH VERTICAL (UP)]      |                 |                        |
|                |                 |                                     | 24         | ٩       | MIRROR MOTOR [LH HORIZONTAL (LEFT)]  | IN THE MARK     |                        |
| S H            |                 |                                     |            |         |                                      | S H             |                        |
| 5              |                 |                                     | Connector  | No.     | M67                                  | 5               | 2                      |
|                |                 | 3 4 1 5 2                           | Connector  | Name    | AUTOMATIC DRIVE POSITIONER           |                 | 6 5 4 3                |
|                |                 |                                     | Connector  | Tvbe    | NSO6FW-CS                            |                 |                        |
|                |                 |                                     | Connector  | Color   | WHITE                                |                 |                        |
| Terminal       | Color c<br>Wire | of Signal Name                      |            |         |                                      | Terminal Color  | of Signal Name         |
| -              | ۵<br>۵          |                                     | 14Man      |         |                                      | -               |                        |
| . 2            | •               | 1                                   | S H        |         |                                      | 2 2             | 1                      |
| 3              | M               | I                                   | 5          |         | 25 26                                | 3               | 1                      |
| 4              | σ               | I                                   |            |         | 27 28 29 30                          | 4 SB            | 1                      |
| 5              | œ               | 1                                   |            |         |                                      | 2 FG            | 1                      |
|                |                 |                                     |            |         |                                      |                 | -                      |
| Connector i    | No.             | M63                                 | Territor   | e relev |                                      | Connector No.   | M78                    |
| Connector i    | Name            | AUTOMATIC DRIVE POSITIONER          | No.        | Vire    | Signal Name                          | Connector Name  | CVT SHIFT SELECTOR     |
|                | T               | CONTROL UNIT                        | 25         | -       | BAT (PTC)                            | Connector Type  | TH16FW-NH              |
| Connector      | Type            | TH24FW-NH                           | 26         | >       | TELESCOPIC MOTOR (BACKWARD)          | Connector Color | WHITE                  |
| Connector      | Color           | WHITE                               | 27         | ГG      | POWER SUPPLY (SENSOR)                |                 |                        |
|                |                 |                                     | 28         | BB      | TILT MOTOR (DOWNWARD)                | E               |                        |
| E              |                 |                                     | 29         | Ha      | STRG MOTOR COMMON (UPWARD/FORWARD)   |                 |                        |
|                |                 |                                     | 30         | œ       | GND (POWER)                          | H.S.            |                        |
| Ч.<br>К.<br>К. |                 |                                     |            |         | -                                    |                 | 1 2 3 4 5 6 7 8        |
|                |                 |                                     | Connector  | No.     | M71                                  |                 | 9 10 11 12 13 14 15 16 |
|                |                 | 13 14 15 16 17 18 19 20 21 22 23 24 | Connector  | Name    | TILT MOTOR                           |                 |                        |
|                |                 |                                     | Connector  | Time    | NCORFER-CS                           |                 |                        |
|                |                 |                                     |            | odf.    |                                      | Terminal Color  |                        |
| Terminal       | Color o         | of Signal Name                      | CONTRECTOR | LOIOL   | DHOWN                                | No. Wire        | Signal Name            |
| No.            | Wire            |                                     | EE<br>E    |         |                                      | 5 L             | 1                      |
| -              | 5               | IILI SW (UPWARU)                    |            |         |                                      | 9<br>9          | 1                      |
| 67 6           | <u> </u>        |                                     | E.S.       |         | 2 1                                  |                 |                        |
| ~ ~            |                 |                                     |            |         |                                      |                 |                        |
| + u            | A M             |                                     |            |         | 2<br>t<br>D                          |                 |                        |
|                | 2               |                                     |            |         |                                      |                 |                        |
| 9              | œ               | MIRROR SENSOR (LH VERTICAL)         |            |         |                                      |                 |                        |
| 2              | -               | TELESCOPIC SW (FORWARD)             |            |         |                                      |                 |                        |
| 8              | ß               | UART                                | Terminal   | Color o | Signal Name                          |                 |                        |
| 6              | 1               | 1                                   | N          | Wire    |                                      |                 |                        |
| 10             | N               | MIRROR MOTOR (RH VERTICAL)          | -          | ß       | I                                    |                 |                        |
| F              | σ               | MIRROR MOTOR (RH HORIZONTAL)        | 2          | BR      | 1                                    |                 |                        |
| 12             | BG              | MIRROR MOTOR [LH COMMON]            | 4          | ГG      | I                                    |                 |                        |
| 13             | œ               | TILT SW (DOWNWARD)                  | 2          | -       | I                                    |                 |                        |
| 14             | BR              | MIRROR SELECT SW (LH)               | 9          | ~       | I                                    |                 |                        |
| 15             | ۲               | MIRROR SW (DOWNWARD)                |            |         |                                      |                 |                        |
| 16             | ß               | MIRROR SW (RIGHTWARD)               |            |         |                                      |                 |                        |
| 17             | ٩               | MIRROR SENSOR (RH HORIZONTAL)       |            |         |                                      |                 |                        |

#### AAJIA1007GB

< WIRING DIAGRAM >

| Connector No. B1 | Connector Name WIRE TO WIRE | Connector Type TH80MDGY-CS16-TM4 |                | H.S.         | 2214004 (19) (19) (19) (19) (19) (19) (19) (19)               | 441 400 381 584 275 288 585 544 343 232 371<br>(304 644) 4821 752 464 542 424 242 - 22 |                                                                                    | 01 000 175 01 000 175 01 000 175 01 000 175 01 000 175 01 000 1000 1                                | [55,1] 54,1] 52,1] 54,1] 52,1] 54,1] 55,1] 54,1] 55,1] 54,1] 55,1] 54,1] 55,1] 54,1] 55,1] 54,1] 54,1] | Terminal Color of Signal Name | Control of the second of the second of | 55J BR   | 56J L |          | 59J SB - | 60J BR |     | 73J BR - | Connector No. B8 | Connector Name FRONT DOOR SWITCH LH | Connector Type TH04FW-NH<br>Connector Color WHITE | H.S. | Terminal<br>No.     Color of<br>Wire     Signal Name       3     BR     - |  |
|------------------|-----------------------------|----------------------------------|----------------|--------------|---------------------------------------------------------------|----------------------------------------------------------------------------------------|------------------------------------------------------------------------------------|----------------------------------------------------------------------------------------------------|----------------------------------------------------------------------------------------------------|-------------------------------|----------------------------------------------------------------------------------------------------|----------|-------|----------|----------|--------|-----|----------|------------------|-------------------------------------|---------------------------------------------------|------|---------------------------------------------------------------------------|--|
| E30              | WIRE TO WIRE                | TH80MW-CS16-TM4<br>WHITE         | 56 Jo 20 20 10 | 100 90 70 60 | 216206196176166156146136126116<br>306296286276266256246236226 | 416406396386376366356346356326316<br>506496486476456456446436426                       | 61G 600 59G 58G 57G 56G 55G 54G 53G 52G 51G<br>700 69G 68G 67G 66G 65G 64G 63G 62G | 81G 80G 79G 78G 77G 76G 75G 74G 73G 72G 71G 90G 89G 85G 87G 85G 85G 85G 85G 85G 85G 84G 83G 82G 82G | 95G 94G 93G 92G 91G<br>1006 996 98G 97G 96G                                                                                                    |                               | signal Name                                                                                                    | 1        |       |          |          |        |     |          |                  |                                     |                                                   |      |                                                                           |  |
| Connector No.    | Connector Name              | Connector Type                   |                | H.S.         |                                                               |                                                                                        |                                                                                    |                                                                                                    |                                                                                                    |                               | Terminal Color of<br>No. Wire                                                                                                    | 96<br>96 |       |          |          |        |     |          |                  |                                     |                                                   |      |                                                                           |  |
|                  |                             |                                  |                |              | -                                                             | nal Name                                                                               | 1 1                                                                                | 3-MOR                                                                                               |                                                                                                    |                               |                                                                                                    | 3 2 1    |       |          | nal Name | I      |     | 1        | 1                |                                     |                                                   |      |                                                                           |  |
| M84              | <b>CIRCUIT BREAKER</b>      | M02FW-P-LC                       |                |              |                                                               | Sig                                                                                    |                                                                                    | M178<br>IOINT CONNECTOR                                                                             | A06FGY<br>GRAY                                                                                                    |                               |                                                                                                    | 6 5 4    |       |          | Sig      |        |     |          |                  |                                     |                                                   |      |                                                                           |  |
| or No.           | or Name (                   | or Type                          |                |              |                                                               | Color of<br>Wire                                                                       | r «                                                                                | or No.                                                                                              | or Type                                                                                                    |                               |                                                                                                    |          |       | Color of | Wire     | > >    |     | > :      | >                |                                     |                                                   |      |                                                                           |  |
| Connecto         | Connecto                    | Connecto                         |                | H.S.         |                                                               | Terminal<br>No.                                                                        | - 0                                                                                | Connecto                                                                                            | Connecto                                                                                                    | E                             | H.S.                                                                                                    |          |       | Terminal | No.      | 5      | n 4 | 2        | 9                |                                     |                                                   |      |                                                                           |  |

AAJIA0870GB

Р

# AUTOMATIC DRIVE POSITIONER SYSTEM

#### < WIRING DIAGRAM >

Revision: October 2015

#### < WIRING DIAGRAM >

| 4o. B213    | Jame POWER SEAT SWITCH LH | Type NS10FW-CS | Color WHITE |          |                                                                                                    | Color of Signal Name Wire | ·<br>0                                | ۰<br>۲                             |   | - M     |              | - (          | י י י<br>ס כ |           | -                                                                                                    |                     |             |                                       |                                    |   |                                       |                                    |                                       |
|-------------|---------------------------|----------------|-------------|----------|----------------------------------------------------------------------------------------------------|---------------------------|---------------------------------------|------------------------------------|---|---------|--------------|--------------|--------------|-----------|----------------------------------------------------------------------------------------------------|---------------------|-------------|---------------------------------------|------------------------------------|---|---------------------------------------|------------------------------------|---------------------------------------|
| Connector N | Connector N               | Connector 1    | Connector ( | ee<br>ee | 0<br>1                                                                                                    | Terminal<br>No.           | -                                     | 7                                  | 3 | £       | 9            | 2            | ο σ          | 10        |                                                                                                    |                     |             |                                       |                                    |   |                                       |                                    |                                       |
| 3201        | VIRE TO WIRE              | 4S12MW-CS      | VHITE       |          | 1         2         3         and         4         5           6         7         8         9         10         11         12 | Signal Name               | 1                                     | Т                                  |   | 3208    | VIRE TO WIRE | IS12MBR-CS   | ROWN         |           | 1         2         3         4         5           6         7         8         9         10         11         12 | Signal Name         | 1           | 1                                     | 1                                  | 1 | 1                                     | 1                                  | 1                                     |
| tor No.     | tor Name V                | tor Type N     | tor Color V |          |                                                                                                    | al Color of<br>Wire       | œ                                     | 8                                  |   | tor No. | tor Name V   | tor Tvbe     | tor Color E  |           |                                                                                                    | al Color of<br>Wire | >           | SB                                    | BR                                 | σ | M                                     | GR                                 | 0                                     |
| Connect     | Connect                   | Connect        | Connect     | E        |                                                                                                    | Termini<br>No.            | 4                                     | ÷                                  |   | Connect | Connect      | Connect      | Connect      | 9         | Щ.<br>H.S                                                                                                    | Termin:<br>No.      | -           | 2                                     | m                                  | 8 | 6                                     | 10                                 | ÷                                     |
| 312         | VIRE TO WIRE              | JS12FW-CS      | VHITE       |          | 5         4         3         2         1           12         11         10         9         8         7         6             | Signal Name               | -(WITHOUT AUTOMATIC DRIVE POSITIONER) | -(WITH AUTOMATIC DRIVE POSITIONER) | 1 |         | 332          | VIRE TO WIRE | IS12FBR-CS   | BROWN     | 1         1         1           1         1         1         1           1         1         1         1            |                     | Signal Name | -(WITHOUT AUTOMATIC DRIVE POSITIONER) | -(WITH AUTOMATIC DRIVE POSITIONER) | 1 | -(WITHOUT AUTOMATIC DRIVE POSITIONER) | -(WITH AUTOMATIC DRIVE POSITIONER) | -(WITHOUT AUTOMATIC DRIVE POSITIONER) |
| No.         | · Name V                  | Type N         | · Color M   |          |                                                                                                    | Color of<br>Wire          | >                                     | _                                  | • |         | ·No.         | · Name M     | Type N       | Color B   |                                                                                                    | Calar of            | Wire        | ж                                     | BB                                 | _ | ß                                     | ×                                  | 7                                     |
| Connector   | Connector                 | Connector      | Connector   |          | 0<br>E                                                                                                    | Terminal<br>No.           | 4                                     | 4                                  | ÷ |         | Connector    | Connector    | Connector    | Connector | RAN<br>H.S.                                                                                                    | Terminal            | No.         | -                                     | -                                  | N | e                                     | 3                                  | œ                                     |

-(WITHOUT AUTOMATIC DRIVE POSITIONER) -(WITH AUTOMATIC DRIVE POSITIONER) -(WITHOUT AUTOMATIC DRIVE POSITIONER) -(WITH AUTOMATIC DRIVE POSITIONER) -(WITH AUTOMATIC DRIVE POSITIONER) ī. ~ 8 ~ 8 8 < 년 국 瑞 국 우 두 약 Ten

≻

9 ÷ 12

AAJIA0871GB

|                                                                                                    | Terminal<br>Mineator Color<br>Numerator Type         TH32FW-NH<br>TH32FW-NH<br>Terminal           Terminal<br>No.         Terminal<br>No.         Terminal<br>No.         Signal Name           3         -         -         -         -           3         -         -         -         -         -           3         -         -         -         -         -         -           3         -         -         -         -         -         -         -           7         0         FRONT LIFTER SW (DOWWARD)         NO         -         -         -         -         -         -         -         -         -         -         -         -         -         -         -         -         -         -         -         -         -         -         -         -         -         -         -         -         -         -         -         -         -         -         -         -         -         -         -         -         -         -         -         -         -         -         -         -         -         -         -         -         -         -         -         -         -         -                                                          | Connector Namo      | B223<br>DDIVED SEAT CONTDOL LINIT      | Connector No.   | B226<br>SI IDING MOTOR I H |          |  |
|----------------------------------------------------------------------------------------------------|----------------------------------------------------------------------------------------------------|---------------------|----------------------------------------|-----------------|----------------------------|----------|--|
|                                                                                                    | Terminal         Color         WHTE           No.         Vertical (10)         Vertical (10)         Vertical (10)         Vertical (10)           No.         Vertical (10)         Vertical (10)         Vertical (10)         Vertical (10)         Vertical (10)           1         -         -         -         -         -         -           2         -         -         -         -         -         -           3         -         -         -         -         -         -         -           3         -         -         -         -         -         -         -         -         -         -         -         -         -         -         -         -         -         -         -         -         -         -         -         -         -         -         -         -         -         -         -         -         -         -         -         -         -         -         -         -         -         -         -         -         -         -         -         -         -         -         -         -         -         -         -         -         -         <                                                                           | Connector Name      | DRIVER SEAL CONTROL UNIT               | Connector Name  | 7123-1460-30               |          |  |
|                                                                                                    | Terminal         Signal Name           No.         1           2         2           3         2           4         2           5         28           6         3           7         0           9         V           10         A           11         2           2         2           3         2           4         2           5         28           6         3           7         0           8         FRAILIFERSWICONNARD)           9         V           10         a           11         CA           12         V           13         P           14         -           12         V           13         P           14         -           15         P           16         L           17         -           18         -           2         -           19         -           2         -           19         -                                                                                                    | Connector Color     | WHITE                                  | Connector Color | RI ACK                     |          |  |
|                                                                                                    | Terminal         Color of         Signal Name           1         -         -           2         -         -           3         -         -           4         -         -           3         -         -           4         -         -           3         -         -           4         -         -           5         -         -           6         A         FREAL LIFTER SW (pow/WARE))           9         V         FREAL LIFTER SW (pow/WARE))           10         0         RECLIFER SW (pow/WARE))           11         -         -           12         V         Pulse FREESOPIC)           13         P         PULSE (FRECLINER)           14         -         -           15         V         PULSE (FRECLINER)           16         L         -           17         -         -           18         -         -           19         -         -           17         -         -           18         -         -           19         -         - </td <td>é</td> <td></td> <td>á</td> <td></td> <td></td> <td></td>                                                                                                    | é                   |                                        | á               |                            |          |  |
|                                                                                                    | Terminal         Color of         Signal Name           1         -         -         -         -         -         -         -         -         -         -         -         -         -         -         -         -         -         -         -         -         -         -         -         -         -         -         -         -         -         -         -         -         -         -         -         -         -         -         -         -         -         -         -         -         -         -         -         -         -         -         -         -         -         -         -         -         -         -         -         -         -         -         -         -         -         -         -         -         -         -         -         -         -         -         -         -         -         -         -         -         -         -         -         -         -         -         -         -         -         -         -         -         -         -         -         -         -         -         -         -         - <td>(B-B)</td> <td></td> <td>(dd)</td> <td></td> <td></td> <td></td>                  | (B-B)               |                                        | (dd)            |                            |          |  |
|                                                                                                    | Terminal         Color of<br>Num         Signal Name           1         -         -         -         -         -         -         -         -         -         -         -         -         -         -         -         -         -         -         -         -         -         -         -         -         -         -         -         -         -         -         -         -         -         -         -         -         -         -         -         -         -         -         -         -         -         -         -         -         -         -         -         -         -         -         -         -         -         -         -         -         -         -         -         -         -         -         -         -         -         -         -         -         -         -         -         -         -         -         -         -         -         -         -         -         -         -         -         -         -         -         -         -         -         -         -         -         -         -         -         -                                                                                          | H.S.H               |                                        | HS              |                            |          |  |
|                                                                                                    | Terminal<br>No.         Color of<br>Nur.         Signal Name           1         -         -           2         -         -           3         -         -           4         -         -           3         -         -           4         -         -           5         SB         POWER SUPPLY (ENCODER)           6         G         REAL LIFTER SW (DOWWWARD)           7         O         REAL LIFTER SW (DOWWWARD)           9         V         SLIDE SW (BACKWARD)           10         G         REAL LIFTER SW (DOWWWARD)           11         G         NIO 2           12         V         PLUE SW (BACKWARD)           13         P         NIO 2           14         -         -           15         V         PLUE SK (FLUERS)           16         L         -           17         -         -           18         -         -           17         -         -           18         -         -           19         -         -           17         -         -           1                                                                                                    |                     | 37 36 35 34 33<br>44 43 47 41 40 30 38 |                 | 3 2                        | -        |  |
|                                                                                                    | Terminal<br>No.         Color of<br>Wire         Signal Name           1         -         -           2         -         -           3         -         -           3         -         -           4         -         -           5         SB         POWER SUPTY (ExcODER)           6         G         REAR LIFTER SW (DOWWARD)           7         0         FRONT ULFTER SW (DOWWARD)           9         V         SLIDE SW (BACKWARD)           10         G         RECLINER SW (BACKWARD)           11         GR         ADDRES 2           13         P         PULSE (RECLINER)           14         -         -           15         V         PULSE (RECLINER)           16         L         CAN-H           17         -         -           18         L         OAH           17         -         -           18         L         CAN-H           17         -         -           18         -         -           19         -         -           20         S         -           <                                                                                                    |                     |                                        |                 | 9                          | 4        |  |
| Terrindio         Control         Signat Name           1         1         1         1         1         1         1         1         1         1         1         1         1         1         1         1         1         1         1         1         1         1         1         1         1         1         1         1         1         1         1         1         1         1         1         1         1         1         1         1         1         1         1         1         1         1         1         1         1         1         1         1         1         1         1         1         1         1         1         1         1         1         1         1         1         1         1         1         1         1         1         1         1         1         1         1         1         1         1         1         1         1         1         1         1         1         1         1         1         1         1         1         1         1         1         1         1         1         1         1         1         1 <td>Terminal         Color of<br/>Mire         Signal Name           1         -         -         -           2         -         -         -           3         -         -         -           4         -         -         -           5         5         5         FRAN LIFTER SUPLY (DOWWARD)           6         G         REAR LIFTER SW (DOWWARD)           7         0         FRONT LIFTER SW (DOWWARD)           9         V         SLIDE SW (EACKWARD)           10         G         NO.           11         GR         ADDRES 2           12         V         SLIDE SW (EACKWARD)           13         P         PULSE (RELECOPIC)           14         -         -           15         V         PULSE (RECLINERS)           16         L         -           17         -         -           18         UNARES 2         -           19         -         -           17         -         -           18         UNARD         -           19         -         -           19         -         -     <!--</td--><td></td><td></td><td></td><td></td><td></td><td></td></td> | Terminal         Color of<br>Mire         Signal Name           1         -         -         -           2         -         -         -           3         -         -         -           4         -         -         -           5         5         5         FRAN LIFTER SUPLY (DOWWARD)           6         G         REAR LIFTER SW (DOWWARD)           7         0         FRONT LIFTER SW (DOWWARD)           9         V         SLIDE SW (EACKWARD)           10         G         NO.           11         GR         ADDRES 2           12         V         SLIDE SW (EACKWARD)           13         P         PULSE (RELECOPIC)           14         -         -           15         V         PULSE (RECLINERS)           16         L         -           17         -         -           18         UNARES 2         -           19         -         -           17         -         -           18         UNARD         -           19         -         -           19         -         - </td <td></td> <td></td> <td></td> <td></td> <td></td> <td></td>                                                                                                    |                     |                                        |                 |                            |          |  |
|                                                                                                    | No.         Wire         -         -           2         -         -         -         -           3         -         -         -         -         -           4         -         -         -         -         -         -           4         -         -         -         -         -         -         -           6         5         8         POWENSUPEN (ENCODER)         -         -         -         -         -         -         -         -         -         -         -         -         -         -         -         -         -         -         -         -         -         -         -         -         -         -         -         -         -         -         -         -         -         -         -         -         -         -         -         -         -         -         -         -         -         -         -         -         -         -         -         -         -         -         -         -         -         -         -         -         -         -         -         -         -         -         - <td>Terminal Color o</td> <td>of Signal Name</td> <td>Terminal Color</td> <td>of Sian</td> <td>al Name</td> <td></td> | Terminal Color o    | of Signal Name                         | Terminal Color  | of Sian                    | al Name  |  |
|                                                                                                    | 1         -         -         -           2         -         -         -         -           3         -         -         -         -         -           4         -         -         -         -         -         -           5         58         POWER SUPPLY [ENCODER]         -         -         -         -           6         G         REAR LIFTER SW [DOWWARD]         -         -         -         -           9         V         SIDE SW [BACKWARD]         -         -         -         -           10         G         R         RECLINER SW [BACKWARD]         -         -         -           11         GR         NUES         -         -         -         -         -         -         -         -         -         -         -         -         -         -         -         -         -         -         -         -         -         -         -         -         -         -         -         -         -         -         -         -         -         -         -         -         -         -         -         -         -                                                                                                    | No.                 |                                        | NO. WIR         | >                          |          |  |
|                                                                                                    | 3         -         -         -           4         -         -         -         -           5         SB         POWER SUPTY ENCODER)         -           6         G         REAR LIFTE SW (DOWWARD)         -           7         0         FRONT ULFTER SW (DOWWARD)         -           9         V         SLIDE SW (BACKWARD)         -           10         G         RECLINER SW (DOWWARD)         -           11         GR         RECLINER SW (BACKWARD)         -           12         V         SLIDE SW (BACKWARD)         -           13         P         PULSE (RECLINER)         -           14         -         PULSE (RECLINER)         -           15         V         PULSE (RECLINER)         -           16         L         -         -         -           17         -         -         -         -         -           18         UNARD         -         -         -         -           17         -         -         -         -         -         -           18         -         -         -         -         -         -                                                                                                    | 8 2                 |                                        |                 |                            | ,        |  |
|                                                                                                    | 4         -         -         -           5         SB         POWER SUPTY ENCODER)           6         G         REALLIFTE SW (DOWWARD)           7         0         FEOAT LIFTE SW (DOWWARD)           8         W         RECLIME SW (BACKWARD)           10         G         NIN 2           11         GR         ADDRESS 2           12         V         PULSE (RELENCION AND)           13         P         NIN 2           14         -         ADDRESS 2           15         V         PULSE (RECLIME N)           16         L         CAN-H           17         -         -           18         -         -           19         -         -           19         -         -           20         -         -           21         Y         SET SW           22         0         RAALH                                                                                                    | × ×                 | RECLINER MOTOR (FORWARD)               | 3 E             |                            |          |  |
|                                                                                                    | 5         SB         POWER SUPPLY (ENCODER)           7         0         REARI LIFTER SW (DOWWARD)           8         W         RECLINER SW (DOWWARD)           9         V         RENT LIFTER SW (DOWWARD)           10         G         FROUTH URE SW (BACKWARD)           11         G         RULE SW (BACKWARD)           12         V         SLIDE SW (BACKWARD)           13         P         NU 2           14         -         ADRESS 2           15         V         PULSE (RECLINER)           16         L         -           17         -         -           18         -         -           19         V         NU2 (TXPR)           20         -         -           21         -         -           22         V         -           23         G         ADRESS -           23         G         -           23         G         RAN (PWARD)                                                                                                    | 36                  | SLIDE MOTOR (BACKWARD)                 | 4               |                            | -        |  |
|                                                                                                    | 6         G         REAR LIFTER SW (DOWWARD)           7         0         FRONT LIFTER SW (DOWWARD)           8         W         RECLINER SW (BACKWARD)           9         V         SLIDE SW (BACKWARD)           10         G         NID 2           11         GR         ADDRESS 2           113         V         PLUSE (TELESCOPIC)           13         P         PULSE (TELESCOPIC)           14         -         PULSE (TELESCOPIC)           15         PN         PULSE (TELESCOPIC)           16         L         CANH           17         -         -           18         URAT (TXPR)           19         -         -           20         -         -           21         Y         SET SW           22         O         REALLIFER SW (UWARD)                                                                                                    | 37 R                | BAT (PTC)                              | 9               |                            | T        |  |
|                                                                                                    | 7         0         FRONT LIFTER SW (DOWNWARD)           8         W         RECLINER SW (BACKWARD)           9         V         SLIDE SW (BACKWARD)           10         G         NIDE           11         GR         MIDE           12         V         NIDE           13         P         PULSE (FIELECOPIC)           14         -         NIDE           15         P         PULSE (FIELECONER)           16         L         CANH           17         -         -           18         URAT (TXPR)         -           19         -         -         -           20         -         -         -           21         Y         SET SW         -           23         G         GROWHER)         -                                                                                                    | 38                  | 1                                      |                 |                            |          |  |
|                                                                                                    | 8         W         RECLINER SW (BACKWARD)           9         V         SLDE SW (BACKWARD)           10         G         V         SLDE SW (BACKWARD)           11         GR         SLDE SW (BACKWARD)           12         V         SLDE SW (BACKWARD)           13         F         ADDRS2           14         GR         ADDRS2           14         -         PULSE (FRECINER)           15         L         PULSE (FRECINER)           16         L         CAN-H           17         -         -           19         -         -           19         -         -           20         -         -           21         Y         SET SW           22         0         REALLETER SW (UWARD)                                                                                                    | 30<br>30            | GND                                    | Connector No    | B227                       |          |  |
|                                                                                                    | 9         V         SLIDE GW (βΑΚΚΜΑΡΟ)           10         G         NID 2           11         GR         ADDRES2           12         V         PLLSE (RELESCOPIC)           13         P         PULSE (RECLINER)           14         -         PULSE (RECLINER)           15         L         PULSE (RECLINER)           16         L         CAN-H           17         -         -           18         UNAT(XRR)           19         -           17         -           18         -           20         -           21         Y           22         O           ABALLETERSW (UPWARD)                                                                                                    | 40 G                | REAR LIFTER MOTOR (DOWNWARD)           | Connector Name  | LIFTING MOTOR I H          | (FRONT)  |  |
|                                                                                                    | 10         G         MD2           11         GR         ADDR835         2           12         V         PULSE (RECOPIC)           13         P         PULSE (RECOPIC)           14         -         -           15         P         PULSE (RECOPIC)           16         L         -           17         -         -           18         -         -           19         -         -           19         -         -           20         -         -           21         Y         SET SW.           23         G         FRONTLIFTER SW. (JUWARD)                                                                                                    | 41 L                | REAR LIFTER MOTOR (UPWARD)             | Connector Fund  | 7100 1460 00               | 1        |  |
|                                                                                                    | 11         GR         ADDRESS 2           12         V         P         PLUSE (TELESCOPIC)           13         P         P         PULSE (TELESCOPIC)           14         -         -         -           15         BR         UNAT (TXPR)           16         L         CANH           17         -         -           18         -         -           19         -         -           20         -         -           21         Y         SET SW, UNWARD)           22         G         FRONT LIFTER SW, UNWARD)                                                                                                    | 42 GR               | FRONT LIFTER MOTOR (UPWARD)            | CONTRECTOR Type | 1123-1400-30               |          |  |
|                                                                                                    | 12         V         PLLSE (RELEXCPIC)           13         P         PULSE (RECLINER)           14         -         PULSE (RECLINER)           15         BR         ULSE (RECLINER)           16         L         NAMH           17         -         -           19         -         -           20         -         -           21         Y         SET SW (JUWARD)           23         G         FRONTLETER SW (JUWARD)                                                                                                    | 43 W                | RECLINER MOTOR (BACKWARD)              | Connector Color | BLACK                      |          |  |
|                                                                                                    | 13         P         PULSE (RECLINER)           14         -         -         -           15         BR         UIDAT (XRR)         -           17         -         -         -           17         -         -         -           18         -         -         -           17         -         -         -           18         -         -         -           19         -         -         -           20         -         -         -           21         Y         SET SW.UPWARD)         -           23         G         FRONTLIFTER SW.UPWARD)         -                                                                                                    | 4 <del>4</del><br>q | -SLIDE MOTOR (FORWARD)                 |                 |                            |          |  |
|                                                                                                    | 14         -         -         -           15         ER         URAT (TXR3)         -           16         L         CAH H         -           17         -         -         -           18         -         -         -           19         -         -         -           19         -         -         -           20         -         -         -           21         Y         SET SW (JPWARD)           23         G         FRAN LIFTER SW (JPWARD)                                                                                                    |                     |                                        |                 |                            |          |  |
|                                                                                                    | 15         BR         Utal (TX/RS)           16         L         CAN+H           17         -         CAN+H           18         -         -           19         -         -           19         -         -           20         -         -           21         Y         SET SW           22         0         REAR LIFTER SW (UPWARD)           23         G         FRONT LIFTER SW (UPWARD)                                                                                                    | Connector No.       | B225                                   | ЗН              |                            |          |  |
|                                                                                                    | 16 L CAN-H<br>17 – CAN-H<br>18 –<br>20 –<br>21 Y SETSW<br>22 O REARLIFTERSW (UPWARD)<br>23 G FRONTLIFTERSW (UPWARD)                                                                                                    | Connector Name      | RECLINING MOTOR LH                     | 5               |                            | -        |  |
|                                                                                                    | 1//         -         -         -           19         -         -         -         -           19         -         -         -         -           20         -         -         -         -           21         Y         SETSW         -         -           22         0         REALIFERSW (JPWARD)         -         -           23         G         FRONTLIFERSW (JPWARD)         -         -                                                                                                    | Connector Type      | 7123-1460-30                           |                 | 9 2 1                      | 4        |  |
|                                                                                                    | 19                                                                                                    | Connector Color     | RIACK                                  |                 |                            |          |  |
|                                                                                                    | 10         -         -         -           20         -         -         -         -           21         Y         SET SW         -         -           22         O         REAR LIFTER SW (JUPWARD)         -         -           23         G         FRONT LIFTER SW (JUPWARD)         -         -                                                                                                    |                     |                                        |                 |                            |          |  |
|                                                                                                    | 21 Y SET SW<br>22 O REAR LIFTER SW (UPWARD)<br>23 G FRONT LIFTER SW (UPWARD)                                                                                                    | E                   |                                        |                 |                            |          |  |
|                                                                                                    | 22 O REAR LIFTER SW (UPWARD)<br>23 G FRONT LIFTER SW (UPWARD)                                                                                                    |                     |                                        | No Mino         | or Sign                    | ial Name |  |
| 21         0         FRONT LIFTER SW (PMMRRR)           21         W         NOT LIFTER SW (PMMRR)           22         W         RECURRES SW (PMMRR)           23         V         RECURRES SW (PMMRR)           24         W         RECURRES SW (PMMRR)           27         0         MD1           28         W         MD1           29         CR         MD1           20         W         MD1           29         P         MD1           20         W         Nor           30         V         P           31         P         Color           32         P         MD1           33         P         MD1           34         V         -           4         V         -           5         -         -           6         N         -           7         -         -           8         -         -           1         -         -           2         -         -           2         -         -           3         -         -                                                                                                    | 23 G FRONT LIFTER SW (UPWARD)                                                                                                    | H.S.                |                                        |                 |                            |          |  |
| 28         N         RECIMERS WFORMARD)           28         L         autor<br>NO           28         V         mon           29         G         mon           29         M         Pusc Featurention           29         V         Minel           29         M         Pusc Featurention           29         M         Pusc Featurention           20         V         Pusc Featurention           29         M         Pusc Featurention           20         V         Pusc Featurention           20         V         Pusc Featurention           20         V         Pusc Featurention           20         V         V                                                                                                    |                                                                                                    |                     | 3 2 1                                  | - 0             |                            |          |  |
| 28         L         Subrem           28         W         mo1           27         0         mo1           28         0         mo1           29         0         mon           29         0         mon           21         1         mon           29         0         mon           21         1         1           22         0         mon           23         10         1           20         10         1           21         10         1           22         10         1         1           23         10         1         1           20         10         1         1           33         10         1         1           4         1         1         1           0         1         1         1           10         10         1         1           11         10         1         1           11         10         1         1           11         10         1         1           12         1                                                                                                    | 24 W RECLINER SW (FORWARD)                                                                                                    |                     | 6 5 4                                  | 4 6             |                            |          |  |
| 27         0         001           27         0         M01           28         0         M016651           29         0         M016651           20         0         M016651           29         0         M016           30         0         M01           31         10         1           1         1         1           1         1         1           1         1         1           2         1         1           3         1         1           4         1         1           5         1         1           6         1         1                                                                                                    | 25 L SLIDE SW (FORWARD)                                                                                                    |                     |                                        |                 |                            |          |  |
| 27         0         ADDRES1           28         P         PLUSE(RILI)           20         R         PLUSE(RILI)           30         W         Vine         Signal Name           31         Lic         P         Lic         T           31         Lic         P         Lic         Lic           28         Aut         Lic         Lic         Lic           29         Lic         UNE (RIDI)         Lic         Lic           21         Lic         PULSE (RIDI)         Lic         Lic           21         Lic         UNE (RIDI)         Lic         Lic           21         Lic         PULSE (RIDI)         Lic         Lic           29         Aut         Lic         Lic         Lic           200-11         Lic         Vine         Lic         Lic                                                                                                    | 26 W IND 1                                                                                                    |                     |                                        |                 |                            |          |  |
| 38         Puscritti         Nou         Signal Name           29         GR         Pusc (GAM uffresh)         1         P           31         U         Pusc (GAM uffresh)         1         P           32         L         Pusc (GAM uffresh)         1         P           33         L         Pusc (GAM uffresh)         1         P           33         L         Pusc (GAM uffresh)         2         P           33         L         Pusc (GAM uffresh)         2         P           34         V         Pusc (GAM uffresh)         2         2           35         P         Out         Signal Name         2           36         P         Pusc (GAM uffresh)         2         2           37         P         Out         3         2         2           38         No         Out         2         2         2           39         Out         Out         2         2         2           39         Out         P         2         2         2           39         Out         P         2         2         2           39         P         P                                                                                                    | 27 0 ADDRESS 1                                                                                                    | Torminal Color      |                                        | 0               |                            |          |  |
| 29         GR         PLUSE (REAR LIFTER)           30         W         PLUSE (REAR LIFTER)           31         LG         PLUSE (REAR LIFTER)           32         P         CML           33         SB         CML           4         V         CML           6         W         CML                                                                                                    | 28 SB PULSE(TILT)                                                                                                    | No. Wire            | Signal Name                            |                 |                            |          |  |
| 30         W         PULSE (FROMT ULTEN)           31         LG         PULSE (FROMT ULTEN)           32         P         PULSE (RIDE)           33         NuL         A           4         Y         A           6         W         -                                                                                                    | 29 GR PULSE (REAR LIFTER)                                                                                                    | -                   |                                        |                 |                            |          |  |
| 31         16           22         28           33         39           4         ×           6         w           7         -                                                                                                    | 30 W PULSE (FRONT LIFTER)                                                                                                    | 2                   | 1                                      |                 |                            |          |  |
| 23     P       6     W       6     W                                                                                                    | 31 LG PULSE (SLIDE)                                                                                                    | e es                |                                        |                 |                            |          |  |
|                                                                                                    | 32 P CAN-L                                                                                                    |                     |                                        |                 |                            |          |  |
|                                                                                                    |                                                                                                    | 9<br>9              | 1                                      |                 |                            |          |  |
|                                                                                                    |                                                                                                    |                     |                                        |                 |                            |          |  |
|                                                                                                    |                                                                                                    |                     |                                        |                 |                            |          |  |
|                                                                                                    |                                                                                                    |                     |                                        |                 |                            |          |  |
|                                                                                                    |                                                                                                    |                     |                                        |                 |                            |          |  |
|                                                                                                    |                                                                                                    |                     |                                        |                 |                            |          |  |
|                                                                                                    |                                                                                                    |                     |                                        |                 |                            |          |  |
|                                                                                                    |                                                                                                    |                     |                                        |                 |                            |          |  |
|                                                                                                    |                                                                                                    |                     |                                        |                 |                            |          |  |
|                                                                                                    |                                                                                                    |                     |                                        |                 |                            |          |  |
|                                                                                                    |                                                                                                    |                     |                                        |                 |                            |          |  |
|                                                                                                    |                                                                                                    |                     |                                        |                 |                            |          |  |
|                                                                                                    |                                                                                                    |                     |                                        |                 |                            |          |  |
|                                                                                                    |                                                                                                    |                     |                                        |                 |                            |          |  |

# AUTOMATIC DRIVE POSITIONER SYSTEM

< WIRING DIAGRAM >

Revision: October 2015

2016 Maxima NAM

| AUTOMATIC DRIVE POSITIONER SYSTEM |
|-----------------------------------|
|-----------------------------------|

## < WIRING DIAGRAM >

| > >                                                                                                    |
|----------------------------------------------------------------------------------------------------|
| Y                                                                                                    |
| P - (WITH AUTOMATIC DRIVE POSI<br>SB - (WITH AUTOMATIC DRIVE POSI<br>                                                                                                    |
| <br>LG                                                                                                    |
| BR                                                                                                    |
| ×                                                                                                    |
| r No. D12                                                                                                    |
| Name DOOR MIRROR LH (WITH AUTC<br>DRIVE POSITIONER)                                                                                                    |
| r Type TH24MW-NH<br>r Color WHITE                                                                                                    |
|                                                                                                    |
| 12         111         10         9         8         7         6         5         4         3           24         23         22         21         20         16         16         17         16         6         6         6 |
| Color of                                                                                                    |
| Wire Signal Name                                                                                                    |
| - ×                                                                                                    |
|                                                                                                    |
| -<br>-                                                                                                    |
|                                                                                                    |
|                                                                                                    |
|                                                                                                    |
|                                                                                                    |
|                                                                                                    |
|                                                                                                    |

AAJIA0873GB

## **AUTOMATIC DRIVE POSITIONER SYSTEM**

#### < WIRING DIAGRAM >

|          |                                                                                                    |                                                                                                    | F<br>G<br>H<br>I<br>K |
|----------|----------------------------------------------------------------------------------------------------|----------------------------------------------------------------------------------------------------|-----------------------|
| 202      | 102<br>HITE TO WIRE<br>HITE<br>1111E<br>112<br>112<br>112<br>112<br>112<br>112                                                                                                    | Signal Name<br>Signal Name<br>-<br>-<br>-<br>-<br>-<br>-<br>-<br>-<br>-<br>-<br>-<br>-<br>-                                                                                                    | L                     |
| actor No | ector Name University of the elector Color With the elector Color With the elector With the | 0.     0.     0.       0.     0.     0.       0.     0.     0.       0.     0.     0.       0.     0.     0.       0.     0.     0.       0.     0.     0.       0.     0.     0.       0.     0.     0.       0.     0.     0.       0.     0.     0.       0.     0.     0.       0.     0.     0.       0.     0.     0.       0.     0.     0.       0.     0.     0.       0.     0.     0.       0.     0.     0.       0.     0.     0.       0.     0.     0.       0.     0.     0.       0.     0.     0.       0.     0.     0.       0.     0.     0.       0.     0.     0.       0.     0.     0.       0.     0.     0.       0.     0.     0.       0.     0.     0.       0.     0.     0.       0.     0.     0.       0.     0.     0.       0.     < | Ν                     |
| aun      |                                                                                                    |                                                                                                    | $\bigcirc$            |

AAJIA0874GB

Ρ

< BASIC INSPECTION >

# **BASIC INSPECTION** DIAGNOSIS AND REPAIR WORK FLOW

### Work Flow

WORK FLOW

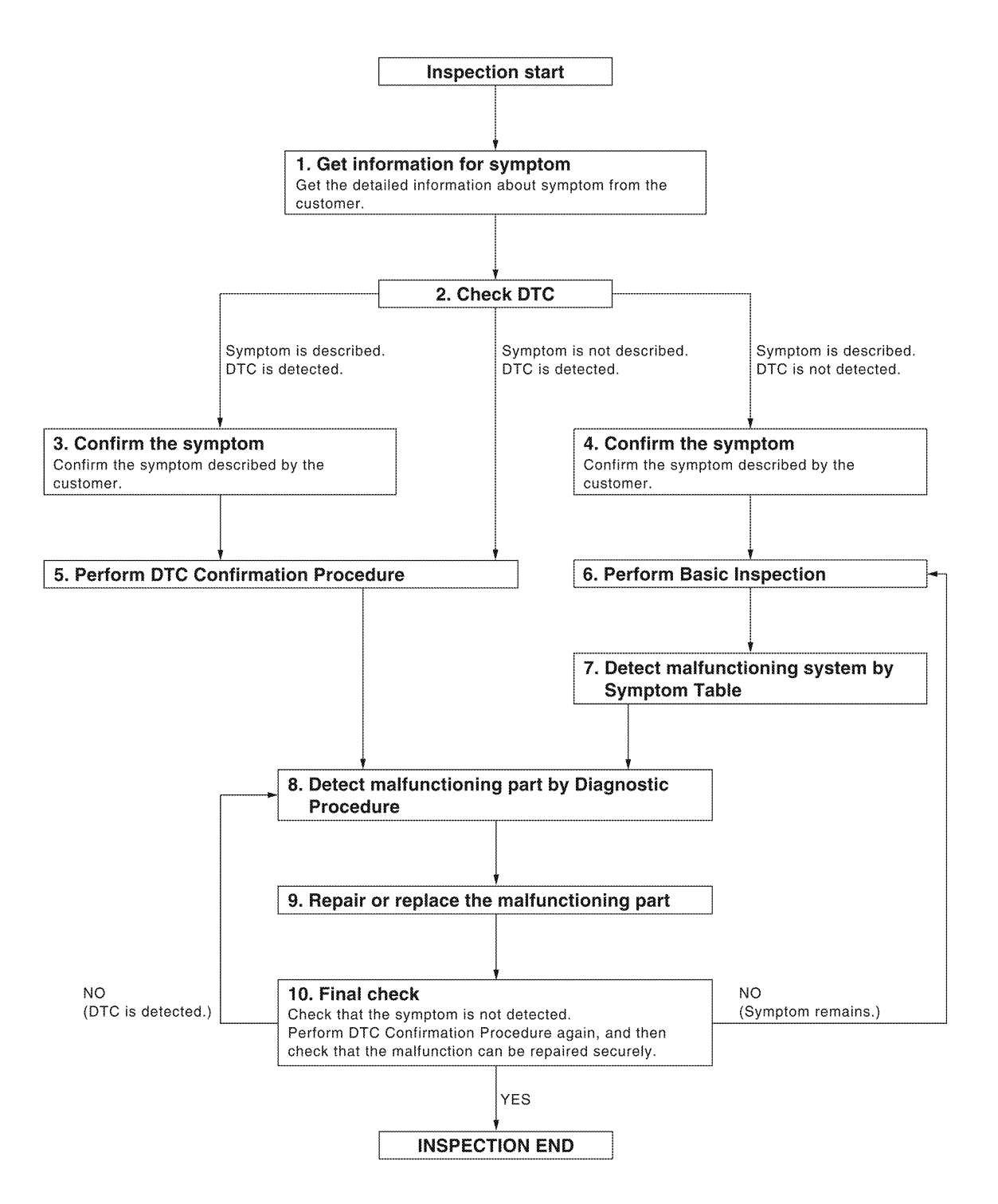

ALKIA0538GB

DETAILED FLOW

INFOID:000000012246470

## DIAGNOSIS AND REPAIR WORK FLOW

< BASIC INSPECTION >

| 1. GET INFORMATION FOR SYMPTOM                                                                                                    |
|----------------------------------------------------------------------------------------------------|
| Get the detailed information from the customer about the symptom (the condition and the environment when the incident/malfunction occurred).                                         |
| >> GO TO 2.                                                                                                    |
| 2. CHECK DTC                                                                                                    |
| CONSULT<br>Check "Self Diagnostic Result" mode of "AUTO DRIVE POS.".<br>Refer to ADP-32, "DTC Index".                                                                                |
| Is any symptom described and is any DTC displayed?                                                                                                    |
| Symptom is described, DTC is displayed.>> GO TO 3.<br>Symptom is not described, DTC is displayed.>> GO TO 5.<br>Symptom is described, DTC is not displayed.>> GO TO 4.               |
| 3. CONFIRM THE SYMPTOM                                                                                                    |
| Try to confirm the symptom described by the customer.                                                                                                    |
|                                                                                                    |
|                                                                                                    |
|                                                                                                    |
| I ry to confirm the symptom described by the customer.                                                                                                    |
| >> GO TO 6.                                                                                                    |
| 5. PERFORM DTC CONFIRMATION PROCEDURE                                                                                                    |
| Perform the confirmation procedure for the detected DTC.                                                                                                    |
| Is the DTC displayed?                                                                                                    |
| YES >> GO TO 8.                                                                                                    |
| 6 PERFORM BASIC INSPECTION                                                                                                    |
| Isolate the malfunctioning point with a basic inspection                                                                                                    |
|                                                                                                    |
| >> GO TO 7.                                                                                                    |
| 7. DETECT MALFUNCTIONING SYSTEM BY SYMPTOM TABLE                                                                                                    |
| Detect malfunctioning system according to SYMPTOM DIAGNOSIS based on the confirmed symptom in step 4 and determine the trouble diagnosis order based on possible causes and symptom. |
| >> GO TO 8.                                                                                                    |
| 8. DETECT MALFUNCTIONING PART BY DIAGNOSTIC PROCEDURE                                                                                                    |
| Isolate the malfunctioning point by performing the diagnosis procedure relevant to the symptom during the component diagnosis.                                                       |
|                                                                                                    |
| >> GU IU 9.                                                                                                    |
|                                                                                                    |
| Repair or replace the malfunctioning part.                                                                                                    |
| >> GO TO 10.                                                                                                    |

10. FINAL CHECK

Perform the DTC confirmation procedure (if DTC is detected) or component function check (if no DTC is detected) again, and then check that the malfunction can be repaired securely.

## DIAGNOSIS AND REPAIR WORK FLOW

< BASIC INSPECTION >

Are all malfunctions corrected?

YES >> Inspection End. Symptom is detected.>> GO TO 6. DTC is detected.>> GO TO 8.

|                                                       |                                                                                                    | ΤΕΡΥ ΝΕΩΔΤΙΛΕ ΤΕΡΜΙΝΙΔΙ                   |  |  |  |  |  |  |  |  |
|-------------------------------------------------------|----------------------------------------------------------------------------------------------------|-------------------------------------------|--|--|--|--|--|--|--|--|
|                                                       |                                                                                                    |                                           |  |  |  |  |  |  |  |  |
| ADDITIONAL SERVICE WHEN REMOVI                        | NGBAITE                                                                                                    | RY NEGATIVE TERMINAL: Work                |  |  |  |  |  |  |  |  |
| Procedure                                             |                                                                                                    | INFOID:000000012246471                    |  |  |  |  |  |  |  |  |
| <b>1.</b> SYSTEM INITIALIZATION                       |                                                                                                    |                                           |  |  |  |  |  |  |  |  |
| Perform system initialization. Refer to ADP-54, "SYS  | STEM INITIALI                                                                                                  | ZATION : Work Procedure".                 |  |  |  |  |  |  |  |  |
|                                                       |                                                                                                    |                                           |  |  |  |  |  |  |  |  |
| 2 MEMORY STORAGE                                      |                                                                                                    |                                           |  |  |  |  |  |  |  |  |
| Perform memory storage Refer to ADP-54 "MEMO          | RY STORING                                                                                                    | : Work Procedure"                         |  |  |  |  |  |  |  |  |
|                                                       |                                                                                                    | <u> </u>                                  |  |  |  |  |  |  |  |  |
| >> GO TO 3.                                           |                                                                                                    |                                           |  |  |  |  |  |  |  |  |
| <b>3.</b> LINKING KEY FOB TO METER DISPLAY FUNC       | TION STORAG                                                                                                    | ĴE                                        |  |  |  |  |  |  |  |  |
| Perform linking key fob to meter display function s   | storage. Refer                                                                                                 | to <u>ADP-55, "LINKING KEY FOB TO THE</u> |  |  |  |  |  |  |  |  |
| METER DIOLEAT . WORK HOCCOULD.                        |                                                                                                    |                                           |  |  |  |  |  |  |  |  |
| >> GO TO 4.                                           |                                                                                                    |                                           |  |  |  |  |  |  |  |  |
| <b>4.</b> SYSTEM SETTING                              |                                                                                                    |                                           |  |  |  |  |  |  |  |  |
| Perform system setting. Refer to ADP-56, "SYSTEM      | <u> 1 SETTING : W</u>                                                                                          | /ork Procedure".                          |  |  |  |  |  |  |  |  |
| ADDITIONAL SERVICE WHEN REPLAC                        | ADDITIONAL SERVICE WHEN REPLACING CONTROL UNIT<br>ADDITIONAL SERVICE WHEN REPLACING CONTROL UNIT : Description |                                           |  |  |  |  |  |  |  |  |
| Each function is reset to the following condition whe | n the driver se                                                                                                | at control unit is replaced.              |  |  |  |  |  |  |  |  |
| Function                                              | Condition                                                                                                    | Procedure                                 |  |  |  |  |  |  |  |  |
| Memory (Seat, steering, mirror)                       | Erased                                                                                                    | Perform storing                           |  |  |  |  |  |  |  |  |
| Entry/exit assist                                     | ON                                                                                                    | Perform initialization                    |  |  |  |  |  |  |  |  |
|                                                       |                                                                                                    | Set slide amount <sup>*1</sup>            |  |  |  |  |  |  |  |  |
| Linking a key fob to meter display                    | Erased                                                                                                    | Perform initialization                    |  |  |  |  |  |  |  |  |
|                                                       |                                                                                                    | Perform storing                           |  |  |  |  |  |  |  |  |
| <sup>*1</sup> : Default value is 40 mm.               |                                                                                                    |                                           |  |  |  |  |  |  |  |  |
| Notice that disconnecting the battery when detected   | DTC is preser                                                                                                  | nt will erase the DTC memory.             |  |  |  |  |  |  |  |  |
| ADDITIONAL SERVICE WHEN REPLAC                        |                                                                                                    | ROL UNIT : Work Procedure                 |  |  |  |  |  |  |  |  |
|                                                       |                                                                                                    | INFOID:000000012246473                    |  |  |  |  |  |  |  |  |
| <b>1.</b> SYSTEM INITIALIZATION                       |                                                                                                    |                                           |  |  |  |  |  |  |  |  |
| Perform system initialization. Refer to ADP-54, "SYS  | STEM INITIALI                                                                                                  | ZATION : Work Procedure".                 |  |  |  |  |  |  |  |  |
|                                                       |                                                                                                    |                                           |  |  |  |  |  |  |  |  |
| >> GU IU 2.<br>2 MEMORY STORAGE                       |                                                                                                    |                                           |  |  |  |  |  |  |  |  |
|                                                       |                                                                                                    |                                           |  |  |  |  |  |  |  |  |
| Derform momony storage Defor to ADD 54 "MEMO          | DV CTODINO                                                                                                    | · Work Procedure"                         |  |  |  |  |  |  |  |  |

< BASIC INSPECTION >

>> GO TO 3.

# $\mathbf{3}$ .LINKING KEY FOB TO METER DISPLAY FUNCTION STORAGE

Perform linking key fob to meter display function storage. Refer to <u>ADP-55</u>, "LINKING KEY FOB TO THE <u>METER DISPLAY</u> : Work Procedure".

>> GO TO 4.

**4**.SYSTEM SETTING

Perform system setting. Refer to ADP-56, "SYSTEM SETTING : Work Procedure".

#### >> Inspection End. SYSTEM INITIALIZATION

## SYSTEM INITIALIZATION : Description

Always perform the initialization when the battery terminal is disconnected or the driver seat control unit is replaced.

The entry/exit assist function will not operate normally if no initialization is performed.

### SYSTEM INITIALIZATION : Work Procedure

#### INITIALIZATION PROCEDURE

1. CHOOSE METHOD

There are two initialization methods.

Which method do you use?

With door switch>> GO TO 2.

With vehicle speed>> GO TO 4.

# **2.** STEP A-1

Turn ignition switch from ACC to OFF position.

>> GO TO 3.

## **3.** STEP A-2

Driver door switch is ON (open)  $\rightarrow$  OFF (close)  $\rightarrow$  ON (open).

>> Inspection End.

## 4. STEP B-1

Drive the vehicle at more than 25 km/h (16 MPH).

#### >> Inspection End. MEMORY STORING

## **MEMORY STORING : Description**

Always perform the memory storage when the battery terminal is disconnected or the driver seat control unit is replaced. The memory function will not operate normally if no memory storage is performed.

## **MEMORY STORING : Work Procedure**

#### Memory Storage Procedure

Two positions for the driver seat, steering column and outside mirror can be stored for memory operation by the following procedure:

**1.**STEP 1

INFOID:000000012246476

INFOID:000000012246477

INFOID:000000012246475

INFOID:000000012246474

| < BASIC INSPECTION >                                                                                                    |      |
|----------------------------------------------------------------------------------------------------|------|
| Check the following conditions.                                                                                                    |      |
| Ignition switch: ON     CVT shift selector: P (Park) position                                                                                                    | А    |
|                                                                                                    |      |
| >> GO TO 2.                                                                                                    | В    |
| <b>2.</b> STEP 2                                                                                                    |      |
| Adjust driver seat, steering column and outside mirror position manually.                                                                                              | С    |
|                                                                                                    |      |
| >> GO TO 3.<br>3 OTED 2                                                                                                    |      |
|                                                                                                    | D    |
| 1. Push set switch.<br>NOTE:                                                                                                    |      |
| • Memory indicator for which driver seat position is already retained in memory is illuminated for 5 sec-                                                              | Ε    |
| <ul> <li>Memory indicator for which driver seat position is not retained in memory is illuminated for 0.5 seconds.</li> </ul>                                          |      |
| 2. Push the memory switch (1 or 2) for at least 1 second within 5 seconds after pushing the set switch.                                                                | F    |
| <ul> <li>To enter driver seat positions into blank memory, memory indicator will be turned on for 5 seconds.</li> </ul>                                                |      |
| <ul> <li>To modify driver seat positions, memory indicator will be turned OFF for 0.5 seconds then turned ON for<br/>5 seconds</li> </ul>                              | G    |
| NOTE:                                                                                                    | 0    |
| If memory is stored in the same memory switch, the previous memory will be deleted.                                                                                    |      |
| >> GO TO 4                                                                                                    | Η    |
| 4 STEP 4                                                                                                    |      |
| Confirm the operation of each part with memory operation                                                                                                    | I    |
|                                                                                                    |      |
| >> Inspection End.                                                                                                    | ADF  |
| LINKING KEY FOB TO THE METER DISPLAY                                                                                                    |      |
| LINKING KEY FOB TO THE METER DISPLAY : Description                                                                                                    | K    |
| Always perform when the battery terminal is disconnected or the driver seat control unit is replaced. Linking                                                          |      |
| key fob to the meter display will not operate normally if no memory storage is performed.                                                                              | L    |
| LINKING KEY FOB TO THE METER DISPLAY : Work Procedure                                                                                                    |      |
| Linking Key Fob To Meter Display Function Procedure                                                                                                    | в. Л |
| Performing the following operation associates the registered driving position with Intelligent Key. When driver                                                        | IVI  |
| door unlock operation is performed by Intelligent Key or driver door request switch, display of the registered driving position and turnout operation can be performed |      |
| 1.STEP 1                                                                                                    | Ν    |
| Check the following conditions:                                                                                                    |      |
| Ignition switch: ON                                                                                                    | 0    |
| Oriving position: registered                                                                                                    |      |
|                                                                                                    | Р    |
| >> GO TO 2.                                                                                                    | -    |
| 2.STEP 2                                                                                                    |      |
| 1. Switch ignition from ON to OFF (ADP memory automatically at the ignition OFF timing).                                                                               |      |
|                                                                                                    |      |

>> GO TO 3.

# 3.STEP 3

Confirm the operation of each part with memory operation and linking a key fob to the meter display operation.

#### >> Inspection End. SYSTEM SETTING

## SYSTEM SETTING : Description

INFOID:000000012246480

The settings of the automatic drive positioner system can be changed using CONSULT, the display unit in the center of the instrument panel and the set switch. Always check the settings before and after disconnecting the battery terminal or replacing driver seat control unit.

#### Setting Change

|                                              |                                                                                                    |         |               | ×: Applicable   |
|----------------------------------------------|----------------------------------------------------------------------------------------------------|---------|---------------|-----------------|
| Item                                         | Content                                                                                                | CONSULT | Set<br>switch | Factory setting |
| Amount of seat sliding for entry/exit assist | The amount of seat sliding for entry/exit assist can be selected from 3 items.<br>[40 mm/80 mm/150 mm] | x       | _             | 40 mm           |
| Entry/exit assist<br>(seat)                  | Entry/exit assist (seat) can be selected:<br>ON (operated) – OFF (not operated)                        | х       | ×             | ON              |
| Entry/exit assist<br>(steering column)       | Entry/exit assist (steering column) can be selected:<br>ON (operated) – OFF (not operated)             | х       | ^             | ON              |

## SYSTEM SETTING : Work Procedure

## 1. CHOOSE METHOD

There are two setting methods.

Which method do you choose?

With CONSULT>> GO TO 2. With set switch>> GO TO 4.

 $\mathbf{2}$ . with consult - step 1

#### CONSULT

Select "Work support" mode of "AUTO DRIVE POS.".

>> GO TO 3.

# 3. WITH CONSULT - STEP 2

#### CONSULT

- 1. Select "EXIT SEAT SLIDE SETTING", or "EXIT TILT SETTING" then touch display to change between ON and OFF.
- EXIT SEAT SLIDE SETTING: Entry/exit assist (seat)
- EXIT TILT SETTING: Entry/exit assist (steering column)
- 2. Select "SEAT SLIDE VOLUME SET" and touch either "40 mm", "80 mm", or "150 mm".
- 3. Then touch "OK".

>> Inspection End.

4. WITH SET SWITCH - STEP 1

Turn ignition switch OFF.

>> GO TO 5.

5. WITH SET SWITCH - STEP 2

Revision: October 2015

INFOID:000000012246481

#### < BASIC INSPECTION >

| <ul> <li>Push set switch and hold for more than 10 seconds then confirm blinking of the memory switch indicator.</li> <li>Entry/exit assist (seat/steering column) is ON: Memory switch indicator blinks two times.</li> <li>Entry/exit assist (seat/steering column) is OFF: Memory switch indicator blinks once.</li> </ul> | A   |
|----------------------------------------------------------------------------------------------------|-----|
| >> Inspection End.                                                                                                    | В   |
|                                                                                                    | С   |
|                                                                                                    | D   |
|                                                                                                    | E   |
|                                                                                                    | F   |
|                                                                                                    | G   |
|                                                                                                    | Н   |
|                                                                                                    | I   |
|                                                                                                    | ADP |
|                                                                                                    | K   |
|                                                                                                    | L   |
|                                                                                                    | Μ   |
|                                                                                                    | Ν   |

Revision: October 2015

Ο

#### < DTC/CIRCUIT DIAGNOSIS >

# DTC/CIRCUIT DIAGNOSIS U1000 CAN COMM CIRCUIT

## DTC Description

INFOID:000000012246482

## DTC DETECTION LOGIC

| DTC No. | CONSULT screen terms<br>(Trouble diagnosis content) | DTC Detection Condition |                             |  |
|---------|-----------------------------------------------------|-------------------------|-----------------------------|--|
|         | CAN COMM CIRCUIT<br>(CAN communication circuit)     | Diagnosis condition     | When ignition switch is ON. |  |
| 111000  |                                                     | Signal (terminal)       | -                           |  |
| 01000   |                                                     | Threshold               | _                           |  |
|         |                                                     | Diagnosis delay time    | 2 seconds or more           |  |

#### POSSIBLE CAUSE

CAN communication system

FAIL-SAFE

### DTC CONFIRMATION PROCEDURE

#### **1.** STEP 1

Turn ignition switch ON and wait at least 2 seconds.

>> GO TO 2.

## **2.** STEP 2

#### 

Check "Self Diagnostic Result" mode of "AUTO DRIVE POS.".

#### Is the DTC detected?

YES >> Perform diagnosis procedure. Refer to <u>ADP-58, "Diagnosis Procedure"</u>.

- NO-1 >> To check malfunction symptom before repair: Refer to GI-41, "Intermittent Incident".
- NO-2 >> Confirmation after repair: Inspection End.

#### **Diagnosis** Procedure

INFOID:000000012246483

## **1.**SELF DIAGNOSTIC RESULT

#### CONSULT

- Turn ignition switch ON and wait for 2 seconds or more.
- 2. Check "Self Diagnostic Result" mode of "AUTO DRIVE POS.".
- 3. Check DTC.

Is DTC "U1000" displayed?

YES >> Refer to LAN-17, "Trouble Diagnosis Flow Chart".

NO >> GO TO 2.

## 2. CHECK INTERMITTENT INCIDENT

Refer to GI-41, "Intermittent Incident".

>> Inspection End.

## **U1010 CONTROL UNIT (CAN)**

#### < DTC/CIRCUIT DIAGNOSIS >

# U1010 CONTROL UNIT (CAN)

## **DTC** Description

#### DTC DETECTION LOGIC

| DTC No.                              | CONSULT screen terms<br>(Trouble diagnosis content) | DTC Detection Condition     |   |   |
|--------------------------------------|-----------------------------------------------------|-----------------------------|---|---|
| U1010 CONTROL UNIT<br>(Control unit) | Diagnosis condition                                 | When ignition switch is ON. |   |   |
|                                      | CONTROL UNIT                                        | Signal (terminal)           |   |   |
|                                      | (Control unit)                                      | Threshold                   | - |   |
|                                      | Diagnosis delay time                                | 2 seconds or more           |   |   |
| POSSIBL                              | E CAUSE                                             |                             |   | F |

Driver seat control unit

FAIL-SAFE

| Diagnosis Procedure |  |  |
|---------------------|--|--|

# 1. REPLACE DRIVER SEAT CONTROL UNIT

When DTC [U1010] is detected, replace driver seat control unit.

>> Replace driver seat control unit. Refer to ADP-130, "Removal and Installation".

ADP

А

В

F

Н

INFOID:000000012246484

INFOID:000000012246485

Κ

L

Ν

0

### < DTC/CIRCUIT DIAGNOSIS >

# **B2112 SLIDING MOTOR**

## **DTC Description**

INFOID:000000012246486

### DTC DETECTION LOGIC

| DTC No.        | CONSULT screen terms<br>(Trouble diagnosis content) | DTC Detection Condition |                                              |  |
|----------------|-----------------------------------------------------|-------------------------|----------------------------------------------|--|
| B2112 SE<br>(S | SEAT SLIDE<br>(Seat slide)                          | Diagnosis condition     | When ignition switch is ON.                  |  |
|                |                                                     | Signal (terminal)       | Sliding motor LH circuit (terminals 4 and 6) |  |
|                |                                                     | Threshold               | Approx. 0V                                   |  |
|                |                                                     | Diagnosis delay time    | 0.1 seconds or more                          |  |

#### POSSIBLE CAUSE

• Driver seat control unit

Slide motor harness is shorted

#### FAIL-SAFE

Only manual functions, except seat sliding, operate normally.

#### DTC CONFIRMATION PROCEDURE

## 1.self-diagnosis with automatic drive positioner control unit

#### CONSULT

- Turn ignition switch ON.
- 2. Check "Self Diagnostic Result" mode of "AUTO DRIVE POS.".
- Check DTC.

#### Is the DTC detected?

- YES >> Perform diagnosis procedure. Refer to <u>ADP-60, "Diagnosis Procedure"</u>.
- NO-1 >> To check malfunction symptom before repair: Refer to GI-41, "Intermittent Incident".
- NO–2 >> Confirmation after repair: Inspection End.

#### **Diagnosis** Procedure

INFOID:000000012246487

Regarding Wiring Diagram information, refer to ADP-38, "Wiring Diagram".

#### **1.**SELF DIAGNOSTIC RESULT

#### 

- 1. Turn ignition switch ON.
- 2. Check "Self Diagnostic Result" of "AUTO DRIVE POS.".
- 3. Erase the DTC.
- 4. Perform DTC confirmation procedure. Refer to ADP-60, "DTC Description".

#### Is the DTC displayed again?

YES >> GO TO 2.

NO >> Check intermittent incident. Refer to <u>GI-41, "Intermittent Incident"</u>.

## 2. CHECK SLIDING MOTOR LH CIRCUIT (POWER SHORT)

- 1. Turn ignition switch OFF.
- 2. Disconnect sliding motor LH and driver seat control unit connector.
- 3. Check voltage between sliding motor LH harness connector and ground.

# **B2112 SLIDING MOTOR**

#### < DTC/CIRCUIT DIAGNOSIS >

|                                    | (+)                            |                           | Valtara     |
|------------------------------------|--------------------------------|---------------------------|-------------|
| Sliding motor LH                   |                                | (-)                       | (Approx.)   |
| Connector                          | Terminals                      |                           |             |
| B226                               | 4                              | Ground                    | 0V          |
|                                    | 6                              |                           |             |
| s the inspection result nor        | mal?                           |                           |             |
| YES >> GO TO 3.                    | aa barnaaa ar aannaatar        |                           |             |
|                                    |                                |                           |             |
| CHECK DRIVER SEAT                  | CONTROL UNIT OUTPUT            | SIGNAL                    |             |
| . Connect driver seat co           | ntrol unit connector.          | noon connector and ground | 1           |
| . Check voltage betwee             | n driver seat control unit har | ness connector and ground | I.          |
| (                                  | (+)                            |                           |             |
| Driver sea                         | t control unit                 | (-)                       | Voltage (V) |
| Connector                          | Terminals                      |                           | (Appiox.)   |
|                                    | 36                             | Ground 0V                 | 2) /        |
| B223                               | 44                             |                           | UV          |
| s the inspection result nor        | mal?                           |                           |             |
| leier to <u>01-41, intermitter</u> | <u>it incluent</u> .           |                           |             |
| >> Inspection End                  | J.                             |                           |             |
|                                    |                                |                           |             |
|                                    |                                |                           |             |
|                                    |                                |                           |             |
|                                    |                                |                           |             |
|                                    |                                |                           |             |
|                                    |                                |                           |             |
|                                    |                                |                           |             |
|                                    |                                |                           |             |
|                                    |                                |                           |             |
|                                    |                                |                           |             |
|                                    |                                |                           |             |
|                                    |                                |                           |             |
|                                    |                                |                           |             |
|                                    |                                |                           |             |
|                                    |                                |                           |             |
|                                    |                                |                           |             |
|                                    |                                |                           |             |
|                                    |                                |                           |             |
|                                    |                                |                           |             |

## **B2113 RECLINING MOTOR**

#### < DTC/CIRCUIT DIAGNOSIS >

## B2113 RECLINING MOTOR

## **DTC Description**

INFOID:000000012246488

#### DTC DETECTION LOGIC

| DTC No. | CONSULT screen terms<br>(Trouble diagnosis content) | DTC Detection Condition |                                                |  |
|---------|-----------------------------------------------------|-------------------------|------------------------------------------------|--|
| B2113 S | SEAT RECLINING<br>(Seat reclining)                  | Diagnosis condition     | When ignition switch is ON.                    |  |
|         |                                                     | Signal (terminal)       | Reclining motor LH circuit (terminals 4 and 6) |  |
|         |                                                     | Threshold               | Approx. 0V                                     |  |
|         |                                                     | Diagnosis delay time    | 0.1 seconds or more                            |  |

#### POSSIBLE CAUSE

• Driver seat control unit

· Reclining motor harness is shorted

#### FAIL-SAFE

Only manual functions, except seat reclining, operate normally.

#### DTC CONFIRMATION PROCEDURE

## **1.**SELF-DIAGNOSIS WITH AUTOMATIC DRIVE POSITIONER CONTROL UNIT

#### CONSULT

- 1. Turn ignition switch ON.
- 2. Check "Self Diagnostic Result" mode of "AUTO DRIVE POS.".
- Check DTC.

#### Is the DTC detected?

- YES >> Perform diagnosis procedure. Refer to <u>ADP-62, "Diagnosis Procedure"</u>.
- NO-1 >> To check malfunction symptom before repair: Refer to GI-41, "Intermittent Incident".
- NO–2 >> Confirmation after repair: Inspection End.

#### **Diagnosis** Procedure

INFOID:000000012246489

Regarding Wiring Diagram information, refer to ADP-38, "Wiring Diagram".

#### **1.**PERFORM DTC CONFIRMATION PROCEDURE

#### CONSULT

- 1. Turn ignition switch ON.
- 2. Check "Self Diagnostic Result" mode of "AUTO DRIVE POS.".
- 3. Erase the DTC.
- 4. Perform DTC confirmation procedure. Refer to ADP-62, "DTC Description".

#### Is the DTC displayed again?

YES >> GO TO 2.

NO >> Check intermittent incident. Refer to <u>GI-41, "Intermittent Incident"</u>.

# 2. CHECK RECLINING MOTOR LH CIRCUIT (POWER SHORT)

- 1. Turn ignition switch OFF.
- 2. Disconnect reclining motor LH and driver seat control unit connector.
- 3. Check voltage between reclining motor LH harness connector and ground.

# **B2113 RECLINING MOTOR**

#### < DTC/CIRCUIT DIAGNOSIS >

| (+)                                                                        |                                                      |                             |                                        |  |
|----------------------------------------------------------------------------|------------------------------------------------------|-----------------------------|----------------------------------------|--|
| Reclining motor LH                                                         |                                                      | (—)                         | Voltage (V)<br>(Approx.)               |  |
| Connector                                                                  | Terminals                                            |                             |                                        |  |
| B225                                                                       | 6                                                    | - Ground                    | 0                                      |  |
| s the inspection result norm<br>YES >> GO TO 3.<br>NO >> Repair or replace | nal?<br>ce harness or connector.                     |                             |                                        |  |
| <b>3.</b> CHECK DRIVER SEAT (                                              | CONTROL UNIT OUTPUT                                  | SIGNAL                      |                                        |  |
| . Connect driver seat cor 2. Check voltage between                         | ntrol unit connector.<br>driver seat control unit ha | rness connector and ground. |                                        |  |
| +)                                                                         | -)                                                   |                             |                                        |  |
| Driver seat                                                                | control unit                                         | ()                          | Voltage (V)<br>(Approx.)               |  |
| Connector                                                                  | Terminals                                            |                             | (, , , , , , , , , , , , , , , , , , , |  |
| B223                                                                       | 35<br>43                                             | Ground                      | 0                                      |  |
| Refer to <u>GI-41, "Intermittent</u><br>>> Inspection End.                 | Incident".                                           |                             |                                        |  |
| Refer to <u>GI-41, "Intermittent</u><br>>> Inspection End.                 | Incident".                                           |                             |                                        |  |
| Refer to <u>GI-41, "Intermittent</u><br>>> Inspection End.                 | Incident".                                           |                             |                                        |  |
| Refer to <u>GI-41, "Intermittent</u><br>>> Inspection End.                 | Incident".                                           |                             |                                        |  |
| Refer to <u>GI-41, "Intermittent</u><br>>> Inspection End                  | Incident".                                           |                             |                                        |  |
| Refer to <u>GI-41, "Intermittent</u><br>>> Inspection End                  | Incident".                                           |                             |                                        |  |

## < DTC/CIRCUIT DIAGNOSIS >

# B2116 TILT MOTOR

## **DTC Description**

INFOID:000000012246490

#### DTC DETECTION LOGIC

| DTC No.             | CONSULT screen terms<br>(Trouble diagnosis content) | DTC Detection Condition |                                                 |  |
|---------------------|-----------------------------------------------------|-------------------------|-------------------------------------------------|--|
| B2116 STEE<br>(Stee |                                                     | Diagnosis condition     | When ignition switch is ON.                     |  |
|                     | STEERING TILT<br>(Steering tilt)                    | Signal (terminal)       | Steering tilt motor circuit (terminals 1 and 2) |  |
|                     |                                                     | Threshold               | Approx. 0V                                      |  |
|                     |                                                     | Diagnosis delay time    | 0.1 seconds or more                             |  |

#### POSSIBLE CAUSE

· Automatic drive positioner control unit

• Tilt motor harness is shorted

#### FAIL-SAFE

Only manual functions, except steering tilt, operate normally.

#### DTC CONFIRMATION PROCEDURE

## **1.**SELF DIAGNOSIS WITH AUTOMATIC DRIVE POSITIONER CONTROL UNIT

#### CONSULT

- Turn ignition switch ON.
- 2. Check "Self Diagnostic Result" mode of "AUTO DRIVE POS.".
- Check DTC.

#### Is the DTC detected?

- YES >> Perform diagnosis procedure. Refer to <u>ADP-64, "Diagnosis Procedure"</u>.
- NO-1 >> To check malfunction symptom before repair: Refer to GI-41, "Intermittent Incident".
- NO–2 >> Confirmation after repair: Inspection End.

#### **Diagnosis** Procedure

INFOID:000000012246491

Regarding Wiring Diagram information, refer to ADP-38, "Wiring Diagram".

#### **1.**PERFORM DTC CONFIRMATION PROCEDURE

#### CONSULT

- 1. Turn ignition switch ON.
- 2. Check "Self Diagnostic Result" mode of "AUTO DRIVE POS.".
- 3. Erase the DTC.
- 4. Perform DTC confirmation procedure. Refer to ADP-64, "DTC Description".

#### Is the DTC displayed again?

YES >> GO TO 2.

NO >> Check intermittent incident. Refer to <u>GI-41, "Intermittent Incident"</u>.

2. CHECK TILT MOTOR CIRCUIT (POWER SHORT)

- 1. Turn ignition switch OFF.
- 2. Disconnect automatic drive positioner control unit and tilt motor connector.
- 3. Check voltage between tilt motor harness connector and ground.

# **B2116 TILT MOTOR**

#### < DTC/CIRCUIT DIAGNOSIS >

|                                                | (+)                                                            |                                         | Voltage (V/)   |
|------------------------------------------------|----------------------------------------------------------------|-----------------------------------------|----------------|
| Tilt                                           | motor                                                          | (-)                                     | (Approx.)      |
| Connector                                      | Terminals                                                      |                                         |                |
| M71                                            | 1                                                              | Ground                                  | 0V             |
|                                                | 2                                                              |                                         |                |
| the inspection result nor                      | <u>mal?</u>                                                    |                                         |                |
| YES >> GO TO 3.                                | an harnoss or connector                                        |                                         |                |
|                                                |                                                                |                                         |                |
|                                                |                                                                | ROL UNIT OUTPUT SIGNAL                  |                |
| Connect automatic dri     Check voltage betwee | ve positioner control unit cor<br>n automatic drive positioner | nector.<br>control unit harness connect | or and ground  |
| . Chook voltago botwoo                         |                                                                |                                         | or and ground. |
|                                                | (+)                                                            |                                         |                |
| Automatic drive p                              | ositioner control unit                                         | (-)                                     | (Approx.)      |
| Connector                                      | Terminals                                                      |                                         |                |
| M67                                            | 28                                                             | Ground                                  | 0V             |
|                                                | 29                                                             |                                         |                |
|                                                |                                                                |                                         |                |
|                                                |                                                                |                                         |                |
|                                                |                                                                |                                         |                |
|                                                |                                                                |                                         |                |
|                                                |                                                                |                                         |                |

0

## **B2128 UART COMMUNICATION LINE**

#### < DTC/CIRCUIT DIAGNOSIS >

## **B2128 UART COMMUNICATION LINE**

## **DTC** Description

INFOID:000000012246492

#### DTC DETECTION LOGIC

| DTC No.                                                             | CONSULT screen terms<br>(Trouble diagnosis content)        | DTC Detection Condition |                             |  |
|---------------------------------------------------------------------|------------------------------------------------------------|-------------------------|-----------------------------|--|
| B2128 UART COMM<br>(Universal async<br>ceiver transmitte<br>cation) |                                                            | Diagnosis condition     | When ignition switch is ON. |  |
|                                                                     | (Universal asynchronous re-<br>ceiver transmitter communi- | Signal (terminal)       | —                           |  |
|                                                                     |                                                            | Threshold               | -                           |  |
|                                                                     | callon)                                                    | Diagnosis delay time    | -                           |  |

#### POSSIBLE CAUSE

- UART communication line
- (UART communication line is open or shorted)
- Driver seat control unit
- · Automatic drive positioner control unit

#### FAIL-SAFE

Only manual functions, except door mirror, operate normally.

#### DTC CONFIRMATION PROCEDURE

### **1.**SELF-DIAGNOSIS WITH AUTOMATIC DRIVE POSITIONER CONTROL UNIT

#### CONSULT

- 1. Turn ignition switch ON.
- 2. Check "Self Diagnostic Result" mode of "AUTO DRIVE POS.".
- 3. Check DTC.

#### Is the DTC detected?

- YES >> Perform diagnosis procedure. Refer to ADP-66, "Diagnosis Procedure".
- NO-1 >> To check malfunction symptom before repair: Refer to GI-41, "Intermittent Incident".
- NO-2 >> Confirmation after repair: Inspection End.

#### **Diagnosis** Procedure

INFOID:000000012246493

Regarding Wiring Diagram information, refer to ADP-38, "Wiring Diagram".

#### **1.**PERFORM DTC CONFIRMATION PROCEDURE

#### CONSULT

- 1. Turn ignition switch ON.
- 2. Check "Self Diagnostic Result" mode of "AUTO DRIVE POS.".
- 3. Erase the DTC.
- 4. Perform DTC confirmation procedure. Refer to <u>ADP-66, "DTC Description"</u>.

#### Is the DTC displayed again?

YES >> GO TO 2.

- NO >> Check intermittent incident. Refer to <u>GI-41, "Intermittent Incident"</u>.
- 2. CHECK UART COMMUNICATION LINE CONTINUITY

1. Turn ignition switch OFF.

- 2. Disconnect driver seat control unit and automatic drive positioner control unit.
- 3. Check continuity between driver seat control unit harness connector and automatic drive positioner control unit harness connector.

# **B2128 UART COMMUNICATION LINE**

#### < DTC/CIRCUIT DIAGNOSIS >

| Driver seat control unit |          | Automatic drive positioner control unit |          | Continuity | A |
|--------------------------|----------|-----------------------------------------|----------|------------|---|
| Connector                | Terminal | Connector                               | Terminal | Continuity |   |
| B222                     | 15       | M63                                     | 8        | Yes        | B |
| 4 Check continuity bot   |          |                                         |          |            |   |

# 4. Check continuity between driver seat control unit harness connector and ground.

| Driver seat control ur | Driver seat control unit |        | Continuity | С   |
|------------------------|--------------------------|--------|------------|-----|
| Connector              | Terminal                 | Ground | Continuity |     |
| B222                   | 15                       |        | No         | -   |
|                        |                          |        |            | - D |

Is the inspection result normal?

YES >> Check intermittent incident. Refer to <u>GI-41, "Intermittent Incident"</u>.

NO >> Repair or replace harness.

ADP

Κ

L

Μ

Ν

Ο

Ρ

Н

Е

F

Revision: October 2015

## < DTC/CIRCUIT DIAGNOSIS >

# B2130 EEPROM

## **DTC Description**

INFOID:000000012246494

#### DTC DETECTION LOGIC

| DTC No.                              | CONSULT screen terms<br>(Trouble diagnosis content) | DTC Detection Condition |                             |  |
|--------------------------------------|-----------------------------------------------------|-------------------------|-----------------------------|--|
|                                      |                                                     | Diagnosis condition     | When ignition switch is ON. |  |
| B2130 EEPROM<br>(EEPROM malfunction) | Signal (terminal)                                   | —                       |                             |  |
|                                      | Threshold                                           | _                       |                             |  |
|                                      |                                                     | Diagnosis delay time    | —                           |  |

#### POSSIBLE CAUSE

Driver seat control unit

FAIL-SAFE

Only manual functions operate normally.

#### DTC CONFIRMATION PROCEDURE

## **1.**SELF-DIAGNOSIS WITH AUTOMATIC DRIVE POSITIONER CONTROL UNIT

#### CONSULT

- Turn ignition switch ON.
- 2. Check "Self Diagnostic Result" mode of "AUTO DRIVE POS.".
- 3. Check DTC.

#### Is the DTC detected?

- YES >> Perform diagnosis procedure. Refer to <u>ADP-68, "Diagnosis Procedure"</u>.
- NO-1 >> To check malfunction symptom before repair: Refer to GI-41, "Intermittent Incident".
- NO–2 >> Confirmation after repair: Inspection End.

## **Diagnosis** Procedure

INFOID:000000012246495

## **1.**PERFORM DTC CONFIRMATION PROCEDURE

#### 

- Turn ignition switch ON.
- 2. Check "Self Diagnostic Result" mode of "AUTO DRIVE POS.".
- 3. Erase the DTC.
- 4. Perform DTC confirmation procedure. Refer to ADP-68. "DTC Description".

#### Is the DTC displayed again?

- YES >> Replace driver seat control unit. Refer to <u>ADP-130</u>, "Removal and Installation".
- NO >> GO TO 2.
- 2. CHECK INTERMITTENT INCIDENT

Refer to GI-41, "Intermittent Incident".

>> Inspection End.

| P                               | OWER SUPPLY AN                 | D GROUND CIRCUIT               |                             |
|---------------------------------|--------------------------------|--------------------------------|-----------------------------|
| < DTC/CIRCUIT DIAGNOS           | SIS >                          |                                |                             |
| POWER SUPPLY A                  | AND GROUND CIR                 | RCUIT                          |                             |
| BCM                             |                                |                                | A                           |
| BCM : Diagnosis Proc            | cedure                         |                                | INFOID:000000012323194      |
|                                 |                                |                                | D                           |
| Regarding Wiring Diagram i      | nformation, refer to BCS-5     | 6, "Wiring Diagram".           |                             |
|                                 |                                |                                | C                           |
| 1. CHECK FUSE AND FU            | SIBLE LINK                     |                                |                             |
| Check if the following BCM      | fuses or fusible link are blo  | wn.                            | D                           |
|                                 |                                |                                |                             |
| Signal n                        | ame                            | Fuse and fusible               | e link No.                  |
| Fusible link bat                | tery power                     | I (40A)                        |                             |
| BCM batte                       | ry fuse                        | 1 (10A)                        | )                           |
| Is the fuse or fusible link blo | <u>wn?</u><br>                 |                                | F                           |
| NO >> GO TO 2.                  | iwn tuse or tusidle link after | repairing the affected circuit |                             |
| 2. CHECK POWER SUPP             | LY CIRCUIT                     |                                | G                           |
| 1. Turn ignition switch OF      | F.                             |                                |                             |
| 2. Disconnect BCM conne         | ector M17.                     |                                | Н                           |
| 3. Check voltage between        | BCM harness connector M        | 117 and ground.                |                             |
|                                 | Terminals                      |                                |                             |
| (+                              | -)                             | (-)                            | Voltage                     |
| BC                              | СМ                             |                                | (Approx.)                   |
| Connector                       | Terminal                       | Orregad                        | AD                          |
| M17                             | 135                            | Ground                         | Batteny voltage             |
|                                 | 142                            |                                | Ballery Vollage             |
| Is the measurement normal       | <u>?</u>                       |                                |                             |
| YES >> GO TO 3.                 | na harnass                     |                                |                             |
|                                 |                                |                                | L                           |
| Check continuity between B      | CM harness connector M1        | 7 and around                   |                             |
| Check continuity between L      |                                | r and ground.                  | M                           |
| BC                              | CM                             |                                | Continuity                  |
| Connector                       | Terminal                       | Ground                         |                             |
| M17                             | 138                            | Ground                         | Vec                         |
| WT7                             | 132                            |                                | 165                         |
| Is the inspection result norn   | nal?                           |                                | 0                           |
| YES >> Inspection End.          | na harness                     |                                |                             |
| DRIVER SEAT CON                 | TROL UNIT                      |                                | P                           |
|                                 |                                | ia Dracadura                   |                             |
| DRIVER SEAT CONT                | RUL UNIT : Diagnos             | as Procedure                   | INFOID:000000012246497      |
| NOTE:                           |                                |                                |                             |
| firmed with CONSULT.            | ery negative terminal and t    | me univer seat control unit co | Diffector until DIC IS CON- |

# POWER SUPPLY AND GROUND CIRCUIT

#### < DTC/CIRCUIT DIAGNOSIS >

Regarding Wiring Diagram information, refer to <u>ADP-38, "Wiring Diagram"</u>.

# 1.CHECK FUSE

Check that the following fusible link is not blown.

| Signal name          | Fusible link No. |
|----------------------|------------------|
| Battery power supply | I (40 A)         |

Is the inspection result normal?

YES >> GO TO 2.

NO >> Replace the blown fusible link after repairing the affected circuit.

2. CHECK POWER SUPPLY CIRCUIT

- 1. Turn ignition switch OFF.
- 2. Disconnect driver seat control unit.

3. Check voltage between driver seat control unit harness connector and ground.

| (+)<br>Driver seat co | ontrol unit | (-)    | Power source         | Condition           | Voltage (V)<br>(Approx.) |
|-----------------------|-------------|--------|----------------------|---------------------|--------------------------|
| Connector             | Terminal    |        |                      |                     |                          |
| B223                  | 37          | Ground | Battery power supply | Ignition switch OFF | Battery voltage          |

Is the inspection result normal?

YES >> GO TO 3.

NO

>> Check the following:

· Repair or replace harness.

• Circuit breaker.

**3.** CHECK GROUND CIRCUIT

Check continuity between the driver seat control unit harness connector and ground.

| Driver seat control u | unit |        | Continuity |  |
|-----------------------|------|--------|------------|--|
| Connector Terminal    |      | Ground | Continuity |  |
| B223                  | 39   |        | Yes        |  |

Is the inspection result normal?

YES >> Inspection End.

NO >> Repair or replace harness.

## DRIVER SEAT CONTROL UNIT : Special Repair Requirement

INFOID:000000012246498

## **1.**PERFORM ADDITIONAL SERVICE

Perform additional service when removing battery negative terminal.

#### >> Refer to ADP-53. "ADDITIONAL SERVICE WHEN REMOVING BATTERY NEGATIVE TERMI-NAL : Work Procedure".

# AUTOMATIC DRIVE POSITIONER CONTROL UNIT

## AUTOMATIC DRIVE POSITIONER CONTROL UNIT : Diagnosis Procedure

INFOID:000000012246499

#### NOTE:

Do not disconnect the battery negative terminal and the driver seat control unit connector until DTC is confirmed with CONSULT.

Regarding Wiring Diagram information, refer to ADP-38, "Wiring Diagram".

## POWER SUPPLY AND GROUND CIRCUIT

## < DTC/CIRCUIT DIAGNOSIS >

| Check that the following fusible link is i                                                                                                    | not blown.                                      |                         |                           |  |
|----------------------------------------------------------------------------------------------------|-------------------------------------------------|-------------------------|---------------------------|--|
| Signal name                                                                                                    |                                                 | Fusible link No.        |                           |  |
| Battery power supply                                                                                                    |                                                 | I (40 A)                |                           |  |
| Is the inspection result normal?<br>YES >> GO TO 2.<br>NO >> Replace the blown fusible<br><b>2.</b> CHECK POWER SUPPLY CIRCUI                            | after repairing the affecte                     | ed circuit.             |                           |  |
| <ol> <li>Turn ignition switch OFF.</li> <li>Disconnect automatic drive positio</li> <li>Check voltage between automatic</li> </ol>                       | ner control unit.<br>drive positioner control ι | init harness connector  | and ground.               |  |
| (+)                                                                                                    |                                                 |                         | Voltago (V/)              |  |
| Automatic drive positioner co                                                                                                    | ontrol unit                                     | (-)                     | (Approx.)                 |  |
| Connector                                                                                                    | Terminal                                        |                         | Delles ell                |  |
| M67                                                                                                    | 25                                              | Ground                  | Battery voltage           |  |
| Check continuity between the automat                                                                                                    | ic drive positioner contro                      | l unit harness connecto | r and ground.             |  |
| Connector                                                                                                    | Terminal                                        | Ground                  | Continuity                |  |
| M67                                                                                                    | 30                                              |                         | Yes                       |  |
| Is the inspection result normal?<br>YES >> Inspection End.<br>NO >> Repair or replace harness<br>AUTOMATIC DRIVE POSITIC<br>1.PERFORM ADDITIONAL SERVICE |                                                 | NIT : Special Rep       | air Requirement           |  |
| Perform additional service when remove                                                                                                    | ving battery negative terr                      | ninal.                  |                           |  |
| >> Refer to <u>ADP-53, "ADDIT</u><br><u>NAL : Work Procedure"</u> .                                                                                      | IONAL SERVICE WHE                               | N REMOVING BATTEI       | <u>RY NEGATIVE TERMI-</u> |  |
|                                                                                                    |                                                 |                         |                           |  |

А

## < DTC/CIRCUIT DIAGNOSIS >

# SLIDING SWITCH

## **Component Function Check**

## **1.** DATA MONITOR

CONSULT

- i. Select "Data Monitor" mode of "AUTO DRIVE POS.".
- 2. Select "SLIDE SW-FR", "SLIDE SW-RR".
- 3. Check that the function operates normally according to the following conditions:

| Monitor item | Condition                 | Status  |     |
|--------------|---------------------------|---------|-----|
| SLIDE SW-FR  | Sliding switch (forward)  | Operate | ON  |
|              |                           | Release | OFF |
| SLIDE SW-RR  | Sliding switch (backward) | Operate | ON  |
|              |                           | Release | OFF |

#### Is the inspection result normal?

YES >> Inspection End.

NO >> Perform diagnosis procedure. Refer to <u>ADP-72, "Diagnosis Procedure"</u>.

## **Diagnosis** Procedure

INFOID:000000012246502

INFOID:000000012246501

Regarding Wiring Diagram information, refer to ADP-38, "Wiring Diagram".

## 1. CHECK SLIDING SWITCH SIGNAL

1. Turn ignition switch OFF.

2. Check voltage between driver seat control unit harness connector and ground.

| (+)<br>Driver seat contr | ol unit   | (-)      | Condition      |                         | Voltage (V)<br>(Approx.) |         |                 |
|--------------------------|-----------|----------|----------------|-------------------------|--------------------------|---------|-----------------|
| Connector                | Terminals |          |                |                         | ( FF)                    |         |                 |
|                          | 9         | Ground S | Sliding switch | Operate (back-<br>ward) | 0                        |         |                 |
| B222                     |           |          |                | Release                 | Battery voltage          |         |                 |
|                          | 25        |          |                | Operate (forward)       | 0                        |         |                 |
|                          | 25        |          |                |                         |                          | Release | Battery voltage |

#### Is the inspection result normal?

YES >> GO TO 5.

NO >> GO TO 2.

2. CHECK SLIDING SWITCH CIRCUIT

- 1. Turn ignition switch OFF.
- 2. Disconnect driver seat control unit and power seat switch LH.
- 3. Check continuity between driver seat control unit harness connector and power seat switch LH harness connector.

| Driver seat con | Driver seat control unit |                    | Power seat switch LH |            |  |
|-----------------|--------------------------|--------------------|----------------------|------------|--|
| Connector       | Terminal                 | Connector Terminal |                      | Continuity |  |
| D000            | 9                        | B212 6             | 6                    | Vec        |  |
| B222            | 25                       | BZ 15              | 7                    | 165        |  |

4. Check continuity between driver seat control unit harness connector and ground.
# **SLIDING SWITCH**

### < DTC/CIRCUIT DIAGNOSIS >

|                                                                                                    | Driver seat control unit                                                                                                    |                                                                                                    |                               | Oractionity                        |
|----------------------------------------------------------------------------------------------------|----------------------------------------------------------------------------------------------------|----------------------------------------------------------------------------------------------------|-------------------------------|------------------------------------|
| (                                                                                                    | Connector                                                                                                    | Terminal                                                                                                    | Ground                        | Continuity                         |
|                                                                                                    | B222                                                                                                    | 9                                                                                                    | Ground                        | No                                 |
|                                                                                                    | DEEE                                                                                                    | 25                                                                                                    |                               | 110                                |
| Is the inspection<br>YES >> GC<br>NO >> Re<br>CHECK DE                                                                                                    | <u>n result normal?</u><br>O TO 3.<br>pair or replace hai                                                                                                    | ness.                                                                                                    |                               |                                    |
| 1 Connect th                                                                                                    | e driver seat contr                                                                                                    |                                                                                                    |                               |                                    |
| <ol> <li>Turn ignitic</li> <li>Check volt</li> </ol>                                                                                                    | on switch ON.<br>age between drive                                                                                                    | r seat control unit harness o                                                                                                    | connector and ground          |                                    |
|                                                                                                    |                                                                                                    |                                                                                                    | Some of and ground.           |                                    |
|                                                                                                    | (+)                                                                                                    |                                                                                                    |                               | Voltage (V)                        |
|                                                                                                    | Driver seat cor                                                                                                    | ntrol unit                                                                                                    | (-)                           | (Approx.)                          |
|                                                                                                    | Connector                                                                                                    | Terminal                                                                                                    |                               |                                    |
|                                                                                                    | B222                                                                                                    | 9                                                                                                    | Ground                        | Battery voltage                    |
|                                                                                                    |                                                                                                    | 25                                                                                                    |                               | -                                  |
| Refer to ADP-7<br>Is the inspectio<br>YES >> GC<br>NO >> Re<br>5. CHECK IN <sup>-</sup><br>Refer to GI-41,<br>Is the inspectio<br>YES >> Re<br>NO >> Re<br>Component | 73. "Component In<br>on result normal?<br>D TO 5.<br>Place power seat of<br>TERMITTENT INC<br>"Intermittent Incid<br>on result normal?<br>Place driver seat of<br>pair or replace ma<br>Inspection | spection".<br>switch LH. Refer to <u>ADP-13</u><br>IDENT<br><u>ent"</u> .<br>control unit. Refer to <u>ADP-13</u><br>Ifunctioning part. | 3. "Removal and Installa      | <u>ition"</u> .<br><u>ation"</u> . |
| <b>1.</b> CHECK SL                                                                                                    | IDING SWITCH                                                                                                    |                                                                                                    |                               |                                    |
| <ol> <li>Turn ignitic</li> <li>Disconnec</li> <li>Check con</li> </ol>                                                                                               | on switch OFF.<br>t power seat switcl<br>tinuity between po                                                                                                    | n LH.<br>wer seat switch LH terminal                                                                                                    | S.                            |                                    |
|                                                                                                    |                                                                                                    |                                                                                                    | 14°                           | 0                                  |
| Power sea                                                                                                    | at switch LH                                                                                                    |                                                                                                    | Ition                         | ( 'o o tuo : tu                    |
| Power sea<br>Terr                                                                                                    | at switch LH<br>minals                                                                                                    | Cond                                                                                                    |                               | Continuity                         |
| Power sea<br>Terr                                                                                                    | at switch LH<br>minals                                                                                                    | Cond                                                                                                    | Operate                       | Yes                                |
| Power sea<br>Terr                                                                                                    | at switch LH<br>minals<br>6 S                                                                                                    | Cond<br>Sliding switch (backward)                                                                                                    | Operate<br>Release            | Yes No                             |
| Power sea<br>Terr<br>3                                                                                                    | at switch LH<br>minals<br>6 S                                                                                                    | Cond<br>Sliding switch (backward)                                                                                                    | Operate<br>Release<br>Operate | Yes<br>No<br>Yes                   |

is the inspection result normal?

YES >> Inspection End.

NO >> Replace power seat switch LH. Refer to <u>ADP-133</u>, "Removal and Installation".

# RECLINING SWITCH

## **Component Function Check**

## **1.**DATA MONITOR

INFOID:000000012246504

#### 

- 1. Select "Data Monitor" mode of "AUTO DRIVE POS".
- 2. Select "RECLN SW-FR", "RECLN SW-RR".
- 3. Check that the function operates normally according to the following conditions:

| Monitor item | Condition                   |         | Status |
|--------------|-----------------------------|---------|--------|
|              | Reclining switch (forward)  | Operate | ON     |
| RECEN SW-I K |                             | Release | OFF    |
|              | Peolining switch (backward) | Operate | ON     |
| NEGEN SW-NN  |                             | Release | OFF    |

#### Is the inspection result normal?

YES >> Inspection End.

NO >> Perform diagnosis procedure. Refer to <u>ADP-74, "Diagnosis Procedure"</u>.

#### **Diagnosis** Procedure

INFOID:000000012246505

Regarding Wiring Diagram information, refer to ADP-38, "Wiring Diagram".

## 1. CHECK RECLINING SWITCH SIGNAL

1. Turn ignition switch OFF.

2. Check voltage between driver seat control unit harness connector and ground.

| (+)<br>Driver seat control unit |          | (–) Con |                  | ndition                 | Voltage (V)<br>(Approx.) |
|---------------------------------|----------|---------|------------------|-------------------------|--------------------------|
| Connector                       | Terminal |         |                  |                         |                          |
|                                 | 24       |         |                  | Operate (forward)       | 0                        |
|                                 | 24       |         |                  | Release                 | Battery voltage          |
| B222                            | 8        | Ground  | Reclining switch | Operate (back-<br>ward) | 0                        |
|                                 |          |         |                  | Release                 | Battery voltage          |

#### Is the inspection result normal?

YES >> GO TO 5.

NO >> GO TO 2.

2. CHECK RECLINING SWITCH CIRCUIT

- 1. Turn ignition switch OFF.
- 2. Disconnect driver seat control unit and power seat switch LH.
- 3. Check continuity between driver seat control unit harness connector and power seat switch LH harness connector.

| Driver seat contro | ol unit  | Power seat swit | Continuity |            |
|--------------------|----------|-----------------|------------|------------|
| Connector          | Terminal | Connector       | Terminal   | Continuity |
|                    | 24       | D010            | 5          | Voc        |
| BZZZ               | 8        | B213            | 10         | Tes        |

4. Check continuity between driver seat control unit harness connector and ground.

# **RECLINING SWITCH**

#### < DTC/CIRCUIT DIAGNOSIS >

| Driver seat control unit                                                                                                    |                                                                                                    |                                                                                                    | Continuity                                                                                                    |                                                                                   |
|----------------------------------------------------------------------------------------------------|----------------------------------------------------------------------------------------------------|----------------------------------------------------------------------------------------------------|----------------------------------------------------------------------------------------------------|-----------------------------------------------------------------------------------|
| C                                                                                                    | Connector                                                                                                    | Terminal                                                                                                    | Ground                                                                                                    | Continuity                                                                        |
|                                                                                                    | B222                                                                                                    | 24                                                                                                    | Ground                                                                                                    | No                                                                                |
|                                                                                                    | DZZZ                                                                                                    | 8                                                                                                    |                                                                                                    | NO                                                                                |
| Is the inspection<br>YES >> GO<br>NO >> Rep<br><b>3.</b> CHECK DRI                                                                                                    | <u>result normal?</u><br>TO 3.<br>air or replace harr<br>VER SEAT CONT                                                                                                    | ness.<br>ROL UNIT OUTPUT                                                                                                    |                                                                                                    |                                                                                   |
| <ol> <li>Connect the</li> <li>Turn ignition</li> <li>Check voltage</li> </ol>                                                                                                    | driver seat contro<br>switch ON.<br>ge between driver                                                                                                    | ol unit.<br>seat control unit harness                                                                                                    | connector and ground                                                                                                    | d.                                                                                |
|                                                                                                    | (+)                                                                                                    |                                                                                                    |                                                                                                    |                                                                                   |
|                                                                                                    | Driver seat control unit                                                                                                    |                                                                                                    | (-)                                                                                                    | (Approx.)                                                                         |
| Conn                                                                                                    | ector                                                                                                    | Terminal                                                                                                    |                                                                                                    |                                                                                   |
| B2                                                                                                    | 22                                                                                                    | 8                                                                                                    | Ground                                                                                                    | Battery voltage                                                                   |
|                                                                                                    |                                                                                                    | 24                                                                                                    |                                                                                                    | -                                                                                 |
| YES >> GO<br>NO >> Rep<br><b>4</b> CHECK REC                                                                                                    | lace driver seat co                                                                                                    | ontrol unit. Refer to <u>ADP-1</u>                                                                                                    | 30, "Removal and Ins                                                                                                    | stallation".                                                                      |
| YES $>>$ GO<br>NO $>>$ Rep<br><b>4.</b> CHECK REC<br>Refer to <u>ADP-75</u><br><u>Is the inspection</u><br>YES $>>$ GO<br>NO $>>$ Rep<br><b>5.</b> CHECK INTI<br>Refer to <u>GI-41</u> , "<br><u>Is the inspection</u><br>YES $>>$ Rep<br>NO $>>$ Rep<br>NO $>>$ Rep<br>Component I                                                                                            | Idee driver seat co<br>CLINING SWITCH<br>CLINING SWITCH<br>COMPONENT INS<br>result normal?<br>TO 5.<br>Iace power seat s<br>ERMITTENT INCI<br>Intermittent Incide<br>result normal?<br>Iace driver seat co<br>air or replace the<br>NSPECTION                                                                                               | pection".<br>witch LH. Refer to <u>ADP-1</u><br>DENT<br>ent".<br>pontrol unit. Refer to <u>ADP-1</u><br>malfunctioning part.                                                                                   | 30, "Removal and Ins<br>33, "Removal and Inst<br>30, "Removal and Ins                                                                                       | stallation".<br>stallation".                                                      |
| YES $>>$ GO<br>NO $>>$ Rep<br><b>4.</b> CHECK REC<br>Refer to <u>ADP-75</u><br><u>Is the inspection</u><br>YES $>>$ GO<br>NO $>>$ Rep<br><b>5.</b> CHECK INTI<br>Refer to <u>GI-41</u> , "<br><u>Is the inspection</u><br>YES $>>$ Rep<br>NO $>>$ Rep<br><b>Component I</b><br><b>1.</b> CHECK REC<br>1. Turn ignition<br>2. Disconnect<br>3. Check conti                      | Iace driver seat co<br>CLINING SWITCH<br><u>result normal?</u><br>TO 5.<br>Iace power seat s<br>ERMITTENT INCI<br>Intermittent Incide<br>result normal?<br>Iace driver seat co<br>air or replace the<br><b>nspection</b><br>CLINING SWITCH<br>i switch OFF.<br>power seat switch<br>nuity between pow                                       | pection".<br>witch LH. Refer to <u>ADP-1</u><br>witch LH. Refer to <u>ADP-1</u><br>DENT<br>ent".<br>pontrol unit. Refer to <u>ADP-1</u><br>malfunctioning part.<br>LH.<br>ver seat switch LH termina           | 30, "Removal and Ins<br>33, "Removal and Ins<br>30, "Removal and Ins                                                                                        | stallation".<br>stallation".                                                      |
| YES $>>$ GO<br>NO $>>$ Rep<br><b>4.</b> CHECK REC<br>Refer to <u>ADP-75</u><br>Is the inspection<br>YES $>>$ GO<br>NO $>>$ Rep<br><b>5.</b> CHECK INTI<br>Refer to <u>GI-41</u> , "<br>Is the inspection<br>YES $>>$ Rep<br>NO $>>$ Rep<br>Component I<br><b>1.</b> CHECK REC<br>1. Turn ignition<br>2. Disconnect<br>3. Check conti                                           | Iace driver seat co<br>CLINING SWITCH<br>C. "Component Ins<br>result normal?<br>TO 5.<br>Iace power seat s<br>ERMITTENT INCI<br>Intermittent Incide<br>result normal?<br>Iace driver seat co<br>air or replace the<br>nspection<br>CLINING SWITCH<br>I switch OFF.<br>power seat switch<br>nuity between pov                                | pection".  witch LH. Refer to <u>ADP-1</u> witch LH. Refer to <u>ADP-1</u> DENT  ent".  ontrol unit. Refer to <u>ADP-1</u> malfunctioning part.  LH. ver seat switch LH termina                                | 30, "Removal and Ins<br>33, "Removal and Ins<br>30, "Removal and Ins<br>30, "Removal and Ins                                                                | tallation".                                                                       |
| YES >> GO<br>NO >> Rep<br>4. CHECK REC<br>Refer to <u>ADP-75</u><br><u>Is the inspection</u><br>YES >> GO<br>NO >> Rep<br>5. CHECK INTI<br>Refer to <u>GI-41</u> , "<br><u>Is the inspection</u><br>YES >> Rep<br>NO >> Rep<br>NO >> Rep<br>Component I<br>1. CHECK REC<br>1. Turn ignition<br>2. Disconnect<br>3. Check conti                                                 | Iace driver seat co<br>CLINING SWITCH<br><u>c. "Component Ins</u><br><u>result normal?</u><br>TO 5.<br>Iace power seat s<br>ERMITTENT INCI<br>Intermittent Incide<br><u>result normal?</u><br>Iace driver seat co<br>air or replace the<br><b>nspection</b><br>CLINING SWITCH<br>is switch OFF.<br>power seat switch<br>nuity between pov   | ontrol unit. Refer to <u>ADP-1</u><br><u>pection"</u> .<br>witch LH. Refer to <u>ADP-1</u><br>DENT<br>ent".<br>ontrol unit. Refer to <u>ADP-1</u><br>malfunctioning part.<br>LH.<br>ver seat switch LH termina | 30, "Removal and Ins<br>33, "Removal and Ins<br>30, "Removal and Ins<br>30, "Removal and Ins<br>als.                                                        | tallation".  stallation".  NFOID:000000012246506 Continuity                       |
| YES >> GO<br>NO >> Rep<br>4. CHECK REC<br>Refer to <u>ADP-75</u><br>Is the inspection<br>YES >> GO<br>NO >> Rep<br>5. CHECK INTI<br>Refer to <u>GI-41</u> , "<br>Is the inspection<br>YES >> Rep<br>NO >> Rep<br>Component I<br>1. CHECK REC<br>1. Turn ignition<br>2. Disconnect<br>3. Check conti                                                                            | Idee driver seat co<br>CLINING SWITCH<br><u>result normal?</u><br>TO 5.<br>Iace power seat s<br>ERMITTENT INCI<br>Intermittent Incide<br>result normal?<br>Iace driver seat co<br>air or replace the<br><b>nspection</b><br>CLINING SWITCH<br>is witch OFF.<br>power seat switch<br>nuity between pov                                       | pection".  pection".  witch LH. Refer to ADP-1: DENT ent".  ontrol unit. Refer to ADP-1: malfunctioning part.  LH. ver seat switch LH termina Condi Reclining switch (backward)                                | 30, "Removal and Ins<br>33, "Removal and Inst<br>30, "Removal and Inst<br>30, "Removal and Inst<br>als.<br>tion<br>Operate                                  | tallation".  tallation".  NFOID:000000012246506  Continuity Yes                   |
| YES $>>$ GO<br>NO $>>$ Rep<br>4. CHECK REC<br>Refer to <u>ADP-75</u><br>Is the inspection<br>YES $>>$ GO<br>NO $>>$ Rep<br>5. CHECK INTI<br>Refer to <u>GI-41</u> , "<br>Is the inspection<br>YES $>>$ Rep<br>NO $>>$ Rep<br>Component I<br>1. CHECK REC<br>1. Turn ignition<br>2. Disconnect<br>3. Check conti<br>Power set<br>Terr                                           | Idee driver seat co<br>CLINING SWITCH<br>5. "Component Ins<br>result normal?<br>TO 5.<br>lace power seat s<br>ERMITTENT INCI<br>Intermittent Incide<br>result normal?<br>lace driver seat co<br>air or replace the<br>nspection<br>CLINING SWITCH<br>switch OFF.<br>power seat switch<br>nuity between pov<br>at switch LH<br>ninals        | pection".  witch LH. Refer to ADP-1  pection".  witch LH. Refer to ADP-1  DENT  ent".  pontrol unit. Refer to ADP-1 malfunctioning part.  LH. ver seat switch LH termina  Condi  Reclining switch (backward)   | 30, "Removal and Ins<br>33, "Removal and Insi<br>30, "Removal and Insi<br>30, "Removal and Insi<br>als.<br>tion<br>Operate<br>Release                       | tallation".  tallation".  Stallation".  NFOID:000000012246506  Continuity  Yes No |
| YES $>>$ GO<br>NO $>>$ Rep<br><b>4.</b> CHECK REC<br>Refer to <u>ADP-75</u><br><u>Is the inspection</u><br>YES $>>$ GO<br>NO $>>$ Rep<br><b>5.</b> CHECK INTI<br>Refer to <u>GI-41</u> , "<br><u>Is the inspection</u><br>YES $>>$ Rep<br>NO $>>$ Rep<br><b>Component I</b><br><b>1.</b> CHECK REC<br>1. Turn ignition<br>2. Disconnect<br>3. Check conti<br>Power sea<br>Tern | lace driver seat co<br>CLINING SWITCH<br><u>result normal?</u><br>TO 5.<br>lace power seat s<br>ERMITTENT INCI<br>Intermittent Incide<br>result normal?<br>lace driver seat co<br>air or replace the<br><b>nspection</b><br>CLINING SWITCH<br>i switch OFF.<br>power seat switch<br>nuity between pow<br>at switch LH<br>minals<br>10<br>10 | pection".  witch LH. Refer to ADP-1: DENT ent".  Dentrol unit. Refer to ADP-1: malfunctioning part.  LH. ver seat switch LH termina Condi Reclining switch (backward) Reclining switch (forward)               | 30, "Removal and Ins<br>33, "Removal and Inst<br>30, "Removal and Inst<br>30, "Removal and Inst<br>als.<br>tion<br>Operate<br>Release<br>Operate<br>Operate | tallation".  tallation".  tallation".  Continuity  Yes  No Yes                    |

YES >> Inspection End.

NO >> Replace power seat switch LH. Refer to <u>ADP-133</u>, "Removal and Installation".

# LIFTING SWITCH (FRONT)

## Component Function Check

## 1. DATA MONITOR

CONSULT

- 1. Select "Data Monitor" mode of "AUTO DRIVE POS.".
- 2. Select "LIFT FR SW-UP", "LIFT FR SW-DN".
- 3. Check that the function operates normally according to the following conditions:

| Monitor item  | Condition                   |         | Status |
|---------------|-----------------------------|---------|--------|
|               | Lifting switch front (up)   | Operate | ON     |
|               | Enting Switch none (up)     | Release | OFF    |
| LIFT FR SW-DN | Lifting switch front (down) | Operate | ON     |
|               |                             | Release | OFF    |

#### Is the inspection result normal?

YES >> Inspection End.

NO >> Perform diagnosis procedure. Refer to <u>ADP-76, "Diagnosis Procedure"</u>.

### **Diagnosis** Procedure

INFOID:000000012246508

Regarding Wiring Diagram information, refer to ADP-38, "Wiring Diagram".

## 1. CHECK LIFTING SWITCH SIGNAL

1. Turn ignition switch OFF.

2. Check voltage between driver seat control unit harness connector and ground.

| (+)<br>Driver seat control unit |          | (-)      |                           | ondition       | Voltage (V)<br>(Approx.) |
|---------------------------------|----------|----------|---------------------------|----------------|--------------------------|
| Connector                       | Terminal |          |                           |                | ( + + )                  |
|                                 | 7        |          | Lifting switch<br>(front) | Operate (down) | 0V                       |
| D000                            | I        | - Ground |                           | Release        | Battery voltage          |
| B2ZZ                            | 23       |          |                           | Operate (up)   | 0V                       |
|                                 |          |          |                           | Release        | Battery voltage          |

Is the inspection result normal?

YES >> GO TO 5.

NO >> GO TO 2.

2. CHECK LIFTING SWITCH (FRONT) CIRCUIT

1. Turn ignition switch OFF.

2. Disconnect driver seat control unit and power seat switch LH.

3. Check continuity between driver seat control unit harness connector and power seat switch LH harness connector.

| Driver seat contro | bl unit  | Power seat swit | Continuity |            |  |
|--------------------|----------|-----------------|------------|------------|--|
| Connector          | Terminal | Connector       | Terminal   | Continuity |  |
| <b>D</b> 000       | 7        | D212            | 1          | Vec        |  |
| BZZZ               | 23       | B213            | 8          | Tes        |  |

4. Check continuity between driver seat control unit harness connector and ground.

INFOID:000000012246507

# LIFTING SWITCH (FRONT)

### < DTC/CIRCUIT DIAGNOSIS >

| Driver seat control                                                                                                    |                                                                                                    | Shiroi unit                                                                                                    |                                                                                                    |                                                                    |
|----------------------------------------------------------------------------------------------------|----------------------------------------------------------------------------------------------------|----------------------------------------------------------------------------------------------------|----------------------------------------------------------------------------------------------------|--------------------------------------------------------------------|
| С                                                                                                    | onnector                                                                                                    | Terminal                                                                                                    | Ground                                                                                                    | Continuity                                                         |
|                                                                                                    | B222                                                                                                    | 7                                                                                                    | Ground                                                                                                    | No                                                                 |
|                                                                                                    |                                                                                                    | 23                                                                                                    |                                                                                                    |                                                                    |
| Is the inspection         YES       >> GO         NO       >> Rep         3. CHECK DRI         1. Connect the         2. Turn ignition                                                                                                    | result normal?<br>TO 3.<br>pair or replace ha<br>VER SEAT CON<br>driver seat cont<br>switch ON.                                                                                                    | rness.<br>TROL UNIT OUTPUT<br><sup>r</sup> ol unit.                                                                                                    |                                                                                                    |                                                                    |
| 3. Check volta                                                                                                    | ge between drive                                                                                                    | er seat control unit harness                                                                                                    | connector and ground.                                                                                                    |                                                                    |
|                                                                                                    | (+)                                                                                                    |                                                                                                    |                                                                                                    | Voltage (V)                                                        |
|                                                                                                    | Driver seat cor                                                                                                    | trol unit                                                                                                    | (-)                                                                                                    | (Approx.)                                                          |
| Со                                                                                                    | nnector                                                                                                    | Terminal                                                                                                    |                                                                                                    |                                                                    |
|                                                                                                    | B222                                                                                                    | 7                                                                                                    | Ground                                                                                                    | Battery voltage                                                    |
|                                                                                                    |                                                                                                    | 23                                                                                                    |                                                                                                    | · ··· , · ····                                                     |
| NO >> Rep<br>4. CHECK LIFT<br>Refer to ADP-77                                                                                                    | Iace driver seat (<br>FING SWITCH (F<br>7, "Component In                                                                                                    | control unit. Refer to <u>ADP-1</u><br>RONT)<br>spection".                                                                                                    | 30, "Removal and Inst                                                                                                    | <u>allation"</u> .                                                 |
| NO >> Rep<br>4. CHECK LIFT<br>Refer to <u>ADP-77</u><br>Is the inspection<br>YES >> GO<br>NO >> Rep<br>5. CHECK INT<br>Refer to <u>GI-41</u> , "<br>Is the inspection<br>YES >> Rep<br>NO >> Rep<br>NO >> Rep                                                                                                    | Iace driver seat of<br>FING SWITCH (F<br><u>result normal?</u><br>TO 5.<br>Iace power seat<br>ERMITTENT INC<br><u>Intermittent Incice</u><br>result normal?<br>Iace driver seat of<br>pair or replace the<br>Inspection                                                                                                    | control unit. Refer to <u>ADP-1</u><br>RONT)<br>spection".<br>switch LH. Refer to <u>ADP-13</u><br>DENT<br>ent".<br>control unit. Refer to <u>ADP-1</u><br>malfunctioning part.                                                                                                    | 30, "Removal and Inst<br>33, "Removal and Insta<br>30, "Removal and Inst                                                                               | allation".<br>allation".<br>allation".                             |
| NO >> Rep<br>4. CHECK LIFT<br>Refer to <u>ADP-77</u><br>Is the inspection<br>YES >> GO<br>NO >> Rep<br>5. CHECK INT<br>Refer to <u>GI-41</u> , "<br>Is the inspection<br>YES >> Rep<br>NO >> Rep<br>NO >> Rep<br>Component I<br>1. CHECK LIFT                                                                                     | Iace driver seat of<br>FING SWITCH (F<br>7, "Component In<br><u>result normal?</u><br>TO 5.<br>Iace power seat<br>ERMITTENT INC<br><u>Intermittent Incice</u><br><u>result normal?</u><br>Iace driver seat of<br>pair or replace the<br><b>Inspection</b><br>FING SWITCH (F                                                                                                    | control unit. Refer to <u>ADP-1</u><br>RONT)<br>spection".<br>switch LH. Refer to <u>ADP-13</u><br>DENT<br>ent".<br>control unit. Refer to <u>ADP-1</u><br>malfunctioning part.                                                                                                    | 30, "Removal and Inst<br>33, "Removal and Insta<br>30, "Removal and Inst                                                                               | allation".<br>allation".<br>allation".                             |
| NO >> Rep<br>4. CHECK LIFT<br>Refer to <u>ADP-77</u><br><u>Is the inspection</u><br>YES >> GO<br>NO >> Rep<br>5. CHECK INT<br>Refer to <u>GI-41</u> , "<br><u>Is the inspection</u><br>YES >> Rep<br>NO >> Rep<br>NO >> Rep<br>Component I<br>1. CHECK LIFT<br>1. Turn ignition<br>2. Disconnect<br>3. Check conti                | Iace driver seat of<br>FING SWITCH (F<br>7, "Component In<br><u>result normal?</u><br>TO 5.<br>Iace power seat<br>ERMITTENT INC<br><u>Intermittent Incice</u><br><u>Intermittent Incice</u><br><u>I</u>                                    | control unit. Refer to <u>ADP-1</u><br>RONT)<br>spection".<br>switch LH. Refer to <u>ADP-13</u><br>CIDENT<br>ent".<br>control unit. Refer to <u>ADP-1</u><br>malfunctioning part.<br>RONT)<br>h LH.<br>wer seat switch LH termina                                                                  | 30, "Removal and Inst<br>33, "Removal and Insta<br>30, "Removal and Inst<br>als.                                                                       | allation".<br>allation".<br>allation".                             |
| NO >> Rep<br>4. CHECK LIFT<br>Refer to <u>ADP-77</u><br><u>Is the inspection</u><br>YES >> GO<br>NO >> Rep<br>5. CHECK INT<br>Refer to <u>GI-41</u> , "<br><u>Is the inspection</u><br>YES >> Rep<br>NO >> Rep<br>NO >> Rep<br>Component I<br>1. CHECK LIFT<br>1. Turn ignition<br>2. Disconnect<br>3. Check conti                | Iace driver seat of<br>FING SWITCH (F<br><u>result normal?</u><br>TO 5.<br>Iace power seat<br>ERMITTENT INC<br>Intermittent Incice<br>result normal?<br>Iace driver seat of<br>air or replace the<br>Inspection<br>FING SWITCH (F<br>n switch OFF.<br>power seat switch<br>nuity between poor                                                                                                    | control unit. Refer to <u>ADP-1</u><br>RONT)<br>spection".<br>switch LH. Refer to <u>ADP-13</u><br>DENT<br>ent".<br>control unit. Refer to <u>ADP-1</u><br>malfunctioning part.<br>RONT)<br>h LH.<br>wer seat switch LH termina                                                                    | 30, "Removal and Inst<br>33. "Removal and Insta<br>30. "Removal and Inst<br>als.                                                                       | allation". allation". INFOID:000000012246503                       |
| NO >> Rep<br>4. CHECK LIFT<br>Refer to <u>ADP-77</u><br>Is the inspection<br>YES >> GO<br>NO >> Rep<br>5. CHECK INT<br>Refer to <u>GI-41</u> , "<br>Is the inspection<br>YES >> Rep<br>NO >> Rep<br>NO >> Rep<br>Component I<br>1. CHECK LIFT<br>1. Turn ignitior<br>2. Disconnect<br>3. Check conti<br>Power sea<br>Term         | lace driver seat of<br>FING SWITCH (F<br>7. "Component In<br><u>result normal?</u><br>TO 5.<br>lace power seat<br>ERMITTENT INC<br><u>Intermittent Incice</u><br>result normal?<br>lace driver seat of<br>air or replace the<br><b>Inspection</b><br>FING SWITCH (F<br>n switch OFF.<br>power seat switce<br>nuity between poor<br>t switch LH<br>minals                                                                                                    | control unit. Refer to <u>ADP-1</u><br>RONT)<br>spection".<br>switch LH. Refer to <u>ADP-13</u><br>CIDENT<br>ent".<br>control unit. Refer to <u>ADP-1</u><br>e malfunctioning part.<br>RONT)<br>h LH.<br>wer seat switch LH termina                                                                | 30, "Removal and Inst<br>33. "Removal and Insta<br>30. "Removal and Inst<br>30. "Removal and Inst<br>als.                                              | allation". allation". allation". Continuity                        |
| NO >> Rep<br>4. CHECK LIFT<br>Refer to <u>ADP-77</u><br>Is the inspection<br>YES >> GO<br>NO >> Rep<br>5. CHECK INT<br>Refer to <u>GI-41</u> , "<br>Is the inspection<br>YES >> Rep<br>NO >> Rep<br>Component I<br>1. CHECK LIFT<br>1. Turn ignition<br>2. Disconnect<br>3. Check conti<br>Power sea<br>Term                      | Iace driver seat of<br>FING SWITCH (F<br>7, "Component In<br>result normal?<br>TO 5.<br>Iace power seat<br>ERMITTENT INC<br>Intermittent Incide<br>result normal?<br>Iace driver seat of<br>air or replace the<br>Inspection<br>FING SWITCH (F<br>n switch OFF.<br>power seat switch<br>nuity between poor<br>t switch LH<br>ninals                                                                                                    | control unit. Refer to <u>ADP-1</u><br>RONT)<br>spection".<br>switch LH. Refer to <u>ADP-13</u><br>DENT<br>ent".<br>control unit. Refer to <u>ADP-13</u><br>malfunctioning part.<br>RONT)<br>h LH.<br>ower seat switch LH termina<br>Co<br>Lifting switch front (down)                             | 30, "Removal and Inst<br>33. "Removal and Insta<br>30. "Removal and Inst<br>als.<br>ndition<br>Operate                                                 | allation".  allation".  INFOID:000000012246503  Continuity Yes     |
| NO >> Rep<br>4. CHECK LIFT<br>Refer to <u>ADP-77</u><br><u>Is the inspection</u><br>YES >> GO<br>NO >> Rep<br>5. CHECK INT<br>Refer to <u>GI-41</u> , "<br><u>Is the inspection</u><br>YES >> Rep<br>NO >> Rep<br>Component I<br>1. CHECK LIFT<br>1. Turn ignitior<br>2. Disconnect<br>3. Check conti<br>Power sea<br>Term        | Iace driver seat of<br>FING SWITCH (F<br>7. "Component In<br><u>result normal?</u><br>TO 5.<br>Iace power seat<br>ERMITTENT INC<br><u>Intermittent Incion</u><br><u>Intermittent Incion</u><br><u>Intermittent Incion<br/><u>Intermittent Incion</u><br/><u>Intermittent Incion<br/><u>Intermittent Incion<br/><u>Intermittent Incion</u><br/><u>Intermittent Incion<br/><u>Intermittent Incion<br/><u>Intermittent Incion</u><br/><u>Intermittent Incion<br/><u>Intermittent Incion<br/><u>Intermittent Incion<br/><u>Intermittent Incion</u><br/><u>Intermittent Incion</u><br/><u>Intermittent Incion<br/><u>Intermittent Incion<br/><u>Intermittent Incion</u><br/><u>Intermittent Incion</u><br/><u>Intermittent Incion<br/><u>Intermittent Incin<br/><u>Intermittent Incin<br/><u>Intermittent Incion<br/><u>Intermittent Inci</u></u></u></u></u></u></u></u></u></u></u></u></u></u></u> | control unit. Refer to <u>ADP-1</u><br>RONT)<br>spection".<br>switch LH. Refer to <u>ADP-1</u><br>CIDENT<br>ent".<br>control unit. Refer to <u>ADP-1</u><br>emalfunctioning part.<br>RONT)<br>h LH.<br>wer seat switch LH termina<br>Co<br>Lifting switch front (down)                             | 30, "Removal and Inst<br>33, "Removal and Insta<br>30, "Removal and Insta<br>als.<br>ndition<br>Operate<br>Release                                     | allation".  allation".  INFOID:000000012246503  Continuity  Yes No |
| NO >> Rep<br>4. CHECK LIFT<br>Refer to <u>ADP-77</u><br><u>Is the inspection</u><br>YES >> GO<br>NO >> Rep<br>5. CHECK INT<br>Refer to <u>GI-41</u> , "<br><u>Is the inspection</u><br>YES >> Rep<br>NO >> Rep<br>Component I<br>1. CHECK LIFT<br>1. Turn ignition<br>2. Disconnect<br>3. Check conti<br>Power sea<br><u>Term</u> | Iace driver seat of<br>FING SWITCH (F<br>7, "Component In<br><u>result normal?</u><br>TO 5.<br>Iace power seat<br>ERMITTENT INC<br>Intermittent Incice<br>result normal?<br>Iace driver seat of<br>air or replace the<br>Inspection<br>FING SWITCH (F<br>n switch OFF.<br>power seat switch<br>nuity between poor<br>t switch LH<br>ninals<br>1<br>1                                                                                                    | control unit. Refer to <u>ADP-1</u><br>RONT)<br>spection".<br>switch LH. Refer to <u>ADP-1</u><br>CIDENT<br>ent".<br>control unit. Refer to <u>ADP-1</u><br>malfunctioning part.<br>RONT)<br>h LH.<br>wer seat switch LH termina<br>Co<br>Lifting switch front (down)<br>Lifting switch front (up) | 30, "Removal and Inst<br>33. "Removal and Insta<br>30. "Removal and Insta<br>30. "Removal and Inst<br>als.<br>ndition<br>Operate<br>Release<br>Operate | allation". allation". allation". Continuity Yes No Yes             |

YES >> Inspection End.

NO >> Replace power seat switch LH. Refer to <u>ADP-133</u>, "Removal and Installation".

# LIFTING SWITCH (REAR)

## **Component Function Check**

### 1. DATA MONITOR

CONSULT

- 1. Select "Data Monitor" mode of "AUTO DRIVE POS.".
- 2. Select "LIFT RR SW-UP", "LIFT RR SW-DN".
- 3. Check that the function operates normally according to the following conditions:

| Monitor item | Condition                  | Status  |     |
|--------------|----------------------------|---------|-----|
|              | Lifting switch rear (up)   | Operate | ON  |
|              |                            | Release | OFF |
|              | Lifting switch rear (down) | Operate | ON  |
|              |                            | Release | OFF |

#### Is the inspection result normal?

YES >> Inspection End.

NO >> Perform diagnosis procedure. Refer to <u>ADP-78, "Diagnosis Procedure"</u>.

### **Diagnosis** Procedure

INFOID:000000012246511

INFOID:000000012246510

Regarding Wiring Diagram information, refer to ADP-38, "Wiring Diagram".

### 1. CHECK LIFTING SWITCH (REAR) SIGNAL

1. Turn ignition switch OFF.

2. Check voltage between driver seat control unit harness connector and ground.

| (+)<br>Driver seat control unit |          | (-)    | (–) Condition  |              | Voltage (V)<br>(Approx.) |  |
|---------------------------------|----------|--------|----------------|--------------|--------------------------|--|
| Connector                       | Terminal |        |                |              | (                        |  |
|                                 | 6        |        | Operate (down) |              | 0                        |  |
| B222                            | 0        | Ground | Lifting switch | Release      | Battery voltage          |  |
| DZZZ                            | 22       | Ground | (rear)         | Operate (up) | 0                        |  |
|                                 | 22       |        |                | Release      | Battery voltage          |  |

Is the inspection result normal?

YES >> GO TO 5.

NO >> GO TO 2.

2. CHECK LIFTING SWITCH (REAR) CIRCUIT

1. Turn ignition switch OFF.

2. Disconnect driver seat control unit and power seat switch LH.

3. Check continuity between driver seat control unit harness connector and power seat switch LH harness connector.

| Driver seat cor | ntrol unit | Power seat swi | Continuity |            |
|-----------------|------------|----------------|------------|------------|
| Connector       | Terminal   | Connector      | Terminal   | Continuity |
| B333            | 6          | P213           | 2          | Vec        |
| BZZZ            | 22         | BZIJ           | 9          | 165        |

4. Check continuity between driver seat control unit harness connector and ground.

# LIFTING SWITCH (REAR)

#### < DTC/CIRCUIT DIAGNOSIS >

|                                                                                                    | Driver seat control unit                                                                                                    |                                                                                                    |                                |                                            | Continuity                                                   |
|----------------------------------------------------------------------------------------------------|----------------------------------------------------------------------------------------------------|----------------------------------------------------------------------------------------------------|--------------------------------|--------------------------------------------|--------------------------------------------------------------|
| Co                                                                                                    | nnector                                                                                                    | Terminal                                                                                                    |                                | Cround                                     |                                                              |
|                                                                                                    | B222                                                                                                    | 6                                                                                                    |                                | Ground                                     | No                                                           |
| Is the inspection<br>YES >> GO<br>NO >> Repa<br>3. CHECK DRIV                                                                                                    | <u>result normal?</u><br>TO 3.<br>air or replace harr<br>/ER SEAT CONT                                                                                                    | ness.<br>ROL UNIT OUTPUT                                                                                                    |                                |                                            |                                                              |
| <ol> <li>Connect the</li> <li>Turn ignition</li> <li>Check voltage</li> </ol>                                                                                                    | driver seat contro<br>switch ON.<br>ge between driver                                                                                                    | ol unit.<br>seat control unit har                                                                                                    | ness conn                      | ector and ground.                          |                                                              |
|                                                                                                    | (+)                                                                                                    |                                                                                                    |                                |                                            |                                                              |
|                                                                                                    | Driver seat control u                                                                                                    | init                                                                                                    |                                | (-)                                        | Voltage (V)<br>(Approx.)                                     |
| Conn                                                                                                    | lector                                                                                                    | Terminal                                                                                                    |                                |                                            |                                                              |
| B2                                                                                                    | -22                                                                                                    | 6<br>22                                                                                                    | Gr                             | round                                      | Battery voltage                                              |
| 4. CHECK LIFT                                                                                                    | ING SWITCH (RE                                                                                                    | EAR)                                                                                                    |                                |                                            |                                                              |
| <ul> <li>4. CHECK LIFT</li> <li>Refer to <u>ADP-79</u></li> <li><u>Is the inspection</u></li> <li>YES &gt;&gt; GO</li> <li>NO &gt;&gt; Repl</li> <li>5. CHECK INTE</li> <li>Refer to <u>GI-41</u>, "</li> <li><u>Is the inspection</u></li> <li>YES &gt;&gt; Repl</li> <li>NO &gt;&gt; Repl</li> </ul>                                                                                                    | ING SWITCH (RE<br>. "Component Ins<br>result normal?<br>TO 5.<br>ace power seat s<br>ERMITTENT INCI<br>Intermittent Incide<br>result normal?<br>ace driver seat co<br>air or replace the                                                                                                    | EAR)<br>pection".<br>witch LH. Refer to <u>AI</u><br>DENT<br>ent".<br>ontrol unit. Refer to <u>A</u><br>malfunctioning part.                                          | <u>DP-133, "F</u><br>DP-130, " | Removal and Installa                       | <u>ition"</u> .<br>ation".                                   |
| <ul> <li>4. CHECK LIFT</li> <li>Refer to <u>ADP-79</u></li> <li><u>Is the inspection</u></li> <li>YES &gt;&gt; GO</li> <li>NO &gt;&gt; Repl</li> <li>5. CHECK INTE</li> <li>Refer to <u>GI-41</u>, "</li> <li><u>Is the inspection</u></li> <li>YES &gt;&gt; Repl</li> <li>NO &gt;&gt; Repl</li> <li>NO &gt;&gt; Repl</li> <li>Component I</li> <li>1. CHECK LIFT</li> </ul>                                                                                                  | ING SWITCH (RE<br>. "Component Ins<br>result normal?<br>TO 5.<br>ace power seat s<br>ERMITTENT INCI<br>Intermittent Incide<br>result normal?<br>ace driver seat co<br>air or replace the<br>nspection<br>ING SWITCH (RE                                                                                                  | EAR)<br>pection".<br>witch LH. Refer to <u>AI</u><br>DENT<br>ent".<br>ontrol unit. Refer to <u>A</u><br>malfunctioning part.<br>EAR)                                  | DP-133, "F                     | Removal and Installa                       | <u>ition"</u> .<br><u>ation"</u> .                           |
| <ul> <li>4. CHECK LIFT</li> <li>Refer to <u>ADP-79</u></li> <li><u>Is the inspection</u></li> <li>YES &gt;&gt; GO</li> <li>NO &gt;&gt; Repl</li> <li>5. CHECK INTE</li> <li>Refer to <u>GI-41</u>, "</li> <li><u>Is the inspection</u></li> <li>YES &gt;&gt; Repl</li> <li>NO &gt;&gt; Repl</li> <li>NO &gt;&gt; Repl</li> <li>COMPONENT II</li> <li>1. CHECK LIFT</li> <li>1. Turn ignition</li> <li>2. Disconnect p</li> <li>3. Check contir</li> </ul>                     | ING SWITCH (RE<br>."Component Ins<br>result normal?<br>TO 5.<br>lace power seat s<br>ERMITTENT INCI<br>Intermittent Incide<br>result normal?<br>lace driver seat co<br>air or replace the<br><b>nspection</b><br>ING SWITCH (RE<br>switch OFF.<br>power seat switch<br>nuity between pov                                 | EAR)<br>pection".<br>witch LH. Refer to <u>AI</u><br>DENT<br>ent".<br>pontrol unit. Refer to <u>A</u><br>malfunctioning part.<br>EAR)<br>LH.<br>ver seat switch LH te | DP-133, "F                     | Removal and Installa                       | <u>ition"</u> .<br>ation".<br>™FOID:00000001224651:          |
| <ul> <li>4. CHECK LIFT</li> <li>Refer to <u>ADP-79</u></li> <li><u>Is the inspection</u></li> <li>YES &gt;&gt; GO<sup>-</sup></li> <li>NO &gt;&gt; Repl</li> <li>5. CHECK INTE</li> <li>Refer to <u>GI-41</u>, "</li> <li><u>Is the inspection</u></li> <li>YES &gt;&gt; Repl</li> <li>NO &gt;&gt; Repl</li> <li>NO &gt;&gt; Repl</li> <li>COMPONENT II</li> <li>1. CHECK LIFT</li> <li>1. Turn ignition</li> <li>2. Disconnect p</li> <li>3. Check contir</li> </ul>         | ING SWITCH (RE<br>."Component Ins<br>result normal?<br>TO 5.<br>lace power seat s<br>ERMITTENT INCI<br>Intermittent Incide<br>result normal?<br>lace driver seat co<br>air or replace the<br>nspection<br>ING SWITCH (RE<br>switch OFF.<br>power seat switch<br>uity between pov<br>at switch LH                         | EAR)<br>pection".<br>witch LH. Refer to <u>AI</u><br>DENT<br>ent".<br>pontrol unit. Refer to <u>A</u><br>malfunctioning part.<br>EAR)<br>LH.<br>ver seat switch LH te | DP-133, "F                     | Removal and Installa                       | ttion".                                                      |
| <ul> <li>CHECK LIFT</li> <li>Refer to <u>ADP-79</u></li> <li><u>Is the inspection</u></li> <li>YES &gt;&gt; GO</li> <li>NO &gt;&gt; Repl</li> <li>CHECK INTE</li> <li>Refer to <u>GI-41</u>, "</li> <li><u>Is the inspection</u></li> <li>YES &gt;&gt; Repl</li> <li>NO &gt;&gt; Repl</li> <li>NO &gt;&gt; Repl</li> <li>NO &gt;&gt; Repl</li> <li>COMPONENT II</li> <li>1. CHECK LIFT</li> <li>1. Turn ignition</li> <li>2. Disconnect p</li> <li>3. Check contin</li> </ul> | ING SWITCH (RE<br>. "Component Ins<br>result normal?<br>TO 5.<br>lace power seat s<br>ERMITTENT INCI<br>Intermittent Incide<br>result normal?<br>lace driver seat co<br>air or replace the<br><b>nspection</b><br>ING SWITCH (RE<br>switch OFF.<br>power seat switch<br>nuity between pov                                | EAR)<br>pection".<br>witch LH. Refer to <u>AI</u><br>DENT<br>ent".<br>pontrol unit. Refer to <u>A</u><br>malfunctioning part.<br>EAR)<br>LH.<br>ver seat switch LH te | DP-133. "F                     | Removal and Installa                       | ttion".                                                      |
| <ul> <li>4. CHECK LIFT</li> <li>Refer to <u>ADP-79</u></li> <li><u>Is the inspection</u></li> <li>YES &gt;&gt; GO<sup>-</sup></li> <li>NO &gt;&gt; Repl</li> <li>5. CHECK INTE</li> <li>Refer to <u>GI-41</u>, "</li> <li><u>Is the inspection</u></li> <li>YES &gt;&gt; Repl</li> <li>NO &gt;&gt; Repl</li> <li>NO &gt;&gt; Repl</li> <li>COMPONENT II</li> <li>1. CHECK LIFT</li> <li>1. Turn ignition</li> <li>2. Disconnect p</li> <li>3. Check contin</li> </ul>         | ING SWITCH (RE<br>. "Component Ins<br>result normal?<br>TO 5.<br>lace power seat s<br>ERMITTENT INCI<br>Intermittent Incide<br>result normal?<br>lace driver seat co<br>air or replace the<br><b>nspection</b><br>TNG SWITCH (RE<br>switch OFF.<br>power seat switch<br>nuity between pov<br>at switch LH<br>ninals<br>9 | EAR) pection". witch LH. Refer to AI DENT ent". ontrol unit. Refer to A malfunctioning part. EAR) LH. ver seat switch LH te Lifting switch rear (up)                  | DP-133. "F                     | Removal and Installa Removal and Install n | ttion". ation". INFOID:00000001224651: Continuity Yes        |
| 4. CHECK LIFT<br>Refer to <u>ADP-79</u><br><u>Is the inspection</u><br>YES >> GO<br>NO >> Repl<br>5. CHECK INTE<br>Refer to <u>GI-41, "</u><br><u>Is the inspection</u><br>YES >> Repl<br>NO >> Repl<br>NO >> Repl<br>Component II<br>1. CHECK LIFT<br>1. Turn ignition<br>2. Disconnect p<br>3. Check contir<br>Power sea<br>Terr                                                                                                    | ING SWITCH (RE<br>. "Component Ins<br>result normal?<br>TO 5.<br>lace power seat s<br>ERMITTENT INCI<br>Intermittent Incide<br>result normal?<br>lace driver seat co<br>air or replace the<br>nspection<br>ING SWITCH (RE<br>switch OFF.<br>power seat switch<br>nuity between pov<br>at switch LH<br>ninals<br>9        | EAR) pection". witch LH. Refer to AI DENT ent". ontrol unit. Refer to A malfunctioning part. EAR) LH. ver seat switch LH te Lifting switch rear (up)                  | DP-133, "F                     | Removal and Installa                       | ttion". ation". INFOID:00000001224651: Continuity Yes No Yes |

YES >> Inspection End.

NO >> Replace power seat switch LH. Refer to <u>ADP-133</u>, "Removal and Installation".

# TILT SWITCH

## **Component Function Check**

## **1.** DATA MONITOR

CONSULT

- 1. Select "Data Monitor" mode of "AUTO DRIVE POS.".
- 2. Select "TILT SW-UP", "TILT SW-DOWN".
- 3. Check that the function operates normally according to the following conditions:

| Monitor item | Condition          |         | Status |
|--------------|--------------------|---------|--------|
|              | Tilt switch (up)   | Operate | ON     |
| HET SW-OF    | The switch (up)    | Release | OFF    |
|              | Tilt owitch (down) | Operate | ON     |
| HEI SW-DOWN  |                    | Release | OFF    |

#### Is the inspection result normal?

YES >> Inspection End.

NO >> Perform diagnosis procedure. Refer to <u>ADP-80, "Diagnosis Procedure"</u>.

### **Diagnosis** Procedure

INFOID:000000012246514

INFOID:000000012246513

Regarding Wiring Diagram information, refer to <u>ADP-38, "Wiring Diagram"</u>.

### **1.** CHECK TILT SWITCH SIGNAL

1. Disconnect ADP steering switch (tilt switch).

2. Check voltage between ADP steering switch harness connector and ground.

| (+)<br>ADP steering switch (tilt switch) |          | (–)    | Voltage (V)                             |  |
|------------------------------------------|----------|--------|-----------------------------------------|--|
| Connector                                | Terminal |        | (,,,,,,,,,,,,,,,,,,,,,,,,,,,,,,,,,,,,,, |  |
| M39                                      | 4 5      | Ground | Battery voltage                         |  |

Is the inspection result normal?

YES >> GO TO 3.

NO >> GO TO 2.

2. CHECK TILT SWITCH CIRCUIT

1. Disconnect automatic drive positioner control unit.

2. Check continuity between automatic drive positioner control unit harness connector and ADP steering switch harness connector.

| Automatic drive | Automatic drive positioner control unit ADP steering switch (tilt switch) |           |          | Continuity |
|-----------------|---------------------------------------------------------------------------|-----------|----------|------------|
| Connector       | Terminal                                                                  | Connector | Terminal | Continuity |
| Mea             | 1                                                                         | M20       | 4        | Voc        |
| WIOS            | 13                                                                        | 10139     | 5        | 165        |

3. Check continuity between automatic drive positioner control unit harness connector and ground.

# **TILT SWITCH**

#### < DTC/CIRCUIT DIAGNOSIS >

| Automatic drive p                                                             | ositioner control unit                                  |                            | Continuity                |   |
|-------------------------------------------------------------------------------|---------------------------------------------------------|----------------------------|---------------------------|---|
| Connector                                                                     | Terminal                                                | Cround                     | Continuity                |   |
| 1 Ground                                                                      |                                                         | Giouna                     | No                        | R |
| MOS                                                                           | 13                                                      |                            | INO INO                   |   |
| Is the inspection result normal                                               | ?                                                       |                            |                           |   |
| YES >> Replace automation<br>NO >> Repair or replace                          | c drive positioner unit. Refer to <u>A</u><br>harness.  | <u>DP-131, "Removal ar</u> | <u>id Installation"</u> . | С |
| <b>3.</b> CHECK TILT SWITCH                                                   |                                                         |                            |                           | _ |
| Refer to ADP-81, "Component                                                   | Inspection".                                            |                            |                           | L |
| Is the inspection result normal                                               | ?                                                       |                            |                           |   |
| YES >> GO TO 4.<br>NO >> Replace ADP stee                                     | ring switch (tilt switch). Refer to                     | ADP-134, "Removal a        | and Installation".        | E |
| 4. CHECK INTERMITTENT I                                                       | NCIDENT                                                 |                            |                           |   |
| Refer to GI-41, "Intermittent In                                              | cident".                                                |                            |                           | F |
| >> Inspection End.                                                            |                                                         |                            |                           | 0 |
| Component Inspection                                                          |                                                         |                            | INFOID:000000012246515    | C |
| 1. CHECK TILT SWITCH                                                          |                                                         |                            |                           | ŀ |
| 1. Turn ignition switch OFF.                                                  |                                                         |                            |                           |   |
| <ol> <li>Disconnect ADP steering</li> <li>Check continuity between</li> </ol> | switch (tilt switch).<br>ADP steering switch terminals. |                            |                           | l |
| ADP steering switch (tilt switch)                                             | Condition                                               |                            | Continuity                |   |
|                                                                               | Condition                                               |                            | Continuity                |   |

| ADP steering switch (tilt switch) |                 | Condition         |         | Continuity |   |
|-----------------------------------|-----------------|-------------------|---------|------------|---|
| Tern                              | ninals          | Condition         |         | Continuity |   |
|                                   | 4               | Tilt owitch (up)  | Operate | Yes        |   |
| 4                                 | 4               | The switch (up)   | Release | No         |   |
| I                                 | E               |                   | Operate | Yes        | N |
|                                   | 5               | The switch (down) | Release | No         |   |
| Is the inspect                    | ion result norr | nal?              |         |            | L |

Is the inspection result normal?

YES >> Inspection End.

>> Replace ADP steering switch (tilt switch). Refer to ADP-134, "Removal and Installation". NO

Ν

Μ

Ο

# **TELESCOPIC SWITCH**

## **Component Function Check**

## **1.** DATA MONITOR

CONSULT

- 1. Select "Data Monitor" mode of "AUTO DRIVE POS".
- 2. Select "TELESCO SW-FR", "TELESCO SW-RR".
- 3. Check that the function operates normally according to the following conditions:

| Monitor item   | Condition                    |         | Status |
|----------------|------------------------------|---------|--------|
|                | Telesconic switch (forward)  | Operate | ON     |
| TELEGGO SW-ITK |                              | Release | OFF    |
|                | Telescopic switch (backward) | Operate | ON     |
| ILLLGGO GW-RR  |                              | Release | OFF    |

#### Is the inspection result normal?

YES >> Inspection End.

NO >> Perform diagnosis procedure. Refer to <u>ADP-82, "Diagnosis Procedure"</u>.

### **Diagnosis** Procedure

INFOID:000000012246517

INFOID:000000012246516

Regarding Wiring Diagram information, refer to <u>ADP-38, "Wiring Diagram"</u>.

## 1. CHECK TELESCOPIC SWITCH SIGNAL

1. Disconnect ADP steering switch (telescopic switch).

2. Check voltage between ADP steering switch harness connector and ground.

| (+)<br>ADP steering switch (telescopic switch) |                  | (–)    | Voltage (V)<br>(Approx.) |  |
|------------------------------------------------|------------------|--------|--------------------------|--|
| Connector                                      | nnector Terminal |        |                          |  |
| N20                                            | 2                | Cround | Potton woltage           |  |
| 10129                                          | 3                | Giouna | Battery voltage          |  |

Is the inspection result normal?

YES >> GO TO 3.

NO >> GO TO 2.

2. CHECK TELESCOPIC SWITCH CIRCUIT

1. Disconnect automatic drive positioner control unit.

2. Check continuity between automatic drive positioner control unit harness connector and ADP steering switch harness connector.

| Automatic drive positioner control unit |          | ADP steering switch (telescopic switch) |          | Continuity |
|-----------------------------------------|----------|-----------------------------------------|----------|------------|
| Connector                               | Terminal | Connector                               | Terminal | Continuity |
| M63                                     | 7        | M30                                     | 2        | Vec        |
| IVIUS                                   | 19       | 10129                                   | 3        | 165        |

3. Check continuity between automatic drive positioner control unit harness connector and ground.

# **TELESCOPIC SWITCH**

### < DTC/CIRCUIT DIAGNOSIS >

| Automatic driv                             | e positioner control unit                       |                              | Continuity                    |   |
|--------------------------------------------|-------------------------------------------------|------------------------------|-------------------------------|---|
| Connector                                  | Terminal                                        | Ground                       | Continuity                    |   |
| M63                                        | 7                                               | Giouna                       | No                            | F |
| MOS                                        | 19                                              |                              |                               | _ |
| Is the inspection result no                | ormal?                                          |                              |                               |   |
| YES >> Replace auto<br>NO >> Repair or rep | matic drive positioner unit. Refe lace harness. | r to <u>ADP-131, "Remov</u>  | al and Installation".         | C |
| 3. CHECK TELESCOPIC                        | C SWITCH                                        |                              |                               |   |
| Refer to ADP-83, "Compo                    | onent Inspection".                              |                              |                               | Ľ |
| Is the inspection result no                | prmal?                                          |                              |                               |   |
| YES >> GO TO 4.                            |                                                 |                              |                               | F |
| NO >> Replace ADF                          | steering switch (telescopic swit                | ch). Refer to <u>ADP-134</u> | , "Removal and Installation". |   |
| <b>4.</b> CHECK INTERMITTE                 | NT INCIDENT                                     |                              |                               |   |
| Refer to GI-41, "Intermitte                | ent Incident".                                  |                              |                               | F |
|                                            |                                                 |                              |                               |   |
| >> Inspection Er                           | nd.                                             |                              |                               |   |
| Component Inspect                          | ion                                             |                              | INFOID:000000012246518        | ( |
| 4                                          |                                                 |                              |                               |   |
| I. CHECK TELESCOPI                         | C SWITCH                                        |                              |                               | ŀ |
| 1. Turn ignition switch C                  | DFF.                                            |                              |                               |   |
| 2. Disconnect ADP stee                     | ering switch (telescopic switch).               | nals                         |                               |   |
| 5. Check continuity betw                   | seen nor seening switch termin                  | 1015.                        |                               |   |

| ADP steering switch (telescopic switch) Terminals |                | Condition                    |         | Continuity | ADP    |
|---------------------------------------------------|----------------|------------------------------|---------|------------|--------|
|                                                   |                |                              |         | Continuity |        |
|                                                   | 2              | Talaaaania awitch (fanward)  | Operate | Yes        | -      |
| 4                                                 | 2              | relescopic switch (forward)  | Release | No         | -      |
| 1                                                 | 2              |                              | Operate | Yes        | - n    |
|                                                   | 3              | relescopic switch (backward) | Release | No         | _      |
| Is the inspection                                 | result normal? |                              |         |            | -<br>L |

Is the inspection result normal?

YES >> Inspection End.

>> Replace ADP steering switch (telescopic switch). Refer to ADP-134, "Removal and Installation". NO

Ν

Ο

## SEAT MEMORY SWITCH

## Component Function Check

### **1.** DATA MONITOR

CONSULT

- 1. Select "Data Monitor" mode of "AUTO DRIVE POS".
- 2. Select "MEMORY SW 1", "MEMORY SW 2", "SET SW".
- 3. Check that the function operates normally according to the following conditions:

| Monitor item | Condition       |         | Status |
|--------------|-----------------|---------|--------|
|              | Memory switch 1 | Push    | ON     |
|              |                 | Release | OFF    |
|              | Moment quiteb 2 | Push    | ON     |
|              | Memory Switch 2 | Release | OFF    |
| SET SW       | Set switch      | Push    | ON     |
| SETSW        | Set Switch      | Release | OFF    |

#### Is the inspection result normal?

- YES >> Inspection End.
- NO >> Perform diagnosis procedure. Refer to <u>ADP-84, "Diagnosis Procedure"</u>.

### Diagnosis Procedure

INFOID:000000012246520

INFOID:000000012246519

Regarding Wiring Diagram information, refer to <u>ADP-38, "Wiring Diagram"</u>.

## 1. CHECK SEAT MEMORY SWITCH SIGNAL

- 1. Turn ignition switch OFF.
- 2. Disconnect seat memory switch.
- 3. Turn ignition switch ON.

4. Check voltage between seat memory switch harness connector and ground.

| (<br>Seat men | +)<br>nory switch | (–)    | Voltage (V)<br>(Approx.) |  |
|---------------|-------------------|--------|--------------------------|--|
| Connector     | Terminal          |        | ( ] [ [ ] ] ]            |  |
|               | 9                 |        |                          |  |
| D13           | 15                | Ground | 5                        |  |
|               | 7                 |        |                          |  |

Is the inspection result normal?

YES >> GO TO 3.

NO >> GO TO 2.

2. CHECK MEMORY SWITCH CIRCUIT

- 1. Turn ignition switch OFF.
- 2. Disconnect driver seat control unit.
- 3. Check continuity between driver seat control unit harness connector and seat memory switch harness connector.

## SEAT MEMORY SWITCH

### < DTC/CIRCUIT DIAGNOSIS >

| Driver                                                                                                    | seat control unit                                                                                   | control unit                                            |                                                          | Seat memory switch                         |                    |   |
|----------------------------------------------------------------------------------------------------|----------------------------------------------------------------------------------------------------|---------------------------------------------------------|----------------------------------------------------------|--------------------------------------------|--------------------|---|
| Connector                                                                                                    | Т                                                                                                   | erminal                                                 | Connector                                                | Terminal                                   | Continuity         |   |
|                                                                                                    |                                                                                                    | 11                                                      |                                                          | 9                                          |                    |   |
| B222                                                                                                    |                                                                                                    | 21                                                      | D13                                                      | 7                                          | Yes                |   |
|                                                                                                    |                                                                                                    | 27                                                      |                                                          | 15                                         |                    |   |
| <ol> <li>Check continuity</li> </ol>                                                                                                   | v between drive                                                                                     | r seat contr                                            | ol unit harness con                                      | nector and gro                             | und.               |   |
| Driver se                                                                                                    | eat control unit                                                                                    |                                                         |                                                          |                                            | Continuity         |   |
| Connector                                                                                                    | Ierm                                                                                                | nai                                                     | Orecord                                                  |                                            |                    |   |
| Dooo                                                                                                    | 11                                                                                                  |                                                         | Ground                                                   |                                            | N L                |   |
| B222                                                                                                    | 21                                                                                                  | ,                                                       |                                                          |                                            | NO                 |   |
| la tha base of the                                                                                                    | 27                                                                                                  |                                                         |                                                          |                                            |                    |   |
| NO >> Repair o<br><b>3.</b> CHECK MEMOR<br>Check continuity bet                                                                        | r replace harne<br>Y SWITCH GF<br>ween seat men                                                     | ess.<br>COUND CIR<br>nory switch                        | CUIT<br>harness connector                                | and ground.                                |                    |   |
| S                                                                                                    | eat memory switc                                                                                    | Tarminal                                                |                                                          |                                            |                    | — |
|                                                                                                    |                                                                                                    | ierminal                                                |                                                          | olounu                                     | Vaa                |   |
| D'13                                                                                                    | ult normal O                                                                                        | 10                                                      |                                                          |                                            | res                | _ |
| NO >> Repair of<br>4. CHECK SEAT M<br>Refer to <u>ADP-85, "Co</u><br><u>Is the inspection resu</u><br>YES >> Check ir<br>NO >> Replace | r replace harne<br>EMORY SWIT<br>omponent Insp<br>ult normal?<br>ntermittent incic<br>seat memory s | ess.<br>CH<br>ection".<br>lent. Refer t<br>switch. Refe | o <u>GI-41, "Intermitte</u><br>r to <u>ADP-132, "Rer</u> | e <u>nt Incident"</u> .<br>moval and Insta | <u>allation"</u> . |   |
| Component Insp<br>1. CHECK SEAT M<br>1. Turn ignition swi<br>2. Disconnect seat<br>3. Check continuity                                 | EMORY SWIT<br>EMORY SWIT<br>tch OFF.<br>memory switch<br>between seat                               | CH<br>n.<br>memory sw                                   | itch terminals.                                          |                                            | INFOID:00000001224 |   |
| Seat memor                                                                                                    | y switch                                                                                            | _                                                       | Condition                                                |                                            | Continuity         |   |
| Termina                                                                                                    | ais                                                                                                 |                                                         |                                                          |                                            |                    |   |
|                                                                                                    | 15                                                                                                  | Memory sw                                               | ritch 1                                                  | Push                                       | Yes                |   |
| -                                                                                                    |                                                                                                    |                                                         |                                                          | Release                                    | No                 | _ |
| 16                                                                                                    | 9                                                                                                   | Memory sw                                               | ritch 2                                                  | Push                                       | Yes                |   |
| -                                                                                                    |                                                                                                    |                                                         |                                                          | Release                                    | No                 |   |
|                                                                                                    |                                                                                                    | 1                                                       |                                                          | Push                                       | Yes                |   |
|                                                                                                    | 7                                                                                                   | Set switch                                              |                                                          |                                            |                    | _ |

YES >> Inspection End.

## **SEAT MEMORY SWITCH**

#### < DTC/CIRCUIT DIAGNOSIS >

NO >> Replace seat memory switch. Refer to <u>ADP-132</u>, "Removal and Installation".

## OOR MIRROR REMOTE CONTROL SWITCH < DTC/CIRCUIT DIAGNOSIS > DOOR MIRROR REMOTE CONTROL SWITCH SELECT SWITCH

## SELECT SWITCH : Component Function Check

INFOID:000000012246522

INFOID:000000012246523

А

В

D

# **1.** DATA MONITOR

#### CONSULT

- 1. Select "Data Monitor" mode of "AUTO DRIVE POS.".
- 2. Select "MIR CHNG SW-R", "MIR CHNG SW-L".
- 3. Check that the function operates normally according to the following conditions:

| Monitor item   | Condition             |         | Status |
|----------------|-----------------------|---------|--------|
|                | Mirror owitch (right) | Operate | ON     |
| MIR CHING 3W-R | Minor Switch (fight)  | Release | OFF    |
|                | Mirror owitch (left)  | Operate | ON     |
| MIR CHING SW-L | Million Switch (left) | Release | OFF    |

Is the inspection result normal?

- YES >> Inspection End.
- NO >> Perform diagnosis procedure. Refer to <u>ADP-87, "SELECT SWITCH : Diagnosis Procedure"</u>.

### SELECT SWITCH : Diagnosis Procedure

Regarding Wiring Diagram information, refer to ADP-38, "Wiring Diagram".

### 1. CHECK SELECT SWITCH SIGNAL

- 1. Turn ignition switch ON.
- 2. Check voltage between automatic drive positioner control unit connector and ground.

| (+)                                     |          |        |                                   |                          | _ |
|-----------------------------------------|----------|--------|-----------------------------------|--------------------------|---|
| Automatic drive positioner control unit |          | (-)    | Select switch condition Voltage ( | Voltage (V)<br>(Approx.) |   |
| Connector                               | Terminal | _      |                                   | (                        |   |
|                                         | 2        |        | RIGHT                             | 0                        | - |
| MCO                                     | 2        | Ground | Other than above                  | 5                        | - |
| IMI03                                   | 14       | Ground | LEFT                              | 0                        | _ |
|                                         | 14       |        | Other than above                  | 5                        | - |

#### Is the inspection result normal?

NO >> GO TO 2.

2. CHECK HARNESS CONTINUITY

- 1. Turn ignition switch OFF.
- 2. Disconnect automatic drive positioner control unit and door mirror remote control switch.
- 3. Check continuity between automatic drive positioner control unit connector and door mirror remote control switch connector.

| Automatic drive positioner control unit |          | Door mirror remote | Continuity |            |  |
|-----------------------------------------|----------|--------------------|------------|------------|--|
| Connector                               | Terminal | Connector          | Terminal   | Continuity |  |
| Mea                                     | 2        | D10                | 4          | Vec        |  |
| Ινίοο                                   | 14       | 019                | 3          | ies        |  |

ADP

Н

- Ν
- -
- 0

Ρ

#### < DTC/CIRCUIT DIAGNOSIS >

4. Check continuity between automatic drive positioner control unit connector and ground.

| Automatic drive positioner contro | Automatic drive positioner control unit |        |            |
|-----------------------------------|-----------------------------------------|--------|------------|
| Connector                         | Terminal                                | Cround | Continuity |
|                                   | 2                                       | Giouna | No         |
| MOS                               | 14                                      | =      | INU        |

Is the inspection result normal?

YES >> GO TO 3.

NO >> Repair or replace harness.

## $\mathbf{3.}$ CHECK DOOR MIRROR REMOTE CONTROL SWITCH GROUND CIRCUIT

Check continuity between door mirror remote control switch connector and ground.

| Door mirror remote control switc |          | Continuity |            |
|----------------------------------|----------|------------|------------|
| Connector                        | Terminal | Ground     | Continuity |
| D19                              | 15       |            | Yes        |

Is the inspection result normal?

YES >> GO TO 4.

NO >> Repair or replace harness.

**4.** CHECK SELECT SWITCH

Check select switch.

Refer to ADP-88, "SELECT SWITCH : Component Inspection".

Is the inspection result normal?

YES >> Refer to <u>GI-41, "Intermittent Incident"</u>.

NO >> Replace door mirror remote control switch. Refer to MIR-26, "Removal and Installation".

## **5.** CHECK INTERMITTENT INCIDENT

Check intermittent incident.

Refer to GI-41, "Intermittent Incident".

Is the inspection result normal?

YES >> Replace automatic drive positioner control unit. Refer to <u>ADP-131, "Removal and Installation"</u>.

NO >> Repair or replace the malfunctioning parts.

## SELECT SWITCH : Component Inspection

INFOID:000000012246524

### **1.** CHECK SELECT SWITCH

Check door mirror remote control switch.

| Door mirror remote o | Door mirror remote control switch |                         | Continuity |  |
|----------------------|-----------------------------------|-------------------------|------------|--|
| Terminals            |                                   | Select switch condition | Continuity |  |
| 3                    |                                   | LEFT                    | Yes        |  |
| 3                    | 15                                | Other than above        | No         |  |
| Λ                    | 4                                 |                         | Yes        |  |
| Ţ                    |                                   |                         | No         |  |

Is the inspection result normal?

YES >> Inspection End.

NO >> Replace door mirror remote control switch. Refer to <u>MIR-26, "Removal and Installation"</u>. MIRROR SWITCH

#### < DTC/CIRCUIT DIAGNOSIS >

| MIRROR SWITCH                                                                          | : Component                                             | Function C                                    | Check                                | INFOID:00000001224652                     | 25  |     |
|----------------------------------------------------------------------------------------|---------------------------------------------------------|-----------------------------------------------|--------------------------------------|-------------------------------------------|-----|-----|
| <b>1.</b> DATA MONITOR                                                                 |                                                         |                                               |                                      |                                           | A   |     |
| CONSULT<br>1. Select "Data Monitor<br>2. Select "MIR CON SN<br>3. Check that the funct | " mode of "AUTO<br>N-UP/DN","MIR C<br>ion operates norm | DRIVE POS.".<br>ON SW-RH/LH<br>ally according | I ".<br>to the following conditions: |                                           | E   |     |
| Monitor item                                                                           |                                                         | Conditi                                       | on                                   | Status                                    | -   |     |
|                                                                                        |                                                         | C                                             | operate                              | ON                                        | -   |     |
| MIR CON SW-UP/DN                                                                       | Mirror switch (up/                                      | down)<br>R                                    | elease                               | OFF                                       | - [ |     |
|                                                                                        | Mirror switch (righ                                     | C                                             | perate                               | ON                                        | -   |     |
|                                                                                        |                                                         | R                                             | elease                               | OFF                                       | -   |     |
| <b>1.</b> CHECK MIRROR SV<br>1. Turn ignition switch<br>2. Check voltage betwe         | VITCH FUNCTION<br>ON.<br>een automatic driv             | l<br>e positioner co                          | ntrol unit connector and groun       | d.                                        | -   |     |
| (+)                                                                                    |                                                         |                                               |                                      |                                           | -   |     |
| Automatic drive position                                                               | oner control unit                                       | ()                                            | Mirror switch                        | Voltage (V)                               | A   |     |
| Connector                                                                              | Terminal                                                |                                               | oonanon                              | (/ () () () () () () () () () () () () () |     |     |
|                                                                                        | 3                                                       |                                               | UP                                   | 0                                         | -   |     |
|                                                                                        | Ŭ                                                       | 4                                             | Other than above                     | 5                                         |     |     |
|                                                                                        | 4<br>Gr                                                 | 4                                             |                                      | LEFT                                      | 0   | - 1 |
| M63                                                                                    |                                                         | Ground                                        | Other than above                     | 5                                         | _   |     |
|                                                                                        | 15                                                      |                                               | DOWN                                 | 0                                         | _   |     |
|                                                                                        |                                                         | -                                             |                                      | 5                                         |     |     |
|                                                                                        |                                                         | 1                                             | RIGHT                                | U                                         |     |     |

Is the inspection result normal?

YES >> GO TO 5.

2. CHECK HARNESS CONTINUITY

1. Turn ignition switch OFF.

2. Disconnect automatic drive positioner control unit and door mirror remote control switch.

16

3. Check continuity between automatic drive positioner control unit connector and door mirror remote control switch connector.

Other than above

5

Ν

Ο

Ρ

#### < DTC/CIRCUIT DIAGNOSIS >

| Automatic drive position | er control unit | Door mirror remote control switch |          | Continuity |
|--------------------------|-----------------|-----------------------------------|----------|------------|
| Connector                | Terminal        | Connector                         | Terminal | Continuity |
|                          | 3               |                                   | 16       |            |
| M63                      | 4               | D19                               | 9        | Yes        |
|                          | 15              |                                   | 12       |            |
|                          | 16              |                                   | 1        |            |

#### 4. Check continuity between automatic drive positioner control unit connector and ground.

| Automatic drive positioner co |          | Continuity |            |  |
|-------------------------------|----------|------------|------------|--|
| Connector                     | Terminal |            | Continuity |  |
| M63                           | 3        | Ground     |            |  |
|                               | 4        |            | No         |  |
|                               | 15       |            | INO        |  |
|                               | 16       |            |            |  |

Is the inspection result normal?

YES >> GO TO 3.

NO >> Repair or replace harness.

## $\mathbf{3.}$ CHECK DOOR MIRROR REMOTE CONTROL SWITCH GROUND CIRCUIT

Check continuity between door mirror remote control switch connector and ground.

| Door mirror remote control s |          | Continuity |            |
|------------------------------|----------|------------|------------|
| Connector                    | Terminal | Ground     | Continuity |
| D19                          | 15       |            | Yes        |

Is the inspection result normal?

YES >> GO TO 4.

NO >> Repair or replace harness.

**4.** CHECK MIRROR SWITCH

Check mirror switch.

Refer to ADP-90, "MIRROR SWITCH : Component Inspection".

Is the inspection result normal?

YES >> Refer to GI-41, "Intermittent Incident".

NO >> Replace door mirror remote control switch. Refer to MIR-26, "Removal and Installation".

## 5. CHECK INTERMITTENT INCIDENT

Check intermittent incident.

Refer to GI-41, "Intermittent Incident".

Is the inspection result normal?

YES >> Replace automatic drive positioner control unit. Refer to <u>ADP-131, "Removal and Installation"</u>. NO >> Repair or replace the malfunctioning parts.

### MIRROR SWITCH : Component Inspection

#### **1.** CHECK MIRROR SWITCH

Check door mirror remote control switch.

| Door mirror remote<br>control switch | Mirror switch condition | Continuity |
|--------------------------------------|-------------------------|------------|
| Terminals                            |                         |            |

INFOID:000000012246527

### < DTC/CIRCUIT DIAGNOSIS >

| 1  |    | RIGHT            | Yes | ^ |
|----|----|------------------|-----|---|
| I  |    | Other than above | No  | А |
| 0  |    | LEFT             | Yes |   |
| 5  | 15 | Other than above | No  | В |
| 16 |    | UP               | Yes |   |
| 10 |    | Other than above | No  |   |
| 12 | 1  | DOWN             | Yes | С |
| 12 |    | Other than above | No  |   |

Is the inspection result normal?

YES >> Inspection End.

NO >> Replace door mirror remote control switch. Refer to <u>MIR-26, "Removal and Installation"</u>.

Ε

F

G

Н

D

ADP

Κ

L

Μ

Ν

Ο

Ρ

## POWER SEAT SWITCH GROUND CIRCUIT

### < DTC/CIRCUIT DIAGNOSIS >

# POWER SEAT SWITCH GROUND CIRCUIT

### Diagnosis Procedure

INFOID:000000012246528

Regarding Wiring Diagram information, refer to ADP-38, "Wiring Diagram".

# 1. CHECK POWER SEAT SWITCH LH GROUND CIRCUIT

- 1. Turn ignition switch OFF.
- 2. Disconnect power seat switch LH.
- 3. Check continuity between power seat switch LH connector and ground.

| Power seat switc | h LH     |        | Continuity |
|------------------|----------|--------|------------|
| Connector        | Terminal | Ground | Continuity |
| B213             | 3        | *      | Yes        |

Is the inspection result normal?

YES >> Check intermittent incident. Refer to <u>GI-41, "Intermittent Incident"</u>.

NO >> Repair or replace harness.

## TILT & TELESCOPIC SWITCH GROUND CIRCUIT

< DTC/CIRCUIT DIAGNOSIS >

# TILT & TELESCOPIC SWITCH GROUND CIRCUIT

#### Diagnosis Procedure

Regarding Wiring Diagram information, refer to ADP-38, "Wiring Diagram".

# 1. CHECK ADP STEERING SWITCH (TILT & TELESCOPIC SWITCH) GROUND CIRCUIT

- 1. Turn ignition switch OFF.
- 2. Disconnect ADP steering switch (tilt & telescopic switch).
- 3. Check continuity between ADP steering switch (tilt & telescopic switch) and ground.

| ADP steering switch (ti | It & telescopic switch) |        | Continuity | E |
|-------------------------|-------------------------|--------|------------|---|
| Connector               | Terminal                | Ground | Continuity |   |
| M39                     | 1                       |        | Yes        | _ |
|                         |                         | -      |            | F |

#### Is the inspection result normal?

YES >> Check intermittent incident. Refer to <u>GI-41, "Intermittent Incident"</u>.

NO >> Repair or replace harness.

ADP

Κ

L

Μ

Ν

Ο

Ρ

А

В

С

D

INFOID:000000012246529

# SLIDING SENSOR

## **Component Function Check**

## **1.** DATA MONITOR

CONSULT

i. Select "Data Monitor" mode of "AUTO DRIVE POS.".

2. Select "SLIDE PULSE".

3. Check that the function operates normally according to the following conditions:

| Monitor item | (            | Condition          | Value             |
|--------------|--------------|--------------------|-------------------|
|              |              | Operate (forward)  | Change (decrease) |
| SLIDE PULSE  | Seat sliding | Operate (backward) | Change (increase) |
|              |              | Release            | No change         |

Is the inspection result normal?

YES >> Inspection End.

NO >> Perform diagnosis procedure. Refer to <u>ADP-94. "Diagnosis Procedure"</u>.

### Diagnosis Procedure

INFOID:000000012246531

INFOID:000000012246530

Regarding Wiring Diagram information, refer to ADP-38, "Wiring Diagram".

## 1. CHECK SLIDING SENSOR SIGNAL

1. Turn ignition switch ON.

2. Read voltage signal between driver seat control unit harness connector and ground with oscilloscope.

| (+<br>Driver's seat | )<br>control unit | ()     | Co           | ndition          | Voltage signal     |
|---------------------|-------------------|--------|--------------|------------------|--------------------|
| B222                | 31                | Ground | Seat sliding | Operate          |                    |
|                     |                   |        |              | Other than above | 2V/div JMJIA0119ZZ |

#### Is the inspection result normal?

YES >> Replace driver seat control unit. Refer to <u>ADP-130, "Removal and Installation"</u>.

NO >> GO TO 2.

2. CHECK SLIDING SENSOR CIRCUIT

1. Turn ignition switch OFF.

- 2. Disconnect driver seat control unit and sliding motor LH.
- Check continuity between driver seat control unit harness connector and sliding motor LH harness connector.

| Driver seat | control unit | Sliding r | motor LH | Continuity |
|-------------|--------------|-----------|----------|------------|
| Connector   | Terminal     | Connector | Terminal | Continuity |
| B222        | 31           | B226      | 3        | Yes        |

## **SLIDING SENSOR**

### < DTC/CIRCUIT DIAGNOSIS >

| Driv                                                                                                    | er seat control unit                                                                                                    |                                                                                                    |                                                                   |                                                                                             |                                              | Continuit                        |
|----------------------------------------------------------------------------------------------------|----------------------------------------------------------------------------------------------------|----------------------------------------------------------------------------------------------------|-------------------------------------------------------------------|---------------------------------------------------------------------------------------------|----------------------------------------------|----------------------------------|
| Connector                                                                                                    | Те                                                                                                    | rminal                                                                                                    |                                                                   | Ground                                                                                      |                                              | Continuity                       |
| B222                                                                                                    |                                                                                                    | 31                                                                                                    |                                                                   |                                                                                             |                                              | No                               |
| he inspection result                                                                                                    | normal?                                                                                                    |                                                                                                    |                                                                   |                                                                                             |                                              |                                  |
| ES >> GO TO 3.                                                                                                    |                                                                                                    |                                                                                                    |                                                                   |                                                                                             |                                              |                                  |
| IO >> Repair or r                                                                                                    | eplace harness.                                                                                                    |                                                                                                    |                                                                   |                                                                                             |                                              |                                  |
| CHECK SLIDING S                                                                                                    | ENSOR POWER                                                                                                    | SUPPLY                                                                                                    |                                                                   |                                                                                             |                                              |                                  |
| Connect driver sea                                                                                                    | t control unit.                                                                                                    |                                                                                                    |                                                                   |                                                                                             |                                              |                                  |
| I urn ignition switch                                                                                                    | I ON.<br>Voon cliding motor                                                                                                    |                                                                                                    | nnootor on                                                        | daround                                                                                     |                                              |                                  |
| Check vollage belv                                                                                                    | veen sliding motor                                                                                                    |                                                                                                    |                                                                   | u grounu.                                                                                   |                                              |                                  |
|                                                                                                    | (+)                                                                                                    |                                                                                                    |                                                                   |                                                                                             |                                              |                                  |
| SI                                                                                                    | ding motor LH                                                                                                    |                                                                                                    | (-                                                                | -)                                                                                          | Vo                                           | oltage (V)                       |
| Connector                                                                                                    | Terr                                                                                                    | ninal                                                                                                    |                                                                   |                                                                                             | ()                                           | Approx.)                         |
| B226                                                                                                    |                                                                                                    | 1                                                                                                    | Gro                                                               | und                                                                                         | Batt                                         | ery voltage                      |
| the inspection result                                                                                                    | normal?                                                                                                    |                                                                                                    |                                                                   |                                                                                             |                                              |                                  |
| /ES >> GO TO 5.                                                                                                    | <u></u>                                                                                                    |                                                                                                    |                                                                   |                                                                                             |                                              |                                  |
| NO >> GO TO 4.                                                                                                    |                                                                                                    |                                                                                                    |                                                                   |                                                                                             |                                              |                                  |
|                                                                                                    |                                                                                                    |                                                                                                    |                                                                   |                                                                                             |                                              |                                  |
| CHECK SLIDING S<br>Turn ignition switch<br>Disconnect driver s<br>Check continuity b                                                                                                    | ENSOR POWER S<br>OFF.<br>eat control unit.<br>etween driver seat                                                                                                    | SUPPLY CIRC                                                                                                    | UIT<br>arness con                                                 | nector and                                                                                  | sliding motor                                | r LH harness                     |
| CHECK SLIDING S     Turn ignition switch     Disconnect driver s     Check continuity b     nector.                                                                                                    | ENSOR POWER S<br>OFF.<br>seat control unit.<br>etween driver seat                                                                                                    | SUPPLY CIRC                                                                                                    | UIT<br>arness con                                                 | nector and                                                                                  | sliding motor                                | LH harness                       |
| CHECK SLIDING S<br>Turn ignition switch<br>Disconnect driver s<br>Check continuity b<br>nector.                                                                                                    | ENSOR POWER S<br>OFF.<br>eat control unit.<br>etween driver seat                                                                                                    | SUPPLY CIRC                                                                                                    | UIT<br>arness con<br>Sliding i                                    | nector and                                                                                  | sliding motor                                | r LH harness                     |
| CHECK SLIDING S<br>Turn ignition switch<br>Disconnect driver s<br>Check continuity b<br>nector.<br>Driver seat co<br>Connector                                                                                                    | ENSOR POWER S<br>OFF.<br>seat control unit.<br>etween driver seat                                                                                                    | Control unit ha                                                                                                    | UIT<br>arness con<br>Sliding i<br>ctor                            | nector and<br>motor LH<br>Te                                                                | sliding motor                                | LH harness                       |
| CHECK SLIDING S<br>Turn ignition switch<br>Disconnect driver s<br>Check continuity b<br>nector.<br>Driver seat co<br>Connector<br>B222                                                                                                    | ENSOR POWER S<br>OFF.<br>eeat control unit.<br>etween driver seat<br>ontrol unit<br>Terminal<br>5                                                                                                    | Control unit ha                                                                                                    | UIT<br>arness con<br>Sliding r<br>ctor<br>6                       | nector and<br>motor LH<br>Te                                                                | sliding motor<br>rminal                      | r LH harness<br>Continuit        |
| CHECK SLIDING S<br>Turn ignition switch<br>Disconnect driver s<br>Check continuity b<br>nector.<br>Driver seat co<br>Connector<br>B222<br>Check continuity b                                                                                                    | ENSOR POWER S<br>OFF.<br>eeat control unit.<br>etween driver seat<br>ontrol unit<br>Terminal<br>5<br>etween driver seat                                                                                                    | Control unit ha                                                                                                    | UIT<br>arness con<br>Sliding i<br>ctor<br>6<br>rness conn         | nector and<br><sup>motor LH</sup><br>Te<br>ector and g                                      | sliding motor                                | Continuit                        |
| CHECK SLIDING S Turn ignition switch Disconnect driver s Check continuity b nector. Driver seat co Connector B222 Check continuity b                                                                                                    | ENSOR POWER S<br>OFF.<br>eat control unit.<br>etween driver seat<br>ontrol unit<br>Terminal<br>5<br>etween driver seat                                                                                                    | Control unit ha                                                                                                    | UIT<br>arness con<br>Sliding r<br>ctor<br>6<br>rness conn         | nector and<br><sup>motor LH</sup><br>Te<br>ector and g                                      | sliding motor<br>rminal<br>1<br>round.       | r LH harness<br>Continuit<br>Yes |
| CHECK SLIDING S Turn ignition switch Disconnect driver s Check continuity b nector. Driver seat co Connector B222 Check continuity b D Connector D                                                                                                    | ENSOR POWER S<br>OFF.<br>eeat control unit.<br>etween driver seat<br>ontrol unit<br>Terminal<br>5<br>etween driver seat                                                                                                    | Control unit ha                                                                                                    | UIT<br>arness con<br>Sliding i<br>ctor<br>6<br>rness conn         | nector and<br>motor LH<br>Te<br>ector and g                                                 | sliding motor                                | Continuity                       |
| CHECK SLIDING S<br>Turn ignition switch<br>Disconnect driver s<br>Check continuity b<br>nector.<br>Driver seat co<br>Connector<br>B222<br>Check continuity b<br>Connector<br>D<br>Connector                                                                                                    | ENSOR POWER S<br>OFF.<br>eeat control unit.<br>etween driver seat<br>ontrol unit<br>Terminal<br>5<br>etween driver seat                                                                                                    | SUPPLY CIRC<br>control unit ha<br>Conne<br>B220<br>control unit ha                                                      | UIT arness con Sliding i ctor 6 rness conn                        | nector and<br>motor LH<br>Te<br>ector and g<br>Ground                                       | sliding motor rminal 1 round.                | Continuity                       |
| CHECK SLIDING S<br>Turn ignition switch<br>Disconnect driver s<br>Check continuity b<br>nector.<br>Driver seat co<br>Connector<br>B222<br>Check continuity b<br>Connector<br>D<br>Connector<br>B222                                                                                                    | ENSOR POWER S<br>OFF.<br>eeat control unit.<br>etween driver seat<br>ontrol unit<br>Terminal<br>5<br>etween driver seat<br>river seat control unit                                                                                                    | SUPPLY CIRC<br>control unit ha<br>Conne<br>B22<br>control unit ha<br>Terminal<br>5                                      | UIT arness con Sliding i ctor 6 rness conn                        | nector and<br>motor LH<br>Te<br>ector and g<br>Ground                                       | sliding motor                                | Continuity                       |
| CHECK SLIDING S<br>Turn ignition switch<br>Disconnect driver s<br>Check continuity b<br>nector.<br>Driver seat co<br>Connector<br>B222<br>Check continuity b<br>Connector<br>B222<br>the inspection result                                                                                                    | ENSOR POWER S<br>OFF.<br>eeat control unit.<br>etween driver seat<br>ontrol unit<br>Terminal<br>5<br>etween driver seat<br>river seat control unit<br>normal?                                                                                              | SUPPLY CIRC<br>control unit ha<br>Conne<br>B22<br>control unit ha<br>Terminal<br>5                                      | UIT arness con Sliding r tor 6 rness conn                         | nector and<br>motor LH<br>Te<br>ector and g<br>Ground                                       | sliding motor                                | Continuity                       |
| CHECK SLIDING S Turn ignition switch Disconnect driver s Check continuity b nector. Driver seat co Connector B222 Check continuity b Connector B222 the inspection result (ES >> Replace dr IQ >> Repair or r                                                                                                    | ENSOR POWER S OFF. eeat control unit. etween driver seat ontrol unit Terminal 5 etween driver seat river seat control unit normal? iver seat control urit eplace harness                                                                                   | SUPPLY CIRC<br>control unit ha<br>Conne<br>B22<br>control unit ha<br>Terminal<br>5<br>hit. Refer to AD                  | UIT arness con Sliding i ctor 6 rness conn P-130. "Re             | nector and<br>motor LH<br>Te<br>ector and g<br>Ground                                       | sliding motor                                | Continuity<br>No                 |
| CHECK SLIDING S Turn ignition switch Disconnect driver s Check continuity b nector. Driver seat co Connector B222 Check continuity b Connector B222 he inspection result ES >> Replace dr O >> Repair or r CHECK SLIDING S                                                                                                    | ENSOR POWER S OFF. eeat control unit. etween driver seat ontrol unit Terminal 5 etween driver seat river seat control unit normal? iver seat control unit ENSOR GROUND                                                                                     | SUPPLY CIRC<br>control unit ha<br>Conne<br>B22<br>control unit ha<br>Terminal<br>5<br>nit. Refer to AD                  | UIT arness con Sliding i ctor 6 rness conn P-130. "Re             | nector and<br>motor LH<br>Te<br>ector and g<br>Ground                                       | sliding motor rminal 1 round. Installation". | Continuity<br>No                 |
| CHECK SLIDING S<br>Turn ignition switch<br>Disconnect driver s<br>Check continuity b<br>nector.<br>Driver seat co<br>Connector<br>B222<br>Check continuity b<br>Connector<br>B222<br>Check continuity b<br>Connector<br>B222<br>Check continuity b<br>Connector<br>B222<br>Check continuity b<br>Connector<br>CONNECTOR<br>CONNECTOR | ENSOR POWER S<br>OFF.<br>eat control unit.<br>etween driver seat<br>ontrol unit<br>Terminal<br>5<br>etween driver seat<br>river seat control unit<br>normal?<br>iver seat control unit<br>ENSOR GROUND                                                     | SUPPLY CIRC<br>control unit ha<br>Conne<br>B22<br>control unit ha<br>Terminal<br>5<br>hit. Refer to AD                  | UIT arness con Sliding i ctor 6 rness conn P-130. "Re             | nector and<br>motor LH<br>Te<br>ector and g<br>Ground                                       | sliding motor                                | Continuity<br>No                 |
| CHECK SLIDING S Turn ignition switch Disconnect driver s Check continuity b nector. Driver seat co Connector B222 Check continuity b Connector B222 the inspection result ES >> Replace dr O >> Repair or r CHECK SLIDING S Turn ignition switch Check continuity b                                                                                                    | ENSOR POWER S<br>OFF.<br>eeat control unit.<br>etween driver seat<br>ontrol unit<br>Terminal<br>5<br>etween driver seat<br>river seat control unit<br>normal?<br>iver seat control unit<br>eplace harness.<br>ENSOR GROUND<br>OFF.                         | Control unit ha<br>Control unit ha<br>Conne<br>B22<br>control unit ha<br>Terminal<br>5<br>hit. Refer to AD              | UIT arness con Sliding i ctor 6 rness conn P-130. "Re             | nector and<br>motor LH<br>Te<br>ector and g<br>Ground                                       | sliding motor rminal 1 round. Installation". | Continuity<br>No                 |
| CHECK SLIDING S<br>Turn ignition switch<br>Disconnect driver s<br>Check continuity b<br>nector.<br>Driver seat co<br>Connector<br>B222<br>Check continuity b<br>Connector<br>B222<br>Check continuity b<br>Connector<br>B222<br>the inspection result<br>ES >> Replace dr<br>O >> Repair or r<br>CHECK SLIDING S<br>Turn ignition switch<br>Check continuity b                                                                                                    | ENSOR POWER S<br>OFF.<br>eat control unit.<br>etween driver seat<br>ontrol unit<br>Terminal<br>5<br>etween driver seat<br>river seat control unit<br>normal?<br>iver seat control unit<br>ENSOR GROUND<br>OFF.<br>etween sliding mote                      | SUPPLY CIRC<br>control unit ha<br>Conne<br>B22<br>control unit ha<br>Terminal<br>5<br>hit. Refer to AD<br>or LH harness | UIT arness con Sliding i ctor 6 rness conn P-130. "Re connector i | nector and<br>motor LH<br>Te<br>ector and g<br>Ground<br>emoval and<br>and ground           | sliding motor                                | Continuity<br>No                 |
| CHECK SLIDING S<br>Turn ignition switch<br>Disconnect driver s<br>Check continuity b<br>nector.<br>Driver seat co<br>Connector<br>B222<br>Check continuity b<br>Connector<br>B222<br>the inspection result<br>(ES >> Replace dr<br>IO >> Repair or ro<br>CHECK SLIDING S<br>Turn ignition switch<br>Check continuity be                                                                                                    | ENSOR POWER S OFF. eat control unit. etween driver seat ontrol unit Terminal 5 etween driver seat river seat control unit normal? iver seat control unit ENSOR GROUND OFF. etween sliding motor                                                            | SUPPLY CIRC<br>control unit ha<br>Conne<br>B22<br>control unit ha<br>Terminal<br>5<br>hit. Refer to AD<br>or LH harness | UIT arness con Sliding i ctor 6 rness conn P-130. "Re connector a | nector and<br>motor LH<br>Te<br>ector and g<br>Ground<br>emoval and<br>and ground           | sliding motor rminal 1 round. Installation". | Continuity<br>No                 |
| CHECK SLIDING S Turn ignition switch Disconnect driver s Check continuity b nector.  Driver seat co Connector B222 Check continuity b Connector B222 the inspection result (ES >> Replace dr NO >> Repair or r Check SLIDING S Turn ignition switch Check continuity b Connector                                                                                                    | ENSOR POWER S<br>OFF.<br>eat control unit.<br>etween driver seat<br>ontrol unit<br>Terminal<br>5<br>etween driver seat<br>river seat control unit<br>normal?<br>iver seat control unit<br>ENSOR GROUND<br>OFF.<br>etween sliding motor<br>Sliding motor LH | SUPPLY CIRC<br>control unit ha<br>Conne<br>B22<br>control unit ha<br>Terminal<br>5<br>hit. Refer to AD<br>or LH harness | UIT arness con Sliding i ctor 6 rness conn P-130. "Re connector a | nector and<br>motor LH<br>Te<br>ector and g<br>Ground<br>emoval and<br>and ground<br>Ground | sliding motor                                | Continuity<br>Continuity         |

NO >> Repair or replace harness.

# RECLINING SENSOR

## Component Function Check

## **1.** DATA MONITOR

CONSULT

i. Select "Data Monitor" mode of "AUTO DRIVE POS.".

2. Select "RECLN PULSE".

3. Check that the function operates normally according to the following conditions:

| Monitor item | Con            | dition             | Value             |
|--------------|----------------|--------------------|-------------------|
|              |                | Operate (forward)  | Change (decrease) |
| RECLN PULSE  | Seat reclining | Operate (backward) | Change (increase) |
|              |                | Release            | No change         |

Is the inspection result normal?

YES >> Inspection End.

NO >> Perform diagnosis procedure. Refer to <u>ADP-96. "Diagnosis Procedure"</u>.

## Diagnosis Procedure

INFOID:000000012246533

INFOID:000000012246532

Regarding Wiring Diagram information, refer to ADP-38, "Wiring Diagram".

## 1. CHECK RECLINING SENSOR SIGNAL

1. Turn ignition switch ON.

2. Read voltage signal between driver seat control unit harness connector and ground with oscilloscope.

| (+)<br>Driver seat c | ontrol unit | (-)    | Coi                 | ndition               | Voltage signal                                               |
|----------------------|-------------|--------|---------------------|-----------------------|--------------------------------------------------------------|
| Connector            | Terminal    | •      |                     |                       |                                                              |
| B222                 | 13          | Ground | Seat reclin-<br>ing | Operate<br>Other than | 10mSec/div<br>10mSec/div<br>2V/div<br>JMJIA0119ZZ<br>0 or 5V |

#### Is the inspection result normal?

YES >> Replace driver seat control unit. Refer to <u>ADP-130</u>, "Removal and Installation".

2. CHECK RECLINING SENSOR CIRCUIT

1. Turn ignition switch OFF.

- 2. Disconnect driver seat control unit and reclining motor LH.
- Check continuity between driver seat control unit harness connector and reclining motor LH harness connector.

| Driver seat co | ontrol unit | Reclining | motor LH | Continuity |
|----------------|-------------|-----------|----------|------------|
| Connector      | Terminal    | Connector | Terminal | Continuity |
| B222           | 13          | B225      | 1        | Yes        |

## **RECLINING SENSOR**

### < DTC/CIRCUIT DIAGNOSIS >

| Driv                                                                                                    | er seat control unit                                                                                                    |                       |                                                                                                  | <b>o</b>                                                             |
|----------------------------------------------------------------------------------------------------|----------------------------------------------------------------------------------------------------|-----------------------|--------------------------------------------------------------------------------------------------|----------------------------------------------------------------------|
| Connector                                                                                                    | Termin                                                                                                    | al C                  | Ground                                                                                           | Continuity                                                           |
| B222                                                                                                    | 13                                                                                                    |                       |                                                                                                  | No                                                                   |
| ne inspection result n                                                                                                    | ormal?                                                                                                    |                       |                                                                                                  |                                                                      |
| ES >> GO TO 3.                                                                                                    |                                                                                                    |                       |                                                                                                  |                                                                      |
| O >> Repair or re                                                                                                    | place harness.                                                                                                    |                       |                                                                                                  |                                                                      |
| CHECK RECLINING                                                                                                    | SENSOR POWER SU                                                                                                    | PPLY                  |                                                                                                  |                                                                      |
| Connect driver seat                                                                                                    | control unit.                                                                                                    |                       |                                                                                                  |                                                                      |
| Turn Ignition switch                                                                                                    | UN.<br>Sen reclining motor LH                                                                                                    | harness connector and | d around                                                                                         |                                                                      |
| Check voltage betwo                                                                                                    |                                                                                                    |                       | a grouna.                                                                                        |                                                                      |
|                                                                                                    | (+)                                                                                                    |                       |                                                                                                  |                                                                      |
| Recli                                                                                                    | ning motor LH                                                                                                    | (-)                   |                                                                                                  | Voltage (V)                                                          |
| Connector                                                                                                    | Terminal                                                                                                    |                       |                                                                                                  | (Approx.)                                                            |
| B225                                                                                                    | 3                                                                                                    | Ground                | ł                                                                                                | Battery voltage                                                      |
| he inspection result n                                                                                                    | ormal?                                                                                                    |                       |                                                                                                  |                                                                      |
| ES >> GO TO 5.                                                                                                    |                                                                                                    |                       |                                                                                                  |                                                                      |
|                                                                                                    |                                                                                                    |                       |                                                                                                  |                                                                      |
| ) >> GO TO 4.                                                                                                    |                                                                                                    |                       |                                                                                                  |                                                                      |
| ) >> GO TO 4.<br>CHECK RECLINING<br>Turn ignition switch<br>Disconnect driver se<br>Check continuity be                                                                                                    | SENSOR POWER SU<br>OFF.<br>at control unit.<br>ween driver seat contro                                                                                                    | PPLY CIRCUIT          | tor and reclinin                                                                                 | a motor LH harne                                                     |
| O >> GO TO 4.<br>CHECK RECLINING<br>Turn ignition switch<br>Disconnect driver se<br>Check continuity be<br>nector.                                                                                                    | SENSOR POWER SU<br>OFF.<br>eat control unit.<br>ween driver seat contro                                                                                                    | PPLY CIRCUIT          | tor and reclinin                                                                                 | g motor LH harne                                                     |
| O >> GO TO 4.<br>CHECK RECLINING<br>Turn ignition switch<br>Disconnect driver se<br>Check continuity beinector.<br>Driver seat c                                                                                                    | SENSOR POWER SU<br>OFF.<br>at control unit.<br>ween driver seat contro                                                                                                    | PPLY CIRCUIT          | tor and reclinin                                                                                 | g motor LH harne                                                     |
| 0 >> GO TO 4.<br>CHECK RECLINING<br>Turn ignition switch<br>Disconnect driver se<br>Check continuity be<br>nector.<br>Driver seat c                                                                                                    | SENSOR POWER SU<br>OFF.<br>eat control unit.<br>ween driver seat contro<br>ontrol unit<br>Terminal                                                                                                    | PPLY CIRCUIT          | tor and reclinin                                                                                 | g motor LH harne                                                     |
| D >> GO TO 4.<br>CHECK RECLINING<br>Turn ignition switch<br>Disconnect driver se<br>Check continuity beinector.<br>Driver seat c<br>Connector<br>B222                                                                                                    | SENSOR POWER SU<br>OFF.<br>eat control unit.<br>ween driver seat contro<br>ontrol unit<br>Terminal<br>5                                                                                                    | PPLY CIRCUIT          | otor LH<br>Terminal                                                                              | ig motor LH harne Continuit Yes                                      |
| O >> GO TO 4.<br>CHECK RECLINING<br>Turn ignition switch<br>Disconnect driver se<br>Check continuity be<br>nector.<br>Driver seat c<br>Connector<br>B222<br>Check continuity be                                                                                                    | SENSOR POWER SU<br>OFF.<br>teat control unit.<br>ween driver seat control<br>ontrol unit<br>Terminal<br>5<br>ween driver seat control                                                                                                    | PPLY CIRCUIT          | otor LH<br>Terminal<br>3<br>tor and ground                                                       | g motor LH harne<br>Continuit<br>Yes                                 |
| O >> GO TO 4.<br>CHECK RECLINING<br>Turn ignition switch<br>Disconnect driver se<br>Check continuity beinector.<br>Driver seat c<br>Connector<br>B222<br>Check continuity beinector                                                                                                    | SENSOR POWER SU<br>OFF.<br>Pat control unit.<br>Preven driver seat control<br>pontrol unit<br>Terminal<br>5<br>ween driver seat control<br>pot control unit                                                                                                    | PPLY CIRCUIT          | otor LH<br>Terminal<br>3<br>tor and ground                                                       | ig motor LH harne Continuit Yes                                      |
| O >> GO TO 4.<br>CHECK RECLINING<br>Turn ignition switch<br>Disconnect driver se<br>Check continuity beinector.<br>Driver seat c<br>Connector<br>B222<br>Check continuity beine<br>Driver seat                                                                                                    | SENSOR POWER SU<br>OFF.<br>that control unit.<br>tween driver seat control<br>ontrol unit<br>Terminal<br>5<br>ween driver seat control<br>eat control unit                                                                                                    | PPLY CIRCUIT          | otor LH<br>Terminal<br>3<br>tor and ground                                                       | ig motor LH harne<br>Continuit<br>Yes<br>Continuity                  |
| 0 >> GO TO 4.<br>CHECK RECLINING<br>Turn ignition switch<br>Disconnect driver set<br>Check continuity beinector.<br>Driver seat c<br>Connector<br>B222<br>Check continuity beine<br>Driver seat c<br>Connector<br>Driver seat c                                                                                                    | SENSOR POWER SU<br>OFF.<br>eat control unit.<br>ween driver seat control<br>ontrol unit<br>Terminal<br>5<br>ween driver seat control<br>eat control unit<br>Terminal                                                                                                    | PPLY CIRCUIT          | otor LH<br>Terminal<br>3<br>tor and ground                                                       | ig motor LH harne<br>Continuit<br>Yes<br>Continuity                  |
| O >> GO TO 4.<br>CHECK RECLINING<br>Turn ignition switch<br>Disconnect driver se<br>Check continuity beinector.<br>Driver seat c<br>Connector<br>B222<br>Check continuity beine<br>Driver seat c<br>Driver seat c<br>Connector<br>B222<br>Check continuity beine                                                                                                    | SENSOR POWER SU<br>OFF.<br>teat control unit.<br>ween driver seat control<br>ontrol unit<br>Terminal<br>5<br>ween driver seat control<br>eat control unit<br>Terminal<br>5<br>survey of the seat control<br>teat control unit                                                                                     | PPLY CIRCUIT          | otor LH<br>Terminal<br>3<br>tor and ground                                                       | ig motor LH harne<br>Continuit<br>Yes<br>Continuity<br>No            |
| O >> GO TO 4.<br>CHECK RECLINING<br>Turn ignition switch<br>Disconnect driver set<br>Check continuity beinector.<br>Driver seat c<br>Connector<br>B222<br>Check continuity beine<br>Driver set<br>Connector<br>B222<br>Driver set<br>Connector<br>B222<br>Driver set<br>Connector<br>B222<br>Driver set<br>Connector<br>B222                                                                                                    | SENSOR POWER SU<br>OFF.<br>eat control unit.<br>ween driver seat control<br>ontrol unit<br>Terminal<br>5<br>ween driver seat control<br>eat control unit<br>Terminal<br>5<br>ormal?                                                                                                    | PPLY CIRCUIT          | tor and reclinin<br>tor LH<br>Terminal<br>3<br>tor and ground                                    | ig motor LH harne<br>Continuit<br>Yes<br>Continuity<br>No            |
| <ul> <li>&gt;&gt; GO TO 4.</li> <li>CHECK RECLINING</li> <li>Turn ignition switch</li> <li>Disconnect driver set</li> <li>Check continuity bet</li> <li>nector.</li> </ul> Driver seat c Connector B222 Check continuity bet Driver seat c Connector B222 Check continuity bet Driver seat c Connector B222 Check continuity bet Driver seat c Connector B222 he inspection result n ES >> Replace drive Senair or result of the seat of the seat o                                                                                                    | SENSOR POWER SU<br>OFF.<br>tat control unit.<br>ween driver seat control<br>ontrol unit<br>Terminal<br>5<br>ween driver seat control<br>eat control unit<br>Terminal<br>5<br>ormal?<br>rer seat control unit. Re                                                                                                  | PPLY CIRCUIT          | tor and reclinin<br>tor LH<br>Terminal<br>3<br>tor and ground<br>oval and Install                | g motor LH harne<br>Continuit<br>Yes<br>Continuity<br>No<br>ation".  |
| <ul> <li>&gt;&gt; GO TO 4.</li> <li>CHECK RECLINING</li> <li>Turn ignition switch</li> <li>Disconnect driver set</li> <li>Check continuity bet</li> <li>nector.</li> </ul> Driver seat c Connector B222 Check continuity bet Driver seat Connector B222 Check continuity bet Driver seat Connector B222 Check continuity bet Driver seat Connector B222 Is inspection result not seat of the seat of the sea                                                                                                    | SENSOR POWER SU<br>OFF.<br>eat control unit.<br>ween driver seat control<br>ontrol unit<br>Terminal<br>5<br>ween driver seat control<br>eat control unit<br>6<br>cormal?<br>ver seat control unit. Re<br>place harness.                                                                                           | PPLY CIRCUIT          | tor and reclinin<br>tor LH<br>Terminal<br>3<br>tor and ground<br>oval and Install                | ig motor LH harne<br>Continuit<br>Yes<br>Continuity<br>No<br>ation". |
| D >> GO TO 4.<br>CHECK RECLINING<br>Turn ignition switch<br>Disconnect driver set<br>Check continuity beinector.<br>Driver seat c<br>Connector<br>B222<br>Check continuity beine<br>Connector<br>B222<br>Check continuity beine<br>Connector<br>B222<br>Driver seat<br>Connector<br>B222<br>Driver seat<br>Connector<br>B222<br>Driver seat<br>Connector<br>Connector<br>B222<br>Driver seat<br>Connector<br>Connector<br>B222<br>Driver seat<br>Connector<br>Connector | SENSOR POWER SU<br>OFF.<br>Pat control unit.<br>Inveen driver seat control<br>ontrol unit<br>Terminal<br>5<br>ween driver seat control<br>eat control unit<br>cormal?<br>ver seat control unit. Re<br>place harness.<br>SENSOR GROUND                                                                             | PPLY CIRCUIT          | tor and reclinin<br>otor LH<br>Terminal<br>3<br>tor and ground<br>oval and Install               | g motor LH harne<br>Continuit<br>Yes<br>Continuity<br>No<br>ation".  |
| O >> GO TO 4.<br>CHECK RECLINING<br>Turn ignition switch<br>Disconnect driver set<br>Check continuity bet<br>nector.<br>Driver seat c<br>Connector<br>B222<br>Check continuity bet<br>Driver s<br>Connector<br>B222<br>he inspection result n<br>ES >> Replace driv<br>O >> Repair or re<br>CHECK RECLINING<br>Turn ignition switch<br>Check continuity bet                                                                                                    | SENSOR POWER SU<br>OFF.<br>eat control unit.<br>ween driver seat control<br>ontrol unit<br>Terminal<br>5<br>ween driver seat control<br>eat control unit<br>eat control unit<br>5<br>ormal?<br>ver seat control unit. Re<br>place harness.<br>SENSOR GROUND<br>OFF.                                               | PPLY CIRCUIT          | etor and reclinin                                                                                | ig motor LH harne<br>Continuit<br>Yes<br>Continuity<br>No<br>ation". |
| O >> GO TO 4.<br>CHECK RECLINING<br>Turn ignition switch<br>Disconnect driver set<br>Check continuity beinector.<br>Driver seat c<br>Connector<br>B222<br>Check continuity beine<br>Connector<br>B222<br>Check continuity beine<br>Connector<br>B222<br>Check continuity beine<br>Connector<br>B222<br>Check continuity beine<br>Connector<br>Connector<br>B222<br>Check continuity beine<br>Connector<br>Connector<br>Check continuity beine<br>Check continuity beine<br>Check                                                                                                    | SENSOR POWER SU<br>OFF.<br>at control unit.<br>ween driver seat control<br>ontrol unit<br>Terminal<br>5<br>ween driver seat control<br>eat control unit<br>Terminal<br>5<br>ormal?<br>ver seat control unit. Re<br>place harness.<br>SENSOR GROUND<br>OFF.<br>ween reclining motor L                              | PPLY CIRCUIT          | tor and reclinin<br>tor LH<br>Terminal<br>3<br>tor and ground<br>oval and Install<br>and ground. | ig motor LH harne<br>Continuit<br>Yes<br>Continuity<br>No<br>ation". |
| O >> GO TO 4.<br>CHECK RECLINING<br>Turn ignition switch<br>Disconnect driver set<br>Check continuity beinector.<br>Driver seat c<br>Connector<br>B222<br>Check continuity beine<br>Check continuity beine<br>Connector<br>B222<br>Check continuity beine<br>Connector<br>B222<br>Check continuity beine<br>Connector<br>B222<br>Check continuity beine<br>Connector<br>Connector<br>B222<br>Check continuity beine<br>Check RECLINING<br>Turn ignition switch<br>Check continuity beine<br>Check continuity beine<br>Check continui                                                                                                    | SENSOR POWER SU<br>OFF.<br>at control unit.<br>ween driver seat control<br>ontrol unit<br>Terminal<br>5<br>ween driver seat control<br>eat control unit<br>Terminal<br>5<br>ormal?<br>rer seat control unit. Re<br>blace harness.<br>SENSOR GROUND<br>OFF.<br>ween reclining motor L                              | PPLY CIRCUIT          | etor and reclinin                                                                                | ig motor LH harne<br>Continuit<br>Yes<br>Continuity<br>No<br>ation". |
| O >> GO TO 4.<br>CHECK RECLINING<br>Turn ignition switch<br>Disconnect driver set<br>Check continuity beinector.<br>Driver seat c<br>Connector<br>B222<br>Check continuity beine<br>Connector<br>B222<br>Check continuity beine<br>Connector<br>B222<br>Check continuity beine<br>Connector<br>Connector<br>CHECK RECLINING<br>Turn ignition switch<br>Check continuity beine<br>Check continuity beine<br>Check continu                                                                                                    | SENSOR POWER SU<br>OFF.<br>Pat control unit.<br>Ween driver seat control<br>ontrol unit<br>Terminal<br>5<br>Ween driver seat control<br>eat control unit<br>Terminal<br>5<br>ormal?<br>ver seat control unit. Re<br>place harness.<br>SENSOR GROUND<br>OFF.<br>Ween reclining motor L<br>Ing motor LH<br>Terminal | PPLY CIRCUIT          | etor and reclinin                                                                                | ig motor LH harne<br>Continuit<br>Yes<br>Continuity<br>No<br>ation". |

# LIFTING SENSOR (FRONT)

Component Function Check

## 1.DATA MONITOR

CONSULT

i. Select "Data Monitor" mode of "AUTO DRIVE POS.".

2. Select "LIFT FR PULSE".

3. Check that the function operates normally according to the following conditions:

| Monitor item  | Condition            |                | Value             |
|---------------|----------------------|----------------|-------------------|
|               |                      | Operate (up)   | Change (decrease) |
| LIFT FR PULSE | Seat lifting (front) | Operate (down) | Change (increase) |
|               |                      | Release        | No change         |

Is the inspection result normal?

YES >> Inspection End.

NO >> Perform diagnosis procedure. Refer to <u>ADP-98. "Diagnosis Procedure"</u>.

### Diagnosis Procedure

INFOID:000000012246535

INFOID:000000012246534

Regarding Wiring Diagram information, refer to ADP-38, "Wiring Diagram".

## 1. CHECK LIFTING SENSOR (FRONT) SIGNAL

- 1. Turn ignition switch ON.
- 2. Read the voltage signal between driver seat control unit harness connector and ground with an oscilloscope.

| (+<br>Driver seat o | )<br>control unit | ()     | Conc                    | dition                         | Voltage signal                                               |
|---------------------|-------------------|--------|-------------------------|--------------------------------|--------------------------------------------------------------|
| Connector           | Terminal          |        |                         |                                |                                                              |
| B222                | 30                | Ground | Seat lifting<br>(front) | Operate<br>Other than<br>above | 10mSec/div<br>10mSec/div<br>2V/div<br>JMJIA0119ZZ<br>0 or 5V |

Is the inspection result normal?

YES >> GO TO 4.

NO >> GO TO 2.

2. CHECK LIFTING SENSOR (FRONT) CIRCUIT

1. Turn ignition switch OFF.

- 2. Disconnect driver seat control unit and lifting motor LH (front).
- 3. Check continuity between driver seat control unit harness connector and lifting motor LH (front) harness connector.

# LIFTING SENSOR (FRONT)

#### < DTC/CIRCUIT DIAGNOSIS >

|                                                                          | front)                                                         | Lifting motor LH (fro                                                                                                    |                                                                                                    | ontrol unit                                                                                                    | Driver seat cc                                                                                                    |
|--------------------------------------------------------------------------|----------------------------------------------------------------|----------------------------------------------------------------------------------------------------|----------------------------------------------------------------------------------------------------|----------------------------------------------------------------------------------------------------|----------------------------------------------------------------------------------------------------|
| Continuity                                                               | Terminal                                                       | nnector                                                                                                    | nal Con                                                                                                    | Terminal                                                                                                    | Connector                                                                                                    |
| Yes                                                                      | 1                                                              | 3227                                                                                                    | B                                                                                                    | 30                                                                                                    | B222                                                                                                    |
|                                                                          | r and ground.                                                  | arness connector a                                                                                                    | er seat control unit h                                                                                                    | tween driver sea                                                                                                    | Check continuity be                                                                                                    |
| Continuity                                                               |                                                                |                                                                                                    | rol unit                                                                                                    | iver seat control unit                                                                                                    | Dri                                                                                                    |
|                                                                          | bund                                                           | Groun                                                                                                    | Terminal                                                                                                    |                                                                                                    | Connector                                                                                                    |
| No                                                                       |                                                                |                                                                                                    | 30                                                                                                    |                                                                                                    | B222                                                                                                    |
|                                                                          | nd ground.                                                     | PPLY                                                                                                    | ess.<br>RONT) POWER SUF<br>t.<br>notor LH (front) harr                                                                                                    | place harness.<br>NSOR (FRONT<br>control unit.<br>ON.<br>reen lifting motor                                                                                                    | YES >> GO TO 3.<br>NO >> Repair or re<br>CHECK LIFTING SE<br>Connect driver seat<br>Turn ignition switch<br>Check voltage betw                                                                                                    |
| Voltage (V)                                                              |                                                                |                                                                                                    |                                                                                                    | (+)                                                                                                    |                                                                                                    |
| (Approx.)                                                                |                                                                | (-)                                                                                                    | nt)                                                                                                    | motor LH (front)                                                                                                    | Lifting                                                                                                    |
| Detters                                                                  |                                                                |                                                                                                    | Terminal                                                                                                    | T                                                                                                    | Connector                                                                                                    |
| Battery voltage                                                          | В                                                              | Ground                                                                                                    | 3                                                                                                    |                                                                                                    | B227                                                                                                    |
|                                                                          |                                                                | PPLY CIRCUIT                                                                                                    | RONT) POWER SUF                                                                                                    | ENSOR (FRONT                                                                                                    | YES >> GO TO 5.<br>NO >> GO TO 4.<br>• CHECK LIFTING SE                                                                                                    |
| notor LH (front) harr                                                    | or and lifting mot                                             | PPLY CIRCUIT                                                                                                    | RONT) POWER SUF<br>unit.<br>er seat control unit l                                                                                                    | ENSOR (FRONT<br>OFF.<br>eat control unit.<br>tween driver sea                                                                                                    | YES >> GO TO 5.<br>NO >> GO TO 4.<br>CHECK LIFTING SE<br>Turn ignition switch<br>Disconnect driver se<br>Check continuity be<br>connector.                                                                                                    |
| notor LH (front) hari                                                    | or and lifting mot                                             | PPLY CIRCUIT                                                                                                    | RONT) POWER SUF<br>unit.<br>er seat control unit l                                                                                                    | ENSOR (FRONT<br>OFF.<br>eat control unit.<br>tween driver sea                                                                                                    | YES >> GO TO 5.<br>NO >> GO TO 4.<br>CHECK LIFTING SE<br>Turn ignition switch<br>Disconnect driver se<br>Check continuity be<br>connector.                                                                                                    |
| notor LH (front) harr                                                    | or and lifting mot<br>front)<br>Terminal                       | PPLY CIRCUIT harness connector Lifting motor LH (fro                                                                                   | RONT) POWER SUF<br>unit.<br>er seat control unit l                                                                                                    | ENSOR (FRONT<br>OFF.<br>eat control unit.<br>tween driver sea                                                                                                    | YES >> GO TO 5.<br>NO >> GO TO 4.<br>• CHECK LIFTING SE<br>. Turn ignition switch<br>. Disconnect driver se<br>. Check continuity be<br>connector.<br>Driver seat connector                                                                                                    |
| notor LH (front) harr                                                    | or and lifting mot<br>front)<br>Terminal<br>3                  | PPLY CIRCUIT harness connector Lifting motor LH (fro onnector B227                                                                     | RONT) POWER SUF<br>unit.<br>er seat control unit l                                                                                                    | ENSOR (FRONT<br>OFF.<br>eat control unit.<br>tween driver sea<br>ontrol unit<br>Terminal                                                                                                    | YES >> GO TO 5.<br>NO >> GO TO 4.<br>• CHECK LIFTING SE<br>• Turn ignition switch<br>• Disconnect driver se<br>• Check continuity be<br>connector.<br>• Driver seat co<br>• Connector<br>• B222                                                                                                    |
| notor LH (front) harr<br>Continuity<br>Yes                               | or and lifting mot<br>front)<br>Terminal<br>3<br>r and ground. | PPLY CIRCUIT harness connector Lifting motor LH (fro onnector B227 harness connector a                                                 | RONT) POWER SUF<br>unit.<br>er seat control unit l<br>nal Co                                                                                                    | ENSOR (FRONT<br>OFF.<br>eat control unit.<br>tween driver sea<br>ontrol unit<br>Terminal<br>5<br>tween driver sea                                                                                                    | YES >> GO TO 5.<br>NO >> GO TO 4.<br>CHECK LIFTING SE<br>Turn ignition switch<br>Disconnect driver se<br>Check continuity be<br>connector.<br>Driver seat co<br>Connector<br>B222<br>Check continuity be                                                                                                    |
| notor LH (front) harr<br>Continuity<br>Yes                               | or and lifting mot<br>front)<br>Terminal<br>3<br>r and ground. | PPLY CIRCUIT harness connector Lifting motor LH (fro onnector B227 harness connector a                                                 | RONT) POWER SUF<br>unit.<br>er seat control unit l<br>nal Co<br>er seat control unit h                                                                                                    | ENSOR (FRONT<br>OFF.<br>eat control unit.<br>etween driver sea<br>ontrol unit<br>Terminal<br>5<br>tween driver sea<br>iver seat control unit                                                                                                    | YES >> GO TO 5.<br>NO >> GO TO 4.<br>CHECK LIFTING SE<br>Turn ignition switch<br>Disconnect driver se<br>Check continuity be<br>connector.<br>Driver seat co<br>Connector<br>B222<br>Check continuity be<br>Driver seat co                                                                                                    |
| notor LH (front) harr<br>— Continuity<br>Yes<br>Continuity               | or and lifting mot                                             | PPLY CIRCUIT harness connector Lifting motor LH (fro onnector B227 harness connector a Gro                                             | RONT) POWER SUF<br>unit.<br>er seat control unit l<br>nal Co<br>er seat control unit h<br>rol unit<br>Terminal                                                                                                   | ENSOR (FRONT<br>OFF.<br>eat control unit.<br>etween driver sea<br>ontrol unit<br>Terminal<br>5<br>tween driver sea<br>iver seat control unit                                                                                                    | YES >> GO TO 5.<br>NO >> GO TO 4.<br>CHECK LIFTING SE<br>Turn ignition switch<br>Disconnect driver se<br>Check continuity be<br>connector.<br>Driver seat co<br>Connector<br>B222<br>Check continuity be<br>Connector<br>Driver seat co                                                                                                    |
| notor LH (front) harr<br>Continuity<br>Yes<br>Continuity<br>No           | or and lifting mot                                             | PPLY CIRCUIT harness connector Lifting motor LH (fro panector B227 arness connector a Gro                                              | RONT) POWER SUF<br>unit.<br>er seat control unit l<br>nal Co<br>er seat control unit h<br>rol unit<br>Terminal<br>5                                                                                              | ENSOR (FRONT<br>OFF.<br>eat control unit.<br>etween driver sea<br>ontrol unit<br>Terminal<br>5<br>tween driver sea<br>iver seat control unit                                                                                                    | YES >> GO TO 5.<br>NO >> GO TO 4.<br>• CHECK LIFTING SE<br>• Turn ignition switch<br>• Disconnect driver se<br>• Check continuity be<br>connector.<br>Driver seat or<br>B222<br>• Check continuity be<br>Connector<br>B222<br>• Check continuity be                                                                                                    |
| notor LH (front) harr<br>Continuity<br>Yes<br>Continuity<br>No<br>tion". | or and lifting mot                                             | PPLY CIRCUIT harness connector Lifting motor LH (fro onnector B227 harness connector a Gro DP-130, "Removal arness connector a         | RONT) POWER SUF<br>unit.<br>er seat control unit l<br>nal Co<br>er seat control unit h<br>rol unit<br>Terminal<br>5<br>ntrol unit. Refer to A<br>ess.<br>RONT) GROUND<br>g motor LH (front) ha                   | ENSOR (FRONT<br>OFF.<br>eat control unit.<br>etween driver sea<br>ontrol unit<br>Terminal<br>5<br>tween driver sea<br>iver seat control unit<br>pormal?<br>ver seat control unit<br>place harness.<br>ENSOR (FRONT<br>OFF.<br>tween lifting mot                      | YES >> GO TO 5.<br>NO >> GO TO 4.<br>• CHECK LIFTING SE<br>• Turn ignition switch<br>• Disconnect driver se<br>• Check continuity be<br>connector.<br>Driver seat co<br>Connector<br>B222<br>• Check continuity be<br>Connector<br>B222<br>• Check continuity be<br>Connector<br>B222<br>• Check continuity be<br>Connector<br>B222<br>• Check continuity be<br>Connector<br>B222<br>• Check continuity be<br>Connector<br>B222<br>• Check continuity be<br>• CHECK LIFTING SE<br>• Turn ignition switch<br>Check continuity be                                          |
| notor LH (front) harr<br>Continuity<br>Yes<br>Continuity<br>No<br>tion". | or and lifting mot                                             | PPLY CIRCUIT harness connector Lifting motor LH (fro panector B227 harness connector a Gro ADP-130, "Removal arness connector an       | RONT) POWER SUF<br>unit.<br>er seat control unit l<br>nal Co<br>er seat control unit h<br>rol unit<br>Terminal<br>5<br>ntrol unit. Refer to A<br>ess.<br>RONT) GROUND<br>g motor LH (front) ha                   | ENSOR (FRONT<br>OFF.<br>eat control unit.<br>etween driver sea<br>ontrol unit<br>Terminal<br>5<br>etween driver sea<br>iver seat control unit<br>pormal?<br>ver seat control unit<br>place harness.<br>ENSOR (FRONT<br>OFF.<br>tween lifting mot                     | YES >> GO TO 5.<br>NO >> GO TO 4.<br>• CHECK LIFTING SE<br>• Turn ignition switch<br>• Disconnect driver set<br>• Check continuity be<br>connector.<br>Driver seat ce<br>Connector<br>B222<br>• Check continuity be<br>Connector<br>B222<br>• Check continuity be<br>Connector<br>B222<br>• Check continuity be<br>Connector<br>B222<br>• Check continuity be<br>Connector<br>B222<br>• Check continuity be<br>• Check LIFTING SE<br>• Turn ignition switch<br>• Check continuity be<br>• Check continuity be<br>• Check continuity be                                   |
| notor LH (front) harr                                                    | or and lifting mot                                             | PPLY CIRCUIT harness connector Lifting motor LH (fro onnector B227 arness connector a Gro ADP-130, "Removal arness connector ar Ground | RONT) POWER SUF<br>unit.<br>er seat control unit l<br>nal Co<br>er seat control unit h<br>rol unit<br>Terminal<br>5<br>ntrol unit. Refer to A<br>ess.<br>RONT) GROUND<br>g motor LH (front) ha<br>t)<br>Terminal | ENSOR (FRONT<br>OFF.<br>eat control unit.<br>etween driver sea<br>ontrol unit<br>Terminal<br>5<br>etween driver sea<br>iver seat control unit<br>pormal?<br>ver seat control unit<br>place harness.<br>ENSOR (FRONT<br>OFF.<br>tween lifting mot<br>notor LH (front) | YES >> GO TO 5.<br>NO >> GO TO 4.<br>• CHECK LIFTING SE<br>• Turn ignition switch<br>• Disconnect driver se<br>• Check continuity be<br>connector.<br>Driver seat or<br>B222<br>• Check continuity be<br>Connector<br>B222<br>• Check continuity be<br>Connector<br>B222<br>• Check continuity be<br>Connector<br>B222<br>• Check continuity be<br>Connector<br>B222<br>• Check LIFTING SE<br>• Turn ignition switch<br>Check continuity be<br>• Check continuity be<br>• Check continuity be<br>• Check continuity be<br>• Check continuity be<br>• Check continuity be |

Is the inspection result normal?

- YES >> Replace lifting motor LH (front). Refer to <u>SE-79, "Removal and Installation"</u>.
- NO >> Repair or replace harness.

## LIFTING SENSOR (REAR)

#### < DTC/CIRCUIT DIAGNOSIS > LIFTING SENSOR (REAR) А **Component Function Check** INFOID:000000012246536 1. DATA MONITOR CONSULT Select "Data Monitor" mode of "AUTO DRIVE POS.". 1. 2. Select "LIFT RR PULSE". 3. Check lifting sensor (rear) signal under the following conditions: Condition Monitor item Value D Operate (up) Change (decrease) LIFT RR PULSE Seat lifting (rear) Operate (down) Change (increase) Е Release No change Is the inspection result normal? YES >> Inspection End. NO >> Perform diagnosis procedure. Refer to ADP-101, "Diagnosis Procedure". Diagnosis Procedure INFOID:000000012246537 Regarding Wiring Diagram information, refer to ADP-38, "Wiring Diagram". Н 1. CHECK LIFTING SENSOR (REAR) SIGNAL Turn ignition switch ON. 1. Read voltage signal between driver seat control unit harness connector and ground with oscilloscope. 2. ADP (+) Driver seat control unit Condition (-) Voltage signal Connector Terminal 10mSec/div

| B222 | 29 | Ground | Seat lifting | Operate          |                    | L |
|------|----|--------|--------------|------------------|--------------------|---|
|      |    |        | (rear)       |                  | 2V/div JMJIA0119ZZ | M |
|      |    |        |              | Other than above | 0 or 5V            | N |

#### Is the inspection result normal?

YES >> Replace driver seat control unit. Refer to <u>ADP-130, "Removal and Installation"</u>.

NO >> GO TO 2.

2. CHECK LIFTING SENSOR (REAR) CIRCUIT

1. Turn ignition switch OFF.

2. Disconnect driver seat control unit and lifting motor LH (rear).

3. Check the continuity between driver seat control unit harness connector and lifting motor LH (rear) harness connector.

| Driver seat | Driver seat control unit |           | Lifting motor LH (rear) |     |
|-------------|--------------------------|-----------|-------------------------|-----|
| Connector   | Terminal                 | Connector | r Terminal              |     |
| B222        | 29                       | B228      | 3                       | Yes |

Ο

Ρ

# LIFTING SENSOR (REAR)

#### < DTC/CIRCUIT DIAGNOSIS >

4. Check the continuity between driver seat control unit harness connector and ground.

| Driver s  | eat control unit |        | Continuity |
|-----------|------------------|--------|------------|
| Connector | Terminal         | Ground | Continuity |
| B222      | 29               | *      | No         |

Is the inspection result normal?

YES >> GO TO 3.

NO >> Repair or replace harness.

# 3. CHECK LIFTING SENSOR (REAR) POWER SUPPLY

1. Connect driver seat control unit.

2. Turn ignition switch ON.

3. Check the voltage between lifting motor LH (rear) harness connector and ground.

| (+)<br>Lifting motor LH (rear) |          | (-)    | Voltage (V)<br>(Approx.) |  |
|--------------------------------|----------|--------|--------------------------|--|
| Connector                      | Terminal |        |                          |  |
| B228                           | 1        | Ground | Battery voltage          |  |

Is the inspection result normal?

YES >> GO TO 5.

NO >> GO TO 4.

# 4. CHECK LIFTING SENSOR (REAR) POWER SUPPLY CIRCUIT

1. Turn ignition switch OFF.

2. Disconnect driver seat control unit.

 Check the continuity between driver seat control unit harness connector and lifting motor LH (rear) harness connector.

| Driver seat | Driver seat control unit |           | Lifting motor LH (rear) |     |
|-------------|--------------------------|-----------|-------------------------|-----|
| Connector   | Terminal                 | Connector | Connector Terminal      |     |
| B222        | 5                        | B228      | 1                       | Yes |

4. Check the continuity between driver seat control unit harness connector and ground.

| Driver seat | control unit |        | Continuity |
|-------------|--------------|--------|------------|
| Connector   | Terminal     | Ground | Continuity |
| B222        | 5            |        | No         |

Is the inspection result normal?

YES >> Replace driver seat control unit. Refer to <u>ADP-130, "Removal and Installation"</u>.

NO >> Repair or replace harness.

## 5. CHECK LIFTING SENSOR (REAR) GROUND

1. Turn ignition switch OFF.

2. Check the continuity between lifting motor LH (rear) harness connector and ground.

| Lifting mot | or LH (rear) |        | Continuity |
|-------------|--------------|--------|------------|
| Connector   | Terminal     | Ground | Continuity |
| B228        | 2            | *      | Yes        |

Is the inspection result normal?

YES >> Replace lifting motor LH (rear). Refer to <u>SE-79, "Removal and Installation"</u>.

NO >> Repair or replace harness.

# TILT SENSOR

## Component Function Check

## **1**.DATA MONITOR

CONSULT

1. Select "Data Monitor" mode of "AUTO DRIVE POS.".

2. Select "TILT PULSE".

3. Check that the function operates normally according to the following conditions:

| Monitor item                                  | C                                       | Condition                     |                        | [ |
|-----------------------------------------------|-----------------------------------------|-------------------------------|------------------------|---|
|                                               |                                         | Operate (UP-WARD)             | Change (decrease)      |   |
| TILT PULSE                                    | Steering column                         | Operate (DOWN-WARD)           | Change (increase)      |   |
|                                               |                                         | Release                       | No change              | E |
| Is the inspection result norr                 | mal?                                    |                               |                        |   |
| YES >> Inspection End<br>NO >> Perform diagno | l.<br>osis procedure. Refer to <u>A</u> | DP-103, "Diagnosis Procedure" |                        | F |
| Diagnosis Procedure                           | ;                                       |                               | INFOID:000000012246539 |   |
| <b>.</b>                                      |                                         |                               |                        | ( |

Regarding Wiring Diagram information, refer to ADP-38. "Wiring Diagram".

## 1. CHECK TILT SENSOR SIGNAL

1. Turn ignition switch ON.

2. Check voltage signal between driver seat control unit connector and ground with oscilloscope.

| (+<br>Driver seat | -)<br>control unit | (-)    | Cond                 | lition           | Voltage (V) | ADF |
|-------------------|--------------------|--------|----------------------|------------------|-------------|-----|
| Connector         | Terminal           |        |                      |                  | (Approx.)   | K   |
| B222              | 28                 | Ground | Steering col-<br>umn | Operate          | 10mSec/div  | L   |
|                   |                    |        |                      | Other than above | 0 or 5      | N   |

#### Is the inspection result normal?

YES >> Replace driver seat control unit. Refer to <u>ADP-130. "Removal and Installation"</u>.

NO >> GO TO 2.

2. CHECK TILT SENSOR CIRCUIT

1. Turn ignition switch OFF.

2. Disconnect driver seat control unit and tilt motor.

3. Check continuity between driver seat control unit harness connector and tilt motor harness connector.

| Driver seat | control unit | Tilt motor         |   | Continuity |
|-------------|--------------|--------------------|---|------------|
| Connector   | Terminal     | Connector Terminal |   | Continuity |
| B222        | 28           | M71                | 5 | Yes        |

4. Check continuity between driver seat control unit harness connector and ground.

0

А

В

Н

INFOID:000000012246538

Р

# TILT SENSOR

#### < DTC/CIRCUIT DIAGNOSIS >

| Driver seat con    | trol unit |        | Continuity |  |
|--------------------|-----------|--------|------------|--|
| Connector Terminal |           | Ground | Continuity |  |
| B222               | 28        |        | No         |  |

Is the inspection result normal?

YES >> GO TO 3.

NO >> Repair or replace harness.

**3.** CHECK TILT SENSOR POWER SUPPLY

- 1. Connect driver seat control unit.
- 2. Turn ignition switch ON.

3. Check voltage between tilt motor harness connector and ground.

| (+)<br>Tilt motor  |   | ()     | Voltage (V)<br>(Approx.) |  |
|--------------------|---|--------|--------------------------|--|
| Connector Terminal |   |        |                          |  |
| M71                | 4 | Ground | Battery voltage          |  |

Is the inspection result normal?

YES >> GO TO 5.

NO >> GO TO 4.

## 4. CHECK TILT SENSOR POWER SUPPLY CIRCUIT

1. Turn ignition switch OFF.

- 2. Disconnect automatic drive positioner control unit.
- 3. Check continuity between automatic drive positioner control unit harness connector and tilt motor harness connector.

| Automatic drive positioner control unit |          | Tilt m             | Continuity |            |
|-----------------------------------------|----------|--------------------|------------|------------|
| Connector                               | Terminal | Connector Terminal |            | Continuity |
| M67                                     | 27       | M71                | 4          | Yes        |

4. Check continuity between automatic drive positioner control unit harness connector and ground.

| Automatic drive posi | tioner control unit |        | Continuity |
|----------------------|---------------------|--------|------------|
| Connector            | Terminal            | Ground | Continuity |
| M67                  | 27                  |        | No         |

Is the inspection result normal?

YES >> Replace automatic drive positioner control unit. Refer to <u>ADP-131, "Removal and Installation"</u>.

NO >> Repair or replace harness or connector.

# 5. CHECK TILT SENSOR GROUND CIRCUIT

1. Turn ignition switch OFF.

- 2. Disconnect automatic drive positioner control unit.
- 3. Check continuity between automatic drive positioner control unit harness connector and tilt motor harness connector.

| Automatic drive positioner control unit |          | Tilt mo            | Continuity |            |
|-----------------------------------------|----------|--------------------|------------|------------|
| Connector                               | Terminal | Connector Terminal |            | Continuity |
| M63                                     | 20       | M71                | 6          | Yes        |

Is the inspection result normal?

YES >> Replace tilt motor. Refer to <u>SE-79. "Removal and Installation"</u>.

NO >> Repair or replace harness.

# TELESCOPIC SENSOR

Component Function Check

## **1**.DATA MONITOR

CONSULT

1. Select "Data Monitor" mode of "AUTO DRIVE POS.".

2. Select "TELESCO PULSE".

3. Check that the function operates normally according to the following conditions:

| Monitor item                                | Condition                    |                              | Value             | [   |
|---------------------------------------------|------------------------------|------------------------------|-------------------|-----|
|                                             |                              | Operate (forward)            | Change (decrease) | -   |
| TELESCO PULSE                               | Steering column              | Operate (backward)           | Change (increase) | -   |
|                                             |                              | Release                      | No change         | - 6 |
| Is the inspection result no                 | rmal?                        |                              |                   | -   |
| YES >> Inspection En<br>NO >> Perform diagr | d.<br>Nosis procedure. Refer | to ADP-105, "Diagnosis Proce | dure".            | F   |

## Diagnosis Procedure

Regarding Wiring Diagram information, refer to ADP-38, "Wiring Diagram".

## 1. CHECK TELESCOPIC SENSOR SIGNAL

1. Turn ignition switch ON.

2. Check voltage signal between driver seat control unit connector and ground with oscilloscope.

| (-          | +)           |        |                      |                  |                                                   | ADF |
|-------------|--------------|--------|----------------------|------------------|---------------------------------------------------|-----|
| Driver seat | control unit | (—)    | Con                  | dition           | Voltage (V)<br>(Approx.)                          |     |
| Connector   | Terminal     |        |                      |                  | (                                                 | IZ. |
| B222        | 12           | Ground | Steering col-<br>umn | Operate          | 10mSec/div<br>10mSec/div<br>2V/div<br>JMJIA0119ZZ | L   |
|             |              |        |                      | Other than above | 0 or 5                                            | N   |

#### Is the inspection result normal?

YES >> Replace driver seat control unit. Refer to <u>ADP-130</u>, "Removal and Installation".

NO >> GO TO 2.

2. CHECK TELESCOPIC SENSOR CIRCUIT

1. Turn ignition switch OFF.

2. Disconnect driver seat control unit and telescopic motor.

3. Check continuity between driver seat control unit harness connector and telescopic motor harness connector.

| Driver seat control unit |          | Telesco            | Continuity |            |
|--------------------------|----------|--------------------|------------|------------|
| Connector                | Terminal | Connector Terminal |            | Continuity |
| B222                     | 12       | M73                | 4          | Yes        |

А

Н

Ο

Ρ

INFOID:000000012246540

INFOID:000000012246541

# **TELESCOPIC SENSOR**

#### < DTC/CIRCUIT DIAGNOSIS >

#### 4. Check continuity between driver seat control unit harness connector and ground.

| Driver seat co     | ontrol unit |        | Continuity |  |
|--------------------|-------------|--------|------------|--|
| Connector Terminal |             | Ground | Continuity |  |
| B222               | 12          |        | No         |  |

Is the inspection result normal?

YES >> GO TO 3.

NO >> Repair or replace harness.

## $\mathbf{3}$ . Check telescopic sensor power supply

1. Connect driver seat control unit.

2. Turn ignition switch ON.

3. Check voltage between telescopic motor harness connector and ground.

| (+)              |          |        | Valtare (V)     |  |
|------------------|----------|--------|-----------------|--|
| Telescopic motor |          | (-)    | (Approx.)       |  |
| Connector        | Terminal |        |                 |  |
| M73              | 5        | Ground | Battery voltage |  |

Is the inspection result normal?

YES >> GO TO 5.

NO >> GO TO 4.

## **4.** CHECK TELESCOPIC SENSOR POWER SUPPLY CIRCUIT

1. Turn ignition switch OFF.

2. Disconnect automatic drive positioner control unit.

 Check continuity between automatic drive positioner control unit harness connector and telescopic motor harness connector.

| Automatic drive pos | sitioner control unit | Telescopic motor   |   | Continuity |
|---------------------|-----------------------|--------------------|---|------------|
| Connector           | Terminal              | Connector Terminal |   | Continuity |
| M67                 | 27                    | M73                | 5 | Yes        |

4. Check continuity between automatic drive positioner control unit harness connector and ground.

| Automatic drive positioner control unit |    |        | Continuity |  |
|-----------------------------------------|----|--------|------------|--|
| Connector Terminal                      |    | Ground | Continuity |  |
| M67                                     | 27 |        | No         |  |

Is the inspection result normal?

YES >> Replace automatic drive positioner control unit. Refer to ADP-131, "Removal and Installation".

NO >> Repair or replace harness.

## 5. CHECK TELESCOPIC SENSOR GROUND CIRCUIT

1. Turn ignition switch OFF.

2. Disconnect automatic drive positioner control unit.

3. Check continuity between automatic drive positioner control unit harness connector and telescopic motor harness connector.

| Automatic drive positioner control unit |          | Telescopi | Continuity |            |
|-----------------------------------------|----------|-----------|------------|------------|
| Connector                               | Terminal | Connector | Terminal   | Continuity |
| M63                                     | 20       | M73       | 3          | Yes        |

Is the inspection result normal?

YES >> Replace telescopic motor. Refer to <u>ST-32</u>, "Exploded View".

NO >> Repair or replace harness.

| < DTC/CIRCUIT DIAGN                                                                    | IOSIS >                                                       |                                           |                     |                     |            |
|----------------------------------------------------------------------------------------|---------------------------------------------------------------|-------------------------------------------|---------------------|---------------------|------------|
| MIRROR SENSC                                                                           | R                                                             |                                           |                     |                     |            |
| DRIVER SIDE                                                                            |                                                               |                                           |                     |                     |            |
| DRIVER SIDE : Co                                                                       | mponent Fund                                                  | ction Chec                                | k                   |                     | INFOID:000 |
| <b>1.</b> DATA MONITOR                                                                 |                                                               |                                           |                     |                     |            |
| CONSULT<br>1. Select "Data Monitor<br>2. Select "MIR/SEN LH<br>3. Check that the funct | " mode of "AUTO I<br>I U-D", "MIR/SEN I<br>ion operates norma | DRIVE POS."<br>_H R-L".<br>ally according | to the following    | g conditions:       |            |
| Monitor item                                                                           |                                                               |                                           | Condition           |                     | Value      |
|                                                                                        |                                                               |                                           | Close to peal       | <                   | 3.4V       |
| MIR/SEN LH U-D                                                                         | Deer mime                                                     | <b>_</b>                                  |                     | ey 🛛                | 0.6V       |
|                                                                                        |                                                               |                                           | Close to right edge |                     | 3.4V       |
| MIR/SEN LA K-L                                                                         |                                                               |                                           |                     | Close to left edge  |            |
| DRIVER SIDE : DIA<br>Regarding Wiring Diagra<br><b>1.</b> CHECK DOOR MIRE              | m information, refe                                           | dure<br>er to <u>ADP-38,</u><br>SIGNAL    | "Wiring Diagra      | <u>m"</u> .         | INFOID:000 |
| 2. Check voltage betwe                                                                 | een door mirror LH                                            | harness con                               | nector and grou     | ind.                |            |
| (+)                                                                                    |                                                               | _                                         |                     |                     | Volta      |
| Door mirror LH                                                                         |                                                               | ()                                        | Condition           |                     | (Ap        |
| Connector                                                                              | Ierminal                                                      |                                           |                     |                     |            |
|                                                                                        | 24                                                            |                                           | Door mirror<br>LH   |                     |            |
| D12                                                                                    |                                                               | Ground                                    |                     | Close to right edge |            |
|                                                                                        | 23                                                            |                                           |                     | Close to left edge  | (          |
| Is the inspection result n                                                             | ormal?                                                        | 1                                         | 1                   | 1                   |            |

Ν

Ο

Ρ

А

В

С

D

Е

F

G

Н

ADP

Κ

L

Μ

INFOID:000000012246542

INFOID:000000012246543

Voltage (V) (Approx.)

> 3.4 0.6 3.4

0.6

2. CHECK DOOR MIRROR LH SENSOR CIRCUIT 1

1. Turn ignition switch OFF.

>> GO TO 5.

>> GO TO 2.

YES

NO

Disconnect automatic drive positioner control unit and door mirror LH connector. 2.

3. Check continuity between automatic drive positioner control unit harness connector and door mirror LH harness connector.

| Automatic drive positioner control unit |          | Door mirror LH |          | Continuity |
|-----------------------------------------|----------|----------------|----------|------------|
| Connector                               | Terminal | Connector      | Terminal | Continuity |
| M63                                     | 6        | D4             | 24       | Ves        |
| WO5                                     | 18       | – D4 –         | 23       | 165        |

# **MIRROR SENSOR**

#### < DTC/CIRCUIT DIAGNOSIS >

4. Check continuity between automatic drive positioner control unit harness connector and ground.

| Automatic drive positioner con |          | Continuity |            |  |
|--------------------------------|----------|------------|------------|--|
| Connector                      | Terminal | Cround     | Continuity |  |
| Mea                            | 6        | Giouna     | No         |  |
| 1003                           | 18       | -          | INO        |  |

Is the inspection result normal?

YES >> GO TO 3.

NO >> Repair or replace harness.

**3.** CHECK DOOR MIRROR LH SENSOR CIRCUIT 2

 Check continuity between automatic drive positioner control unit harness connector and door mirror LH harness connector.

| Automatic drive positioner control unit |          | Door mirror LH |          | Continuity |
|-----------------------------------------|----------|----------------|----------|------------|
| Connector                               | Terminal | Connector      | Terminal | Continuity |
| M63                                     | 20       | D12            | 21       | Vec        |
| 1000                                    | 21       | 012            | 22       | 165        |

2. Check continuity between automatic drive positioner control unit harness connector and ground.

| Automatic drive positioner cor |             | Continuity |            |
|--------------------------------|-------------|------------|------------|
| Connector                      | or Terminal |            | Continuity |
|                                | 20          |            | No         |
|                                | 21          |            |            |

Is the inspection result normal?

YES >> GO TO 4.

NO >> Repair or replace harness.

**4.** CHECK TILT MOTOR ADJUSTING OPERATION

1. Connect automatic drive positioner control unit and door mirror LH.

2. Turn ignition switch ON.

3. Check tilt motor adjusting operation with memory function.

Is the operation normal?

YES >> Replace door mirror actuator (built into door mirror LH). Refer to <u>MIR-25, "Removal and Installa-</u> tion".

NO >> Replace automatic drive positioner control unit. Refer to <u>ADP-131, "Removal and Installation"</u>.

### CHECK INTERMITTENT INCIDENT

Refer to GI-41, "Intermittent Incident".

Is the inspection result normal?

YES >> Replace automatic drive positioner control unit. Refer to <u>ADP-131</u>, "<u>Removal and Installation</u>". NO >> Repair or replace the malfunctioning part.

#### PASSENGER SIDE

### PASSENGER SIDE : Component Function Check

INFOID:000000012246544

## 1. CHECK FUNCTION

#### CONSULT

- i. Select "Data Monitor" mode of "AUTO DRIVE POS.".
- 2. Select "MIR/SEN RH U-D", "MIR/SEN RH R-L".
- 3. Check that the function operates normally according to the following conditions:
## **MIRROR SENSOR**

#### < DTC/CIRCUIT DIAGNOSIS >

| Monitor item                                    | Condition        |                     |                   |                   |                | Value             | -      |
|-------------------------------------------------|------------------|---------------------|-------------------|-------------------|----------------|-------------------|--------|
|                                                 |                  |                     | Clos              | e to peak         |                | 3.4V              |        |
| IVIIK/JEIN KA U-U                               | Door mirror      | рц                  | Clos              | e to valley       |                | 0.6V              | _      |
|                                                 |                  | КП                  | Clos              | e to right edge   |                | 3.4V              | _      |
| MIR/SEN RH R-L                                  |                  |                     | Clos              | e to left edge    |                | 0.6V              | _      |
| s the inspection result normal?                 |                  |                     |                   |                   |                |                   |        |
| YES >> Inspection End.                          |                  |                     |                   |                   |                |                   |        |
| NO >> Perform diagnosis p                       | rocedure. R      | efer to <u>ADP-</u> | <u>-109, "P/</u>  | ASSENGER S        | SIDE : Diag    | gnosis Procedure  | -      |
| PASSENGER SIDE : Dia                            | gnosis P         | rocedure            |                   |                   |                | INFOID:000000012  | 246545 |
|                                                 |                  |                     |                   |                   |                |                   |        |
| Pegarding Wiring Diagram inform                 | nation refer     |                     | "Wiring           | Diagram"          |                |                   |        |
| Regarding winnig Diagram inform                 |                  | 10 <u>ADI -30,</u>  | vunng             | <u>Diagrann</u> . |                |                   |        |
| 1                                               |                  |                     |                   |                   |                |                   |        |
| I. CHECK DOOR MIRROR RH                         | SENSOR S         | SIGNAL              |                   |                   |                |                   |        |
| 1. Turn ignition switch to ACC.                 |                  |                     |                   |                   |                |                   |        |
| 2. Check voltage between door                   | mirror RH        | harness con         | nector a          | nd ground.        |                |                   |        |
| (+)                                             |                  |                     |                   |                   |                |                   |        |
|                                                 |                  | ()                  |                   | Condition         |                | Voltage (V        | /)     |
|                                                 | Torminal         | ()                  | Condition         |                   |                | (Approx.)         | )      |
| Connector                                       | Terminal         |                     |                   | Clo               | se to peak     | 3.4               |        |
|                                                 | 24               |                     | _                 |                   |                | 0.6               |        |
| D114                                            |                  | Ground              | Door mirror<br>RH | irror Cio         | se to right or | 0.0               |        |
|                                                 | 23               |                     |                   | Cio               |                |                   |        |
|                                                 |                  |                     |                   | CIO               |                | je 0.6            |        |
|                                                 |                  |                     |                   |                   |                |                   |        |
| NO >> GO TO 2.                                  |                  |                     |                   |                   |                |                   |        |
| 2. CHECK DOOR MIRROR RH                         | SENSOR (         | CIRCUIT 1           |                   |                   |                |                   |        |
| 1 Turn ignition switch OFF                      |                  |                     |                   |                   |                |                   |        |
| 2. Disconnect automatic drive                   | ositioner co     | ontrol unit an      | id door r         | mirror RH.        |                |                   |        |
| 3. Check continuity between a                   | utomatic dri     | ve positione        | r contro          | l unit harness    | connecto       | r and door mirror | RH     |
| harness connector.                              |                  |                     |                   |                   |                |                   |        |
| Automatic drive positioner con                  | trol unit        |                     | г                 | Door mirror PH    |                |                   |        |
|                                                 | Torminal         |                     | Conno             |                   | Tormi          | Continuity        | /      |
| Connector                                       | reminal<br>F     |                     | Conne             | CLOI              | 10111          |                   |        |
| M63                                             | 5                |                     | D11               | 4                 | 24             | Yes               |        |
|                                                 | 17               |                     |                   |                   | 23             |                   |        |
| <ol> <li>Check continuity between au</li> </ol> | utomatic driv    | ve positioner       | control           | unit harness      | connector      | and ground.       |        |
|                                                 |                  |                     |                   |                   |                |                   |        |
| Automatic drive pos                             | sitioner control | unit                |                   |                   |                | Continuity        |        |
| Connector                                       |                  | Terminal            |                   | Grour             | nd             | -                 |        |
| M63                                             |                  | 5                   |                   |                   |                | No                |        |
|                                                 |                  | 17                  |                   |                   |                |                   |        |

Is the inspection result normal?

YES >> GO TO 3.

NO >> Repair or replace harness.

## MIRROR SENSOR

#### < DTC/CIRCUIT DIAGNOSIS >

# 3. CHECK DOOR MIRROR RH SENSOR CIRCUIT 2

# 1. Check continuity between automatic drive positioner control unit harness connector and door mirror RH harness connector.

| Automatic drive positioner control unit |          | Door mirror LH | Continuity |            |  |
|-----------------------------------------|----------|----------------|------------|------------|--|
| Connector                               | Terminal | Connector      | Terminal   | Continuity |  |
| M63                                     | 20       | D114           | 21         | Vec        |  |
| WO3                                     | 21       | 0114           | 22         | Tes        |  |

2. Check continuity between automatic drive positioner control unit harness connector and ground.

| Automatic drive positioner cor |          | Continuity |            |  |
|--------------------------------|----------|------------|------------|--|
| Connector                      | Terminal | Ground     | Continuity |  |
| M63                            | 20       | Ground     | No         |  |
|                                | 21       |            | INO        |  |

Is the inspection result normal?

YES >> GO TO 4.

NO >> Repair or replace harness.

#### **4.** CHECK TILT MOTOR ADJUSTING OPERATION

1. Connect automatic drive positioner control unit and door mirror RH.

2. Turn ignition switch ON.

3. Check tilt motor adjusting operation with memory function.

Is the operation normal?

YES >> Replace door mirror actuator (built into door mirror RH). Refer to <u>MIR-25, "Removal and Installa-</u> tion".

NO >> Replace automatic drive positioner control unit. Refer to <u>ADP-131, "Removal and Installation"</u>.

CHECK INTERMITTENT INCIDENT

Refer to GI-41, "Intermittent Incident".

Is the inspection result normal?

- YES >> Replace automatic drive positioner control unit. Refer to <u>ADP-131, "Removal and Installation"</u>.
- NO >> Repair or replace the malfunctioning part.

| < | DTC/CIRCUIT | DIAGNOSIS > |
|---|-------------|-------------|
| _ |             |             |

## SLIDING MOTOR

| Component I                                                                                       | unction Ch                                                            | neck                                                     |                                                     |                                                    | A                                  |
|---------------------------------------------------------------------------------------------------|-----------------------------------------------------------------------|----------------------------------------------------------|-----------------------------------------------------|----------------------------------------------------|------------------------------------|
| <b>1.</b> ACTIVE TES                                                                              | т                                                                     |                                                          |                                                     |                                                    | В                                  |
| <ul> <li>CONSULT</li> <li>Select "Active</li> <li>Select "SEAT</li> <li>Check that the</li> </ul> | e Test" mode o<br>「SLIDE".<br>ne function ope                         | f "AUTO DRIV<br>rates normally                           | E POS.".                                            |                                                    | С                                  |
|                                                                                                   | Test Item                                                             |                                                          |                                                     | Description                                        | D                                  |
|                                                                                                   |                                                                       | OFF                                                      |                                                     | Stop                                               |                                    |
| SEAT SLIDE                                                                                        |                                                                       | FR                                                       | Seat sliding                                        | Forwar                                             | d                                  |
|                                                                                                   |                                                                       | RR                                                       |                                                     | Backwa                                             | ard                                |
| YES >> Inspe<br>NO >> Perfo<br>Diagnosis Pr<br>Regarding Wiring                                   | ection End.<br>orm diagnosis p<br>ocedure<br>) Diagram infor          | procedure. Ref<br>mation, refer to                       | er to <u>ADP-111, "I</u><br>o <u>ADP-38, "Wirin</u> | <u>Diagnosis Procedure"</u><br><u>g Diagram"</u> . | <i>INFOID:000000012246547</i><br>G |
| 1. CHECK SLID<br>CONSULT<br>1. Turn the ignit<br>2. Perform "SE<br>3. Check voltag                | ING MOTOR L<br>tion switch to A<br>AT SLIDE" in "/<br>le between driv | H POWER SU<br>CC.<br>Active Test" mo<br>ver seat control | JPPLY<br>ode of "AUTO DF<br>I unit harness co       | RIVE POS.".<br>nnector and ground.                 | H<br>I<br>ADP                      |
| (+                                                                                                | )                                                                     |                                                          |                                                     |                                                    |                                    |
| Driver seat of                                                                                    | control unit                                                          | (-)                                                      |                                                     | Condition                                          | (Approx.)                          |
| Connector                                                                                         | Terminal                                                              |                                                          |                                                     |                                                    |                                    |
|                                                                                                   |                                                                       |                                                          |                                                     | OFF                                                |                                    |
|                                                                                                   | 36                                                                    |                                                          |                                                     | FR (forward)                                       |                                    |
| B223                                                                                              |                                                                       | Ground                                                   | SEAT SLIDE                                          |                                                    |                                    |
|                                                                                                   | 44                                                                    |                                                          |                                                     | ER (forward)                                       | Battery voltage                    |
|                                                                                                   |                                                                       |                                                          |                                                     | PR (backward)                                      |                                    |
|                                                                                                   |                                                                       |                                                          |                                                     | INT (Dackward)                                     | 0                                  |

## **SLIDING MOTOR**

#### < DTC/CIRCUIT DIAGNOSIS >

| Driver seat contr | rol unit | Sliding motor LH |          | Continuity |
|-------------------|----------|------------------|----------|------------|
| Connector         | Terminal | Connector        | Terminal | Continuity |
| B223              | 36       | B226             | 4        | Ves        |
| B223              | 44       | D220             | 6        | 165        |

4. Check continuity between driver seat control unit harness connector and ground.

| Driver seat control u | nit connector |        | Continuity |  |
|-----------------------|---------------|--------|------------|--|
| Connector             | Terminal      | Ground | Continuity |  |
|                       | 36            |        | No         |  |
| B223                  | 44            |        |            |  |

Is the inspection result normal?

YES >> GO TO 3.

NO >> Repair or replace harness.

3. CHECK INTERMITTENT INCIDENT

Refer to GI-41, "Intermittent Incident".

Is the inspection result normal?

YES >> Replace driver seat control unit. Refer to <u>ADP-130</u>, "Removal and Installation".

NO >> Repair or replace the malfunctioning part.

## < DTC/CIRCUIT DIAGNOSIS >

# RECLINING MOTOR

| Component                                                                                                    | Function (                                                            | Check                                                                                                    |                                                                                                    |                    | INFOID:000000012246548                                     | A           |
|----------------------------------------------------------------------------------------------------|-----------------------------------------------------------------------|----------------------------------------------------------------------------------------------------|----------------------------------------------------------------------------------------------------|--------------------|------------------------------------------------------------|-------------|
| <b>1.</b> ACTIVE TES                                                                                                    | т                                                                     |                                                                                                    |                                                                                                    |                    |                                                            | В           |
| CONSULT<br>1. Select "Activ<br>2. Select "SEA<br>3. Check that the                                                                                        | re Test" mode<br>T RECLINING<br>he function o                         | e of "AUTO DRIV<br>G".<br>perates normally                                                                 | 'E POS.".                                                                                                    |                    |                                                            | С           |
|                                                                                                    | Test Ite                                                              | m                                                                                                    |                                                                                                    | Descr              | ription                                                    | D           |
|                                                                                                    |                                                                       | OFF                                                                                                    |                                                                                                    |                    | Stop                                                       |             |
| SEAT RECLININ                                                                                                    | NG                                                                    | FR                                                                                                    | Seat reclining                                                                                                |                    | Forward                                                    | _           |
|                                                                                                    |                                                                       | RR                                                                                                    |                                                                                                    |                    | Backward                                                   | Е           |
| YES >> Insp<br>NO >> Perfe<br>Diagnosis Pr<br>Regarding Wiring<br><b>1.</b> CHECK REC<br>CONSULT<br>1. Turn the igni<br>2. Perform "SE<br>3. Check voltad | ection End.<br>orm diagnosi<br>ocedure<br>g Diagram inf<br>LINING MOT | s procedure. Ref<br>formation, refer to<br>FOR LH POWER<br>ACC.<br>NG" in "Active Te<br>lriver seat contro | Fer to <u>ADP-113, "D</u><br>to <u>ADP-38, "Wiring</u><br>& SUPPLY<br>est" mode of "AUT<br>I unit harness con | Diagram".          | <u>dure"</u> .<br><sup>INFOID:000000012246549</sup><br>nd. | F<br>G<br>H |
| (+)                                                                                                    | )                                                                     |                                                                                                    |                                                                                                    |                    |                                                            |             |
| Driver seat of                                                                                                    | control unit                                                          | (-)                                                                                                    | (                                                                                                    | Condition          | voltage (V)<br>(Approx.)                                   | Κ           |
| Connector                                                                                                    | Terminal                                                              |                                                                                                    |                                                                                                    |                    |                                                            |             |
|                                                                                                    | ~-                                                                    |                                                                                                    |                                                                                                    | OFF                | 0                                                          | L           |
|                                                                                                    | 35                                                                    |                                                                                                    |                                                                                                    | FR (forward)       | 0                                                          |             |
| B223                                                                                                    |                                                                       | Ground                                                                                                    | SEAT RECLINING                                                                                                | RR (backward)      | Battery voltage                                            | B. 4        |
|                                                                                                    | 40                                                                    |                                                                                                    |                                                                                                    |                    | U Detten vveltage                                          | IVI         |
|                                                                                                    | 45                                                                    |                                                                                                    |                                                                                                    | PR (loiwald)       |                                                            |             |
| Is the inspection                                                                                                    | result norma                                                          |                                                                                                    |                                                                                                    | in (backwalu)      | U                                                          | Ν           |
| YES >> Rep<br>NO >> GO<br>2. CHECK REC<br>1. Turn ignition<br>2. Disconnect of                                                                            | ace reclining<br>TO 2.<br>CLINING MOT<br>switch OFF.                  | TOR LH CIRCUI                                                                                              | r to <u>SE-79, "Remo</u><br>T                                                                                 | val and Installati | ion".                                                      | 0           |

3. Check continuity between driver seat control unit harness connector and reclining motor LH harness connector.

## **RECLINING MOTOR**

#### < DTC/CIRCUIT DIAGNOSIS >

| Driver seat contro | ol unit  | Reclining moto | Continuity |            |
|--------------------|----------|----------------|------------|------------|
| Connector          | Terminal | Connector      | Terminal   | Continuity |
| P223               | 35       | P225           | 4          | Vec        |
| B223               | 43       | 6223           | 6          | 165        |

4. Check continuity between driver seat control unit harness connector and ground.

| Driver seat control unit |          | Continuity |            |  |
|--------------------------|----------|------------|------------|--|
| Connector                | Terminal | Ground     | Continuity |  |
| B223                     | 35       | Giouna     | No         |  |
|                          | 43       |            |            |  |

Is the inspection result normal?

YES >> GO TO 3.

NO >> Repair or replace harness.

3. CHECK INTERMITTENT INCIDENT

Refer to GI-41, "Intermittent Incident".

Is the inspection result normal?

YES >> Replace driver seat control unit. Refer to <u>ADP-130</u>, "Removal and Installation".

NO >> Repair or replace the malfunctioning part.

| < DTC/CIRCUIT DI                                                                              | AGNOSIS >                                                             | 17)                                                | •                                               |                                   |                        |               |
|-----------------------------------------------------------------------------------------------|-----------------------------------------------------------------------|----------------------------------------------------|-------------------------------------------------|-----------------------------------|------------------------|---------------|
| LIFTING MOT                                                                                   | OR (FROM                                                              | NI)                                                |                                                 |                                   |                        | А             |
| Component Fu                                                                                  | nction Chec                                                           | :k                                                 |                                                 |                                   | INFOID:000000012246550 |               |
| <b>1.</b> ACTIVE TEST                                                                         |                                                                       |                                                    |                                                 |                                   |                        | В             |
| CONSULT                                                                                       | aat" mada of "A                                                       |                                                    | 00"                                             |                                   |                        |               |
| <ol> <li>Select Active 1</li> <li>Select "SEAT LI</li> <li>Check that the 1</li> </ol>        | IFTER FR".<br>function operate                                        | es normally.                                       | 03.                                             |                                   |                        | С             |
|                                                                                               | Test Item                                                             |                                                    |                                                 | Description                       |                        | D             |
|                                                                                               |                                                                       | OFF                                                |                                                 |                                   | Stop                   |               |
| SEAT LIFTER FR                                                                                |                                                                       | UP                                                 | Seat lifting (front                             | )                                 | Upward                 | _             |
|                                                                                               | DWN                                                                   |                                                    |                                                 |                                   | Downward               | E             |
| YES >> Inspecti<br>NO >> Perform<br>Diagnosis Proc                                            | on End.<br>I diagnosis proc<br>edure                                  | edure. Refer to                                    | o <u>ADP-115, "Dia</u>                          | <u>gnosis Procedure"</u> .        | INFOID:000000012246551 | F             |
| 1. CHECK LIFTING<br>CONSULT<br>1. Turn the ignition<br>2. Perform "SEAT<br>3. Check voltage t | G MOTOR LH (F<br>n switch to ACC<br>LIFTER FR" in<br>petween driver s | -RONT) POWI<br>"Active Test" n<br>seat control uni | ER SUPPLY<br>node of "AUTO I<br>t harness conne | DRIVE POS.".<br>ector and ground. |                        | H<br>I<br>ADI |
| (+)                                                                                           |                                                                       |                                                    |                                                 |                                   |                        |               |
| Driver seat co                                                                                | ntrol unit                                                            | (-)                                                |                                                 | Condition                         | (Approx.)              | Κ             |
| Connector                                                                                     | Terminal                                                              |                                                    |                                                 | 0.55                              |                        |               |
|                                                                                               | 34                                                                    |                                                    |                                                 |                                   | 0                      | L             |
|                                                                                               | 34                                                                    |                                                    |                                                 | DWN (down)                        | Battery voltage        |               |
| B223                                                                                          |                                                                       | Ground                                             | FR                                              | OFF                               | 0                      | M             |
|                                                                                               | 42                                                                    |                                                    |                                                 | UP                                | Battery voltage        |               |
|                                                                                               |                                                                       |                                                    |                                                 | DWN (down)                        | 0                      |               |
| Is the inspection res<br>YES >> Replace<br>NO >> GO TO<br>2. CHECK LIFTING                    | ult normal?<br>e lifting motor LF<br>2.<br>G MOTOR LH (F              | H (front). Refer                                   | to <u>SE-79, "Rem</u><br>JIT                    | oval and Installation             | <u></u> .              | N<br>O        |

## LIFTING MOTOR (FRONT)

#### < DTC/CIRCUIT DIAGNOSIS >

| Driver seat cor | trol unit | Lifting motor LH (f | Continuity |            |
|-----------------|-----------|---------------------|------------|------------|
| Connector       | Terminal  | Connector           | Terminal   | Continuity |
| B003            | 34        | P007                | 4          | Vec        |
| BZZ3            | 42        | BZZ7                | 6          | 165        |

4. Check continuity between driver seat control unit harness connector and ground.

| Driver seat control unit |          |        | Continuity |  |
|--------------------------|----------|--------|------------|--|
| Connector                | Terminal | Cround | Continuity |  |
| B223                     | 34       | Giouna | No         |  |
|                          | 42       |        | NO         |  |

Is the inspection result normal?

YES >> GO TO 3.

NO >> Repair or replace harness.

3. CHECK INTERMITTENT INCIDENT

Refer to GI-41, "Intermittent Incident".

Is the inspection result normal?

YES >> Replace driver seat control unit. Refer to <u>ADP-130</u>, "Removal and Installation".

NO >> Repair or replace the malfunctioning part.

| < DTC/CIRCUIT DI                                                                                                | AGNOSIS >                                              |                                       |                                   |                                 |                        |
|----------------------------------------------------------------------------------------------------|--------------------------------------------------------|---------------------------------------|-----------------------------------|---------------------------------|------------------------|
| LIFTING MOT                                                                                                    | OR (REAR                                               | )                                     |                                   |                                 | Δ                      |
| Component Fu                                                                                                    | nction Check                                           | ζ                                     |                                   |                                 | INFOID:000000012246552 |
| <b>1.</b> ACTIVE TEST                                                                                           |                                                        |                                       |                                   |                                 | В                      |
| <ul> <li>CONSULT</li> <li>Select "Active T</li> <li>Select "SEAT LI</li> <li>Check that the f</li> </ul>        | est" mode of "AL<br>FTER RR".<br>unction operates      | ITO DRIVE PC                          | 'S.".                             |                                 | C                      |
|                                                                                                    | Test Item                                              |                                       |                                   | Description                     |                        |
|                                                                                                    |                                                        | OFF                                   |                                   |                                 | Stop                   |
| SEAT LIFTER RR                                                                                                  |                                                        | UP                                    | Seat lifting (rear)               |                                 | Upward                 |
|                                                                                                    |                                                        | DWN                                   |                                   |                                 | Downward               |
| YES >> Inspection End.<br>NO >> Perform diagnosis procedure. Refer to <u>ADP-117, "Diagnosis Procedure"</u> .   |                                                        |                                       |                                   |                                 |                        |
| Regarding Wiring Di                                                                                             | agram informatio                                       | on, refer to <u>ADF</u><br>EAR) POWER | <u>P-38, "Wiring Di</u><br>SUPPLY | <u>agram"</u> .                 | F                      |
| <ul> <li>CONSULT</li> <li>1. Turn the ignition</li> <li>2. Perform "SEAT</li> <li>3. Check voltage b</li> </ul> | switch to ACC.<br>LIFTER RR" in "<br>between driver se | Active Test" mo<br>eat control unit   | ode of "AUTO D<br>harness connec  | RIVE POS.".<br>ctor and ground. | A                      |
| (+)                                                                                                    |                                                        |                                       |                                   |                                 |                        |
| Driver seat co                                                                                                  | ontrol unit                                            | (-)                                   | (                                 | Condition                       | Voltage (V) K          |
| Connector                                                                                                    | Terminal                                               |                                       |                                   |                                 | (                      |
|                                                                                                    |                                                        |                                       |                                   | OFF                             | 0                      |
|                                                                                                    | 40                                                     |                                       |                                   | UP                              | 0                      |
| B223                                                                                                    |                                                        | Ground                                | SEAT LIFTER                       | DWN (down)                      | Battery voltage        |
| DEEG                                                                                                    |                                                        | Cround                                | RR                                | OFF                             | 0                      |
|                                                                                                    | 41                                                     |                                       |                                   | UP                              | Battery voltage        |
|                                                                                                    |                                                        |                                       |                                   | DWN (down)                      | 0                      |
| Is the inspection resYES>> ReplaceNO>> GO TO                                                                    | <u>ult normal?</u><br>e lifting motor LH<br>2.         | (rear). Refer to                      | o <u>SE-79, "Remo</u>             | val and Installation            | <u>n"</u> .            |
| 2. CHECK LIFTING                                                                                                | G MOTOR (REA                                           | R) CIRCUIT                            |                                   |                                 |                        |

1. Turn ignition switch OFF.

2. Disconnect driver seat control unit and lifting motor LH (rear).

3. Check continuity between driver seat control unit harness connector and lifting motor LH (rear) harness connector.

Ρ

## LIFTING MOTOR (REAR)

#### < DTC/CIRCUIT DIAGNOSIS >

| Driver seat control unit |          | Lifting motor LH | Continuity |            |  |
|--------------------------|----------|------------------|------------|------------|--|
| Connector                | Terminal | Connector        | Terminal   | Continuity |  |
| B223                     | 41       | P228             | 6 Yes      |            |  |
|                          | 40       | - BZZO           | 4          | 165        |  |

4. Check continuity between driver seat control unit harness connector and ground.

| Driver seat control unit |          |        | Continuity |  |
|--------------------------|----------|--------|------------|--|
| Connector                | Terminal | Cround | Continuity |  |
| B223                     | 41       |        | No         |  |
|                          | 40       |        | NO         |  |

Is the inspection result normal?

YES >> GO TO 3.

NO >> Repair or replace harness.

3. CHECK INTERMITTENT INCIDENT

Refer to GI-41, "Intermittent Incident".

Is the inspection result normal?

YES >> Replace driver seat control unit. Refer to <u>ADP-130</u>, "Removal and Installation".

NO >> Repair or replace the malfunctioning part.

#### < DTC/CIRCUIT DIAGNOSIS >

# TILT MOTOR

| Component F                                                                                                    | -                                                                                                    |                                                                                                  |                                                                                        |                                                       |                        |
|----------------------------------------------------------------------------------------------------|----------------------------------------------------------------------------------------------------|--------------------------------------------------------------------------------------------------|----------------------------------------------------------------------------------------|-------------------------------------------------------|------------------------|
| Component F                                                                                                    | -unction Che                                                                                                    | CK                                                                                               |                                                                                        |                                                       | INFOID:000000012246554 |
| <b>1.</b> ACTIVE TES <sup>-</sup>                                                                                                    | Г                                                                                                    |                                                                                                  |                                                                                        |                                                       |                        |
| CONSULT<br>1. Select "Active<br>2. Select "TILT<br>3. Check that th                                                                                                    | e Test" mode of "<br>MOTOR".<br>le function opera                                                                                                    | AUTO DRIVE P<br>tes normally.                                                                    | POS.".                                                                                 |                                                       |                        |
|                                                                                                    | Test item                                                                                                    |                                                                                                  |                                                                                        | De                                                    | scription              |
|                                                                                                    | OFF                                                                                                    |                                                                                                  |                                                                                        |                                                       | Stop                   |
| TILT MOTOR                                                                                                    | UP                                                                                                    |                                                                                                  | Steering tilt                                                                          | :                                                     | Upward                 |
|                                                                                                    | DWN                                                                                                    |                                                                                                  |                                                                                        |                                                       | Downward               |
| s the operation of<br>YES >> Inspe<br>NO >> Perfo<br>Diagnosis Pro<br>Regarding Wiring<br>1. CHECK TILT<br>OCONSULT<br>1. Turn ignition<br>2. Disconnect ti<br>3. Turn the ignit<br>4. Select "TILT<br>5. Check voltag | of relevant parts n<br>ection End.<br>form diagnosis pro<br>ocedure<br>Diagram informa<br>MOTOR POWEF<br>switch OFF.<br>It motor.<br>ion switch ON.<br>MOTOR" in "Action<br>e between tilt motor. | ocedure. Refer t<br>ation, refer to <u>Al</u><br>R SUPPLY<br>ve Test" mode c<br>otor harness cor | o <u>ADP-119, "Dia</u><br><u>DP-38, "Wiring I</u><br>of "AUTO DRIVE<br>nnector and gro | <u>agnosis Proced</u><br>Diagram".<br>E POS".<br>und. | lure".                 |
| (+                                                                                                    | -)                                                                                                    |                                                                                                  |                                                                                        |                                                       |                        |
| Tilt m                                                                                                    | notor                                                                                                    | (-)                                                                                              |                                                                                        | Condition                                             | (Approx.)              |
| Connector                                                                                                    | ierminai                                                                                                    |                                                                                                  |                                                                                        | OFF                                                   | 0                      |
|                                                                                                    | 1                                                                                                    |                                                                                                  |                                                                                        | UP                                                    | 0                      |
|                                                                                                    | -                                                                                                    |                                                                                                  |                                                                                        | DWN (down)                                            | Battery voltage        |
| M71                                                                                                    |                                                                                                    | Ground                                                                                           | TILT MOTOR                                                                             | OFF                                                   | 0                      |
|                                                                                                    | 2                                                                                                    |                                                                                                  |                                                                                        | UP                                                    | Battery voltage        |
|                                                                                                    |                                                                                                    |                                                                                                  |                                                                                        | DWN (down)                                            | 0                      |
| <u>s the inspection (</u><br>YES >> Repla<br>NO >> GO 1<br>2. CHECK TILT                                                                                                    | <u>result normal?</u><br>ace tilt motor. Re<br><sup>-</sup> O 2.<br>MOTOR CIRCUI                                                                                                    | fer to <u>SE-79, "R</u><br>T                                                                     | emoval and Ins                                                                         | tallation".                                           |                        |

 Disconnect automatic drive positioner control unit.
 Check continuity between automatic drive positioner control unit harness connector and tilt motor harness connector.

## **TILT MOTOR**

#### < DTC/CIRCUIT DIAGNOSIS >

| Automatic drive positioner control unit |          | Tilt motor |          | Continuity |  |
|-----------------------------------------|----------|------------|----------|------------|--|
| Connector                               | Terminal | Connector  | Terminal | Continuity |  |
| M67                                     | 28       | M85        | 1        | Ves        |  |
|                                         | 29       | IVIOU      | 2        | 165        |  |

#### 4. Check continuity between automatic drive positioner control unit harness connector and ground.

| Automatic drive posit | tioner control unit |        | Continuity |  |
|-----------------------|---------------------|--------|------------|--|
| Connector             | Terminal            | Ground | Continuity |  |
| M67                   | 28                  | Giouna | No         |  |
|                       | 29                  | *      | NU         |  |

Is the inspection result normal?

YES >> Replace automatic drive positioner control unit. Refer to <u>ADP-131, "Removal and Installation"</u>.

NO >> Repair or replace harness.

| < DTC/CIRCUIT                                                                                                    | DIAGNOSIS >                                                                                                    |                                                                      |                                            |                                    |                             |               |
|----------------------------------------------------------------------------------------------------|----------------------------------------------------------------------------------------------------|----------------------------------------------------------------------|--------------------------------------------|------------------------------------|-----------------------------|---------------|
| TELESCOP                                                                                                    | IC MOTOR                                                                                                    |                                                                      |                                            |                                    |                             | ٨             |
| Component F                                                                                                    | Function Ch                                                                                                    | eck                                                                  |                                            |                                    | INFOID:000000012246556      | A             |
| 1.ACTIVE TEST                                                                                                    | Г                                                                                                    |                                                                      |                                            |                                    |                             | В             |
| <ul> <li>CONSULT</li> <li>Select "Active</li> <li>Select "TELE</li> <li>Check that the</li> </ul>                                                          | e Test" mode of<br>SCO MOTOR".<br>ne function opera                                                                    | "AUTO DRIVE<br>ates normally.                                        | POS.".                                     |                                    |                             | С             |
|                                                                                                    | Test item                                                                                                    |                                                                      |                                            | Desc                               | cription                    | D             |
|                                                                                                    | OFF                                                                                                    |                                                                      |                                            |                                    | Stop                        |               |
| TELESCO MOTOR                                                                                                    | FR                                                                                                    |                                                                      | Steering                                   | g telescopic                       | Forward                     | _             |
|                                                                                                    | RR                                                                                                    |                                                                      |                                            |                                    | Backward                    | E             |
| YES >> Inspe<br>NO >> Perfo<br>Diagnosis Pr                                                                                                    | ection End.<br>orm diagnosis pr<br>ocedure                                                                             | ocedure. Refe                                                        | r to <u>ADP-121, '</u>                     | <u>'Diagnosis Procedu</u>          | ITE".                       | F             |
| Regarding Wiring<br><b>1.</b> CHECK TELE<br>CONSULT<br>1. Turn ignition<br>2. Disconnect to<br>3. Turn the ignitian<br>4. Perform "TEI<br>5. Check voltage | Diagram inform<br>SCOPIC MOTO<br>switch OFF.<br>elescopic motor.<br>tion switch ON.<br>LESCO MOTOR<br>je between teles | ation, refer to<br>OR POWER SU<br>" in "Active Tes<br>copic motor ha | ADP-38, "Wirin<br>JPPLY<br>st" mode of "Al | JTO DRIVE POS"".<br>or and ground. |                             | H<br>I<br>ADF |
| (+                                                                                                    | •)                                                                                                    |                                                                      |                                            |                                    | Voltage (V)                 |               |
| Telescop                                                                                                    | ic motor                                                                                                    | (-)                                                                  |                                            | Condition                          | (Approx.)                   |               |
| Connector                                                                                                    | Ierminal                                                                                                    |                                                                      |                                            |                                    |                             | L             |
|                                                                                                    | 2                                                                                                    |                                                                      |                                            | OFF<br>EP (forward)                | 0                           |               |
|                                                                                                    | 2                                                                                                    |                                                                      |                                            | RR (backward)                      | Battery voltage             | M             |
| M73                                                                                                    |                                                                                                    | Ground                                                               | MOTOR                                      | OFF                                | 0                           |               |
|                                                                                                    | 1                                                                                                    |                                                                      |                                            | FR (forward)                       | Battery voltage             | N             |
|                                                                                                    |                                                                                                    |                                                                      |                                            | RR (backward)                      | 0                           | IN            |
| Is the inspection         YES       >> Repl         NO       >> GO         2.CHECK TELE         1.       Turn ignition         2.       Disconnect at      | result normal?<br>ace telescopic n<br>FO 2.<br>SCOPIC MOTO<br>switch OFF.<br>switch OFF.                               | notor. Refer to<br>R CIRCUIT<br>positioner contr                     | ST-32, "Exploc                             | led View".                         |                             | O<br>P        |
| <ol> <li>Check contin<br/>harness coni</li> </ol>                                                                                                    | nuity between au<br>nector.                                                                                            | itomatic drive p                                                     | positioner cont                            | rol unit harness con               | nector and telescopic motor |               |

## **TELESCOPIC MOTOR**

#### < DTC/CIRCUIT DIAGNOSIS >

| Automatic drive positioner control unit |          | Telesco   | Continuity |            |  |
|-----------------------------------------|----------|-----------|------------|------------|--|
| Connector                               | Terminal | Connector | Terminal   | Continuity |  |
| M67                                     | 29       | M73       | 1          | Ves        |  |
|                                         | 26       | IVI7 J    | 2          | 163        |  |

#### 4. Check continuity between automatic drive positioner control unit harness connector and ground.

| Automatic drive posi | tioner control unit |        | Continuity |  |
|----------------------|---------------------|--------|------------|--|
| Connector            | Terminal            | Cround | Continuity |  |
| M67                  | 29                  | Giouna | No         |  |
|                      | 26                  | *      | NO         |  |

Is the inspection result normal?

YES >> Replace automatic drive positioner control unit. Refer to <u>ADP-131, "Removal and Installation"</u>.

NO >> Repair or replace harness.

#### < DTC/CIRCUIT DIAGNOSIS >

## DOOR MIRROR MOTOR

**Component Function Check** 

## **1.** ACTIVE TEST

(D)CONSULT

- 1. Select "Active Test" mode of "AUTO DRIVE POS.".
- 2. Select "MIRROR MOTOR RH" and "MIRROR MOTOR LH".
- 3. Check that the function operates normally.

| Test item       |     | Description                  |           | D |
|-----------------|-----|------------------------------|-----------|---|
| MIRROR MOTOR LH | UP  |                              | Upward    |   |
|                 | DN  |                              | Downward  | _ |
|                 | LH  | Door mirror (driver side)    | Leftward  | E |
|                 | RH  |                              | Rightward |   |
|                 | OFF |                              | Stop      | F |
|                 | UP  |                              | Upward    |   |
|                 | DN  |                              | Downward  |   |
| MIRROR MOTOR RH | LH  | Door mirror (passenger side) | Leftward  | G |
|                 | RH  |                              | Rightward |   |
|                 | OFF |                              | Stop      |   |

#### Is the inspection result normal?

YES >> Door mirror motor function is OK.

NO >> Refer to <u>ADP-123</u>, "Diagnosis Procedure".

#### **Diagnosis** Procedure

| Dogording |          | Diagram | information  | rofor to | VDD 30          | "\\/iripo | Diagra | m"        |
|-----------|----------|---------|--------------|----------|-----------------|-----------|--------|-----------|
| rtegaruni | y winniy | Diagram | intornation, |          | <u>ADI -30,</u> | VVIIIIQ   | Diagra | <u></u> . |

## 1. CHECK DOOR MIRROR MOTOR INPUT SIGNAL

- 1. Turn ignition switch ON.
- 2. Check voltage between door mirror connector and ground.

| (+)<br>Door mirror |                             |        |                                                |                          |    |
|--------------------|-----------------------------|--------|------------------------------------------------|--------------------------|----|
|                    |                             | ()     | Door mirror remote control<br>switch condition | Voltage (V)<br>(Approx.) | IV |
| Connector          | Terminal                    |        |                                                | (                        |    |
|                    | D12 (LH)<br>D114 (RH)<br>10 |        | UP                                             | Battery voltage          | N  |
|                    |                             | Ground | Other than above                               | 0                        |    |
| D12 (LH)           |                             |        | LEFT                                           | Battery voltage          | _  |
| D114 (RH)          |                             |        | Other than above                               | 0                        | 0  |
|                    |                             | _      | DOWN / RIGHT                                   | Battery voltage          |    |
|                    |                             |        | Other than above                               | 0                        | P  |

#### Is the inspection result normal?

- YES >> Refer to ADP-125, "Component Inspection".
- NO >> GO TO 2.
- 2. CHECK HARNESS CONTINUITY

1. Turn ignition switch OFF.

2. Disconnect automatic drive positioner control unit and door mirror.

ADP

INFOID:000000012246559

А

В

- Κ

## DOOR MIRROR MOTOR

#### < DTC/CIRCUIT DIAGNOSIS >

3. Check continuity between automatic drive positioner control unit connector and door mirror connector. Door mirror LH

| Automatic drive position | ner control unit | Door mirror LH | Continuity |            |
|--------------------------|------------------|----------------|------------|------------|
| Connector                | Terminal         | Connector      | Terminal   | Continuity |
|                          | 12               |                | 10         |            |
| M63                      | 23               | D12            | 12         | Yes        |
|                          | 24               |                | 11         |            |

Door mirror RH

| Automatic drive positioner of | ontrol unit | Door mirror RH |    | Continuity |  |
|-------------------------------|-------------|----------------|----|------------|--|
| Connector                     | Terminal    | Connector Ter  |    | Continuity |  |
|                               | 10          |                | 12 |            |  |
| M63                           | 11          | D114           | 11 | Yes        |  |
|                               | 22          |                | 10 |            |  |

# 4. Check continuity between automatic drive positioner control unit connector and ground. Door mirror LH

| Automatic drive positioner |          | Continuity |            |
|----------------------------|----------|------------|------------|
| Connector                  | Terminal | _          | Continuity |
|                            | 12       | Ground     |            |
| M63                        | 23       | _          | No         |
|                            | 24       | _          |            |

Door mirror RH

| Automatic drive positioner |          | Continuity |            |
|----------------------------|----------|------------|------------|
| Connector                  | Terminal | -          | Continuity |
|                            | 10       | Ground     |            |
| M63                        | 11       |            | No         |
|                            | 22       |            |            |

Is the inspection result normal?

YES >> GO TO 3.

NO >> Repair or replace harness.

**3.** CHECK AUTOMATIC DRIVE POSITIONER CONTROL UNIT OUTPUT SIGNAL

1. Connect automatic drive positioner control unit.

2. Turn ignition switch ON.

3. Check voltage between automatic drive positioner control unit connector and ground. Door mirror LH

| (+) Automatic drive positioner control unit |          | (-)    | Mirror switch condition | Voltage (V)<br>(Approx.) |
|---------------------------------------------|----------|--------|-------------------------|--------------------------|
| Connector                                   | Terminal |        |                         |                          |
|                                             | 12       |        | DOWN / RIGHT            | Battery voltage          |
| M63                                         | 12       | Ground | Other than above        | 0                        |
|                                             | 22       |        | UP                      | Battery voltage          |
|                                             | 25       |        | Other than above        | 0                        |
|                                             | 24       |        | LEFT                    | Battery voltage          |
|                                             |          |        | Other than above        | 0                        |

## DOOR MIRROR MOTOR

#### < DTC/CIRCUIT DIAGNOSIS >

| (+) Automatic drive positioner control unit |          | (-)                        | Mirror switch condition | Voltage (V)     |  |
|---------------------------------------------|----------|----------------------------|-------------------------|-----------------|--|
| Connector                                   | Terminal | _                          |                         | (Approx.)       |  |
|                                             | 10       |                            | UP                      | Battery voltage |  |
|                                             | 10       |                            | Other than above        | 0               |  |
| MCO                                         | 44       | 11 Ground LEFT<br>Other th | LEFT                    | Battery voltage |  |
| M03                                         | 11       |                            | Other than above        | 0               |  |
|                                             |          | _                          | DOWN / RIGHT            | Battery voltage |  |
|                                             | 22       |                            | Other than above        | 0               |  |

| NO >> Replace automatic drive positioner control unit. Refer to <u>ADP-131</u> , "Removal and                                                                                           | Installation".         |    |
|----------------------------------------------------------------------------------------------------|------------------------|----|
| 4. CHECK DOOR MIRROR MOTOR                                                                                                    |                        |    |
| Check door mirror motor.<br>Refer to ADP-125, "Component Inspection".                                                                                                    |                        | F  |
| Is the inspection result normal?                                                                                                    |                        |    |
| <ul> <li>YES &gt;&gt; Refer to <u>GI-41, "Intermittent Incident"</u>.</li> <li>NO &gt;&gt; Replace door mirror actuator. Refer to <u>MIR-25, "Removal and Installation"</u>.</li> </ul> |                        | G  |
| Component Inspection                                                                                                    | INFOID:000000012246560 | Н  |
| 1. CHECK DOOR MIRROR MOTOR-I                                                                                                    |                        |    |
| Check that door mirror motor does not trap foreign objects and does not have any damage.<br>Refer to <u>MIR-21. "Exploded View"</u> .                                                   |                        | I  |
| Is the inspection result normal?                                                                                                    | I                      |    |
| YES >> GO TO 2.                                                                                                    |                        | AD |

NO >> Replace door mirror actuator. Refer to <u>MIR-25, "Removal and Installation"</u>.

2. CHECK DOOR MIRROR MOTOR-II

1. Turn ignition switch OFF.

2. Disconnect door mirror.

3. Apply 12V to each power supply terminal of door mirror motor.

| Door mirror connector | Terminal |     | Operational direction |   |
|-----------------------|----------|-----|-----------------------|---|
| Door minor connector  | (+)      | (-) |                       | Ν |
|                       | 10       | 11  | RIGHT                 |   |
| D12 (LH)              | 11       | 10  | LEFT                  |   |
| D114 (RH)             | 12       | 10  | UP                    | Ν |
|                       | 10       | 12  | DOWN                  |   |

#### Is the inspection result normal?

YES >> Inspection End.

NO >> Replace door mirror actuator. Refer to <u>MIR-25, "Removal and Installation"</u>.

Ο

Κ

L

#### < DTC/CIRCUIT DIAGNOSIS >

## SEAT MEMORY INDICATOR

### Component Function Check

**1.** ACTIVE TEST

CONSULT

1. Select "Active Test" mode of "AUTO DRIVE POS.".

2. Select "MEMORY SW INDCTR".

3. Check that the function operates normally.

| Test item        |      | Description             |                 |
|------------------|------|-------------------------|-----------------|
|                  | OFF  |                         | OFF             |
| MEMORY SW INDCTR | ON-1 | Memory switch indicator | Indicator 1: ON |
|                  | ON-2 |                         | Indicator 2: ON |

#### Is the operation of relevant parts normal?

YES >> Inspection End.

NO >> Perform diagnosis procedure. Refer to <u>ADP-126, "Diagnosis Procedure"</u>.

### Diagnosis Procedure

INFOID:000000012246562

INFOID:000000012246561

Regarding Wiring Diagram information, refer to ADP-38, "Wiring Diagram".

## 1. CHECK SEAT MEMORY INDICATOR CIRCUIT

- 1. Turn ignition switch OFF.
- 2. Disconnect driver seat control unit and seat memory switch.
- 3. Check continuity between driver seat control unit harness connector and seat memory switch harness connector.

| Driver seat control unit |          | Seat memory sw | Continuity |            |
|--------------------------|----------|----------------|------------|------------|
| Connector                | Terminal | Connector      | Terminal   | Continuity |
| B222                     | 10       | D13            | 12         | Ves        |
|                          | 26       |                | 11         | 165        |

4. Check continuity between driver seat control unit harness connector and ground.

| Driver seat control u | unit     |        | Continuity |
|-----------------------|----------|--------|------------|
| Connector             | Terminal | Cround | Continuity |
| B222                  | 10       | Giouna | No         |
|                       | 26       |        | NO         |

Is the inspection result normal?

YES >> GO TO 2.

NO >> Repair or replace harness.

## 2. CHECK MEMORY INDICATOR POWER SUPPLY

Check voltage between seat memory switch harness connector and ground.

| (+)                |          | (-)    |                 |  |
|--------------------|----------|--------|-----------------|--|
| Seat memory switch |          |        | Voltage (V)     |  |
| Connector          | Terminal |        | (Approx.)       |  |
| D13                | 10       | Ground | Battery voltage |  |

## SEAT MEMORY INDICATOR

| < DTC/CIRCUIT DIAGNOSIS >                                         |                                           |                        |     |
|-------------------------------------------------------------------|-------------------------------------------|------------------------|-----|
| Is the inspection result normal?                                  |                                           |                        |     |
| YES >> GO TO 3.                                                   |                                           |                        |     |
| NO >> Check the following:                                        |                                           |                        |     |
| <ul> <li>TOA fuse no.9.</li> <li>Harness for open or s</li> </ul> | hort between memory indicator and         | d fuse                 |     |
|                                                                   |                                           |                        | В   |
| O. CHECK MEMORY INDICATOR                                         |                                           |                        |     |
| Refer to <u>ADP-127</u> , "Component Insp                         | <u>pection"</u> .                         |                        | С   |
| Is the inspection result normal?                                  |                                           |                        | 0   |
| YES >> GO IO 4.                                                   | witch Refer to ADR-132 "Remova            | l and Installation"    |     |
|                                                                   | NICH. REIEI (0 <u>ADF-132, Reihova</u>    |                        | D   |
|                                                                   |                                           |                        |     |
| Refer to GI-41, "Intermittent Incident                            | <u>"</u> .                                |                        | _   |
| Is the inspection result normal?                                  |                                           |                        | E   |
| YES >> Replace driver seat con                                    | trol unit. Refer to <u>ADP-130, "Remo</u> | val and Installation". |     |
| NO >> Repair of replace the m                                     | anunctioning part.                        |                        | F   |
| Component Inspection                                              |                                           | INFOID:000000012246563 | 1   |
| 1. CHECK SEAT MEMORY INDIC                                        | ATOR                                      |                        |     |
| 1 Disconnect sost memory switch                                   |                                           |                        | G   |
| 2. Check continuity between seat i                                | memory switch terminals.                  |                        |     |
|                                                                   |                                           |                        | Ц   |
| Seat mem                                                          | ory switch                                |                        | 11  |
| Terminal                                                          |                                           | Continuity             |     |
| (+)                                                               | (-)                                       |                        |     |
|                                                                   | 12                                        |                        |     |
| 10                                                                | 11                                        | Yes                    |     |
| le the increation result normal?                                  |                                           |                        | ADF |
| VES >> Inspection End                                             |                                           |                        |     |
| NO >> Replace seat memory s                                       | witch, Refer to ADP-132, "Remova          | al and Installation".  |     |
|                                                                   |                                           |                        | K   |
|                                                                   |                                           |                        |     |
|                                                                   |                                           |                        |     |
|                                                                   |                                           |                        | _   |
|                                                                   |                                           |                        |     |

M

Ν

0

Ρ

# SYMPTOM DIAGNOSIS ADP SYSTEM SYMPTOMS

## Symptom Table

INFOID:000000012246564

#### NOTE:

Always perform the "Basic Inspection" before performing diagnosis in the following table. Refer to <u>ADP-50</u>. "Work Flow".

| Symptom                                                                        |                           | Diagnosis procedure                          | Reference page                                                      |
|--------------------------------------------------------------------------------|---------------------------|----------------------------------------------|---------------------------------------------------------------------|
|                                                                                | Sliding operation         | Check sliding switch.                        | <u>ADP-72</u>                                                       |
| Manual functions (for specific part) do not operate.                           | Reclining operation       | Check reclining switch.                      | <u>ADP-74</u>                                                       |
|                                                                                | Lifting operation (front) | Check lifting switch (front).                | <u>ADP-76</u>                                                       |
|                                                                                | Lifting operation (rear)  | Check lifting switch (rear).                 | <u>ADP-78</u>                                                       |
|                                                                                | Tilt operation            | Check tilt switch.                           | <u>ADP-80</u>                                                       |
|                                                                                | Telescopic sensor         | Check telescopic switch.                     | <u>ADP-82</u>                                                       |
|                                                                                | Deer mirror energtion     | 1. Select switch                             | <u>ADP-87</u>                                                       |
|                                                                                |                           | 2. Mirror switch                             | <u>ADP-89</u>                                                       |
|                                                                                | All parts of seat         | Check power seat switch ground cir-<br>cuit. | <u>ADP-92</u>                                                       |
|                                                                                | Sliding operation         | Check sliding sensor.                        | <u>ADP-94</u>                                                       |
|                                                                                | Reclining operation       | Check reclining sensor.                      | <u>ADP-96</u>                                                       |
|                                                                                | Lifting operation (front) | Check lifting sensor (front).                | ADP-98                                                              |
| Memory functions (for specific part) do                                        | Lifting operation (rear)  | Check lifting sensor (rear).                 | ADP-101                                                             |
|                                                                                | Tilt operation            | Check tilt sensor.                           | ADP-103                                                             |
|                                                                                | Telescopic operation      | Check telescopic sensor.                     | ADP-105                                                             |
|                                                                                | Door mirror operation     | Check door mirror sensor.                    | Driver side:<br><u>ADP-107</u><br>Passenger side:<br><u>ADP-108</u> |
|                                                                                | Sliding operation         | Check sliding motor LH.                      | ADP-111                                                             |
|                                                                                | Reclining operation       | Check reclining motor LH.                    | ADP-113                                                             |
|                                                                                | Lifting operation (front) | Check lifting motor LH (front).              | ADP-115                                                             |
| Memory functions and manual func-<br>tions (for specific part) do not operate. | Lifting operation (rear)  | Check lifting motor LH (rear).               | ADP-117                                                             |
|                                                                                | Tilt operation            | Check tilt motor.                            | ADP-119                                                             |
|                                                                                | Telescopic operation      | Check telescopic motor.                      | ADP-121                                                             |
|                                                                                | Door mirror operation     | Check door mirror motor.                     | ADP-123                                                             |
| Entry/Exit assist function does not operate.                                   |                           | 1. Check system setting.                     | <u>ADP-12</u>                                                       |
|                                                                                |                           | 2. Perform initialization.                   | <u>ADP-54</u>                                                       |
|                                                                                |                           | 3. Check front door switch (driver side).    | DLK-98                                                              |
| Linking key fob to meter display.                                              |                           | 1. Check door lock function.                 | DLK-102                                                             |
|                                                                                |                           | 2. Perform memory storing.                   | <u>ADP-54</u>                                                       |

#### < SYMPTOM DIAGNOSIS >

# NORMAL OPERATING CONDITION

### Description

The following symptoms are normal operations, and they do not indicate a malfunction.

| Symptom                                                                                                    | Cause                                                                                                    | Action to take                          | Reference page                                    |
|----------------------------------------------------------------------------------------------------|----------------------------------------------------------------------------------------------------|-----------------------------------------|---------------------------------------------------|
| Entry/exit assist function does not operate.                                                                            | No initialization has been performed.                                                                                                    | Perform initialization.                 | <u>ADP-54</u>                                     |
|                                                                                                    | Entry/exit assist function is disabled.<br><b>NOTE:</b><br>Entry/exit assist function is set to ON be-<br>fore delivery (initial setting). | Change the settings.                    | <u>ADP-56</u>                                     |
| Entry assist function does not op-<br>erate.                                                                            | Manual operation with power seat switch was performed after exit assist function execution.                                                | Perform the entry as-<br>sist function. | <u>ADP-19</u>                                     |
| Memory function, entry/exit as-<br>sist function or linking a key fob<br>to meter display function does<br>not operate. | The operating conditions are not fulfilled.                                                                                                | Fulfill the operation conditions.       | Memory function:<br><u>ADP-16</u>                 |
|                                                                                                    |                                                                                                    |                                         | Entry assist function:<br><u>ADP-19</u>           |
|                                                                                                    |                                                                                                    |                                         | Exit assist function:<br><u>ADP-18</u>            |
|                                                                                                    |                                                                                                    |                                         | Linking a key fob to meter display: <u>ADP-21</u> |

ADP

Κ

L

Μ

Ν

Ο

Ρ

В

А

< REMOVAL AND INSTALLATION >

# REMOVAL AND INSTALLATION DRIVER SEAT CONTROL UNIT

Removal and Installation

#### REMOVAL

- 1. Remove driver seat. Refer to <u>SE-79, "Removal and Installation"</u>.
- Disconnect harness connectors (A) from driver seat control unit (1).
- 3. Remove screws (B) and driver seat control unit.

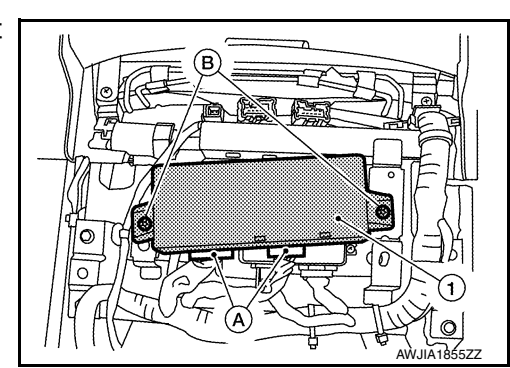

INSTALLATION Installation is in the reverse order of removal. **NOTE:** 

After installing the driver seat, perform additional service when replacing control unit. Refer to <u>ADP-53</u>, "<u>ADDI-</u><u>TIONAL SERVICE WHEN REPLACING CONTROL UNIT</u>: <u>Description</u>".

## AUTOMATIC DRIVE POSITIONER CONTROL UNIT

#### < REMOVAL AND INSTALLATION >

## AUTOMATIC DRIVE POSITIONER CONTROL UNIT

### Removal and Installation

#### REMOVAL

- 1. Remove audio unit. Refer to AV-183, "Removal and Installation".
- 2. Disconnect harness connectors (B).
- 3. Remove automatic drive positioner control unit screw (A) and automatic drive positioner control unit (1).

#### INSTALLATION

Installation is in the reverse order of removal.

NOTE:

After installing the automatic drive positioner control unit, perform additional service when replacing control unit. Refer to <u>ADP-53</u>, "<u>ADDITIONAL SERVICE WHEN REPLACING CONTROL UNIT</u> : <u>Description</u>".

Н

# ADP

Κ

L

Μ

Ν

Ο

Ρ

А

В

С

D

Ε

F

#### < REMOVAL AND INSTALLATION >

## SEAT MEMORY SWITCH

### Removal and Installation

REMOVAL

- 1. Remove front door finisher. Refer to INT-27. "Removal and Installation".
- 2. Release pawls using suitable tool and remove seat memory switch (1) from front door finisher.

() : Pawl

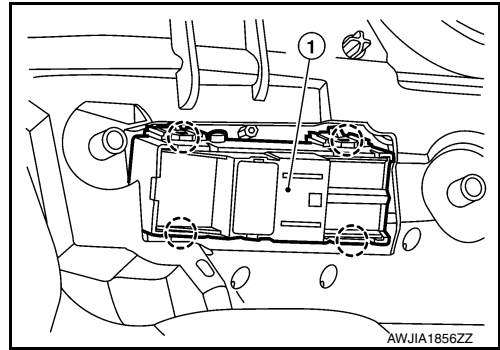

INSTALLATION Installation is in the reverse order of removal.

## **POWER SEAT SWITCH**

| < REMOVAL AND INSTALLATION ><br>POWER SEAT SWITCH                                                                       |                    |
|----------------------------------------------------------------------------------------------------|--------------------|
| Removal and Installation                                                                                                | A<br>0000012234400 |
| REMOVAL<br>For the removal and installation of the power seat switch (LH), refer to <u>SE-84, "Power Seat Switch"</u> . | В                  |
|                                                                                                    | С                  |
|                                                                                                    | D                  |
|                                                                                                    | E                  |
|                                                                                                    | F                  |
|                                                                                                    | G                  |
|                                                                                                    | Н                  |
|                                                                                                    | I                  |
|                                                                                                    | AD                 |
|                                                                                                    | K                  |
|                                                                                                    | L                  |
|                                                                                                    | Μ                  |
|                                                                                                    | Ν                  |
|                                                                                                    | 0                  |
|                                                                                                    | Р                  |
|                                                                                                    |                    |

### < REMOVAL AND INSTALLATION >

## ADP STEERING SWITCH

### Removal and Installation

INFOID:000000011933331

#### REMOVAL

- 1. Remove steering column covers. Refer to <u>IP-18</u>, "Removal and Installation Electric steering column without paddle shifter".
- 2. Release pawls using suitable tool and remove ADP steering switch (1) from the steering column lower cover (2).

() : Pawl

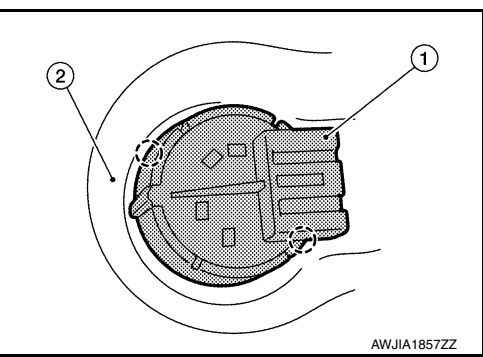

INSTALLATION Installation is in the reverse order of removal.